VERSIÓN 2.2 JULIO 2023 702P09125

# Equipo multifunción color Xerox® C315

Guía del usuario

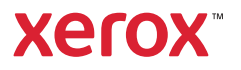

© 2023 Xerox Corporation. Reservados todos los derechos. Xerox<sup>®</sup> es una marca comercial de Xerox Corporation en los Estados Unidos y en otros países.

Adobe<sup>®</sup>, el logotipo de Adobe PDF, Adobe<sup>®</sup> Reader<sup>®</sup>, Adobe<sup>®</sup> Type Manager<sup>®</sup>, ATM<sup>™</sup>, Flash<sup>®</sup>, Macromedia<sup>®</sup>, Photoshop<sup>®</sup> y PostScript<sup>®</sup> son marcas comerciales o marcas registradas de Adobe Systems, Inc.

Apple<sup>®</sup>, Bonjour<sup>®</sup>, EtherTalk<sup>™</sup>, TrueType<sup>®</sup>, iPad<sup>®</sup>, iPhone<sup>®</sup>, iPod<sup>®</sup>, iPod<sup>®</sup>, iPod touch<sup>®</sup>, AirPrint<sup>®</sup> y el logotipo de AirPrint<sup>®</sup>, Mac<sup>®</sup>, Mac OS<sup>®</sup> y Macintosh<sup>®</sup> son marcas comerciales o marcas registradas de Apple Inc., en Estados Unidos y en otros países.

El servicio de correo electrónico web Gmail<sup>™</sup> y la plataforma de tecnología móvil Android<sup>™</sup> son marcas comerciales de Google, Inc.

HP-GL<sup>®</sup>, HP-UX<sup>®</sup> y PCL<sup>®</sup> son marcas registradas de Hewlett-Packard Corporation en Estados Unidos y en otros países.

IBM® y AIX® son marcas registradas de International Business Machines Corporation en Estados Unidos y en otros países.

McAfee<sup>®</sup>, ePolicy Orchestrator<sup>®</sup> y McAfee ePO<sup>™</sup> son marcas comerciales o marcas registradas de McAfee, Inc. en Estados Unidos y en otros países.

Microsoft<sup>®</sup>, Windows Vista<sup>®</sup>, Windows<sup>®</sup>, Windows Server<sup>®</sup> y OneDrive<sup>®</sup> son marcas registradas de Microsoft Corporation en Estados Unidos y en otros países.

Mopria es una marca comercial de Mopria Alliance.

PANTONE® y otras marcas comerciales de Pantone, Inc. son propiedad de Pantone, Inc.

UNIX<sup>®</sup> es una marca comercial en Estados Unidos y en otros países, que se otorga con licencia exclusivamente a través de X/ Open Company Limited.

Linux<sup>®</sup> es una marca comercial registrada de Linus Torvalds.

Wi-Fi CERTIFIED Wi-Fi Direct® es una marca comercial de Wi-Fi Alliance.

PCL<sup>®</sup> es una marca comercial registrada de Hewlett-Packard Company. PCL es la designación de un conjunto de comandos (lenguaje) de impresora y de funciones incluidos en sus impresoras. Esta impresora ha sido diseñada para ser compatible con el lenguaje PCL. Esto significa que la impresora reconoce los comandos del lenguaje PCL utilizados en diferentes aplicaciones y que la impresora emula las funciones correspondientes a estos comandos.

Todas las demás marcas comerciales pertenecen a sus respectivos propietarios.

# Tabla de contenido

| Seguridad                                                                            | 11       |
|--------------------------------------------------------------------------------------|----------|
| Convenciones                                                                         | 12       |
| Declaraciones sobre el producto                                                      | 13       |
| Seguridad durante el mantenimiento                                                   | 17       |
| Información sobre consumibles                                                        |          |
| Información acerca de la impresora                                                   |          |
| Configuraciones de la impresora                                                      | 20       |
| A través del panel de control                                                        | 21       |
| Descripción del estado del botón de encendido e indicador luminoso                   | 22       |
| Personalización de la pantalla de inicio                                             | 23       |
| Uso de la pantalla de inicio                                                         | 23       |
| Cambio del idioma del teclado en la pantalla                                         | 25       |
| Uso de la aplicación de personalización de la pantalla                               | 26       |
| Administración de imágenes de salvapantallas y presentación de diapositivas          | 26       |
| Cambio de la imagen de fondo de pantalla                                             |          |
| Reproducción de una presentación de diapositivas de una unidad flash                 |          |
| Selección del papel                                                                  | 27       |
| Directrices para el papel                                                            | 27       |
| Características del papel                                                            | 27       |
| Papel no recomendado                                                                 |          |
| Selección de formularios preimpresos y papel con membrete                            |          |
| Almacenamiento del papel                                                             |          |
| Tamaños de papel admitidos                                                           |          |
| Tipos de papel admitidos                                                             |          |
| Pesos de papel admitidos                                                             |          |
| Montaje, instalación y configuración                                                 |          |
| Selección de una ubicación para la impresora                                         |          |
| Conexión de cables                                                                   |          |
| Instalación de bandejas opcionales                                                   |          |
| Asistente de configuración inicial                                                   |          |
| Aplicación Xerox® Easy Assist                                                        |          |
| Conexión de la aplicación Xerox® Easy Assist para las impresoras instaladas          |          |
| Conexión en red                                                                      |          |
| Conexión de la impresora a una red Ethernet cableada                                 |          |
| Conexión de la impresora a una red Wi-Fi                                             |          |
| Conexión de la impresora en una red inalámbrica mediante Wi-Fi Protected Setup (WPS) |          |
| Configuración de Wi-Fi Direct                                                        |          |
| Conexión de un dispositivo móvil a la impresora                                      |          |
| Conexion de un ordenador a la impresora<br>Desastivación de la red Wi Ei             | 51<br>⊑1 |
| Comprobación de la conectividad de la impresora                                      |          |
| comprodución de la concetinidad de la impresola                                      |          |

| Cambio de los valores de los puertos de la impresora después de la instalación de un puerto de | 54 |
|------------------------------------------------------------------------------------------------|----|
| soluciones interno                                                                             | 51 |
| Configuración y uso de las aplicaciones de la pantalla de inicio                               | 53 |
| Localización de la dirección IP de la impresora                                                | 53 |
| Administracion de marcadores                                                                   | 53 |
| Configuración de la impresora como maquina de fax                                              | 55 |
| Configuración de la función de fax                                                             | 55 |
| Configuración de fax on paísos o regiones con conoctores y tomas de pared de teléfono          | 50 |
| distintos                                                                                      | 57 |
| Conexión a un servicio de tono distintivo                                                      |    |
| Configuración de la fecha y hora del fax                                                       | 59 |
| Configuración del horario de verano                                                            | 60 |
| Configuración de los valores de los altavoces del fax                                          | 60 |
| Configuración de valores de SMTP del correo electrónico                                        | 61 |
| A través del asistente de configuración de correo electrónico de la impresora                  | 61 |
| A través del menú Valores de la impresora                                                      | 61 |
| A través de Embedded Web Server                                                                | 61 |
| Proveedores de servicio de correo electrónico                                                  | 62 |
| Configuración del uso de las funciones de accesibilidad                                        | 71 |
| Activación de la navegación por voz                                                            | 71 |
| Desplazamiento por la pantalla usando gestos                                                   | /1 |
| Activación del modo de ampliación                                                              | /2 |
| Ajuste de la velocidad en la navegación por voz                                                | 72 |
| Activación de contraseñas o números de identificación personal por voz                         | 72 |
| Caraa de papel v material especial                                                             | 73 |
| Definición del tipo y el tamaño del papel                                                      | 73 |
| Configuración del valor de papel Universal                                                     | 73 |
| Carga de bandejas                                                                              | 73 |
| Cargar el alimentador multiuso                                                                 | 75 |
| Carga del alimentador manual                                                                   | 78 |
| Enlace de bandejas                                                                             | 80 |
| Ajuste del volumen del altavoz                                                                 | 81 |
| Ajuste del volumen predeterminado del altavoz interno                                          | 81 |
| Configuración de los valores de los altavoces del fax                                          | 81 |
| Configurar opciones de sonidos del equipo                                                      | 82 |
| Configuración de Copia de tarjetas                                                             | 83 |
| Uso del centro de métodos abreviados                                                           | 84 |
| Configuración de cuotas de dispositivos                                                        | 85 |
| Configuración de Valores eco                                                                   | 86 |
| Uso del servicio de atención al cliente                                                        | 87 |
| Gestión de contactos                                                                           | 88 |
| Adición de contactos                                                                           | 88 |
| Adición de grupos                                                                              | 88 |
| Edición de contactos o grupos                                                                  | 88 |
| Eliminación de contactos o grupos                                                              | 89 |
| Instalación y actualización de software, controladores y firmware                              | 90 |
| Instalación del software de la impresora                                                       | 90 |
| Adıcıon de impresoras a un ordenador                                                           | 90 |

| Instalación del software del controlador de impresión                  | 91         |
|------------------------------------------------------------------------|------------|
| Actualización del software                                             | 95         |
| Exportación o importación de archivos de configuración                 | 96         |
| Adición de opciones disponibles en el controlador de impresión         | 96         |
| Impresión de la página de valores de menú                              |            |
| Seguridad de la impresora                                              | 99         |
| Localización de la ranura de seguridad                                 |            |
| Borrado de memoria de la impresora                                     |            |
| Restauración de los valores predeterminados de fábrica                 |            |
| Declaración de volatilidad                                             |            |
| Imprimir                                                               |            |
| Imprimir desde un ordenador                                            |            |
| Ímpresión desde un dispositivo móvil                                   |            |
| Impresión desde un dispositivo móvil a través de Mopria Print Service  |            |
| Impresión desde un dispositivo móvil a través de AirPrint              |            |
| Impresión desde una unidad flash                                       |            |
| Unidades flash v tipos de archivo admitidos                            |            |
| Unidades flash                                                         | 109        |
| Tipos de archivo                                                       |            |
| Configuración de trabajos confidenciales                               |            |
| Impresión de trabajos confidenciales y otros trabajos en espera        |            |
| Para usuarios de Windows                                               | 111        |
| Para usuarios de Macintosh                                             |            |
| Impresión de una lista de muestras de fuentes                          |            |
| Copiar                                                                 |            |
| Uso del alimentador automático de documentos y del cristal del escáner |            |
| Realización de una copia                                               | 115        |
| Copia de fotografías                                                   | 116        |
| Copia en membrete                                                      | 117        |
| Copia en ambas caras del nanel                                         | 118        |
| Reducción o ampliación de conjas                                       |            |
|                                                                        |            |
| Colocación de bojas de separación entre conjas                         | 120        |
| Conjunction de hojas de separación entre copias                        | ۱۲۱<br>۱۲۲ |
|                                                                        | 122        |
| Creación de un metodo abrevidao de una copia                           | 123        |
| Correo electrónico                                                     | 125        |
| Uso del alimentador automático de documentos y del cristal del escáner |            |
| Contiguración de la función de correo electrónico                      |            |
| Configuración de los valores del correo electrónico                    |            |
| Envío de un mensaje de correo electrónico                              | 129        |
| Creación de un método abreviado de correo electrónico                  |            |
| Fax                                                                    |            |

| Uso del alimentador automático de documentos y del cristal del escáner |            |
|------------------------------------------------------------------------|------------|
| Envío de fax                                                           |            |
| A través del panel de control                                          |            |
| Programación de un fax                                                 |            |
| Creación de un método abreviado de destino de fax                      | 135        |
| Cambio de la resolución del fax                                        | 136        |
| Aiuste de la oscuridad del fax                                         | 130        |
| Consulta de un registre de fax                                         | 138        |
|                                                                        | 130        |
| Bioqueo de laxes no deseddos                                           |            |
| Retencion de faxes                                                     |            |
| Reenvio de un fax                                                      | 141        |
| Digitalizar                                                            | 143        |
| Uso del alimentador automático de documentos y del cristal del escáner |            |
| ۔<br>Digitalización a un servidor FTP                                  |            |
| Creación de un acceso directo a FTP                                    |            |
| Diaitalización a una unidad flash                                      |            |
| Envío de documentos digitalizados a un ordenador                       | 148        |
|                                                                        |            |
| Uso de los menús de la impresora                                       | 149        |
| Mapa de menús                                                          |            |
| Dispositivo                                                            | 152        |
| Preferencias                                                           | 152        |
| Modo Eco                                                               | 155        |
| Panel del operador remoto                                              | 156        |
| Notificaciones                                                         |            |
| Gestión del consumo eléctrico                                          |            |
| Accesibilidad                                                          |            |
| Restaurar los valores predeterminados de fabrica                       |            |
| Mantenimiento<br>Iconos de la pantalla de inicio visibles              | 105<br>171 |
| Personalización de la pantalla de inicio                               |            |
| Mapa del sitio                                                         |            |
| Actualización del software                                             |            |
| Carga de datos de servicios remotos                                    |            |
| Acerca de esta impresora                                               |            |
| Imprimir                                                               |            |
| Presentación                                                           |            |
| Configuración                                                          |            |
| Calidad                                                                | 179        |
| Seguimiento trab                                                       |            |
| XPS                                                                    |            |
| PDF                                                                    |            |
| PostScript                                                             |            |
| YCL                                                                    |            |
| Imagen                                                                 |            |
| Papel                                                                  |            |
| Configuración de bandeja                                               |            |
| Configuración del material                                             |            |

| Соріа                                                    |            |
|----------------------------------------------------------|------------|
| Copiar valores predeterminados                           |            |
| Fax                                                      |            |
| Modo de fax                                              |            |
| Configuración de fax                                     |            |
| Correo electrónico                                       | 209        |
| Configuración de correo electrónico                      | 209        |
| Valores predeterminados del correo electrónico           |            |
| Configuración de enlace Web                              |            |
|                                                          | ۲۱۷<br>۲۱۵ |
|                                                          |            |
| Valores FTP predeterminados                              |            |
| Unidad USB                                               |            |
| Digitalizar a unidad flash                               |            |
| Personalización de la lista de valores de digitalización |            |
| Imprimir desde unidad flash                              |            |
| Personalización de la lista de valores de impresión      |            |
| Red/Puertos                                              |            |
| Descripción general de la red                            |            |
| Inalámbrica                                              |            |
| Wi-Fi Direct                                             |            |
| AirPrint                                                 |            |
| Gestión de servicios móviles                             |            |
| Ethernet                                                 |            |
| TCP/IP                                                   |            |
| SNMP                                                     |            |
| IPSec                                                    |            |
| 802.1x                                                   |            |
| Configuración de LPD                                     |            |
| Configuración de HTTP/FTP                                |            |
| ThinPrint                                                |            |
| USB                                                      |            |
| Restringir acceso a la red externa                       |            |
| Universal Print                                          |            |
| Seguridad                                                |            |
| Métodos de inicio de sesión                              |            |
| Administración de certificados                           |            |
| Programar dispositivos USB                               |            |
| Registro de auditoría de seguridad                       |            |
| Restricciones de conexión                                |            |
| Configuración de impresión confidencial                  |            |
| Borrar archivos de datos temporales                      |            |
| Configuración LDAP de las soluciones                     |            |
| Varios                                                   |            |
| Informes                                                 |            |
| Página de valores de menú                                |            |
| Dispositivo                                              |            |
| Métodos abreviados                                       |            |
| Fax                                                      |            |
| Red                                                      |            |
| Menú de suministros                                      |            |
| Activación del plan                                      |            |
|                                                          |            |

| Conversión del plan                                                            | 272 |
|--------------------------------------------------------------------------------|-----|
| Servicio de suscripción                                                        | 272 |
| Libreta de direcciones                                                         | 273 |
| Contactos                                                                      |     |
| Grupos de contactos                                                            |     |
| Marcadores                                                                     |     |
| Aplicaciones                                                                   | 277 |
| Mantenimiento de la impresora                                                  | 279 |
| Comprobación del estado de suministros                                         |     |
| Configuración de notificaciones de suministros                                 |     |
| Configuración de alertas de correo                                             |     |
| Visualización de informes                                                      |     |
| Pedido de suministros                                                          |     |
| Uso de suministros originales de Xerox                                         | 284 |
| Sustitución de suministros                                                     | 285 |
| Sustitución de un cartucho de tóner                                            | 285 |
| Sustitución del contenedor de tóner de desecho                                 |     |
| Sustitución de un kit de imagen                                                |     |
| Limpieza de las piezas de la impresora.                                        |     |
| l impieza de la impresora                                                      | 296 |
| Limpieza de la pantalla táctil                                                 |     |
| Limpieza del escáner                                                           |     |
| Ahorro de energía y papel                                                      |     |
| Configuración de los valores del modo de ahorro de energía                     |     |
| Ajuste del brillo de la pantalla                                               |     |
| Ahorro de suministros                                                          |     |
| Traslado de la impresora                                                       |     |
| Desplazamiento de la impresora a otra ubicación                                |     |
| Solución de problemas                                                          |     |
| Problemas de conexión de red                                                   |     |
| No se puede abrir Embedded Web Server                                          |     |
| No se puede leer la unidad flash                                               |     |
| Activación del puerto USB                                                      |     |
| Comprobación de la conectividad de la impresora                                |     |
| Problemas con las opciones de hardware                                         |     |
| Opción interna no detectada                                                    |     |
| Flash defectuosa detectada                                                     |     |
| No hay suficiente espacio en memoria flash para recursos                       |     |
| Flash sin formato detectada                                                    |     |
| Problemas de impresión                                                         |     |
| Calidad de impresión baja                                                      |     |
| Los documentos confidenciales u otro tipo de trabajos en espera no se imprimen |     |
| Impresion lenta                                                                |     |
| la impresora no responde                                                       |     |
| El trabajo se imprime desde la bandeja incorrecta o en el papel incorrecto     |     |
| Problemas con los suministros                                                  |     |
|                                                                                |     |

|       | Sustituir cartucho, la región de la impresora no coincide                                 | 353           |
|-------|-------------------------------------------------------------------------------------------|---------------|
|       | Suministros que no son de Xerox                                                           | 354           |
|       | Se requiere mantenimiento del escáner; utilizar el kit del ADF                            | 354           |
|       | Problemas de alimentación del papel                                                       | 355           |
|       | Atascos de papel                                                                          | 355           |
|       | El sobre se cierra al imprimir                                                            | 368           |
|       | La impresión clasificada no funciona                                                      | 369           |
|       | El enlace de bandejas no funciona                                                         | 370           |
|       | Problemas de calidad de color                                                             | 371           |
|       | Aiuste de intensidad del tóner                                                            | 371           |
|       | Modificación de los colores de la salida impresa                                          | 371           |
|       | Preguntas más frecuentes sobre la impresión en color.                                     |               |
|       | La impresión aparece tintada.                                                             | 374           |
|       | Problemas de fav                                                                          | 375           |
|       | No so puedan envier ni resibir favos                                                      | 57 5<br>27 E  |
|       | So pueden eriviai fil fecibil faxes                                                       | د / د<br>۲۵ م |
|       | Se pueden recibil pero no enviar faxes                                                    | 072           |
|       | Baja calidad de impresión del fax                                                         | 380           |
|       | Daja callada de Impresión del lax                                                         | 201           |
|       | Problemas de algitalización                                                               | 381           |
|       | No se puede digitalizar desde un equipo informático                                       | 381           |
|       | Copias parciales de documento o fotografía                                                | 382           |
|       | Mala calidad de las copias                                                                | 383           |
|       | El trabajo de digitalización no se ha realizado correctamente                             | 384           |
|       | El escaner no se cierra                                                                   | 385           |
|       | La algitalización taraa mucho o bioquea el ordenador                                      | 385           |
|       | El escaner no responde                                                                    | 000           |
|       | Ajuste del registro del escaner                                                           | / ۵۵<br>۲ ۵۲  |
|       |                                                                                           | 200           |
|       | Contacto con el servicio de asistencia tecnica                                            | 388           |
| Infor | rmación sobre normativa                                                                   | 389           |
|       | Normativa básica                                                                          | 390           |
|       | Niveles de emisión de ruido                                                               | 390           |
|       | Directiva sobre diseño ecológico. lote 19 de la Unión Europea                             | 390           |
|       | Aviso sobre sensibilidad estática                                                         | 390           |
|       | ENERGY STAR                                                                               | 390           |
|       | Información sobre temperatura                                                             | 391           |
|       | Información de la energía de México                                                       | 391           |
|       | Aviso de láser                                                                            | 391           |
|       | Energía                                                                                   | 391           |
|       | Avisos normativos relativos a telecomunicaciones                                          | 393           |
|       | Avisos normativos relativos a productos inalámbricos                                      | 396           |
|       | Declaración de información de conformidad con la Comisión Federal de Comunicaciones (FCC) |               |
|       | estadounidense                                                                            | 398           |
|       | Declaración de conformidad con Innovación, ciencias y desarrollo económico (ISED) de      |               |
|       | Canadá                                                                                    | 399           |
|       | Alemania                                                                                  | 399           |
|       | Reglamento RoHS en Turquía                                                                | 399           |
|       | Conformidad con RoHS en Ucrania                                                           | 400           |
|       | Normativa sobre copias                                                                    | 401           |
|       | Estados Unidos                                                                            | 401           |
|       |                                                                                           |               |

# Seguridad

Este capítulo incluye:

| Convenciones                       | 12 |
|------------------------------------|----|
| Declaraciones sobre el producto    | 13 |
| Seguridad durante el mantenimiento | 17 |
| Información sobre consumibles      | 18 |

La impresora y los consumibles recomendados se han diseñado y probado para que cumplan estrictos requisitos de seguridad. Prestar atención a la información siguiente garantizará el funcionamiento seguro de su impresora Xerox de forma continua.

#### Convenciones

Nota: Las notas indican información que puede serle útil.

Advertencia: Las advertencias indican algo que podría dañar el software o el hardware del producto.

**Precaución:** Las precauciones indican una situación de peligro potencial que puede generar lesiones personales.

Estos son los distintos tipos de declaraciones:

PRECAUCIÓN—RIESGO DE LESIONES: Indica que existe riesgo de lesiones.

PRECAUCIÓN—RIESGO DE DESCARGA: Indica que existe riesgo de descarga eléctrica.

**PRECAUCIÓN—SUPERFICIE CALIENTE:**Indica que existe riesgo de sufrir quemaduras por contacto.

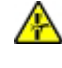

**PRECAUCIÓN—RIESGO DE DESCARGA ELÉCTRICA:**Indica que existe riesgo de atrapamiento entre piezas en movimiento.

PRECAUCIÓN—RIESGO DE CAÍDA: Indica que existe peligro de aplastamiento.

**PRECAUCIÓN—LAMAS DE VENTILADOR QUE GIRAN:** Indica riesgo de laceración por las aspas del ventilador en movimiento.

#### Declaraciones sobre el producto

PRECAUCIÓN—RIESGO DE LESIONES: Para evitar el riesgo de incendio o descarga eléctrica, conecte el cable de alimentación a una toma de corriente debidamente conectada a tierra con la potencia adecuada, que se encuentre cerca del dispositivo y resulte fácilmente accesible.

**PRECAUCIÓN**—**RIESGO DE LESIONES:** Para evitar el riesgo de incendio o descarga eléctrica, utilice exclusivamente el cable de alimentación que se suministra junto con este producto o el repuesto autorizado por el fabricante.

PRECAUCIÓN—RIESGO DE LESIONES: No utilice este producto con cables alargadores, regletas, tomas de conexión múltiple o equipos UPS (sistemas de alimentación ininterrumpida). La potencia de este tipo de accesorios puede sobrecargarse fácilmente si se utiliza una impresora láser, lo que puede dar lugar a que el rendimiento de la impresora sea bajo, a daños materiales o a posibles incendios.

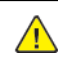

PRECAUCIÓN—RIESGO DE LESIONES: No utilice este producto con protectores de sobretensión alineados. El uso de dispositivos protectores de sobretensión puede ser causa de incendios, daños materiales o bajo rendimiento de la impresora.

PRECAUCIÓN—RIESGO DE LESIONES: Para reducir el riesgo de incendio, utilice solo un cable de telecomunicaciones RJ-11 de calibre AWG 26 o mayor cuando conecte esta impresora a la red telefónica conmutada pública. Para los usuarios de Australia, el cable debe contar con la aprobación de la Australian Communications and Media Authority.

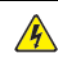

PRECAUCIÓN—RIESGO DE DESCARGA: Para evitar el riesgo de descarga eléctrica, no instale este producto cerca de agua o donde exista humedad.

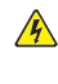

PRECAUCIÓN—RIESGO DE DESCARGA:Para evitar el riesgo de descarga eléctrica, no configure este producto ni realice ninguna conexión eléctrica ni de cableado, como la función de fax, el cable de alimentación o el teléfono, durante una tormenta eléctrica.

**PRECAUCIÓN—RIESGO DE LESIONES:** No corte, doble, ate, aplaste ni coloque objetos pesados en el cable de alimentación. No someta el cable de alimentación a abrasión o tensión. No atrape el cable de alimentación entre objetos como muebles y paredes. Todos estos casos conllevan riesgo de fuego o descarga eléctrica. Examine el cable de alimentación regularmente y compruebe que no hay signos de tales problemas. Retire el cable de alimentación de la toma eléctrica antes de examinarlo.

**PRECAUCIÓN—RIESGO DE DESCARGA:**Para evitar el riesgo de descarga eléctrica, asegúrese de que todas las conexiones externas, como las conexiones de sistemas telefónicos y Ethernet, estén instaladas correctamente en sus correspondientes puertos de conexión.

**PRECAUCIÓN**—**RIESGO DE DESCARGA:**Para evitar el riesgo de descarga eléctrica cuando vaya a acceder a la placa del controlador o a instalar hardware opcional o dispositivos de memoria tras haber configurado la impresora, primero apague la impresora y desenchufe el cable de alimentación de la toma eléctrica. Si tiene otros dispositivos conectados a la impresora, apáguelos también y desenchufe los cables que vayan a la impresora.

**PRECAUCIÓN—RIESGO DE DESCARGA:**Para evitar el riesgo de descarga eléctrica, no utilice la función de fax si hay una tormenta eléctrica.

**PRECAUCIÓN**—**RIESGO DE DESCARGA**:Para evitar el riesgo de descarga eléctrica al limpiar el exterior de la impresora, desconecte el cable de alimentación de la toma eléctrica y desconecte todos los cables de la impresora antes de realizar la operación.

**PRECAUCIÓN**—**RIESGO DE LESIONES:** Si el peso de la impresora es superior a 18 kg (40 lb), pueden ser necesarias dos o más personas para levantarla de forma segura.

**PRECAUCIÓN—RIESGO DE LESIONES:** Al mover la impresora, siga estas normas generales para evitar lesiones personales o daños a la impresora:

- Asegúrese de que todas las puertas y bandejas estén cerradas.
- Apague la impresora y, a continuación, desconecte el cable de alimentación de la toma eléctrica.
- Desconecte todos los cables de la impresora.
- Si la impresora tiene bandejas opcionales de pie u opciones de salida conectadas, desconéctelas antes de mover la impresora.
- Si la impresora tiene una base de ruedas, llévela con cuidado hasta la nueva ubicación. Preste atención cuando atraviese umbrales y desniveles del suelo.
- Si, en lugar de una base con ruedas, la impresora se apoya sobre bandejas opcionales o cuenta con opciones de salida, retire las opciones de salida y levante la impresora de las bandejas. No intente levantar la impresora y alguna de las opciones al mismo tiempo.
- Utilice siempre las agarraderas de la impresora para levantarla.
- Si se utiliza un carro para desplazar la impresora, este debe tener una superficie que pueda abarcar toda el área de la impresora.
- Si se utiliza un carro para desplazar la impresora, este debe tener una superficie que pueda abarcar todas las dimensiones del área de la impresora.
- Mantenga la impresora en posición vertical.
- Se deben evitar los movimientos bruscos.
- No ponga los dedos bajo la impresora cuando la coloque.
- Asegúrese de que la impresora tenga alrededor un espacio de separación adecuado.

A

**PRECAUCIÓN**—**RIESGO DE CAÍDA:**Si se instalan uno o varios complementos en la impresora o el equipo multifunción, puede que sea necesario utilizar una base de ruedas, mobiliario u otros elementos que eviten la inestabilidad del montaje y la consiguiente posibilidad de sufrir lesiones. Si desea más información sobre las configuraciones admitidas, póngase en contacto con el punto de venta donde adquirió la impresora.

PRECAUCIÓN—RIESGO DE CAÍDA:Para reducir el riesgo de inestabilidad del equipo, cargue cada bandeja por separado. Mantenga todas las bandejas cerradas hasta que las necesite.

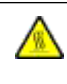

**PRECAUCIÓN—SUPERFICIE CALIENTE:**El interior de la impresora podría estar caliente. Para evitar el riesgo de lesiones producidas por el contacto con un componente caliente, deje que la superficie se enfríe antes de tocarlo.

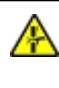

**PRECAUCIÓN**—**RIESGO DE DESCARGA ELÉCTRICA**:Para evitar el riesgo de lesiones por atrapamiento, preste atención en las áreas marcadas con esta etiqueta. Las lesiones por atrapamiento se pueden producir en torno a partes móviles, tales como engranajes, puertas, bandejas y cubiertas.

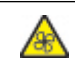

**PRECAUCIÓN—LAMAS DE VENTILADOR QUE GIRAN:** Indica riesgo de laceración por las aspas del ventilador en movimiento.

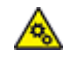

**PRECAUCIÓN**—**PARTES MÓVILES:** Indica que existe riesgo de lesiones por laceración o abrasión causadas por piezas giratorias.

**PRECAUCIÓN**—**RIESGO DE LESIONES:** Este producto utiliza un láser. El uso de controles o ajustes y la realización de procedimientos distintos de los especificados en la Guía del usuario pueden conllevar la exposición a radiación peligrosa.

**PRECAUCIÓN—RIESGO DE LESIONES:** La batería de litio de este producto no está concebida para reemplazarse. Existe riesgo de explosión si se sustituye incorrectamente una batería de litio. No recargue, desmonte ni incinere baterías de litio. Deseche las baterías de litio según las instrucciones del fabricante y la normativa local.

Este producto se ha diseñado, verificado y aprobado para cumplir los más estrictos estándares de seguridad global usando los componentes específicos del fabricante. Puede que las características de seguridad de algunas piezas no sean siempre evidentes. El fabricante no se hace responsable del uso de otras piezas de recambio.

Las tareas de mantenimiento y reparación que no se describen en la documentación del usuario deberá llevarlas a cabo un representante del servicio.

Durante el proceso de impresión que utiliza este producto se calienta el material de impresión y el calor puede provocar que este emita gases. Para evitar emisiones peligrosas, el usuario deberá comprender y seguir lo expuesto en la sección de las instrucciones de utilización donde se describen las directrices para seleccionar el material de impresión.

En funcionamiento normal, este producto puede emitir pequeñas cantidades de ozono. A tal efecto, puede estar

equipado con un filtro diseñado para reducir la concentración de ozono a niveles inferiores a los límites de exposición recomendados. Para evitar un nivel elevado de concentración de ozono durante el uso prolongado del producto, instálelo en una zona con una ventilación adecuada y sustituya los filtros de ozono y de escape si así se indica en las instrucciones de mantenimiento del producto. Si no se hace referencia a los filtros en dichas instrucciones, significará que el producto carece de filtros que requieran sustitución.

#### GUARDE ESTAS INSTRUCCIONES.

#### Seguridad durante el mantenimiento

No realice ninguna tarea de mantenimiento del producto que no esté descrita en la documentación del cliente.

**PRECAUCIÓN**—**RIESGO DE LESIONES:** No utilice productos de limpieza en aerosol. Los productos de limpieza en aerosol pueden ser explosivos o inflamables cuando se utilizan en equipos electromecánicos.

Utilice consumibles y materiales de limpieza exclusivamente como se le indica.

No retire cubiertas ni protectores que estén atornillados. Debajo de estas cubiertas no hay componentes que pueda reparar el cliente.

Si se derrama tóner, utilice un cepillo o un paño mojado para retirar el tóner derramado. Cepille lentamente para minimizar la generación de polvo durante la limpieza. Evite el uso de aspiradora. Si necesita utilizar una aspiradora, esta debe estar diseñada para polvo de combustible, cuyo motor está previsto para atmósferas explosivas y su manguera no es conductora.

PRECAUCIÓN—SUPERFICIE CALIENTE:En el área del fusor, las superficies de metal están calientes. Tenga cuidado al retirar papel atascado de esta área y evite tocar las superficies metálicas.

#### Información sobre consumibles

PRECAUCIÓN—RIESGO DE LESIONES: Al manipular cartuchos de tóner por ejemplo, evite el contacto con la piel y los ojos. El contacto con los ojos puede causar irritación e inflamación. No intente desmontar el cartucho. Aumentaría el riesgo de contacto con la piel y los ojos.

Almacene todos los consumibles siguiendo las instrucciones del embalaje o envase.

Mantenga todos los consumibles fuera del alcance de los niños.

Nunca arroje tóner, cartuchos de impresión o recipientes de tóner a una llama viva.

Si desea más información sobre los programas de reciclaje de consumibles de Xerox<sup>®</sup>, vaya a https:// www. xerox.com/recycling.

# Información acerca de la impresora

| Este capítulo incl |
|--------------------|
|--------------------|

| Configuraciones de la impresora                        | 20 |
|--------------------------------------------------------|----|
| A través del panel de control                          | 21 |
| Personalización de la pantalla de inicio               | 23 |
| Cambio del idioma del teclado en la pantalla           | 25 |
| Uso de la aplicación de personalización de la pantalla | 26 |
| Selección del papel                                    | 27 |

R

#### Configuraciones de la impresora

**PRECAUCIÓN**—**RIESGO DE CAÍDA:**Si se instalan uno o varios complementos en la impresora o el equipo multifunción, puede que sea necesario utilizar una base de ruedas, mobiliario u otros elementos que eviten la inestabilidad del montaje y la consiguiente posibilidad de sufrir lesiones. Si desea más información sobre las configuraciones admitidas, póngase en contacto con el punto de venta donde adquirió la impresora.

PRECAUCIÓN—RIESGO DE CAÍDA:Para reducir el riesgo de inestabilidad del equipo, cargue cada bandeja por separado. Mantenga todas las bandejas cerradas hasta que las necesite.

En función de su modelo de impresora, puede configurarla agregando una bandeja doble de 650 hojas o ambas bandejas, la doble de 650 hojas y la de 550 hojas. Si desea más información, consulte Instalación de bandejas opcionales.

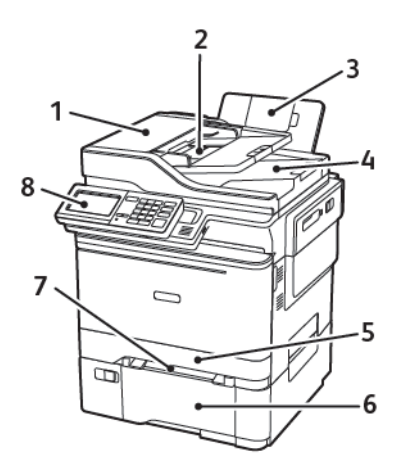

- 1. Alimentador automático de documentos (ADF)
- 2. Bandeja del ADF
- 3. Bandeja de salida estándar
- 4. Salida de ADF

- 5. Bandeja estándar de 250 hojas
- 6. Bandeja Duo de 650 hojas opcional

Esta bandeja está disponible únicamente en algunos modelos de impresora.

- 7. Alimentador manual
- 8. Panel de control

El aspecto puede variar en función del modelo de impresora.

### A través del panel de control

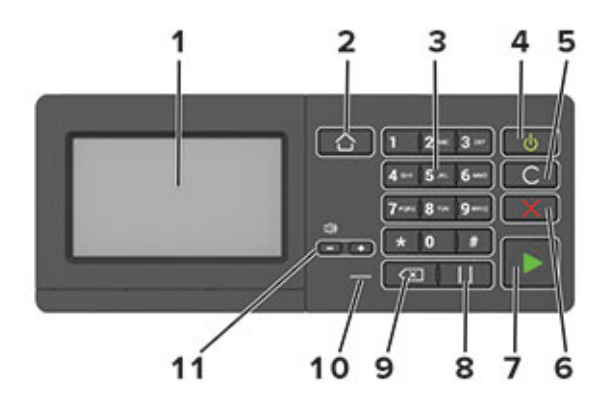

| ELEMEN-<br>TO | NOMBRE                             | DESCRIPCIÓN                                                                                                    |
|---------------|------------------------------------|----------------------------------------------------------------------------------------------------|
| 1             | Pantalla                           | <ul> <li>Permite ver los mensajes y el estado de los suministros de la impresora.</li> <li>Configurar y hacer funcionar la impresora.</li> </ul>                                                                                                    |
| 2             | Botón Inicio                       | Ir a la pantalla de inicio.                                                                                                    |
| 3             | Teclado numérico                   | Permite introducir números o símbolos en un campo de entrada.                                                                                                    |
| 4             | Botón de alimentación              | <ul> <li>Permite encender o apagar la impresora.</li> <li>Para apagar la impresora, mantenga pulsado el botón de encendido durante cinco segundos.</li> <li>Permite configurar la impresora en modo de suspensión o hibernación.</li> <li>Reactiva la impresora cuando está en modo de suspensión o hibernación.</li> </ul> |
| 5             | Botón Borrar todo o<br>Restablecer | Restablece los valores predeterminados de una función, como la copia, el envío de faxes o la digitalización.                                                                                                    |
| 6             | Botón Parar o Cancelar             | Detiene la tarea de impresión actual.                                                                                                    |
| 7             | Botón de inicio                    | Inicia un trabajo en función del modo seleccionado.                                                                                                    |
| 8             | Botón Pausa                        | Introduce una pausa en la marcación de un número de fax.                                                                                                    |
| 9             | Botón de retroceso                 | Mover el cursor hacia atrás y borrar un carácter en un campo de<br>entrada.                                                                                                    |
| 10            | Indicador luminoso                 | Comprobar el estado de la impresora.                                                                                                    |
| 11            | Botones de volumen                 | Permiten ajustar el volumen del altavoz.                                                                                                    |

| INDICADOR LUMINOSO                                         | ESTADO DE LA IMPRESORA                                                                                                 |  |  |  |  |
|------------------------------------------------------------|----------------------------------------------------------------------------------------------------|--|--|--|--|
| Desactivado                                                | La impresora está desactivada o en modo de hibernación.                                                                |  |  |  |  |
| Azul                                                       | La impresora está lista o procesando datos.                                                                            |  |  |  |  |
| Rojo                                                       | La impresora necesita la intervención del usuario.                                                                     |  |  |  |  |
|                                                            |                                                                                                    |  |  |  |  |
|                                                            |                                                                                                    |  |  |  |  |
| LUZ DEL BOTÓN DE<br>ENCENDIDO                              | ESTADO DE LA IMPRESORA                                                                                                 |  |  |  |  |
| LUZ DEL BOTÓN DE<br>ENCENDIDO<br>Desactivado               | ESTADO DE LA IMPRESORA<br>La impresora está apagada, lista o procesando datos.                                         |  |  |  |  |
| LUZ DEL BOTÓN DE<br>ENCENDIDO<br>Desactivado<br>Ámbar fijo | ESTADO DE LA IMPRESORA<br>La impresora está apagada, lista o procesando datos.<br>La impresora está en modo de reposo. |  |  |  |  |

#### DESCRIPCIÓN DEL ESTADO DEL BOTÓN DE ENCENDIDO E INDICADOR LUMINOSO

#### Personalización de la pantalla de inicio

- 1. Abra un explorador web y escriba la dirección IP de la impresora en el campo de la dirección. Verá la dirección IP de la impresora en la pantalla de inicio de la impresora. La dirección IP aparece como cuatro grupos de números separados por puntos, como 123.123.123.123.
- 2. Haga clic en Valores > Dispositivo > Iconos visibles en la pantalla de inicio.
- 3. Seleccione los iconos que desea que se muestren en la pantalla de inicio.
- 4. Aplique los cambios.

#### USO DE LA PANTALLA DE INICIO

Nota: La pantalla de inicio varía en función de los ajustes de configuración personalizados de la pantalla de inicio, la configuración administrativa y las soluciones integradas activas.

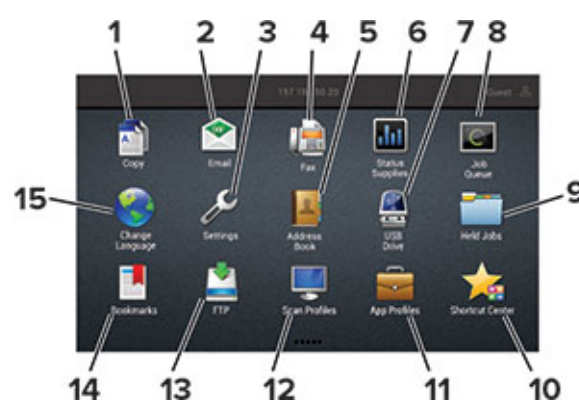

| TOCAR |                        | PARA                                                                                                    |
|-------|------------------------|----------------------------------------------------------------------------------------------------|
| 1     | Соріа                  | Realizar copias.                                                                                                    |
| 2     | Correo electrónico     | Enviar correos electrónicos.                                                                                                    |
| 3     | Ajustes                | Acceder a los menús de la impresora.                                                                                                    |
| 4     | Fax                    | Enviar faxes.                                                                                                    |
| 5     | Libreta de direcciones | Gestionar una lista de contactos a la que pueden acceder otras aplicaciones de la impresora.                                                                                                    |
| 6     | Estado/Suministros     | <ul> <li>Mostrar un mensaje de error o advertencia de la impresora<br/>siempre que la impresora necesite que el usuario intervenga<br/>para poder continuar procesando el trabajo.</li> <li>Ver más información sobre el mensaje o la advertencia de la<br/>impresora y sobre cómo borrarlos.</li> <li>También puede acceder a esta configuración tocando la parte<br/>superior de la pantalla de inicio.</li> </ul> |
| 7     | Unidad USB             | • Imprimir fotos y documentos desde una unidad flash.                                                                                                    |

| TOCAR |                            | PARA                                                                                                    |
|-------|----------------------------|----------------------------------------------------------------------------------------------------|
|       |                            | • Escanear fotos y documentos a una unidad flash.                                                       |
| 8     | Cola de trabajos           | Mostrar todos los trabajos de impresión.<br>También puede acceder a esta configuración tocando la parte |
|       |                            | superior de la pantalla de inicio.                                                                      |
| 9     | Trabajos en espera         | Mostrar los trabajos de impresión retenidos en la memoria de la<br>impresora.                           |
| 10    | Centro de accesos directos | Organizar todos los accesos directos/métodos abreviados.                                                |
| 11    | Perfiles de aplicaciones   | Acceder a perfiles de aplicaciones.                                                                     |
| 12    | Perfiles de digitalización | Digitalizar y guardar documentos directamente en el ordenador.                                          |
| 13    | FTP                        | Digitalizar y guardar documentos directamente en un servidor<br>FTP.                                    |
| 14    | Marcadores                 | Organizar todos los marcadores.                                                                         |
| 15    | Cambiar idioma             | Cambiar el idioma de la pantalla.                                                                       |

#### Cambio del idioma del teclado en la pantalla

Nota: Solo puede cambiar el idioma del teclado en las tareas de impresión que requieren una entrada alfanumérica como el correo electrónico o la digitalización.

- 1. Toque el campo de entrada.
- 2. En el teclado, toque y mantenga pulsada la tecla de idioma.
- 3. Seleccione un idioma.

#### Uso de la aplicación de personalización de la pantalla

Antes de comenzar a usar la aplicación, asegúrese de hacer lo siguiente:

- En Embedded Web Server, haga clic en Aplicaciones > Personalización de pantalla > Configurar.
- Habilite y configure los ajustes de salvapantallas, presentación de diapositivas y fondo de escritorio.

#### ADMINISTRACIÓN DE IMÁGENES DE SALVAPANTALLAS Y PRESENTACIÓN DE DIAPOSITIVAS

- 1. En la sección Imágenes de salvapantallas y presentación de diapositivas, agregue, edite o elimine una imagen.
  - Puede añadir hasta diez imágenes.
  - Si se activa, los iconos de estado aparecen en el salvapantallas solo si se producen errores, advertencias o hay notificaciones basadas en la nube.
- 2. Aplique los cambios.

#### CAMBIO DE LA IMAGEN DE FONDO DE PANTALLA

- 1. En la pantalla de inicio, toque **Cambiar fondo de pantalla**.
- 2. Seleccione una imagen para utilizarla.
- 3. Aplique los cambios.

#### REPRODUCCIÓN DE UNA PRESENTACIÓN DE DIAPOSITIVAS DE UNA UNIDAD FLASH

- 1. Inserte una unidad flash en el puerto USB.
- 2. En la pantalla de inicio, toque Presentación de diapositivas.

Las imágenes aparecen por orden alfabético.

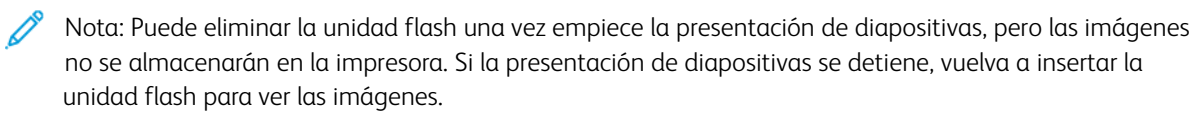

#### Selección del papel

#### DIRECTRICES PARA EL PAPEL

Use el papel correcto para evitar atascos y ayudar a garantizar una impresión sin problemas.

- Utilice siempre papel nuevo, sin dañar.
- Antes de cargar el papel, es preciso conocer la cara de impresión recomendada del papel. Esta información suele venir indicada en el embalaje del papel.
- No utilice papel cortado ni recortado manualmente.
- No mezcle tamaños, pesos o tipos de papel en la misma bandeja, ya que se pueden producir atascos.
- No utilice papeles tratados a menos que estén diseñados específicamente para la impresión electrofotográfica.

#### CARACTERÍSTICAS DEL PAPEL

Las características de papel que se definen a continuación afectan a la calidad y fiabilidad de la impresión. Tenga en cuenta estos factores antes de imprimir.

#### Peso

Las bandejas pueden cargar papel de fibra larga de 60–176 g/m<sup>2</sup> (16–47 libras). El papel de menos de 60 g/m<sup>2</sup> (16 libras.) puede que no sea lo bastante rígido para una correcta alimentación, lo que podría provocar atascos.

#### Curvatura

La curvatura es la tendencia del papel a curvarse por los bordes. La curvatura excesiva puede provocar problemas de alimentación del papel. La curvatura puede producirse después de que el papel pase por la impresora, donde queda expuesto a altas temperaturas. Asimismo, almacenar el papel sin empaquetar en ambientes cálidos, húmedos, fríos o secos puede causar curvaturas en el papel antes de su impresión y provocar problemas de alimentación.

#### Suavidad

La suavidad del papel afecta directamente a la calidad de impresión. Si el papel es demasiado áspero, el tóner no se impregna de forma adecuada. Si el papel es demasiado suave, puede provocar problemas de alimentación o de calidad de impresión. Se recomienda usar papel de 50 puntos Sheffield.

#### Nivel de humedad

La cantidad de humedad del papel afecta tanto a la calidad de impresión como a la capacidad que tiene la impresora para cargar el papel correctamente. Guarde el papel en su embalaje original hasta que lo vaya a utilizar. La exposición del papel a los cambios de humedad puede degradar su rendimiento.

Guarde el papel en su embalaje original en el mismo ambiente que la impresora durante 24-48 horas antes de

imprimir. Déjelo más tiempo si el entorno de almacenamiento o transporte es muy distinto al de la impresora. El papel grueso puede requerir un período de acondicionamiento más prolongado.

#### Dirección de la fibra

Fibra hace referencia a la alineación de las fibras del papel en una hoja. La fibra puede ser del tipo *fibra larga*, en el sentido de la longitud del papel, o *fibra corta*, en el sentido de la anchura del papel.

Para papel de 60–176 g/m<sup>2</sup> (16–47 libras), se recomienda papel de fibra larga.

#### Contenido de fibra

La mayoría del papel xerográfico de alta calidad está fabricado a partir de pulpa de madera 100 % tratada químicamente. Este contenido le proporciona un alto grado de estabilidad, provoca menos problemas de alimentación y produce una mejor calidad de impresión. El papel que contiene fibras como el algodón puede afectar negativamente al manejo del papel.

#### PAPEL NO RECOMENDADO

No es aconsejable utilizar con la impresora los tipos de papel siguientes:

- Tipos de papel tratados químicamente, utilizados para hacer copias sin papel carbón, también denominados tipos de papel sin carbón, papel sin copia carbón (CCP) o papel que no necesita carbón (NCR).
- Tipos de papel preimpresos con productos químicos que puedan contaminar la impresora.
- Tipos de papel preimpresos que se puedan ver afectados por la temperatura del fusor de la impresora.
- Tipos de papel preimpresos que necesiten un registro (ubicación exacta de la impresión en la página) mayor que ±2.3 mm (±0.9 pulg.), como los formularios de reconocimiento óptico de caracteres (OCR).

En algunos casos, se puede ajustar el registro con una aplicación de software para imprimir correctamente en estos formularios.

- Tipos de papel tratado (borrable de alta calidad), papel sintético, térmico.
- Tipos de papel con bordes ásperos, con superficie de textura áspera o gruesa o con curvaturas
- Papel reciclado que no cumpla la normativa europea EN12281:2002.
- Papel con un peso inferior a 60 g/m<sup>2</sup> (16 libras)
- Formularios o documentos multicopia

#### SELECCIÓN DE FORMULARIOS PREIMPRESOS Y PAPEL CON MEMBRETE

- Utilice papel de fibra larga.
- Utilice sólo formularios y papel con cabecera impresos mediante un proceso de impresión litográfica o grabado.
- Evite papel con superficies de textura áspera o gruesa.

- Utilice tintas que no se vean afectadas por la resina del tóner. Normalmente, las tintas que se imprimen mediante un proceso de oxidación y las tintas oleosas cumplen estos requisitos, las de látex puede que no.
- Imprima siempre muestras de formularios o cabeceras preimpresos que tenga pensado utilizar antes de adquirir grandes cantidades de estos. De esta forma podrá determinar si la tinta del formulario o cabecera preimpresos afecta a la calidad de impresión.
- En caso de duda, póngase en contacto con su proveedor de papel.
- Para la impresión con cabecera, cargue el papel orientado correctamente para la impresora. Para obtener más información, consulte la Guía sobre papel y papel especial.

#### ALMACENAMIENTO DEL PAPEL

Utilice estas instrucciones de almacenamiento del papel para evitar los atascos y la calidad de impresión desigual:

- Guarde el papel en su embalaje original en el mismo ambiente que la impresora durante 24-48 horas antes de imprimir.
- Déjelo más tiempo si el entorno de almacenamiento o transporte es muy distinto al de la impresora. El papel grueso puede requerir un período de acondicionamiento más prolongado.
- Para obtener los mejores resultados, almacene el papel con una temperatura de 21 °C (70 °F) y una humedad relativa del 40 %.
- La mayoría de fabricantes de etiquetas recomiendan imprimir dentro de un intervalo de temperaturas entre 18 y 24 °C (65–75 °F) con una humedad relativa entre el 40 y el 60 %.
- Almacene el papel en cajas, preferiblemente en una plataforma o estantería en lugar de en el suelo.
- Almacene paquetes individuales en una superficie plana.
- No coloque nada sobre los paquetes individuales de papel.
- Saque el papel de la caja de cartón o del embalaje solo cuando esté preparado para cargarlos en la impresora. La caja de cartón o el embalaje ayudan a mantener el papel limpio, seco y sin arrugas.

#### TAMAÑOS DE PAPEL ADMITIDOS

Nota: Es posible que su impresora tenga una bandeja Duo de 650 hojas, que incluye una bandeja de 550 hojas y un alimentador multiuso de 100 hojas. La bandeja de 550 hojas que forma parte de la bandeja doble de 650 hojas admite los mismos tamaños de papel que la bandeja de 550 hojas opcional. El alimentador multiuso integrado admite diferentes tipos, tamaños y pesos de papel.

| TIPO Y<br>DIMENSIO-<br>NES DE<br>PAPEL                           | BANDEJA<br>ESTÁNDAR<br>DE 250<br>HOJAS | ALIMENTA-<br>DOR<br>MANUAL | BANDEJA DU<br>HOJAS OPCIC<br>BANDEJA<br>DE 550<br>HOJAS | O DE 650<br>DNAL<br>ALIMENTA-<br>DOR<br>MULTIUSO | BANDEJA<br>OPCIONAL<br>DE 550<br>HOJAS | IMPRESIÓN<br>A DOBLE<br>CARA |
|------------------------------------------------------------------|----------------------------------------|----------------------------|---------------------------------------------------------|--------------------------------------------------|----------------------------------------|------------------------------|
| A4<br>210x297 mm<br>(8,27x11,7 p-<br>ulg.)                       | √                                      | √                          | √                                                       | <b>√</b>                                         | √                                      | √                            |
| A5 <sup>1,2</sup><br>148x210 mm<br>(5,83x8,27 p-<br>ulg.)        | √                                      | √                          | √                                                       | V                                                | √                                      | x                            |
| A6<br>105x148 mm<br>(4,13x5,83 p-<br>ulg.)                       | √                                      | √                          | x                                                       | <b>√</b>                                         | x                                      | X                            |
| JIS B5<br>182x257 mm<br>(7,17x10,1 p-<br>ulg.)                   | V                                      | √                          | V                                                       | <b>v</b>                                         | √                                      | X                            |
| <b>Carta</b><br>215,9x279,4-<br>mm<br>(8,5x11 pulg.)             | √                                      | √                          | √                                                       | √                                                | √                                      | √                            |
| Legal<br>215,9x355,6-<br>mm<br>(8,5x14 pulg.)                    | √                                      | √                          | √                                                       | √                                                | √                                      | √                            |
| <b>Ejecutivo</b><br>184,2x266,7-<br>mm<br>(7,25x10,5 p-<br>ulg.) | √                                      | √                          | √                                                       | √                                                | √                                      | x                            |
| <b>Oficio</b><br>(México)<br>215,9x340,4-<br>mm                  | √                                      | √                          | √                                                       | <b>v</b>                                         | √                                      | √                            |

| ΤΙΡΟ Υ                                                                                                 |                             |                            | BANDEJA DU<br>HOJAS OPCIC  | O DE 650<br>DNAL             |                             |                              |
|----------------------------------------------------------------------------------------------------|-----------------------------|----------------------------|----------------------------|------------------------------|-----------------------------|------------------------------|
| DIMENSIO-<br>NES DE<br>PAPEL                                                                           | ESTÁNDAR<br>DE 250<br>HOJAS | ALIMENTA-<br>DOR<br>MANUAL | BANDEJA<br>DE 550<br>HOJAS | ALIMENTA-<br>DOR<br>MULTIUSO | OPCIONAL<br>DE 550<br>HOJAS | IMPRESIÓN<br>A DOBLE<br>CARA |
| (8,5x13,4pul-<br>g.)                                                                                   |                             |                            |                            |                              |                             |                              |
| Folio<br>215,9x330,2-<br>pulg.)mm<br>(8,5x13 pulg.)                                                    | √                           | √                          | √                          | √                            | √                           | √                            |
| <b>Media carta</b><br>139,7x215,9-<br>mm<br>(5,5x8,5 pul-<br>g.)                                       | √                           | √                          | x                          | √                            | x                           | X                            |
| Hagaki<br>100x148mm<br>(3,94x5,83 p-<br>ulg.)                                                          | √                           | √                          | x                          | V                            | x                           | x                            |
| Universal <sup>3,4</sup><br>De 98,4x148<br>a<br>215,9x355,6-<br>mm (de<br>3,87x5,83 a<br>8,5x14 pulg.) | √                           | √                          | x                          | V                            | x                           | X                            |
| Universal <sup>3,4</sup><br>De 76,2x127<br>a<br>215,9x355,6-<br>mm (de 3x5<br>a<br>8,5x14 pulg.)       | X                           | √                          | x                          | √                            | X                           | X                            |
| <b>Universal</b> <sup>3,4</sup><br>De 148x210<br>a<br>215,9x355,6-<br>mm (de                           | √                           | √                          | √                          | √                            | √                           | X                            |

| TIPO Y<br>DIMENSIO-<br>NES DE<br>PAPEL                                                                | BANDEJA<br>ESTÁNDAR<br>DE 250<br>HOJAS | ALIMENTA-<br>DOR<br>MANUAL | BANDEJA DU<br>HOJAS OPCIC<br>BANDEJA<br>DE 550<br>HOJAS | O DE 650<br>DNAL<br>ALIMENTA-<br>DOR<br>MULTIUSO | BANDEJA<br>OPCIONAL<br>DE 550<br>HOJAS | IMPRESIÓN<br>A DOBLE<br>CARA |
|----------------------------------------------------------------------------------------------------|----------------------------------------|----------------------------|---------------------------------------------------------|--------------------------------------------------|----------------------------------------|------------------------------|
| 5,83x8,27 a<br>8,5x14 pulg.)                                                                          |                                        |                            |                                                         |                                                  |                                        |                              |
| Universal <sup>3,4</sup><br>De 210x250<br>a<br>215,9x355,6-<br>mm (de<br>8,27x9,84 a<br>8,5x14 pulg.) | √                                      | √                          | √                                                       | V                                                | √                                      | V                            |
| Sobre 7 3/4<br>98,4x190,5-<br>mm<br>(3,875x7,5 p-<br>ulg.)                                            | ✓                                      | √                          | х                                                       | V                                                | x                                      | х                            |
| Sobre 9<br>98,4x225,4-<br>mm<br>(3,875x8,9 p-<br>ulg.)                                                | ✓                                      | √                          | x                                                       | √                                                | x                                      | x                            |
| Sobre 10<br>104,8x241,3-<br>mm<br>(4,12x9,5 pul-<br>g.)                                               | ✓                                      | √                          | х                                                       | √                                                | x                                      | х                            |
| Sobre DL<br>110x220 mm<br>(4,33x8,66 p-<br>ulg.)                                                      | ✓                                      | √                          | x                                                       | V                                                | x                                      | x                            |
| Sobre C5<br>162x229 mm<br>(6,38x9,01 p-<br>ulg.)                                                      | √                                      | √                          | x                                                       | V                                                | x                                      | х                            |
| Sobre B5                                                                                              | ~                                      | <b>√</b>                   | x                                                       | 1                                                | x                                      | Х                            |

| TIPO Y<br>DIMENSIO-<br>NES DE<br>PAPEL                                                                   | BANDEJA<br>ESTÁNDAR<br>DE 250<br>HOJAS | ALIMENTA-<br>DOR<br>MANUAL | BANDEJA DU<br>HOJAS OPCIC<br>BANDEJA<br>DE 550<br>HOJAS | O DE 650<br>DNAL<br>ALIMENTA-<br>DOR<br>MULTIUSO | BANDEJA<br>OPCIONAL<br>DE 550<br>HOJAS | IMPRESIÓN<br>A DOBLE<br>CARA |
|----------------------------------------------------------------------------------------------------|----------------------------------------|----------------------------|---------------------------------------------------------|--------------------------------------------------|----------------------------------------|------------------------------|
| 176x250 mm<br>(6,93x9,84 p-<br>ulg.)                                                                     |                                        |                            |                                                         |                                                  |                                        |                              |
| Monarch<br>98,425x190,-<br>5 mm<br>(3,875x7,5 p-<br>ulg.)                                                | √                                      | √                          | х                                                       | √                                                | X                                      | X                            |
| Otro sobre <sup>5</sup><br>De 98,4x162<br>a<br>176x250 mm<br>(de<br>3,87x6,38 a<br>6,93x9,84 pu-<br>lg.) | V                                      | √                          | x                                                       | √                                                | X                                      | X                            |

<sup>1</sup> Coloque este tamaño de papel en la bandeja 1 y el alimentador manual con el borde largo en primer lugar.

<sup>2</sup> Coloque este tamaño de papel en las bandejas 2, 3 y el alimentador multiuso con el borde corto en primer lugar.

<sup>3</sup> Cuando se selecciona Universal, a la página se le da un formato de 215,9 x 355,6 mm (8,5 x 14 pulg.) a no ser que la aplicación de software especifique el tamaño.

<sup>4</sup> Coloque la hoja de forma que lo que entre primero en la impresora sea el borde corto.

<sup>5</sup> Cuando se selecciona Otro sobre, a la página se le da un formato de 215,9 x 355,6 mm (8,5 x 14 pulg.) a no ser que la aplicación de software especifique el tamaño.

#### TIPOS DE PAPEL ADMITIDOS

- Es posible que su impresora tenga una bandeja Duo de 650 hojas, que incluye una bandeja de 550 hojas y un alimentador multiuso de 100 hojas. La bandeja de 550 hojas de la bandeja dúplex de 650 hojas admite el mismo tipo de papel que la bandeja de 550 hojas. El alimentador multiuso integrado admite diferentes tipos, tamaños y pesos de papel.
- Las etiquetas, sobres y cartulinas siempre se imprimen a 25 páginas por minuto.
- El ADF solo admite papel normal.

| TIPO DE<br>PAPEL       | BANDEJA<br>ESTÁNDAR DE<br>250 HOJAS | ALIMENTA-<br>DOR<br>MANUAL | BANDEJA DU<br>HOJAS OPCIO<br>BANDEJA<br>DE 550<br>HOJAS | O DE 650<br>DNAL<br>ALIMENTA-<br>DOR<br>MULTIUSO | BANDEJA<br>OPCIONAL<br>DE 550<br>HOJAS | IMPRESIÓN<br>A DOBLE<br>CARA |
|------------------------|-------------------------------------|----------------------------|---------------------------------------------------------|--------------------------------------------------|----------------------------------------|------------------------------|
| Papel<br>normal        | $\checkmark$                        | $\checkmark$               | <b>√</b>                                                | $\checkmark$                                     | $\checkmark$                           | √                            |
| Cartulina              | $\checkmark$                        | $\checkmark$               | $\checkmark$                                            | $\checkmark$                                     | $\checkmark$                           | х                            |
| Sobres                 | $\checkmark$                        | $\checkmark$               | х                                                       | $\checkmark$                                     | х                                      | х                            |
| Etiquetas de<br>papel  | √                                   | $\checkmark$               | √                                                       | $\checkmark$                                     | √                                      | √                            |
| Etiquetas de<br>vinilo | √                                   | 1                          | <b>√</b>                                                | √                                                | 1                                      | Х                            |

#### PESOS DE PAPEL ADMITIDOS

- Es posible que su impresora tenga una bandeja Duo de 650 hojas, que incluye una bandeja de 550 hojas y un alimentador multiuso de 100 hojas. La bandeja de 550 hojas de la bandeja Duo de 650 hojas admite los mismos tipos de papel que la bandeja de 550 hojas. El alimentador multiuso integrado admite diferentes tipos, tamaños y pesos de papel.
- Las etiquetas, sobres y cartulinas siempre se imprimen a 25 páginas por minuto.
- El ADF admite papel de 52–120 g/m<sup>2</sup> (14–24 libras de alta calidad).

| TIPO Y<br>PESO DEL<br>PAPEL                                                           | BANDEJA<br>ESTÁNDAR<br>DE 250<br>HOJAS | ALIMENTA-<br>DOR<br>MANUAL | BANDEJA DU<br>HOJAS OPCIC<br>BANDEJA<br>DE 550<br>HOJAS | O DE 650<br>DNAL<br>ALIMENTA-<br>DOR<br>MULTIUSO | BANDEJA<br>OPCIONAL<br>DE 550<br>HOJAS | IMPRESIÓN<br>A DOBLE<br>CARA |
|---------------------------------------------------------------------------------------|----------------------------------------|----------------------------|---------------------------------------------------------|--------------------------------------------------|----------------------------------------|------------------------------|
| Papel ligero<br>1<br>60–74,9 g/<br>m² fibra<br>larga (16–<br>19,9 lb alta<br>calidad) | √                                      | √                          | √                                                       | √                                                | √                                      | ✓                            |
| Papel<br>normal<br>75–90,3 g/<br>m² fibra<br>larga (20–                               | √                                      | √                          | √                                                       | √                                                | √                                      | √                            |

| TIPO Y<br>PESO DEL<br>PAPEL                                                                 | BANDEJA<br>ESTÁNDAR<br>DE 250<br>HOJAS | ALIMENTA-<br>DOR<br>MANUAL | BANDEJA DU<br>HOJAS OPCIC<br>BANDEJA<br>DE 550<br>HOJAS | O DE 650<br>DNAL<br>ALIMENTA-<br>DOR<br>MULTIUSO | BANDEJA<br>OPCIONAL<br>DE 550<br>HOJAS | IMPRESIÓN<br>A DOBLE<br>CARA |
|---------------------------------------------------------------------------------------------|----------------------------------------|----------------------------|---------------------------------------------------------|--------------------------------------------------|----------------------------------------|------------------------------|
| 24 lb alta<br>calidad)                                                                      |                                        |                            |                                                         |                                                  |                                        |                              |
| Papel<br>pesado<br>90,3–105 g/<br>m² fibra<br>larga (24,1–<br>28 lb alta<br>calidad)        | √                                      | √                          | √                                                       | √                                                | √                                      | √                            |
| Cartulina<br>105,1–<br>162 g/m <sup>2</sup><br>fibra larga<br>(28,1–143 lb<br>alta calidad) | √                                      | √                          | √                                                       | √                                                | √                                      | X                            |
| Cartulina<br>105,1–<br>200 g/m <sup>2</sup><br>fibra larga<br>(28,1–53 lb<br>alta calidad)  | ✓                                      | ✓                          | X                                                       | X                                                | x                                      | X                            |
| Etiquetas de<br>papel <sup>2</sup><br>131 g/m <sup>2</sup><br>(35 lb alta<br>calidad)       | √                                      | ✓                          | √                                                       | √                                                | √                                      | 3                            |
| Etiquetas de<br>vinilo <sup>2</sup><br>131 g/m <sup>2</sup><br>(35 lb alta<br>calidad)      | √                                      | √                          | √                                                       | √                                                | √                                      | X                            |

| TIPO Y<br>PESO DEL<br>PAPEL | BANDEJA<br>ESTÁNDAR<br>DE 250<br>HOJAS | ALIMENTA-<br>DOR<br>MANUAL | BANDEJA DU<br>HOJAS OPCIC<br>BANDEJA<br>DE 550<br>HOJAS | O DE 650<br>DNAL<br>ALIMENTA-<br>DOR<br>MULTIUSO | BANDEJA<br>OPCIONAL<br>DE 550<br>HOJAS | IMPRESIÓN<br>A DOBLE<br>CARA |
|-----------------------------|----------------------------------------|----------------------------|---------------------------------------------------------|--------------------------------------------------|----------------------------------------|------------------------------|
| Sobres <sup>4,5</sup>       | $\checkmark$                           | $\checkmark$               | х                                                       | <b>√</b>                                         | х                                      | x                            |
| 60–105 g/<br>m² (16–28 lb   |                                        |                            |                                                         |                                                  |                                        |                              |
| alta calidad)               |                                        |                            |                                                         |                                                  |                                        |                              |

<sup>1</sup> El papel de menos de 75 g/m<sup>2</sup> (20 libras) debe imprimirse con Tipo de papel establecido en Papel ligero. De no hacerlo, puede producirse una curvatura excesiva que puede provocar problemas de alimentación, especialmente en los entornos más húmedos.

<sup>2</sup> Se admite el uso esporádico de etiquetas y otros medios especiales, aunque se deberá comprobar su compatibilidad.

<sup>3</sup> Admite etiquetas de papel de hasta 105 g/m<sup>2</sup> (28 lb de alta calidad).

<sup>4</sup> El peso máximo del contenido 100 % algodón es de 24 lb (de alta calidad).

<sup>5</sup> Los sobres de papel de alta calidad (28 lb) solo pueden contener un 25 % de algodón.
# Montaje, instalación y configuración

# Este capítulo incluye:

| Selección de una ubicación para la impresora                        | 8 |
|---------------------------------------------------------------------|---|
| Conexión de cables                                                  | 0 |
| Instalación de bandejas opcionales4                                 | 2 |
| Asistente de configuración inicial4                                 | 3 |
| Aplicación Xerox® Easy Assist                                       | 4 |
| Conexión en red4                                                    | 8 |
| Configuración y uso de las aplicaciones de la pantalla de inicio5   | 3 |
| Configuración de la impresora como máquina de fax5                  | 5 |
| Configuración de valores de SMTP del correo electrónico6            | 1 |
| Configuración del uso de las funciones de accesibilidad7            | 1 |
| Carga de papel y material especial                                  | 3 |
| Ajuste del volumen del altavoz                                      | 1 |
| Configurar opciones de sonidos del equipo8.                         | 2 |
| Configuración de Copia de tarjetas8                                 | 3 |
| Uso del centro de métodos abreviados8                               | 4 |
| Configuración de cuotas de dispositivos8                            | 5 |
| Configuración de Valores eco8                                       | 6 |
| Uso del servicio de atención al cliente                             | 7 |
| Gestión de contactos                                                | 8 |
| Instalación y actualización de software, controladores y firmware90 | 0 |
| Impresión de la página de valores de menú9                          | 8 |

# Selección de una ubicación para la impresora

- Deje espacio suficiente para poder abrir las bandejas, las cubiertas y las puertas, y para instalar opciones de ٠ hardware.
- Configure la impresora cerca de una toma de corriente eléctrica.

Advertencia: Para evitar el riesgo de incendio o descarga eléctrica, conecte el cable de alimen-tación a una toma de corriente debidamente conectada a tierra con la potencia adecuada, que se encuentre cerca del dispositivo y resulte fácilmente accesible.

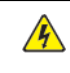

**PRECAUCIÓN—RIESGO DE DESCARGA:**Para evitar el riesgo de descarga eléctrica, no instale este producto cerca de agua o donde exista humedad.

- Asegúrese de que el flujo de aire de la habitación cumple con la última revisión de la normativa ASHRAE 62 o con la normativa 156 del departamento técnico del Comité Europeo de Normalización.
- Proporcionar una superficie plana, limpia y estable.
- Mantenga la impresora:
  - Limpia, seca y sin polvo \_
  - Lejos de grapas sueltas y clips
  - Lejos del flujo de aire de los aparatos de aire acondicionado, calentadores o ventiladores \_
  - A salvo de la luz solar directa y humedad extrema
- Observe el rango de temperatura.

| Temperatura de funcionamiento | De 10 a 32,2 °C (de 50 a 90 °F) |
|-------------------------------|---------------------------------|
| •                             |                                 |

• Deje el siguiente espacio recomendado alrededor de la impresora para conseguir una ventilación correcta:

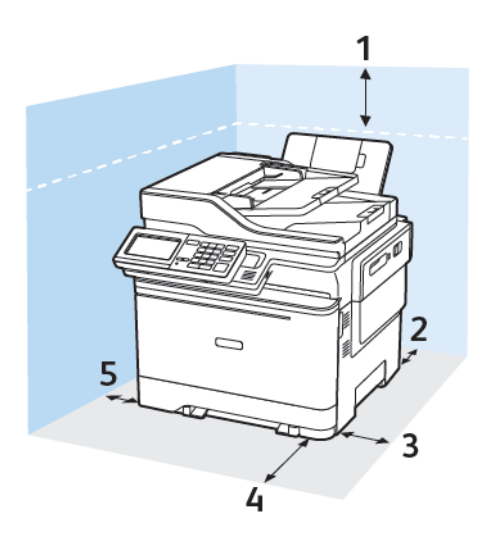

- 1. Arriba: 305 mm (12 pulg.)
- 2. Atrás: 102 mm (4 pulg.)
- 3. Lado derecho: 76 mm (3 pulg.)
- 4. Delante: 508 mm (20 pulg.)

El espacio mínimo requerido delante del equipo es de 76 mm (3 pulg.)

5. Lado izquierdo: 76 mm (3 pulg.)

# Conexión de cables

PRECAUCIÓN—RIESGO DE DESCARGA:Para evitar el riesgo de descarga eléctrica, no configure este producto ni realice ninguna conexión eléctrica ni de cableado, como la función de fax, el cable de alimentación o el teléfono, durante una tormenta eléctrica.

Advertencia: Para evitar el riesgo de incendio o descarga eléctrica, conecte el cable de alimentación a una toma de corriente debidamente conectada a tierra con la potencia adecuada, que se encuentre cerca del dispositivo y resulte fácilmente accesible.

**Advertencia:** Para evitar el riesgo de incendio o descarga eléctrica, utilice exclusivamente el cable de alimentación que se suministra junto con este producto o el repuesto autorizado por el fabricante.

Advertencia: Para reducir el riesgo de incendio, utilice solo un cable de telecomunicaciones (RJ-11) de calibre AWG 26 o mayor cuando conecte esta impresora a la red telefónica conmutada pública. Para los usuarios de Australia, el cable debe contar con la aprobación de la Australian Communications and Media Authority.

**Advertencia—Posibles daños:** Para evitar la pérdida de datos o un funcionamiento incorrecto, no toque el cable USB, ningún adaptador de red inalámbrica o las zonas de la impresora que se muestran mientras se está imprimiendo activamente.

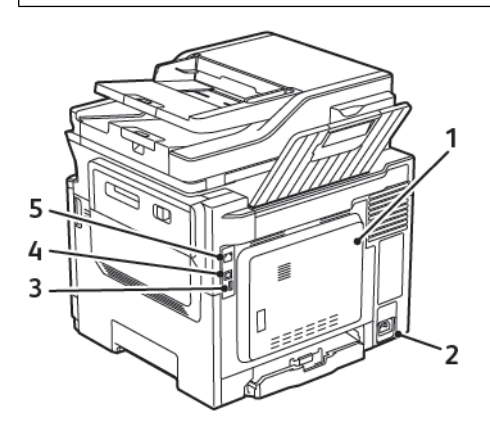

| NÚMERO | UTILICE EL                       | PARA                                                                                                    |
|--------|----------------------------------|----------------------------------------------------------------------------------------------------|
| 1      | Puerto LINE                      | Conectar la impresora a una línea telefónica activa a través de una toma mural estándar (RJ-11), un filtro DSL, un adaptador VoIP o cualquier otro adaptador que le permita acceder a la línea telefónica para enviar y recibir faxes. |
| 2      | Zócalo del cable de alimentación | Conectar la impresora a una toma de alimen-<br>tación eléctrica debidamente conectada a tierra.                                                                                                    |
| 3      | Puerto USB                       | Conectar un teclado o cualquier opción                                                                                                    |

| NÚMERO | UTILICE EL                 | PARA                                                                         |
|--------|----------------------------|------------------------------------------------------------------------------|
|        |                            | compatible.                                                                  |
|        |                            | Este puerto está disponible únicamente en algu-<br>nos modelos de impresora. |
| 4      | Puerto USB de la impresora | Conectar la impresora a un ordenador.                                        |
| 5      | Puerto Ethernet            | Conectar la impresora a una red.                                             |

# Instalación de bandejas opcionales

**D**<sup>®</sup>

Nota: En función de su modelo de impresora, puede instalar una bandeja doble de 650 hojas o ambas bandejas, la doble de 650 hojas y la de 550 hojas.

**PRECAUCIÓN**—**RIESGO DE DESCARGA:**Para evitar el riesgo de descarga eléctrica cuando vaya a acceder a la placa del controlador o a instalar hardware opcional o dispositivos de memoria tras haber configurado la impresora, primero apague la impresora y desenchufe el cable de alimentación de la toma eléctrica. Si tiene otros dispositivos conectados a la impresora, apáguelos también y desenchufe los cables que vayan a la impresora.

- 1. Apague la impresora.
- 2. Desconecte el cable de alimentación de la toma eléctrica y, a continuación, de la impresora.
- 3. Desembale la bandeja opcional y retire todo el material de embalaje.
- 4. Alinee la impresora con la bandeja opcional y, a continuación, baje la impresora hasta que encaje.

**PRECAUCIÓN—RIESGO DE LESIONES:** El peso de la impresora es superior a 18kg (40lb), se necesitan dos o más personas con formación para levantarla de forma segura.

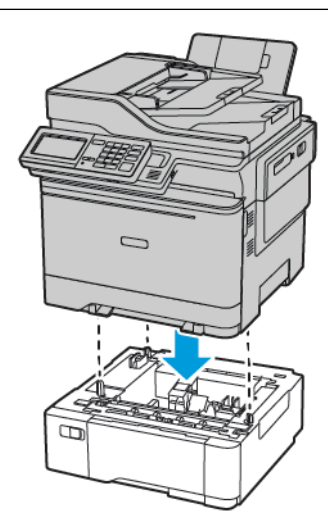

Nota: Si va a instalar las dos bandejas opcionales, coloque la bandeja de 550 hojas bajo la bandeja dúplex de 650 hojas.

5. Conecte el cable de alimentación a la impresora y, a continuación, a un enchufe.

**PRECAUCIÓN—RIESGO DE LESIONES:** Para evitar el riesgo de incendio o descarga eléctrica, conecte el cable de alimentación a una toma de corriente debidamente conectada a tierra con la potencia adecuada, que se encuentre cerca del dispositivo y resulte fácilmente accesible.

6. Encienda la impresora.

Añada manualmente la bandeja en el controlador de impresión para que esté disponible para los trabajos de impresión. Si desea más información, consulte Adición de opciones disponibles en el controlador de impresión.

# Asistente de configuración inicial

El asistente de configuración inicial aparece cuando se enciende la impresora por primera vez. Puede utilizar el asistente de configuración inicial para definir los valores de configuración general y registrar la impresora en la red.

El asistente de configuración inicial consta de una serie de pantallas con instrucciones que facilitan la configuración básica de la impresora, como el idioma o la fecha y hora, y otra información esencial de la impresora. Si lo necesita, también puede utilizar el asistente de configuración inicial para conectar la impresora a una red Wi-Fi.

# Aplicación Xerox® Easy Assist

Para acceder a la impresora desde su smartphone, descargue e instale la aplicación Xerox Easy Assist en su dispositivo móvil. Una vez instalado Xerox Easy Assist en su smartphone, podrá configurar la nueva impresora con facilidad, gestionar su configuración, ver alertas sobre la necesidad de suministros y realizar el pedido, además de obtener ayuda en línea para la solución de problemas de la impresora.

La aplicación Xerox Easy Assist incluye instrucciones y enlaces de vídeo para ayudarle a desembalar la impresora de su caja de envío. Para instalar la aplicación Xerox Easy Assist en su smartphone, debe escanear un código QR. Hay disponibles dos tipos de código QR:

- El primer código QR es para la instalación inicial de la aplicación. Encontrará este código QR en la caja de embalaje o en la guía de instalación que se adjunta con la impresora. Para instalar la aplicación Xerox Easy Assist por primera vez, debe escanear este código QR con la cámara de su smartphone.
- El segundo código QR permite configurar una conexión de red inalámbrica entre el smartphone y la impresora. Por ejemplo, una conexión con Wi-Fi Direct. En las impresoras con interfaz de usuario táctil o una interfaz de pantalla de más de 2 líneas, encontrará el código QR en el panel de control de la impresora. Si desea más información, consulte Conexión de la aplicación Xerox<sup>®</sup> Easy Assist para las impresoras instaladas. Deberá escanear el segundo código QR a través de la aplicación Xerox Easy Assist.

Para instalar y utilizar la aplicación Xerox Easy Assist, haga lo siguiente:

1. Para ver un vídeo de ayuda para desembalar la impresora, escanee el código QR de la caja de embalaje o de la guía de instalación que se incluye con la impresora, con la cámara de su smartphone.

En función de su smartphone, se le solicitará que descargue la aplicación de Apple App Store o Google Play Store. Acepte el acuerdo de licencia y siga las instrucciones que aparecen en la aplicación.

- 2. Para la configuración inicial cuando se enciende la impresora por primera vez, aparece asistente de configuración inicial. En el panel de control, haga lo siguiente:
  - a. Seleccione Idioma y toque Siguiente.

Aparece la Aplicación móvil Xerox Easy Assist.

b. Para utilizar el dispositivo móvil para configurar y gestionar la impresora, toque Sí.

Aparece la pantalla Get the App (Obtener la aplicación) para confirmar el tipo de dispositivo móvil. Seleccione una de las opciones siguientes:

- iOS: Seleccione esta opción para instalar la aplicación Xerox Easy Assist desde su iPhone.
- Android: Seleccione esta opción para instalar la aplicación Xerox Easy Assist desde su dispositivo móvil Android.
- I have the App (Tengo la aplicación): Seleccione esta opción si ya tiene instalada la aplicación Xerox Easy Assist en su dispositivo móvil.
- 3. Si ha seleccionado la opción iOS o Android, aparece una pantalla para ayudarle a descargar la aplicación. En el panel de control, toque **Show QR Code** (Mostar código QR).

Aparecerá una pantalla con el código QR. Para instalar la aplicación, escanee el código QR con la cámara de su smartphone.

- 4. Descargue e instale la aplicación Xerox Easy Assist en su smartphone:
  - En teléfonos Android: Vaya a Google Play Store y busque la aplicación Xerox Easy Assist.
  - En iOS o iPhones: Vaya a Apple App Store y busque la aplicación Xerox Easy Assist.
- 5. Cuando se instala la aplicación por primera vez en el smartphone, en el acuerdo de licencia, toque **I Agree** (Acepto).
- 6. Siga las instrucciones que aparecen en la aplicación. Para conectar el smartphone con la impresora, toque **Connect To My Printer** (Conectar con mi impresora).
- 7. En el panel de control, para conectarse con la aplicación, toque **Show QR Code** (Mostar código QR). Aparece el segundo código QR.

Importante: En el caso de las impresoras con interfaz de pantalla de 2 líneas, no hay código QR en el panel de control. Para conectar la impresora con el dispositivo móvil, siga las instrucciones que aparecen en el panel de control. Cuando se le solicite, introduzca el nombre y la clave de SSID de Wi-Fi Direct de la impresora. La impresora y la aplicación están conectadas a través de Wi-Fi Direct.

8. Escanee el segundo código QR a través de la aplicación Xerox Easy Assist. Siga las instrucciones que aparecen en la aplicación.

Cuando está configurada la conexión, el smartphone y la impresora comparten temporalmente la misma red inalámbrica.

9. Con la ayuda de la aplicación Xerox Easy Assist defina los valores de configuración general y registre la impresora en la red.

Algunas de las opciones generales son Admin Password (Clave de admin), Connectivity (Conectividad), Measurements (Mediciones), Date and Time (Fecha y hora), Sound (Sonido), Power Saver (Ahorro de energía).

Nota: Asegúrese de que su smartphone está conectado a la misma red inalámbrica o cableada que la impresora y que pueden comunicarse una vez finalizada la configuración.

10. Para realizar la configuración inicial en la aplicación, introduzca la información necesaria de la impresora y toque **Complete Setup** (Completar configuración).

Aparece la pantalla de bienvenida.

11. Una vez finalizada la configuración inicial, con la aplicación Xerox Easy Assist, puede hacer lo siguiente:

#### Configurar una impresora nueva

Si tiene disponible un código QR o una dirección IP, podrá configurar una nueva impresora Xerox con la ayuda de la aplicación Xerox Easy Assist. En la pantalla My Printers (Mis impresoras) en la aplicación, toque el icono + y, a continuación, toque **Set Up a New Printer** (Configurar una impresora nueva). Siga las instrucciones que aparecen en aplicación.

#### Estado de la impresora

El estado muestra información sobre la impresora, por ejemplo si está disponible, el nivel de tóner y el estado las bandejas de papel. A través de la aplicación Xerox Easy Assist puede hacer pedido de piezas y suministros. Si el nivel de tóner es bajo, para pedir tóner nuevo, seleccione el icono de **tóner** y toque **Reorder** (Volver a pedir).

#### Alertas

La aplicación Xerox Easy Assist puede notificarle los posibles errores y problemas de la impresora. Para ver el error, toque el icono de **campana**.

#### Imprimir

A través de la aplicación Xerox Easy Assist puede realizar un trabajo de impresión. En la aplicación, seleccione la impresora y toque **Imprimir**. Seleccione el documento que desea imprimir en su dispositivo móvil, confirme las opciones de impresión y toque **Imprimir**.

#### Opciones del dispositivo

En la pestaña **Device Settings** (Opciones del dispositivo) se pueden ver y editar las opciones del dispositivo. Si no ha configurado una clave durante la configuración inicial, para ver o editar las opciones existentes de la impresora, debe configurar una clave.

#### Asistencia

A través de la aplicación Xerox Easy Assist puede solicitar asistencia y buscar soluciones de problemas relacionados con la impresora. En la aplicación, seleccione la impresora y toque **Support** (Asistencia). Le conecta con el chatbot en directo del agente de asistencia de Xerox.

#### Controladores de impresión y escaneado

A través de la aplicación Xerox Easy Assist puede descargar controladores de impresión y escaneado para su impresora. En la aplicación, seleccione la impresora y toque **Print and Scan Drivers** (Controladores de impresión y escaneado). En el campo E-mail, introduzca su dirección de correo electrónico registrada y toque el icono + para agregar la dirección de correo electrónico. Para descargar e instalar los controladores de impresión y escaneado, la aplicación envía un enlace rápido a su dirección de correo electrónico.

#### Imprimir páginas de prueba

Para confirmar que todas las opciones se ha configurado correctamente, puede imprimir una página de prueba. En la aplicación, seleccione la impresora y toque **Imprimir una página de prueba**.

#### Quitar la impresora

Puede quitar la impresora de la aplicación Xerox Easy Assist. En la aplicación, seleccione la impresora y toque **Remove** (Quitar).

#### CONEXIÓN DE LA APLICACIÓN XEROX<sup>®</sup> EASY ASSIST PARA LAS IMPRESORAS INSTALADAS

Para instalar y utilizar la aplicación Xerox Easy Assist (XEA) con una impresora no requiere una configuración de instalación inicial, busque el código QR en el panel de control **Notification Center > Connected to Network > Connect to Xerox Easy Assist App > Show QR Code** (Centro de notificaciones > Conectado a la red > Conectado a la aplicación Xerox Easy Assist > Mostrar código QR). Escanee el código QR y siga las instrucciones que aparecen en el panel de control y su dispositivo móvil:

- En función de su smartphone, para instalar la aplicación por primera vez, se le solicitará que descargue la aplicación de Apple App Store o Google Play Store.
- Si ya tiene instalada la aplicación, para acceder a las funciones de Xerox Easy Assist, conecte la impresora con su smartphone.

Importante: En el caso de las impresoras con interfaz de pantalla de 2 líneas, no hay código QR en el panel de control. Para conectar la impresora con el dispositivo móvil, siga las instrucciones que aparecen en el panel de control. Cuando se le solicite, introduzca el nombre y la clave de SSID de Wi-Fi Direct de la impresora. La impresora y la aplicación están conectadas a través de Wi-Fi Direct.

Si la impresora ya está configurada en la red y ya ha completado los pasos del Asistente de configuración inicial, mediante la aplicación Xerox Easy Assist puede agregar la impresora directamente a la lista de My Printers (Mis impresoras). Podrá ver el estado de la impresora, descargar controlador de impresión y obtener asistencia a través del chatbot. Para agregar una impresora que se encuentra en la red, abra la página principal de la aplicación Xerox Easy Assist. En la pantalla My Printers (Mis impresoras), toque el icono +. La aplicación busca impresoras que se encuentran cerca de la red:

- Si la aplicación encuentra la impresora, podrá seleccionar y agregar la impresora directamente.
- Si la aplicación no encuentra la impresora que busca, introduzca la dirección IP para agregue la impresora.

Si no se pueden comunicar la impresora y el dispositivo móvil, asegúrese de que se encuentran en la misma red.

# Conexión en red

#### CONEXIÓN DE LA IMPRESORA A UNA RED ETHERNET CABLEADA

Al conectar la impresora a una red Ethernet con cable, la conexión Wi-Fi se desactiva automáticamente. Una vez conectada, configure una dirección IP en el panel de control de la impresora.

Antes de comenzar, asegúrese de que el Adaptador activo esté configurado en Automático.

- 1. En la pantalla de inicio, toque Valores > Red/Puertos > Descripción general de la red > Adaptador activo.
- 2. Conecte el cable Ethernet a la impresora. Asegúrese de que el cable Ethernet tenga conexión a Internet.
- 3. Para configurar y gestionar la nueva impresora Xerox, siga las instrucciones del asistente Xerox Easy Assist.

#### CONEXIÓN DE LA IMPRESORA A UNA RED WI-FI

Antes de empezar, asegúrese de que:

- Adaptador activo está configurado en Automático. En la pantalla de inicio, toque Valores > Red/Puertos > Descripción general de la red > Adaptador activo.
- El cable Ethernet no está conectado a la impresora.

#### A través del asistente de configuración inalámbrica de la impresora

Antes de utilizar el asistente, asegúrese de que el firmware de la impresora esté actualizado. Si desea más información, consulte Actualización del software.

- 1. En la pantalla de inicio, toque **Configurar ahora**.
- 2. Seleccione una red Wi-Fi e introduzca la contraseña de la red.
- 3. Toque Hecho.

#### A través del menú Valores de la impresora

- 1. En la pantalla de inicio, toque Valores > Red/Puertos > Inalámbrica > Configurar en panel de impresora > Seleccionar red.
- 2. Seleccione una red Wi-Fi e introduzca la contraseña de la red.

Nota: En los modelos de impresora compatibles con redes Wi-Fi, aparecerá una solicitud de configuración de la red Wi-Fi durante la configuración inicial.

# CONEXIÓN DE LA IMPRESORA EN UNA RED INALÁMBRICA MEDIANTE WI-FI PROTECTED SETUP (WPS)

Antes de empezar, asegúrese de que:

- El punto de acceso (enrutador inalámbrico) es compatible con WPS o cuenta con la certificación. Para obtener más información, consulte la documentación suministrada con su punto de acceso.
- Se ha instalado un adaptador de red inalámbrico en la impresora. Para obtener más información, consulte las instrucciones que se suministra con el adaptador.

#### A través del método de botones de pulsación

1. En el panel de control, navegue hasta:

Valores > Red/Puertos > Inalámbrica > Wi-Fi Protected Setup > Método de botón de pulsación de inicio

2. Siga las instrucciones que aparecen en pantalla.

#### A través del método de Número de identificación personal (PIN)

1. En el panel de control, vaya a:

#### Valores > Red/Puertos > Inalámbrica > Wi-Fi Protected Setup > Método de PIN de inicio

- 2. Copie el PIN de WPS de ocho dígitos.
- Abra un explorador web y, a continuación, escriba la dirección IP de su punto de acceso en el campo de la dirección.
   Verá la dirección IP de la impresora en la pantalla de inicio de la impresora. La dirección IP aparece como cuatro grupos de números separados por puntos, como 123.123.123.123.
- 4. Acceda a los valores WPS. Para obtener más información, consulte la documentación suministrada con su punto de acceso.
- 5. Introduzca el PIN de ocho dígitos y guarde los cambios.

#### **CONFIGURACIÓN DE WI-FI DIRECT**

Wi-Fi Direct es una tecnología Wi-Fi par a par que permite conectar dispositivos móviles directamente a una impresora con Wi-Fi Direct sin tener que utilizar un punto de acceso (enrutador inalámbrico).

1. En la pantalla de inicio, toque Valores > Red/Puertos > Wi-Fi Direct.

- 2. Configure los valores.
  - Activar Wi-Fi Direct: Permite a la impresora transmitir su propia red Wi-Fi Direct.
  - Nombre de Wi-Fi Direct: Asigna un nombre a la red Wi-Fi Direct.
  - **Contraseña de Wi-Fi Direct**: Asigna la contraseña de la negociación de la seguridad inalámbrica cuando se utiliza la conexión de par a par.
  - **Mostrar contraseña en la página de configuración**: Muestra la contraseña en la Página de configuración de la red.
  - Aceptar automáticamente las solicitudes del botón de pulsación: Permite que la impresora acepte de forma automática las solicitudes de conexión.

Nota: La aceptación automática de botones de pulsación no es segura.

- Por omisión, la contraseña de la red Wi-Fi Direct no se muestra en la pantalla de la impresora. Para mostrar la contraseña, active el icono de información de contraseña. En el pantalla de inicio, toque Valores > Seguridad > Varios > Activar contraseña/Mostrar PIN.
- Para conocer la contraseña de la red Wi-Fi Direct sin mostrarla en la pantalla de la impresora, en la pantalla de inicio toque Valores > Informes > Red > Configuración de red.

#### CONEXIÓN DE UN DISPOSITIVO MÓVIL A LA IMPRESORA

Antes de conectar el dispositivo móvil, asegúrese de que Wi-Fi Direct esté configurado. Si desea más información, consulte Configuración de Wi-Fi Direct.

#### Conexión a través de Wi-Fi Direct

Nota: Estas instrucciones solo son válidas para dispositivos móviles Android.

- 1. En el dispositivo móvil, vaya al menú de ajustes.
- 2. Active Wi-Fi y, a continuación, toque Wi-Fi Direct.
- 3. Seleccione el nombre Wi-Fi Direct de la impresora.
- 4. Confirme la conexión en el panel de control de la impresora.

#### Conexión a través de Wi-Fi

- 1. En el dispositivo móvil, vaya al menú de ajustes.
- 2. Toque Wi-Fi y, a continuación, seleccione el nombre Wi-Fi Direct de la impresora.

Nota: La cadena DIRECT-xy (donde x e y son dos caracteres aleatorios) se añade antes del nombre de Wi-Fi Direct.

3. Introduzca la contraseña de Wi-Fi Direct.

#### CONEXIÓN DE UN ORDENADOR A LA IMPRESORA

Antes de conectar el ordenador, asegúrese de que Wi-Fi Direct esté configurado. Si desea más información, consulte Configuración de Wi-Fi Direct.

#### Para usuarios de Windows

- 1. Abra la carpeta de impresoras.
- 2. Seleccione el documento que desea imprimir y realice una de las siguientes acciones:
  - Para Windows 7 o versiones posteriores, seleccione Propiedades de la impresora.
  - Para versiones anteriores, seleccione Propiedades.
- 3. Vaya a la pestaña Configuración y, a continuación, seleccione **Actualizar ahora Preguntar a la impresora**.
- 4. Aplique los cambios.

#### Para usuarios de Macintosh

- 1. En Preferencias del sistema, en el menú de Apple, navegue hasta la impresora y, a continuación, seleccione **Opciones y consumibles**.
- 2. Vaya a la lista de opciones de hardware y añada las opciones instaladas.
- 3. Aplique los cambios.

#### DESACTIVACIÓN DE LA RED WI-FI

1. En el panel de control de la impresora, navegue hasta:

#### Valores > Red/Puertos > Descripción general de red > Adaptador activo > Red estándar

2. Siga las instrucciones que aparecen en pantalla.

#### COMPROBACIÓN DE LA CONECTIVIDAD DE LA IMPRESORA

- 1. En la pantalla de inicio, toque Valores > Informes > Red > Página de configuración de red.
- 2. Consulte la primera sección de la página de configuración de red y confirme que el estado es conectado.

Si el estado es sin conexión, es posible que la red LAN esté inactiva o que el cable de red no funcione correctamente. Póngase en contacto con el administrador para obtener asistencia.

# CAMBIO DE LOS VALORES DE LOS PUERTOS DE LA IMPRESORA DESPUÉS DE LA INSTALACIÓN DE UN PUERTO DE SOLUCIONES INTERNO

- Si la impresora dispone de dirección IP estática, no cambie la configuración.
- Si los equipos están configurados para utilizar el nombre de la red en vez de una dirección IP, no cambie la configuración.

• Si agrega un puerto de soluciones interno (ISP) inalámbrico a una impresora configurada previamente para una conexión Ethernet, desconecte la impresora de la red Ethernet.

#### Para usuarios de Windows

- 1. Abra la carpeta de impresoras.
- 2. En el menú de método abreviado de la impresora con el nuevo proveedor de servicios de Internet, abra las propiedades de la impresora.
- 3. Configure el puerto de la lista.
- 4. Actualice la dirección IP.
- 5. Aplique los cambios.

#### Para usuarios de Macintosh

- 1. En Preferencias del sistema en el menú de Apple, navegue hasta la lista de impresoras y, a continuación, seleccione + >IP.
- 2. Escriba la dirección IP en la barra de dirección.
- 3. Aplique los cambios.

Configuración y uso de las aplicaciones de la pantalla de inicio

Nota: Estas aplicaciones solo son compatibles con algunos modelos de impresora.

#### LOCALIZACIÓN DE LA DIRECCIÓN IP DE LA IMPRESORA

Para ver la dirección IP de la impresora, abra la pantalla de inicio. La dirección IP aparece como cuatro grupos de números separados por puntos, como 123.123.123.123.

Si está utilizando un servidor proxy, desactívelo temporalmente para cargar correctamente la página web.

#### ADMINISTRACIÓN DE MARCADORES

#### Creación de marcadores

Utilice marcadores para imprimir documentos de acceso frecuente que se almacenan en servidores o en la Web.

- 1. Abra un explorador web y escriba la dirección IP de la impresora en el campo de la dirección. Verá la dirección IP de la impresora en la pantalla de inicio de la impresora. La dirección IP aparece como cuatro grupos de números separados por puntos, como 123.123.123.123.
- 2. Haga clic en **Configuración de marcadores > Añadir marcador**, y a continuación, introduzca un nombre único para el marcador.
- 3. Seleccione un tipo de protocolo de dirección y, a continuación, realice alguna de las siguientes acciones:
  - Para HTTP y HTTPS, introduzca la dirección URL que desea agregar a favoritos.
  - Para HTTPS, asegúrese de usar el nombre de host en lugar de la dirección IP. Por ejemplo, escriba miSitioWeb.com/sample.pdf en lugar de escribir 123.123.123.123/sample.pdf. Asegúrese de que el nombre de host también coincide con el valor de Nombre común (CN) en el certificado del servidor. Para obtener más información sobre cómo obtener el valor CN en el certificado de servidor, consulte la información de ayuda del navegador web.
  - Para FTP, introduzca la dirección FTP. Por ejemplo, miServidor/miDirectorio. Introduzca el puerto FTP. El 21 es puerto predeterminado para enviar comandos.
  - Para SMB, introduzca la dirección de la carpeta de red. Por ejemplo, miServidor\miRecursoCompartido/ miArchivo.pdf. Escriba el nombre del dominio de red.
  - Si es necesario, seleccione el tipo de autenticación para FTP y SMB.

Para limitar el acceso al marcador, introduzca un PIN.

Nota: La aplicación admite los siguientes tipos de archivos: PDF, JPEG, TIFF y páginas web basadas en HTML. Otros tipos de archivo como DOCX y XLXS son compatibles con algunos modelos de impresora.

4. Haga clic en **Guardar**.

Nota: Para gestionar los marcadores, haga clic en **Configuración de marcadores**.

#### Creación de carpetas

- 1. Abra un explorador web y escriba la dirección IP de la impresora en el campo de la dirección. Verá la dirección IP de la impresora en la pantalla de inicio de la impresora. La dirección IP aparece como cuatro grupos de números separados por puntos, como 123.123.123.123.
- 2. Haga clic en **Configuración de marcadores > Añadir carpeta**, y a continuación, introduzca un nombre único para la carpeta.

Nota: Para limitar el acceso a la carpeta, introduzca un PIN.

#### 3. Haga clic en Guardar.

- Puede crear carpetas o marcadores dentro de una carpeta. Para crear un marcador, consulte Creación de marcadores.
- Para gestionar las carpetas, haga clic en Configuración de marcadores.

# Configuración de la impresora como máquina de fax

- Los siguientes métodos de conexión no son aplicables en todos los países o regiones.
- Durante la configuración inicial de la impresora, desactive la casilla de la función de fax y de cualquier otra función que vaya a configurar después y, a continuación, seleccione **Continuar**.
- Si la función de fax está activada y no ha terminado de configurarse, puede que el indicador parpadee en rojo.

Advertencia: No toque los cables ni la impresora en el área mostrada mientras se esté recibiendo o enviando un fax de manera activa.

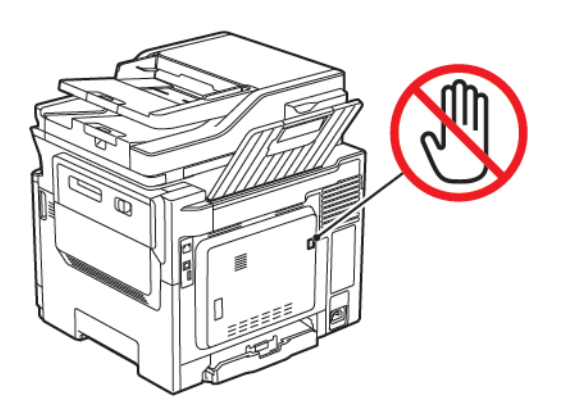

#### CONFIGURACIÓN DE LA FUNCIÓN DE FAX

1. En el panel de control, vaya a:

#### Valores > Dispositivo > Preferencias > Instalación inicial

- 2. Apague la impresora, espere unos 10 segundos y, a continuación, encienda la impresora.
- 3. En la pantalla Antes de empezar, seleccione Modificar los valores y continuar con el asistente.
- 4. En la pantalla Configuración del servidor de fax/correo electrónico, introduzca la información necesaria.
- 5. Finalice la configuración.

#### A través del asistente de configuración de fax de la impresora

- Este asistente aparece solamente si no hay configurado un fax analógico.
- Este asistente configura solo el fax analógico. Para configurar otros modos de fax, vaya a Valores > Fax > Configuración de fax.
- Antes de utilizar el asistente, asegúrese de que el firmware de la impresora esté actualizado. Si desea más información, consulte Actualización del software.
- 1. En la pantalla de inicio, toque **Fax**.
- 2. Toque Configurar ahora.

- 3. Escriba el nombre del fax y toque Siguiente.
- 4. Introduzca el número del fax y toque Hecho.

#### A través del menú Valores de la impresora

- 1. En la pantalla de inicio, toque Valores > Fax > Configuración de fax > Valores generales de fax.
- 2. Configure los valores.

#### A través de Embedded Web Server

- 1. Abra un explorador web y escriba la dirección IP de la impresora en el campo de la dirección. Para ver la dirección IP de la impresora, consulte Localización de la dirección IP de la impresora.
- 2. Haga clic en Valores > Fax > Configuración de fax > Valores generales de fax.
- 3. Configure los valores.
- 4. Aplique los cambios.

#### CONFIGURACIÓN DEL FAX MEDIANTE UNA LÍNEA TELEFÓNICA ESTÁNDAR

PRECAUCIÓN—RIESGO DE DESCARGA:Para evitar el riesgo de descarga eléctrica, no configure este producto ni realice ninguna conexión eléctrica ni de cableado, como la función de fax, el cable de alimentación o el teléfono, durante una tormenta eléctrica.

**PRECAUCIÓN**—**RIESGO DE DESCARGA:**Para evitar el riesgo de descarga eléctrica, no utilice la función de fax si hay una tormenta eléctrica.

**PRECAUCIÓN—RIESGO DE LESIONES:** Para reducir el riesgo de incendio, utilice solo un cable de telecomunicaciones (RJ-11) de 26 AWG o mayor cuando conecte esta impresora a la red telefónica conmutada pública. Para los usuarios de Australia, el cable debe contar con la aprobación de la Australian Communications and Media Authority.

#### Configuración 1: La impresora está conectada a una línea de fax exclusiva

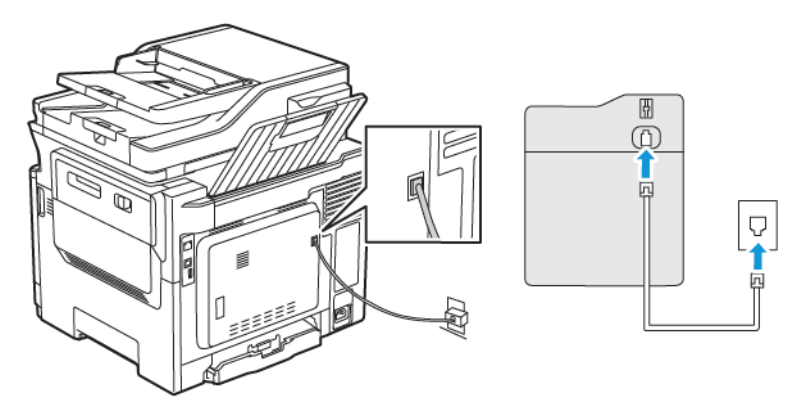

- 1. Conecte un extremo del cable telefónico al puerto LINE de la impresora.
- 2. Conecte el otro extremo del cable a una toma mural analógica activa.
- Puede configurar la impresora para recibir faxes automáticamente (respuesta automática activada) o manualmente (respuesta automática desactivada).
- Si desea recibir faxes automáticamente, configure la impresora para que descuelgue después de un número determinado de tonos.

#### Configuración 2: Impresora con línea compartida con un contestador automático

Nota: Si está suscrito en un servicio de timbre distintivo, asegúrese de que define el patrón de timbre correcto para la impresora. De lo contrario, la impresora no recibirá los faxes aunque la haya configurado para recibirlos de forma automática.

#### Distintas configuraciones para conectar tomas de pared diferentes

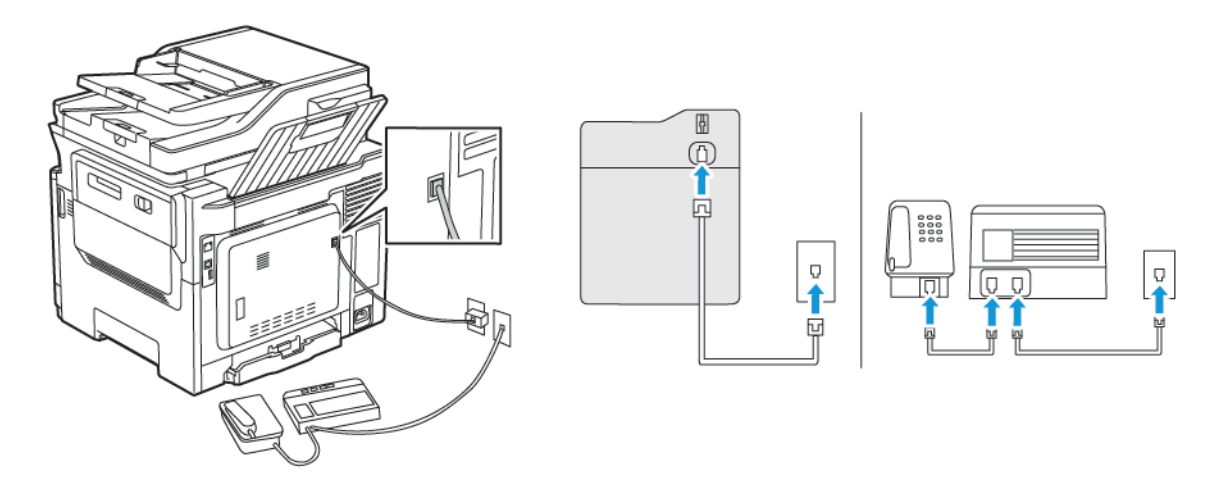

- 1. Conecte un extremo del cable telefónico al puerto LINE de la impresora.
- 2. Conecte el otro extremo del cable a una toma mural analógica activa.
- Si solo tiene un número de teléfono en la línea, configure la impresora para que reciba faxes automáticamente.
- Configure la impresora para contestar llamadas tras dos tonos después del contestador automático. Por ejemplo, si el contestador automático responde a llamadas tras cuatro tonos, configure el valor N° de tonos respuesta de la impresora a seis.

# CONFIGURACIÓN DE FAX EN PAÍSES O REGIONES CON CONECTORES Y TOMAS DE PARED DE TELÉFONO DISTINTOS

PRECAUCIÓN—RIESGO DE DESCARGA:Para evitar el riesgo de descarga eléctrica, no configure este producto ni realice ninguna conexión eléctrica ni de cableado, como la función de fax, el cable de alimentación o el teléfono, durante una tormenta eléctrica. 4

PRECAUCIÓN—RIESGO DE DESCARGA:Para evitar el riesgo de descarga eléctrica, no utilice la función de fax si hay una tormenta eléctrica.

Advertencia: Para reducir el riesgo de incendio, utilice solo un cable de telecomunicaciones (RJ-11) de calibre AWG 26 o mayor cuando conecte esta impresora a la red telefónica conmutada pública. Para los usuarios de Australia, el cable debe contar con la aprobación de la Australian Communications and Media Authority.

La toma de pared estándar adoptada por la mayoría de países o regiones es RJ11. Si la toma de pared o el equipamiento del edificio no es compatible con este tipo de conexión, use un adaptador telefónico. Puede que su impresora no incluya un adaptador para su país o región y que tenga que adquirirlo por separado.

Puede que se haya instalado un adaptador de conexión en el puerto telefónico de la impresora. No quite el adaptador de conexión del puerto telefónico de la impresora si la va a conectar a un sistema telefónico en cascada o serie.

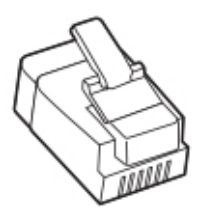

### Conexión de la impresora a una toma mural diferente de RJ-11

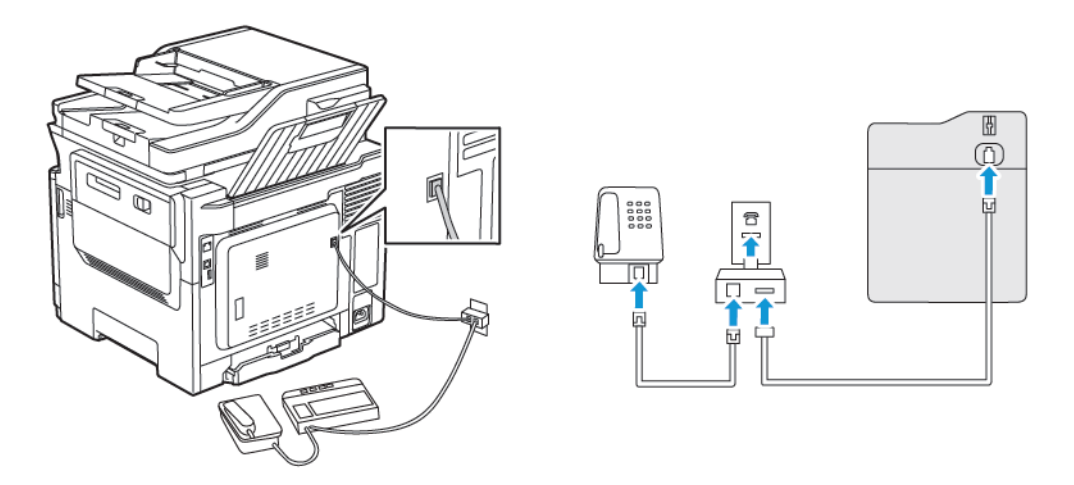

- 1. Conecte un extremo del cable telefónico al puerto LINE de la impresora.
- 2. Conecte el otro extremo del cable al adaptador RJ11 y, a continuación, conecte el adaptador a la toma mural.
- 3. Si desea conectar otro dispositivo con un conector diferente de RJ11 a la misma toma de pared, conéctelo directamente al adaptador telefónico.

#### Conexión de la impresora a una toma mural en Alemania

La toma mural alemana presenta dos tipos de puertos. Los puertos N son para máquinas de fax, módems y contestadores. El puerto F es para los teléfonos. Conecte la impresora a uno de los puertos N.

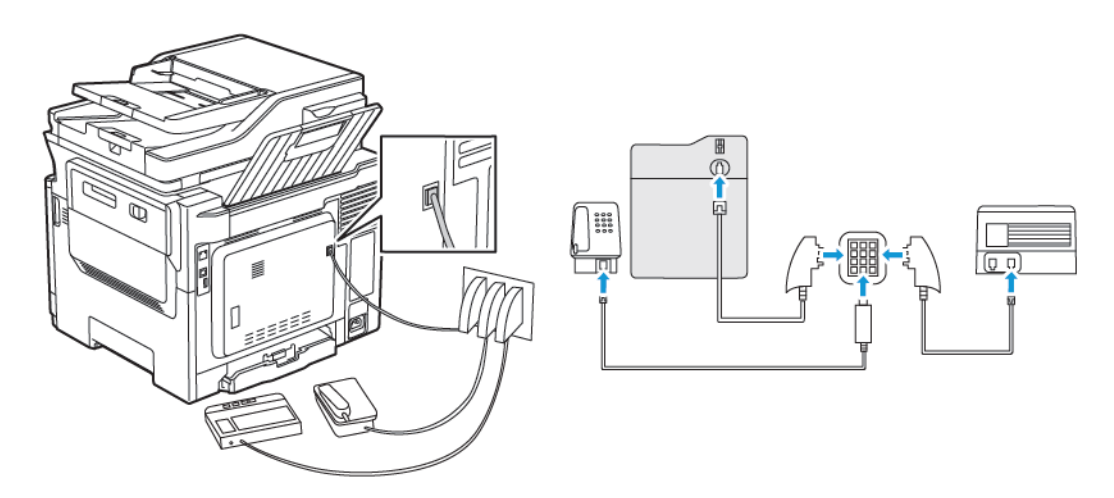

- 1. Conecte un extremo del cable telefónico al puerto LINE de la impresora.
- 2. Conecte el otro extremo del cable al adaptador RJ11 y conecte el adaptador a un puerto N.
- 3. Si quiere conectar un teléfono y un contestador automático a la misma toma mural, conecte los dispositivos tal y como se indica.

#### CONEXIÓN A UN SERVICIO DE TONO DISTINTIVO

Un servicio de timbre distintivo le permite disponer de varios números de teléfono en una única línea telefónica. Cada número de teléfono se asigna a un patrón de timbre distinto.

1. En el panel de control, navegue hasta:

#### Valores > Fax > Configuración de fax > Valores recepción fax > Controles de administrador> Respuesta activada

- 2. Seleccione un patrón de timbre.
- 3. Aplique los cambios.

#### CONFIGURACIÓN DE LA FECHA Y HORA DEL FAX

- En el panel de control, vaya a: Valores > Dispositivo > Preferencias > Fecha y hora > Configurar
- 2. Configure los valores.

#### CONFIGURACIÓN DEL HORARIO DE VERANO

 En el panel de control, vaya a: Valores > Dispositivo > Preferencias > Fecha y hora > Configurar

En los modelos de impresora sin pantalla táctil, desplácese por los ajustes y pulse Aceptar.

- 2. En el menú Zona horaria, seleccione la zona horaria adecuada.
- 3. Configure los valores.

#### CONFIGURACIÓN DE LOS VALORES DE LOS ALTAVOCES DEL FAX

- 1. En la pantalla de inicio, toque Valores > Fax > Configuración de fax > Valores de altavoces.
- 2. Haga lo siguiente:
  - Configure el modo de altavoz como Siempre activado.
  - Configure el volumen del altavoz como Alto.
  - Active el Volumen del timbre.

# Configuración de valores de SMTP del correo electrónico

Configure las opciones del Protocolo simple de transferencia de correo Protocol (SMTP) para enviar documentos digitalizados a través del correo electrónico. Los valores varían entre los distintos proveedores de servicio de correo electrónico.

Antes de empezar, asegúrese de que la impresora esté conectada a una red y esta esté conectada a Internet.

# A TRAVÉS DEL ASISTENTE DE CONFIGURACIÓN DE CORREO ELECTRÓNICO DE LA

#### IMPRESORA

Antes de utilizar el asistente, asegúrese de que el firmware de la impresora esté actualizado. Si desea más información, consulte Actualización del software.

- 1. En la pantalla de inicio, toque Correo electrónico.
- 2. Toque e introduzca su dirección de correo electrónico.
- 3. Escriba la contraseña.
  - Según los requisitos del proveedor del servicio de correo electrónico, deberá escribir la contraseña de cuenta, la contraseña de aplicaciones o la contraseña de autenticación. Si desea más información sobre la contraseña, consulte la lista de Proveedores de servicio de correo electrónico y busque Contraseña de dispositivo.
  - Si no aparece su proveedor, póngase en contacto con él y solicítele los valores de Pasarela SMTP principal, Puerto de la pasarela SMTP principal, Utilizar SSL/TLS y Autenticación del servidor SMTP.
- 4. Toque Aceptar.

#### A TRAVÉS DEL MENÚ VALORES DE LA IMPRESORA

- 1. En la pantalla de inicio, toque Valores > Correo electrónico > Configurar correo electrónico.
- 2. Configure los valores.
  - Si desea más información sobre la contraseña, consulte la lista de Proveedores de servicio de correo electrónico.
  - Si el proveedor del servicio de correo electrónico no aparece en la lista, póngase en contacto con su proveedor para solicitarle los valores de configuración.

#### A TRAVÉS DE EMBEDDED WEB SERVER

- 1. Abra un explorador web y, a continuación, escriba la dirección IP de la impresora en el campo de la dirección.
  - Verá la dirección IP de la impresora en la pantalla de inicio de la impresora. La dirección IP aparece como cuatro grupos de números separados por puntos, como 123.123.123.123.
  - Si está utilizando un servidor proxy, desactívelo temporalmente para cargar correctamente la página web.

- 2. Haga clic en Valores > Correo electrónico.
- 3. En la sección de Configuración de correo electrónico, configure los valores.
  - Si desea más información sobre la contraseña, consulte la lista de Proveedores de servicio de correo electrónico.
  - Si el proveedor del servicio de correo electrónico no aparece en la lista, póngase en contacto con su proveedor para solicitarle los valores de configuración.
- 4. Haga clic en Guardar.

#### PROVEEDORES DE SERVICIO DE CORREO ELECTRÓNICO

Para determinar los ajustes de SMTP de su proveedor de servicio de correo electrónico, utilice las siguientes tablas.

Nota: Cada Proveedor de servicio de correo electrónico puede tener un número de puerto diferente, en función de la puerta de enlace SMTP principal.

#### Gmail™

Ď

Nota: Asegúrese de que la verificación en dos pasos esté activada en su cuenta de Google.

Para activar la verificación en dos pasos, vaya a la página de Seguridad de cuentas de Google, conéctese a su cuenta y, desde la sección Signing in to Google (Inicio de sesión en Google), haga clic en 2-Step Verification (Verificación en dos pasos).

| AJUSTES                                        | VALOR                                                                                                    |
|------------------------------------------------|----------------------------------------------------------------------------------------------------|
| Pasarela SMTP principal                        | smtp.gmail.com                                                                                                    |
| Puerto de la pasarela SMTP principal           | <ul> <li>587</li> <li>Nota: El número de puerto puede variar en función de la puerta de enlace SMTP principal. Por ejemplo, puede ser 25, 465 o 587.</li> </ul> |
| Utilizar SSL/TLS                               | Necesario                                                                                                    |
| Solicitar certificado de confianza             | Desactivado                                                                                                    |
| Dirección de respuesta                         | Su dirección de correo electrónico                                                                                                    |
| Autenticación del servidor SMTP                | Conexión/Normal                                                                                                    |
| Correo electrónico iniciado por<br>dispositivo | Usar credenciales de dispositivo SMTP                                                                                                    |

| AJUSTES                      | VALOR                                                                                                    |
|------------------------------|----------------------------------------------------------------------------------------------------|
| ID de usuario de dispositivo | Su dirección de correo electrónico                                                                                                    |
| Contraseña de dispositivo    | Contraseña de aplicaciones                                                                                                    |
|                              | Nota: Para crear una contraseña de aplicaciones, vaya a la página de Seguridad de cuentas de Google, conéctese a su cuenta y, desde la sección Signing in to Google (Inicio de sesión en Google), haga clic en App passwords (Contraseñas de aplicaciones). |

#### Correo® Yahoo!

| AJUSTES                                        | VALOR                                                                                                    |
|------------------------------------------------|----------------------------------------------------------------------------------------------------|
| Pasarela SMTP principal                        | smtp.mail.yahoo.com                                                                                                    |
| Puerto de la pasarela SMTP principal           | 587                                                                                                    |
| Utilizar SSL/TLS                               | Necesario                                                                                                    |
| Solicitar certificado de confianza             | Desactivado                                                                                                    |
| Dirección de respuesta                         | Su dirección de correo electrónico                                                                                                    |
| Autenticación del servidor SMTP                | Conexión/Normal                                                                                                    |
| Correo electrónico iniciado por<br>dispositivo | Usar credenciales de dispositivo SMTP                                                                                                    |
| ID de usuario de dispositivo                   | Su dirección de correo electrónico                                                                                                    |
| Contraseña de dispositivo                      | Contraseña de aplicaciones<br>Nota: Para crear una contraseña de aplicaciones, vaya a la<br>página de Seguridad de cuentas de Yahoo, conéctese a su<br>cuenta y haga clic en Generate app passwords (Generar<br>contraseña de aplicaciones) |

#### **Outlook Live**

Estos ajustes son válidos para los dominios de correo electrónico outlook.com y hotmail.com.

| AJUSTES                              | VALOR              |
|--------------------------------------|--------------------|
| Pasarela SMTP principal              | smtp.office365.com |
| Puerto de la pasarela SMTP principal | 587                |
| Utilizar SSL/TLS                     | Necesario          |

| AJUSTES                                        | VALOR                                                                                                    |
|------------------------------------------------|----------------------------------------------------------------------------------------------------|
| Solicitar certificado de confianza             | Desactivado                                                                                                    |
| Dirección de respuesta                         | Su dirección de correo electrónico                                                                                                    |
| Autenticación del servidor SMTP                | Conexión/Normal                                                                                                    |
| Correo electrónico iniciado por<br>dispositivo | Usar credenciales de dispositivo SMTP                                                                                                    |
| ID de usuario de dispositivo                   | Su dirección de correo electrónico                                                                                                    |
| Contraseña de dispositivo                      | <ul> <li>Contraseña de cuenta o contraseña de aplicaciones</li> <li>Para las cuentas que no tengan activada la verificación en dos pasos, utilice la contraseña de cuenta.</li> <li>Para las cuentas que tengan activada la verificación en dos pasos, utilice la contraseña de aplicaciones. Para crear una contraseña de aplicaciones, vaya a la página de Gestión de cuentas de Outlook Live y conéctese a su cuenta.</li> </ul> |

### Correo de AOL

| AJUSTES                                        | VALOR                                                                                                    |
|------------------------------------------------|----------------------------------------------------------------------------------------------------|
| Pasarela SMTP principal                        | smtp.aol.com                                                                                                    |
| Puerto de la pasarela SMTP principal           | 587                                                                                                    |
| Utilizar SSL/TLS                               | Necesario                                                                                                    |
| Solicitar certificado de confianza             | Desactivado                                                                                                    |
| Dirección de respuesta                         | Su dirección de correo electrónico                                                                                                    |
| Autenticación del servidor SMTP                | Conexión/Normal                                                                                                    |
| Correo electrónico iniciado por<br>dispositivo | Usar credenciales de dispositivo SMTP                                                                                                    |
| ID de usuario de dispositivo                   | Su dirección de correo electrónico                                                                                                    |
| Contraseña de dispositivo                      | Contraseña de aplicaciones<br>Nota: Para crear una contraseña de aplicaciones, vaya a la<br>página de Seguridad de cuentas de AOL, conéctese a su<br>cuenta y haga clic en Generate app password (Generar<br>contraseña de aplicaciones). |

### Correo de iCloud

Nota: Asegúrese de que la verificación en dos pasos esté activada en su cuenta.

| AJUSTES                                     | VALOR                                                                                                    |
|---------------------------------------------|----------------------------------------------------------------------------------------------------|
| Pasarela SMTP principal                     | smtp.mail.me.com                                                                                                    |
| Puerto de la pasarela SMTP principal        | 587                                                                                                    |
| Utilizar SSL/TLS                            | Necesario                                                                                                    |
| Solicitar certificado de confianza          | Desactivado                                                                                                    |
| Dirección de respuesta                      | Su dirección de correo electrónico                                                                                                    |
| Autenticación del servidor SMTP             | Conexión/Normal                                                                                                    |
| Correo electrónico iniciado por dispositivo | Usar credenciales de dispositivo SMTP                                                                                                    |
| ID de usuario de dispositivo                | Su dirección de correo electrónico                                                                                                    |
| Contraseña de dispositivo                   | Contraseña de aplicaciones<br>Nota: Para crear una contraseña de aplicaciones, vaya a<br>la página de Gestión de cuentas de iCloud, conéctese a<br>su cuenta y, desde la sección de Seguridad, haga clic en<br>Generate Password (Generar contraseña). |

### Correo de Comcast

| AJUSTES                                        | VALOR                                 |
|------------------------------------------------|---------------------------------------|
| Pasarela SMTP principal                        | smtp.comcast.net                      |
| Puerto de la pasarela SMTP principal           | 587                                   |
| Utilizar SSL/TLS                               | Necesario                             |
| Solicitar certificado de confianza             | Desactivado                           |
| Dirección de respuesta                         | Su dirección de correo electrónico    |
| Autenticación del servidor SMTP                | Conexión/Normal                       |
| Correo electrónico iniciado por<br>dispositivo | Usar credenciales de dispositivo SMTP |
| ID de usuario de dispositivo                   | Su dirección de correo electrónico    |
| Contraseña de dispositivo                      | Contraseña de cuenta                  |

### Mail.com

| AJUSTES                                        | VALOR                                 |
|------------------------------------------------|---------------------------------------|
| Pasarela SMTP principal                        | smtp.mail.com                         |
| Puerto de la pasarela SMTP principal           | 587                                   |
| Utilizar SSL/TLS                               | Necesario                             |
| Solicitar certificado de confianza             | Desactivado                           |
| Dirección de respuesta                         | Su dirección de correo electrónico    |
| Autenticación del servidor SMTP                | Conexión/Normal                       |
| Correo electrónico iniciado por<br>dispositivo | Usar credenciales de dispositivo SMTP |
| ID de usuario de dispositivo                   | Su dirección de correo electrónico    |
| Contraseña de dispositivo                      | Contraseña de cuenta                  |

### Correo Zoho

| AJUSTES                                        | VALOR                                                                                                    |
|------------------------------------------------|----------------------------------------------------------------------------------------------------|
| Pasarela SMTP principal                        | smtp.zoho.com                                                                                                    |
| Puerto de la pasarela SMTP principal           | 587                                                                                                    |
| Utilizar SSL/TLS                               | Necesario                                                                                                    |
| Solicitar certificado de confianza             | Desactivado                                                                                                    |
| Dirección de respuesta                         | Su dirección de correo electrónico                                                                                                    |
| Autenticación del servidor SMTP                | Conexión/Normal                                                                                                    |
| Correo electrónico iniciado por<br>dispositivo | Usar credenciales de dispositivo SMTP                                                                                                    |
| ID de usuario de dispositivo                   | Su dirección de correo electrónico                                                                                                    |
| Contraseña de dispositivo                      | <ul> <li>Contraseña de cuenta o contraseña de aplicaciones</li> <li>Para las cuentas que no tengan activada la verificación en dos pasos, utilice la contraseña de cuenta.</li> <li>Para las cuentas que tengan activada la verificación en dos pasos, utilice la contraseña de aplicaciones. Para crear una contraseña de aplicaciones, vaya a la página de Seguridad de cuentas de correo Zoho, conéctese a su cuenta y, desde la sección Application-Specific Passwords (Contraseñas de aplicaciones), haga clic en Generate New Password (Generar nueva contraseña).</li> </ul> |

### Correo de QQ

Nota: Asegúrese de que el servicio SMTP esté activado en su cuenta.

Para activar el servicio, en la página principal de QQ, haga clic en **Settings (Valores) > Account (Cuenta)** y, desde la sección del servicio POP3/IMAP/SMTP/Exchange/CardDAV/CalDAV, active el servicio **POP3/SMTP** o **IMAP/SMTP**.

| AJUSTES                                     | VALOR                                                                                                    |  |
|---------------------------------------------|----------------------------------------------------------------------------------------------------|--|
| Pasarela SMTP principal                     | smtp.qq.com                                                                                                    |  |
| Puerto de la pasarela SMTP principal        | 587                                                                                                    |  |
| Utilizar SSL/TLS                            | Necesario                                                                                                    |  |
| Solicitar certificado de confianza          | Desactivado                                                                                                    |  |
| Dirección de respuesta                      | Su dirección de correo electrónico                                                                                                    |  |
| Autenticación del servidor SMTP             | Conexión/Normal                                                                                                    |  |
| Correo electrónico iniciado por dispositivo | Usar credenciales de dispositivo SMTP                                                                                                    |  |
| ID de usuario de dispositivo                | Su dirección de correo electrónico                                                                                                    |  |
| Contraseña de dispositivo                   | Código de autorización 🧷 Nota: Para generar el código de autorización, en la                                                                                                    |  |
|                                             | página principal de QQ, haga clic en <b>Settings (Valores)</b><br>> Account (Cuenta) y, desde la sección del servicio<br>POP3/IMAP/SMTP/Exchange/CardDAV/CalDAV, haga clic<br>en Generate authorization code (Generar código de<br>autorización) |  |

#### Correo NetEase (mail.163.com)

Nota: Asegúrese de que el servicio SMTP esté activado en su cuenta.

Para activar este servicio, en la página principal del correo NetEase, haga clic en Settings (Valores) > POP3/ SMTP/IMAP y, a continuación, active el servicio IMAP/SMTP o POP3/SMTP.

| AJUSTES                              | VALOR                              |
|--------------------------------------|------------------------------------|
| Pasarela SMTP principal              | smtp.163.com                       |
| Puerto de la pasarela SMTP principal | 465                                |
| Utilizar SSL/TLS                     | Necesario                          |
| Solicitar certificado de confianza   | Desactivado                        |
| Dirección de respuesta               | Su dirección de correo electrónico |

| AJUSTES                                        | VALOR                                                                                                    |  |
|------------------------------------------------|----------------------------------------------------------------------------------------------------|--|
| Autenticación del servidor SMTP                | Conexión/Normal                                                                                                    |  |
| Correo electrónico iniciado por<br>dispositivo | Usar credenciales de dispositivo SMTP                                                                                                |  |
| ID de usuario de dispositivo                   | Su dirección de correo electrónico                                                                                                   |  |
| Contraseña de dispositivo                      | Contraseña de autorización<br>Nota: La contraseña de autorización se proporciona al<br>activar el servicio de IMAP/SMTP o POP3/SMTP. |  |

### Correo NetEase (mail.126.com)

Nota: Asegúrese de que el servicio SMTP esté activado en su cuenta.

Para activar este servicio, en la página principal del correo NetEase, haga clic en Settings (Valores) > POP3/ SMTP/IMAP y, a continuación, active el servicio IMAP/SMTP o POP3/SMTP.

| AJUSTES                                        | VALOR                                                                                               |  |
|------------------------------------------------|----------------------------------------------------------------------------------------------------|--|
| Pasarela SMTP principal                        | smtp.126.com                                                                                        |  |
| Puerto de la pasarela SMTP principal           | 465                                                                                                 |  |
| Utilizar SSL/TLS                               | Necesario                                                                                           |  |
| Solicitar certificado de confianza             | Desactivado                                                                                         |  |
| Dirección de respuesta                         | Su dirección de correo electrónico                                                                  |  |
| Autenticación del servidor SMTP                | Conexión/Normal                                                                                     |  |
| Correo electrónico iniciado por<br>dispositivo | Usar credenciales de dispositivo SMTP                                                               |  |
| ID de usuario de dispositivo                   | Su dirección de correo electrónico                                                                  |  |
| Contraseña de dispositivo                      | Contraseña de autorización                                                                          |  |
|                                                | Nota: La contraseña de autorización se proporciona al activar el servicio de IMAP/SMTP o POP3/SMTP. |  |

#### Correo NetEase (mail.yeah.net)

Nota: Asegúrese de que el servicio SMTP esté activado en su cuenta.

Para activar este servicio, en la página principal del correo NetEase, haga clic en Settings (Valores) > POP3/ SMTP/IMAP y, a continuación, active el servicio IMAP/SMTP o POP3/SMTP.

| AJUSTES                                        | VALOR                                                                                               |  |
|------------------------------------------------|----------------------------------------------------------------------------------------------------|--|
| Pasarela SMTP principal                        | smtp.yeah.net                                                                                       |  |
| Puerto de la pasarela SMTP principal           | 465                                                                                                 |  |
| Utilizar SSL/TLS                               | Necesario                                                                                           |  |
| Solicitar certificado de confianza             | Desactivado                                                                                         |  |
| Dirección de respuesta                         | Su dirección de correo electrónico                                                                  |  |
| Autenticación del servidor SMTP                | Conexión/Normal                                                                                     |  |
| Correo electrónico iniciado por<br>dispositivo | Usar credenciales de dispositivo SMTP                                                               |  |
| ID de usuario de dispositivo                   | Su dirección de correo electrónico                                                                  |  |
| Contraseña de dispositivo                      | Contraseña de autorización                                                                          |  |
|                                                | Nota: La contraseña de autorización se proporciona al activar el servicio de IMAP/SMTP o POP3/SMTP. |  |

### Correo Sohu

Nota: Asegúrese de que el servicio SMTP esté activado en su cuenta.

Para activar este servicio, en la página principal del correo Sohu, haga clic en **Options (Opciones) > Settings** (Valores) > POP3/SMTP/IMAP y, a continuación, active el servicio IMAP/SMTP o POP3/SMTP.

| AJUSTES                                        | VALOR                                                                                             |
|------------------------------------------------|---------------------------------------------------------------------------------------------------|
| Pasarela SMTP principal                        | smtp.sohu.com                                                                                     |
| Puerto de la pasarela SMTP<br>principal        | 465                                                                                               |
| Utilizar SSL/TLS                               | Necesario                                                                                         |
| Solicitar certificado de confianza             | Desactivado                                                                                       |
| Dirección de respuesta                         | Su dirección de correo electrónico                                                                |
| Autenticación del servidor SMTP                | Conexión/Normal                                                                                   |
| Correo electrónico iniciado por<br>dispositivo | Usar credenciales de dispositivo SMTP                                                             |
| ID de usuario de dispositivo                   | Su dirección de correo electrónico                                                                |
| Contraseña de dispositivo                      | Contraseña independiente                                                                          |
|                                                | Nota: La contraseña independiente se proporciona al activar el servicio de IMAP/SMTP o POP3/SMTP. |

#### Correo Sina

Ď

Nota: Asegúrese de que el servicio POP3/SMTP esté activado en su cuenta.

Para activar este servicio, en la página principal del correo Sina, haga clic en Settings (Valores) > More settings (Más opciones) > User-end POP/IMAP/SMTP (POP/IMAP/SMTP del usuario final) y, a continuación, active el servicio POP3/SMTP.

| AJUSTES                                        | VALOR                                                                                                    |
|------------------------------------------------|----------------------------------------------------------------------------------------------------|
| Pasarela SMTP principal                        | smtp.sina.com                                                                                                    |
| Puerto de la pasarela SMTP<br>principal        | 587                                                                                                    |
| Utilizar SSL/TLS                               | Necesario                                                                                                    |
| Solicitar certificado de confianza             | Desactivado                                                                                                    |
| Dirección de respuesta                         | Su dirección de correo electrónico                                                                                                    |
| Autenticación del servidor SMTP                | Conexión/Normal                                                                                                    |
| Correo electrónico iniciado por<br>dispositivo | Usar credenciales de dispositivo SMTP                                                                                                    |
| ID de usuario de dispositivo                   | Su dirección de correo electrónico                                                                                                    |
| Contraseña de dispositivo                      | <ul> <li>Código de autorización</li> <li>Nota: Para crear un código de autorización, en la página principal del correo electrónico, haga clic en Settings (Valores)</li> <li>More settings (Más opciones) &gt; User-end POP/IMAP/<br/>SMTP (POP/IMAP/SMTP del usuario final) y, a continuación, active Authorization code status (Estado del código de autorización).</li> </ul> |

- Si detecta errores con los ajustes provistos, póngase en contacto con el proveedor del servicio de correo electrónico.
- Si el proveedor del servicio de correo electrónico no aparece en la lista, póngase en contacto con su proveedor para solicitarle los valores de configuración.

# Configuración del uso de las funciones de accesibilidad

#### ACTIVACIÓN DE LA NAVEGACIÓN POR VOZ

#### En el panel de control

- 1. Mantenga pulsada la tecla 5 hasta que se escuche el mensaje de voz.
- 2. Seleccione Aceptar.

#### Desde el teclado

- 1. Mantenga pulsada la tecla 5 hasta que se escuche el mensaje de voz.
- 2. Pulse el **Tabulador** para desplazar el cursor de enfoque hasta el botón Aceptar y, a continuación, pulse **Intro**.
- Las indicaciones de voz también se activan al conectar unos auriculares a la toma de auriculares.
- Para ajustar el volumen, utilice los botones de volumen de la parte inferior del panel de control.

#### DESPLAZAMIENTO POR LA PANTALLA USANDO GESTOS

- Los gestos solo están disponibles cuando se activa la navegación por voz.
- Permita que el modo de ampliación utilice los gestos de zoom y panorámica.
- Utilice un teclado físico para escribir caracteres y ajustar determinados valores.

| GESTO                                                | FUNCIÓN                                                                                                    |
|------------------------------------------------------|----------------------------------------------------------------------------------------------------|
| Dos toques                                           | Seleccionar una opción o elemento de la pantalla.                                                                                                    |
| Tres toques                                          | Acercar o alejar las imágenes o el texto.                                                                                                    |
| Deslizar el dedo hacia la derecha o hacia abajo      | Desplazarse hasta el elemento siguiente en la<br>pantalla.                                                                                                    |
| Deslizar el dedo hacia la izquierda o hacia arriba   | Desplazarse hasta el elemento anterior en la<br>pantalla.                                                                                                    |
| Panorámica                                           | Acceder a las partes de la imagen ampliada que se<br>encuentran fuera de los límites de la pantalla.<br>Este gesto requiere arrastrar dos dedos en la imagen<br>ampliada. |
| Deslizar el dedo hacia arriba y luego a la izquierda | Salir de la aplicación y volver a la pantalla de inicio.                                                                                                    |

| GESTO                                               | FUNCIÓN                                                                                                    |
|-----------------------------------------------------|----------------------------------------------------------------------------------------------------|
| Deslizar el dedo hacia abajo y luego a la izquierda | <ul> <li>Cancelar un trabajo.</li> <li>Volver a la configuración anterior.</li> <li>Salir de la pantalla que aparece sin modificar ningún ajuste o valor.</li> </ul> |
| Deslizar el dedo hacia arriba y luego hacia abajo   | Repetir una indicación de voz.                                                                                                    |

#### ACTIVACIÓN DEL MODO DE AMPLIACIÓN

- 1. En el panel de control, mantenga pulsada la tecla 5 hasta que escuche un mensaje de voz.
- 2. Seleccione Modo de ampliación.
- 3. Seleccione Aceptar.

Si desea más información sobre el desplazamiento por una pantalla ampliada, consulte Desplazamiento por la pantalla usando gestos.

#### AJUSTE DE LA VELOCIDAD EN LA NAVEGACIÓN POR VOZ

- 1. En la pantalla de inicio, seleccione Valores > Dispositivo > Accesibilidad > Velocidad de voz.
- 2. Seleccione la velocidad de la voz.

#### USO DEL TECLADO EN LA PANTALLA

Realice una o varias de estas acciones:

- Arrastre el dedo sobre la tecla para anunciar el carácter.
- Levante el dedo para introducir o escribir el carácter en el campo.
- Seleccione Retroceso para eliminar caracteres.
- Para escuchar el contenido del campo de entrada, seleccione Tabulador y, a continuación, pulse Mayús + Tab.

#### ACTIVACIÓN DE CONTRASEÑAS O NÚMEROS DE IDENTIFICACIÓN PERSONAL POR VOZ

- 1. En la pantalla de inicio, seleccione Valores > Dispositivo > Accesibilidad > PIN/Contraseñas por voz.
- 2. Active el valor.
# Carga de papel y material especial

#### DEFINICIÓN DEL TIPO Y EL TAMAÑO DEL PAPEL

1. En el panel de control, vaya a:

Valores > Papel > Configuración de bandeja > Tipo/tamaño de papel > seleccionar un origen del papel

2. Defina el tipo y el tamaño del papel.

#### CONFIGURACIÓN DEL VALOR DE PAPEL UNIVERSAL

1. En el panel de control, navegue hasta:

#### Valores > Papel > Configuración del material > Configuración universal

2. Configure los valores.

### CARGA DE BANDEJAS

**PRECAUCIÓN—RIESGO DE CAÍDA:**Para reducir el riesgo de inestabilidad del equipo, cargue cada bandeja por separado. Mantenga todas las bandejas cerradas hasta que las necesite.

1. Extraiga la bandeja.

Nota: Para evitar atascos de papel, no extraiga las bandejas mientras la impresora esté ocupada.

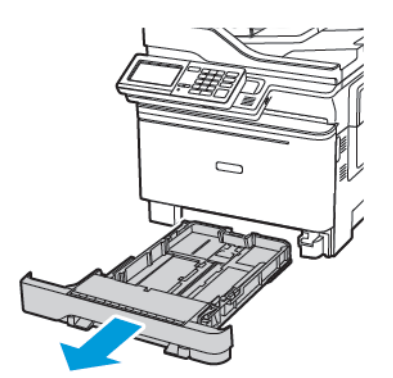

2. Ajuste las guías para que coincidan con el tamaño del papel que va a cargar.

Nota: Utilice los indicadores de la parte inferior de la bandeja como ayuda para la colocación de las guías.

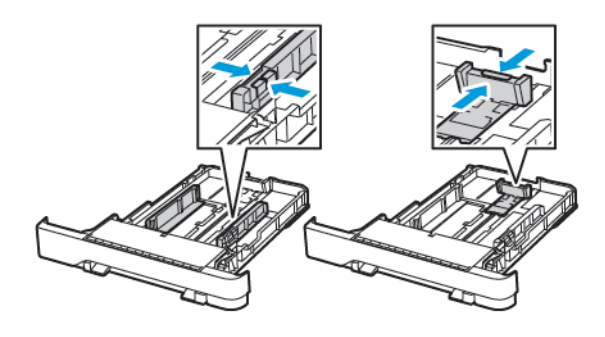

3. Flexione, airee y alise los bordes del papel antes de cargarlo.

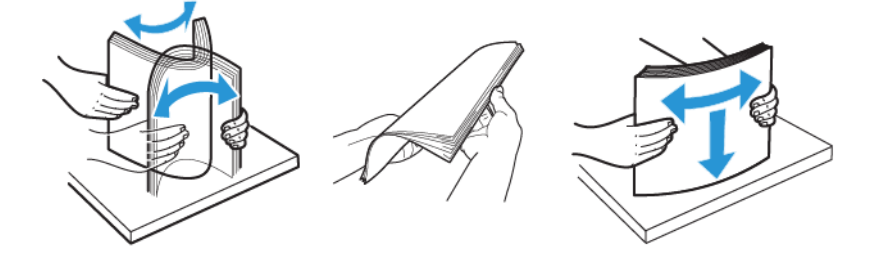

4. Cargue la bandeja con la cara de impresión de la pila de papel hacia arriba y, a continuación, asegúrese de que las guías laterales queden ceñidas al papel.

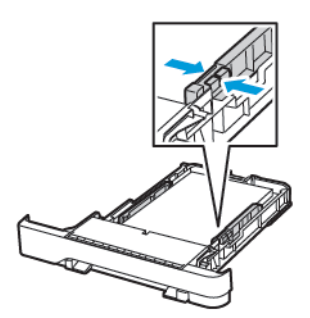

- Para imprimir a una cara, coloque el papel con el membrete hacia arriba y el encabezado hacia la parte frontal de la bandeja.
- Para imprimir a dos caras, coloque el papel con el membrete hacia abajo y el encabezado hacia la parte posterior de la bandeja.
- No deslice el papel para introducirlo en la bandeja.

• Para evitar atascos de papel, asegúrese de que la altura de la pila no exceda el indicador de capacidad máxima de papel.

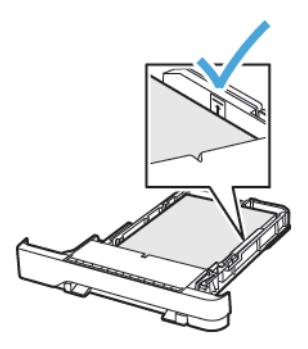

 Introduzca la bandeja.
 Si es necesario, defina el tamaño y el tipo del papel en el panel de control para que coincidan con el papel cargado.

## CARGAR EL ALIMENTADOR MULTIUSO

1. Abra el alimentador multiuso.

Nota: El alimentador multiuso está disponible únicamente en algunos modelos de impresora.

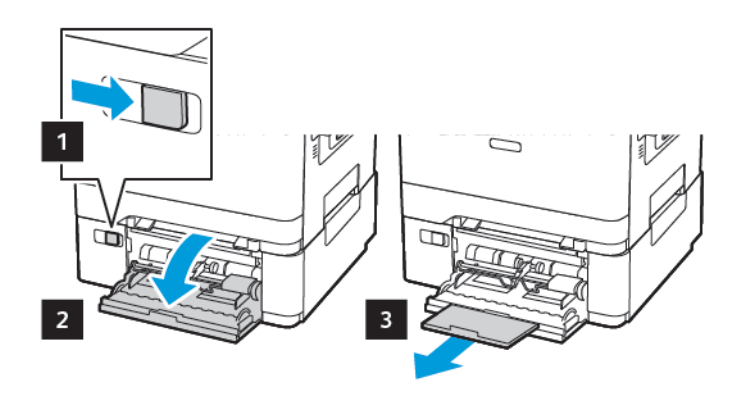

2. Ajuste las guías para que coincidan con el tamaño del papel que va a cargar.

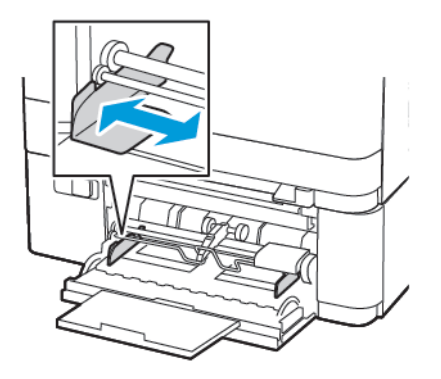

3. Flexione, airee y alise los bordes del papel antes de cargarlo.

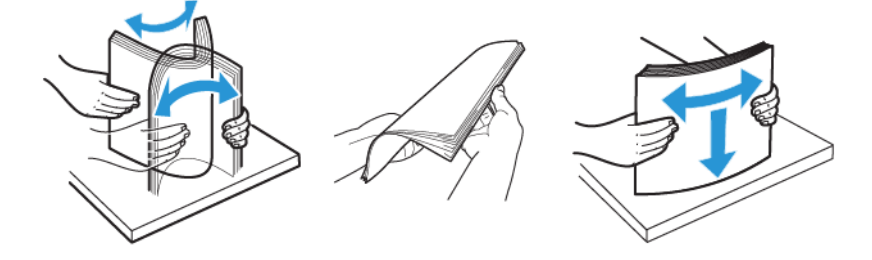

- 4. Cargue el papel con la cara de impresión hacia abajo.
  - Para la impresión a una cara, coloque el papel con membrete con la cara de impresión hacia abajo e introduciendo primero el borde superior

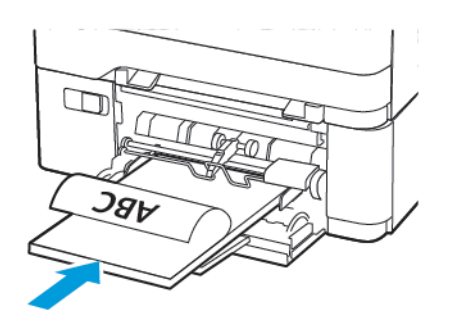

• Para la impresión a doble cara, coloque el papel con membrete con la cara de impresión hacia arriba e introduciendo primero el borde superior

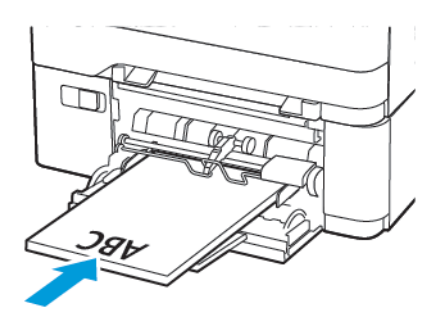

• Coloque los sobres con la solapa hacia arriba y contra el lado derecho de la guía de papel

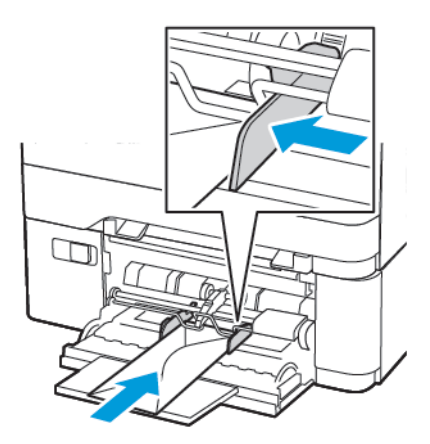

PRECAUCIÓN—RIESGO DE CAÍDA:No utilice sobres con sellos, cierres, broches, ventanas, revestimientos oleosos o autoadhesivos.

5. En el panel de control de la impresora, defina el tipo y el tamaño del papel para que coincidan con el papel cargado.

## CARGA DEL ALIMENTADOR MANUAL

1. Ajuste las guías para que coincidan con el tamaño del papel que va a cargar.

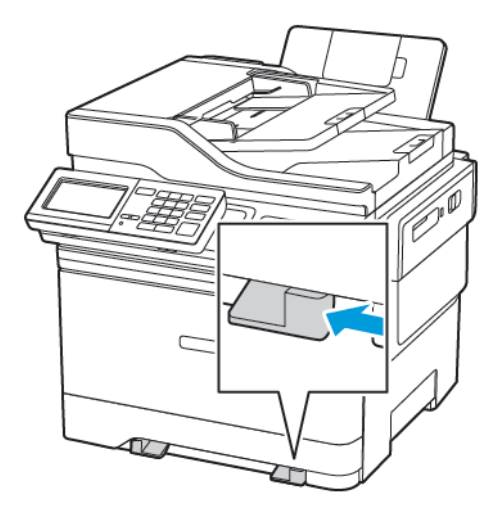

- 2. Coloque una hoja de papel con la cara de impresión hacia abajo.
  - Para la impresión a una cara, coloque el papel con membrete con la cara de impresión hacia abajo y de forma que el borde superior entre en la impresora primero.

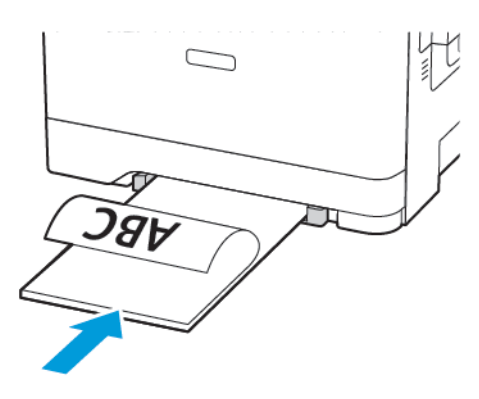

• Para la impresión a doble cara, coloque el papel con membrete con la cara de impresión hacia arriba e introduciendo primero el borde superior.

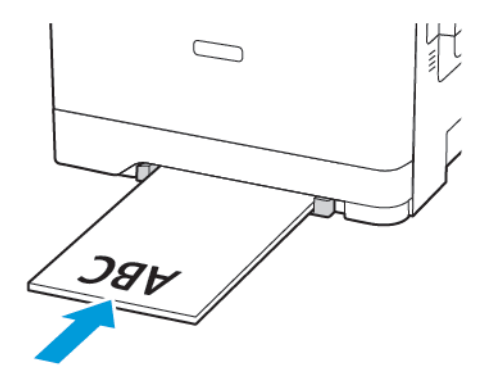

• Coloque los sobres con la solapa hacia arriba y contra el lado derecho de la guía de papel.

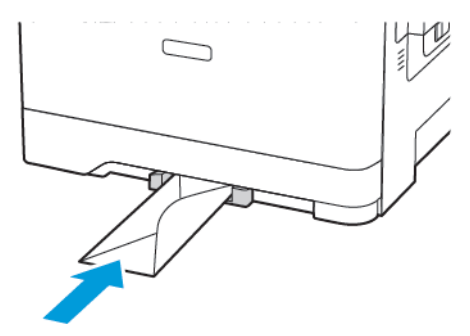

3. Introduzca el papel hasta que la impresora capture el borde.

**Advertencia—Posibles daños:** Para evitar atascos de papel, no lo fuerce al introducirlo en el alimentador manual.

#### ENLACE DE BANDEJAS

- 1. Abra un explorador web y escriba la dirección IP de la impresora en el campo de la dirección. Puede localizar la dirección IP de la impresora en la pantalla de inicio. La dirección IP aparece como cuatro grupos de números separados por puntos, como 123.123.123.123.
- 2. Haga clic en Ajustes > Papel > Configuración de bandeja.
- 3. Establezca la misma correspondencia entre los valores de tamaño y el tipo de papel para las bandejas que está vinculando.
- 4. Guarde la configuración.
- 5. Haga clic en Ajustes > Dispositivo > Mantenimiento > Menú Config. > Configuración de bandeja.
- 6. Establezca el enlace de bandeja en Automático.
- 7. Guarde la configuración.

Para desvincular bandejas, asegúrese de que ninguna de las bandejas tenga los mismos valores de tamaño o tipo de papel.

Advertencia: La temperatura del fusor varía según el tipo de papel especificado. Para evitar problemas de impresión, haga coincidir los valores de tipo de papel en la impresora con el papel cargado en la bandeja.

# Ajuste del volumen del altavoz

#### AJUSTE DEL VOLUMEN PREDETERMINADO DEL ALTAVOZ INTERNO

Nota: El altavoz está disponible únicamente en algunos modelos de impresora.

- 1. Desde el panel de control, toque Ajustes > Dispositivo > Preferencias > Sonidos del equipo > Volumen
- 2. Ajuste el volumen.
- Si está activado el modo silencioso, las alarmas sonoras están desactivadas. Este valor también muestra el rendimiento de la impresora.
- El volumen se restablecerá al valor predeterminado después de cerrar sesión o cuando vuelva a poner en marcha la impresora desde el modo de suspensión o hibernación.

#### CONFIGURACIÓN DE LOS VALORES DE LOS ALTAVOCES DEL FAX

Nota: Esta función está disponible únicamente en algunos modelos de impresora.

- En el panel de control, vaya a: Valores > Fax > Configuración de fax > Valores de los altavoces
- 2. Haga lo siguiente:
  - Configure el modo de altavoz como Siempre activado.
  - Configure el volumen del altavoz como Alto.
  - Active el Volumen del timbre.

# Configurar opciones de sonidos del equipo

Nota: El icono de Sonidos del equipo está disponible únicamente en algunos modelos de impresora.

1. En el panel de control, toque el icono **Sonidos del equipo**.

Se muestra la pantalla Estado/Suministros.

2. En la pantalla Estado/Suministros, toque Sonidos del equipo: Activado.

Se muestra la pantalla Sonidos del equipo.

- 3. En la pantalla Sonidos del equipo puede activar o desactivar los siguientes ajustes de sonido:
  - Silenciar todos los sonidos
  - Botón Respuesta
  - Respuesta de acceso al equipo
  - Volumen

D

- Pitido indicador de ADF cargado
- Control de alarma
- Alarma de cartucho
- Modo de altavoz
- Volumen del timbre

# Configuración de Copia de tarjetas

1. Abra un explorador web y escriba la dirección IP de la impresora en el campo de la dirección. Verá la dirección IP de la impresora en la pantalla de inicio de la impresora. La dirección IP aparece como cuatro grupos de números separados por puntos, como 123.123.123.123.

#### 2. Haga clic en Aplicaciones > Copia de tarjetas > Configurar.

- Asegúrese de que Mostrar icono esté activada.
- Asegúrese de que los valores del correo electrónico y de recurso compartido de red estén configurados.
- Al digitalizar una tarjeta, asegúrese de que la resolución de digitalización no exceda los 200 ppp a color o los 400 ppp en blanco y negro.
- Al digitalizar varias tarjetas, asegúrese de que la resolución de digitalización no exceda los 150 ppp a color o los 300 ppp en blanco y negro.

Nota: La impresora no puede escanear varias tarjetas porque no admite unidades de disco duro. Para digitalizar varias tarjetas, necesita un disco duro de impresora.

3. Aplique los cambios.

Uso del centro de métodos abreviados

- 1. En la pantalla de inicio, toque **Centro de métodos abreviados** y, a continuación, seleccione una función de la impresora.
- 2. Toque Crear método abreviado y, a continuación, configure los valores.
- 3. Toque Guardar y, a continuación, escriba un nombre exclusivo para el método abreviado.
- 4. Aplique los cambios.

# Configuración de cuotas de dispositivos

Es posible que necesite derechos de administrador para acceder a la aplicación.

- 1. Abra un explorador web y escriba la dirección IP de la impresora en el campo de la dirección. Verá la dirección IP de la impresora en la pantalla de inicio de la impresora. La dirección IP aparece como cuatro grupos de números separados por puntos, como 123.123.123.123.
- 2. Haga clic en Aplicaciones > Cuotas de dispositivos > Configurar.
- 3. En la sección Cuentas de usuarios, agregue o edite un usuario y, a continuación, establezca la cuota.
- 4. Aplique los cambios.

Nota: Para obtener más información sobre cómo configurar los valores de la aplicación y su seguridad, consulte la Guía del administrador de cuotas de dispositivos.

# Configuración de Valores eco

- 1. En la pantalla de inicio, toque **Valores eco**.
- 2. Configure el Modo eco o programe los modos de energía.
- 3. Aplique los cambios.

# Uso del servicio de atención al cliente

- 1. En la pantalla de inicio, toque Servicio de atención al cliente.
- 2. Imprima o envíe la información por correo electrónico.

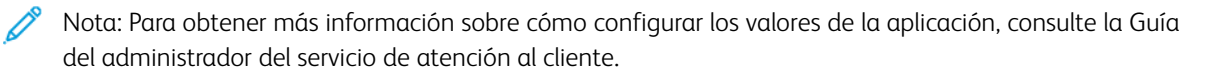

# Gestión de contactos

#### ADICIÓN DE CONTACTOS

- 1. Abra un explorador web y escriba la dirección IP de la impresora en el campo de la dirección. Verá la dirección IP de la impresora en la pantalla de inicio de la impresora. La dirección IP aparece como cuatro grupos de números separados por puntos, como 123.123.123.123.
- 2. Haga clic en Libreta de direcciones.
- 3. Agregue un contacto desde la sección Contactos.

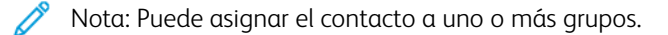

- 4. Si es necesario, especifique un método de inicio de sesión para permitir el acceso a la aplicación.
- 5. Aplique los cambios.

#### ADICIÓN DE GRUPOS

- 1. Abra un explorador web y escriba la dirección IP de la impresora en el campo de la dirección. Verá la dirección IP de la impresora en la pantalla de inicio de la impresora. La dirección IP aparece como cuatro grupos de números separados por puntos, como 123.123.123.123.
- 2. Haga clic en Libreta de direcciones.
- 3. En la sección Grupos de contactos, agregue un nombre de grupo.

Nota: Puede asignar uno o más contactos al grupo.

4. Aplique los cambios.

#### EDICIÓN DE CONTACTOS O GRUPOS

- 1. Abra un explorador web y escriba la dirección IP de la impresora en el campo de la dirección. Verá la dirección IP de la impresora en la pantalla de inicio de la impresora. La dirección IP aparece como cuatro grupos de números separados por puntos, como 123.123.123.123.
- 2. Haga clic en Libreta de direcciones.
- 3. Realice una de las siguientes acciones:
  - En la sección Contactos, haga clic en el nombre de un contacto y, a continuación, edite la información.
  - En la sección Grupos de contactos, haga clic en el nombre de un grupo y, a continuación, edite la información.
- 4. Aplique los cambios.

## ELIMINACIÓN DE CONTACTOS O GRUPOS

- 1. Abra un explorador web y escriba la dirección IP de la impresora en el campo de la dirección. Verá la dirección IP de la impresora en la pantalla de inicio de la impresora. La dirección IP aparece como cuatro grupos de números separados por puntos, como 123.123.123.123.
- 2. Haga clic en Libreta de direcciones.
- 3. Realice una de las siguientes acciones:
  - En la sección de Contactos, seleccione el contacto que desea eliminar.
  - En la sección de Grupos de contactos, seleccione el contacto que desea eliminar.

Instalación y actualización de software, controladores y firmware

#### INSTALACIÓN DEL SOFTWARE DE LA IMPRESORA

- El controlador de impresión está incluido en el paquete de instalación del software.
- En el caso de equipos Macintosh con MacOS versión 10.7 o posterior, no es necesario instalar el controlador para imprimir en una impresora certificada con AirPrint. Si desea personalizar funciones de impresión, descargue el controlador de impresión.
- 1. Obtenga una copia del paquete de instalación del software.
  - A través del CD de software suministrado con la impresora.
  - Vaya a www.xerox.com/drivers.
- 2. Haga doble clic en el paquete de instalación y siga las instrucciones que aparecen en la pantalla del equipo.

#### ADICIÓN DE IMPRESORAS A UN ORDENADOR

Antes de comenzar, realice una de las acciones siguientes:

- Conecte la impresora y el ordenador a la misma red. Si desea más información sobre la conexión de la impresora a la red, consulte Conexión de la impresora a una red Wi-Fi.
- Conecte el ordenador a la impresora. Si desea más información, consulte Conexión de un ordenador a la impresora.
- Para conectar la impresora al ordenador mediante un cable USB. Si desea más información, consulte Conexión de cables.

Nota: El cable USB se vende por separado.

#### Para usuarios de Windows

1. Instale el controlador de impresión desde un ordenador.

Nota: Si desea más información, consulte Instalación del software de la impresora.

- 2. Abra Impresoras, escáneres y dispositivos de imágenes y haga clic en Agregar una impresora o un escáner.
- 3. En función de la conexión de la impresora, realice una de las siguientes acciones:
  - Seleccione una impresora de la lista y haga clic en Agregar dispositivo.
  - Haga clic en Dispositivos Wi-Fi Direct, seleccione una impresora y haga clic en Agregar dispositivo.

- Haga clic en **La impresora que busco no está en la lista** y, a continuación, en la ventana de Agregar impresora haga lo siguiente:
  - 1. Seleccione **Agregar una impresora por medio de una dirección TCP/IP o un nombre de host** y haga clic en **Siguiente**.
  - 2. En el campo Nombre del host o Dirección IP, introduzca la dirección IP de la impresora y, a continuación, haga clic en **Siguiente**.
    - Verá la dirección IP de la impresora en la pantalla de inicio de la impresora. La dirección IP aparece como cuatro grupos de números separados por puntos, como 123.123.123.123.
    - Si está utilizando un servidor proxy, desactívelo temporalmente para cargar correctamente la página web.
  - 3. Seleccione un controlador de impresión y haga clic en Siguiente.
  - 4. Seleccione Usar el controlador instalado (recomendado) y haga clic en Siguiente.
  - 5. Escriba un nombre de impresora y haga clic en Siguiente.
  - 6. Seleccione una opción de uso compartido de impresora y haga clic en Siguiente.
  - 7. Haga clic en Finalizar.

#### Para usuarios de Macintosh

- 1. En el ordenador, abra Impresoras y escáneres.
- 2. Haga clic en el icono Más (+) y seleccione una impresora.
- 3. En el menú Usar, seleccione un controlador de impresión.
  - Para utilizar el controlador de impresión de Macintosh, seleccione AirPrint o Secure AirPrint.
  - Si desea personalizar funciones de impresión, seleccione el controlador de impresión de Xerox. Para instalar el controlador, consulte Instalación del software de la impresora.
- 4. Agregue la impresora.

#### INSTALACIÓN DEL SOFTWARE DEL CONTROLADOR DE IMPRESIÓN

Antes de instalar el software del controlador de impresión, asegúrese de que la impresora esté enchufada, encendida, conectada correctamente y de que tenga una dirección IP válida. La dirección IP aparece normalmente en la esquina superior derecha del panel de control.

Para ver la dirección IP de la impresora, consulte Localización de la dirección IP de la impresora.

Nota: Si no dispone del disco Software and Documentation (software y documentación), descargue los controladores más recientes desde www.xerox.com/drivers

#### Requisitos del sistema operativo

- Windows 7 SP1, Windows 8, Windows 8.1, Windows 10, Windows 11, Windows Server 2008 R2, Windows Server 2012, Windows Server 2016, Windows Server 2019 y Windows Server 2022.
- MacOS versión 10.14 o posterior.
- UNIX y Linux: La impresora admite la conexión a varias plataformas UNIX mediante la interfaz de red.

#### Instalación de los controladores de impresión para una impresora de red Windows

- 1. Inserte el *disco Software and Documentation (software y documentación)* en la unidad correspondiente del ordenador. Si el instalador no se inicia automáticamente, desplácese a la unidad y haga doble clic en el archivo del instalador: **Setup.exe**.
- 2. Haga clic en Xerox Smart Start Driver Installer (Recommended).
- 3. Para aceptar el Acuerdo de licencia, haga clic en Acepto.
- En la lista de impresoras detectadas, seleccione su impresora.
  Al instalar controladores para una impresora de red, si su impresora no aparece en la lista, haga clic en el botón Don't See Your Printer? (¿No ve su impresora?) e introduzca la dirección IP de su impresora.

Para ver la dirección IP de la impresora, consulte Localización de la dirección IP de la impresora.

5. Haga clic en Instalación rápida.

Un mensaje confirmará que la instalación se está realizando.

6. Para finalizar la instalación y cerrar la ventana del instalador, haga clic en Hecho.

#### Instalación del archivo .zip del controlador de impresión de Windows

Puede descargar controladores de impresión desde Xerox.com en un archivo .zip y a continuación utilizar el Asistente para agregar impresoras de Windows a fin de instalar los controladores de impresión en el ordenador.

Para instalar el controlador de impresión desde un archivo .zip:

- 1. Descargue y, a continuación, extraiga el archivo .zip pertinente en un directorio local del ordenador.
- 2. En el ordenador, abra el **Panel de control** y seleccione **Dispositivos e impresoras > Agregar una impresora**.
- 3. Haga clic en La impresora que busco no está en la lista y, a continuación, haga clic en Agregar una impresora local o de red con la configuració manual.
- 4. Para usar un puerto establecido anteriormente, seleccione **Usar puerto existente** y, a continuación, en la lista, seleccione Puerto TCP/IP estándar.
- 5. Para crear un puerto TCP/IP estándar.
  - a. Seleccione Crear un nuevo puerto.
  - b. En Tipo de puerto, seleccione Puerto TCP/IP estándar y, a continuación, haga clic en Siguiente.
  - c. En el campo Nombre de host o dirección IP, escriba la dirección IP de la impresora o el nombre de host.

- d. Para inhabilitar la función, desactive la casilla **Consultar la impresora y seleccionar automáticamente el controlador que desea usar** y, a continuación, haga clic en **Siguiente**.
- 6. Haga clic en Tengo el disco.
- 7. Haga clic en **Examinar**. Busque y, a continuación, seleccione el archivo driver.inf de la impresora. Haga clic en **Abrir**.
- 8. Seleccione el modelo de la impresora y, a continuación, haga clic en Siguiente.
- 9. Si se muestra un mensaje porque el controlador de la impresora se instaló anteriormente, haga clic en Usar el controlador instalado (recomendado).
- 10. En el campo Nombre de la impresora, escriba un nombre para su impresora.
- 11. Para instalar el controlador de impresión, haga clic en **Siguiente**.
- 12. Si es necesario, configure la impresora como impresora predeterminada.

Nota: Antes de seleccionar Compartir impresora, póngase en contacto con el administrador del sistema.

- 13. Para enviar una página de prueba a la impresora, haga clic en Imprimir una página de prueba.
- 14. Haga clic en Finalizar.

#### Instalación de los controladores de impresión para una impresora USB Windows

- 1. Conecte el extremo B de un cable USB 2.0 A/B o un cable USB 3.0 estándar al puerto USB de la parte posterior de la impresora.
- 2. Conecte el extremo A del cable USB al puerto USB del ordenador.
- 3. Si aparece el asistente de Nuevo hardware encontrado de Windows, haga clic en Cancelar.
- 4. Inserte el *disco Software and Documentation (software y documentación)* en la unidad correspondiente del ordenador. Si el instalador no se inicia automáticamente, desplácese a la unidad y haga doble clic en el archivo del instalador: **Setup.exe**.
- 5. Haga clic en Xerox Smart Start Driver Installer (Recommended).
- 6. Para aceptar el Acuerdo de licencia, haga clic en Acepto.
- 7. Seleccione la impresora en la lista de impresoras detectadas y haga clic en Instalación rápida.

Un mensaje confirmará que la instalación se está realizando.

8. Para finalizar la instalación y cerrar la ventana del instalador, haga clic en Hecho.

#### Instalación de la impresora como Servicio Web en dispositivos

WSD (Web Services on Devices) permite a un cliente detectar y acceder a un dispositivo remoto y a sus servicios asociados a través de una red. WSD admite la detección, control y uso de dispositivos.

#### Instalación de una impresora WSD mediante el Asistente para agregar un dispositivo

1. En el ordenador, haga clic en Inicio y seleccione Impresoras y escáneres.

- 2. Para agregar la impresora pertinente, haga clic en Agregar una impresora o un escáner.
- 3. En la lista de dispositivos disponibles, seleccione el que desea utilizar y haga clic en Siguiente.
  - Nota: Si la impresora que desea utilizar no aparece en la lista, haga clic en **Cancelar**. Para agregar la impresora manualmente, use la dirección IP de la impresora. Si desea más información, consulte Instalación del archivo .zip del controlador de impresión de Windows.
- 4. Haga clic en **Cerrar**.

#### Instalación de controladores y utilidades para MacOS

- 1. Descargue el controlador de impresión más reciente desde https://www.xerox.com/office/drivers.
- 2. Abra Xerox <sup>®</sup> Print Drivers 5.xx.x.dmg o .pkg, el apropiado para la impresora.
- 3. Para ejecutar Xerox<sup>®</sup> Print Drivers 5.xx.x.dmg o .pkg, haga doble clic en el nombre de archivo adecuado.
- 4. Cuando se le indique, haga clic en **Continuar**.
- 5. Haga clic en Acepto para aceptar el Acuerdo de licencia.
- 6. Haga clic en **Instalar** para aceptar la ubicación de instalación actual, o seleccione otra ubicación para los archivos de instalación y, a continuación, haga clic en **Instalar**.
- 7. Si se le solicita, introduzca la contraseña y a continuación pulse el botón Aceptar.
- 8. Seleccione la impresora en la lista de impresoras detectadas y haga clic en Siguiente.
- 9. Si la impresora no aparece en la lista de impresoras detectadas:
  - a. Haga clic en el icono Impresora de red.
  - b. Escriba la dirección IP de la impresora y haga clic en Continuar.
  - c. Seleccione la impresora en la lista de impresoras detectadas y haga clic en **Continuar**.
- 10. Si no se detectó la impresora, compruebe que la impresora está encendida y que el cable Ethernet o USB está conectado correctamente.
- 11. Para aceptar el mensaje de cola de impresión, haga clic en Aceptar.
- 12. Seleccione o anule la selección de las casillas de verificación **Establecer impresora como prefijada** e **Imprimir página de prueba**.
- 13. Haga clic en Continuar y después haga clic en Cerrar.

#### Adición de la impresora para MacOS

Para la conexión a red, configure la impresora con Bonjour<sup>®</sup> (mDNS); para una conexión LPD o LPR, conéctese con la dirección IP de la impresora. Para una impresora que no está conectada en red, cree una conexión USB de escritorio.

Para obtener más información, vaya al Asistente de asistencia en línea en: https://www.xerox.com/support.

#### Adición de la impresora mediante Bonjour

Para agregar la impresora mediante Bonjour®:

- 1. En la carpeta Aplicaciones del equipo o en el Dock, abra Preferencias del Sistema.
- 2. Haga clic en Impresoras y escáneres.

Aparecerá la lista de impresoras en el lado izquierdo de la ventana.

- 3. En la lista de impresoras, haga clic en icono Más (+).
- 4. Haga clic en el icono **Por omisión** en la parte superior de la ventana.
- 5. Elija la impresora en la lista y haga clic en Agregar.

Nota: Si no se detecta la impresora, compruebe que la impresora está encendida y que el cable Ethernet está conectado correctamente.

#### Adición de la impresora especificando la dirección IP

Para añadir la impresora especificando la dirección IP:

- 1. En la carpeta Aplicaciones del equipo o en el Dock, abra Preferencias del Sistema.
- 2. Haga clic en Impresoras y escáneres.

Aparecerá la lista de impresoras en el lado izquierdo de la ventana.

- 3. En la lista de impresoras, haga clic en el icono Más (+).
- 4. Haga clic en IP.
- 5. En la lista Protocolo, seleccione el protocolo.
- 6. En el campo Dirección, introduzca la dirección IP de la impresora.
- 7. En el campo Nombre, introduzca el nombre de la impresora.
- 8. En la lista Utilizar, elija Seleccionar el driver que se utilizará.
- 9. En la lista del software de la impresora, seleccione el controlador de impresión para el modelo de impresora.
- 10. Haga clic en Agregar.

#### Instalación de controladores de impresión y utilidades para UNIX y Linux

Si desea más información sobre la instalación de controladores de impresión y utilidades para UNIX y Linux, consulte https://www.xerox.com/office/drivers.

#### ACTUALIZACIÓN DEL SOFTWARE

Algunas aplicaciones requieren un nivel de software de dispositivo mínimo para funcionar correctamente.

Para obtener más información sobre cómo actualizar el software del dispositivo, póngase en contacto con el técnico de servicio.

- 1. Abra un explorador web y escriba la dirección IP de la impresora en el campo de la dirección.
  - Verá la dirección IP de la impresora en la pantalla de inicio de la impresora. La dirección IP aparece como cuatro grupos de números separados por puntos, como 123.123.123.123.
  - Si está utilizando un servidor proxy, desactívelo temporalmente para cargar correctamente la página web.
- 2. Haga clic en Valores > Dispositivo > Actualización del software.
- 3. Siga uno de estos pasos:
  - Haga clic en **Check for updates > I agree, start update** (Buscar actualizaciones > De acuerdo, iniciar actualización).
  - Para cargar el archivo de software, siga estos pasos:

Para obtener la última versión de software, vaya a www.xerox.com y busque el modelo de su impresora.

1. Busque el archivo de software.

Nota: Asegúrese de haber extraído el archivo zip del software.

2. Haga clic en Cargar > Comenzar.

#### EXPORTACIÓN O IMPORTACIÓN DE ARCHIVOS DE CONFIGURACIÓN

Puede exportar valores de configuración a un archivo de texto que puede importarse para aplicar los valores en otras impresoras.

- 1. Abra un explorador web y escriba la dirección IP de la impresora en el campo de la dirección.
  - Verá la dirección IP de la impresora en la pantalla de inicio de la impresora. La dirección IP aparece como cuatro grupos de números separados por puntos, como 123.123.123.123.
  - Si está utilizando un servidor proxy, desactívelo temporalmente para cargar correctamente la página web.
- 2. En Embedded Web Server, haga clic en Exportar configuración o Importar configuración.
- 3. Siga las instrucciones que aparecen en pantalla.
- 4. Si la impresora es compatible con aplicaciones, a continuación, realice las siguientes acciones:
  - a. Haga clic en Aplicaciones, seleccione la aplicación y haga clic en Configurar.
  - b. Haga clic en **Exportar** o **Importar**.

#### ADICIÓN DE OPCIONES DISPONIBLES EN EL CONTROLADOR DE IMPRESIÓN

#### Para usuarios de Windows

1. Abra la carpeta de impresoras.

- 2. Seleccione el documento que desea imprimir y realice una de las siguientes acciones:
  - Para Windows 7 o versiones posteriores, seleccione Propiedades de la impresora.
  - Para versiones anteriores, seleccione Propiedades.
- 3. Vaya a la pestaña Configuración y, a continuación, seleccione Actualizar ahora Preguntar a la impresora.
- 4. Aplique los cambios.

#### Para usuarios de Macintosh

- 1. En Preferencias del sistema, en el menú de Apple, navegue hasta la impresora y, a continuación, seleccione **Opciones y consumibles**.
- 2. Vaya a la lista de opciones de hardware y añada las opciones instaladas.
- 3. Aplique los cambios.

# Impresión de la página de valores de menú

En la pantalla de inicio, toque Valores > Informes > Página de valores de menú.

# Seguridad de la impresora

| Este | car | oítulo | inclu | ve:         |
|------|-----|--------|-------|-------------|
| Loce | 201 | Jicato | micia | <i>y</i> ~· |

| Localización de la ranura de seguridad                 | 100 |
|--------------------------------------------------------|-----|
| Borrado de memoria de la impresora                     | 101 |
| Restauración de los valores predeterminados de fábrica | 102 |
| Declaración de volatilidad                             | 103 |

# Localización de la ranura de seguridad

La impresora está equipada con una función de bloqueo de seguridad. Conecte un bloqueo de seguridad compatible con la mayoría de portátiles en la ubicación que se muestra para asegurar la impresora en su sitio.

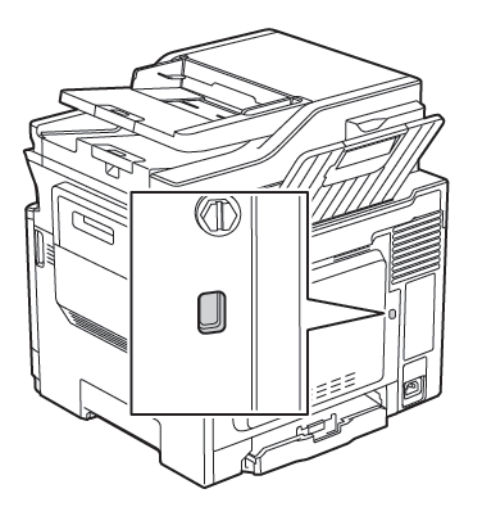

# Borrado de memoria de la impresora

Para borrar memoria volátil o datos en búfer de la impresora, apague la impresora.

Para borrar memoria no volátil o valores individuales, valores de red y dispositivo, valores de seguridad y soluciones integradas, haga lo siguiente:

1. En el panel de control, vaya a:

## Valores > Dispositivo > Mantenimiento > Borrar fuera de servicio > Limpiar toda la información de la memoria no volátil

- 2. En función del modelo de impresora, seleccione BORRAR o Continuar.
- 3. Siga las instrucciones que aparecen en pantalla.

# Restauración de los valores predeterminados de fábrica

1. En el panel de control, vaya a:

## Valores > Dispositivo > Restaurar valores predeterminados de fábrica

- 2. En el menú Restaurar valores, seleccione los ajustes que desea restaurar.
- 3. Seleccione **RESTAURAR**.
- 4. Siga las instrucciones que aparecen en pantalla.

# Declaración de volatilidad

| TIPO DE MEMORIA    | DESCRIPCIÓN                                                                                                    |
|--------------------|----------------------------------------------------------------------------------------------------|
| Memoria volátil    | La impresora utiliza la memoria de acceso aleatorio<br>(RAM) para almacenar temporalmente los datos de<br>usuario durante los trabajos sencillos de copia y de<br>impresión.                                                                                                    |
| Memoria no volátil | La impresora podría utilizar dos tipos de memoria no<br>volátil: EEPROM y NAND (memoria flash). Los dos ti-<br>pos se utilizan para almacenar el sistema operativo,<br>los valores de la impresora, la información de la red,<br>los valores del escáner y del marcador así como las<br>soluciones integradas. |

Borre el contenido de cualquier memoria de impresora instalada si se dan las siguientes circunstancias:

- La impresora no está disponible.
- Se va trasladado la impresora a un departamento o ubicación diferente.
- La impresora ha sido sometida a mantenimiento por una persona ajena a la empresa.
- Se ha retirado la impresora de las instalaciones por motivos de mantenimiento.
- La impresora se ha vendido a otra empresa.

Seguridad de la impresora

# Imprimir

## Office Products

# Este capítulo incluye:

| Imprimir desde un ordenador                                     | . 106 |
|-----------------------------------------------------------------|-------|
| Impresión desde un dispositivo móvil                            | . 107 |
| Impresión desde una unidad flash                                | . 108 |
| Jnidades flash y tipos de archivo admitidos                     | . 109 |
| Configuración de trabajos confidenciales                        | . 110 |
| Impresión de trabajos confidenciales y otros trabajos en espera | .111  |
| Impresión de una lista de muestras de fuentes                   | . 112 |

# Imprimir desde un ordenador

Nota: Para etiquetas, tarjetas y sobres, configure el tamaño y tipo de papel en la impresora antes de imprimir el documento.

- 1. Abra el cuadro de diálogo Imprimir en el documento que trata de imprimir.
- 2. Ajuste los valores si es necesario.
- 3. Imprima el documento.

## Impresión desde un dispositivo móvil

 $^{\circ}$  Nota: La impresión móvil está disponible únicamente en algunos modelos de impresora.

#### IMPRESIÓN DESDE UN DISPOSITIVO MÓVIL A TRAVÉS DE MOPRIA PRINT SERVICE

Mopria® Print Service es una solución de impresión móvil para dispositivos móviles con la versión 4.4 o posterior de Android<sup>TM</sup>. Le permite imprimir directamente en cualquier impresora con certificación Mopria.

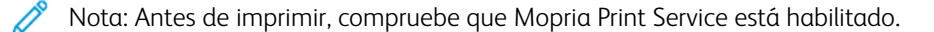

- 1. Inicie una aplicación compatible desde la pantalla de inicio de su dispositivo móvil.
- 2. Toque Imprimir y, a continuación, seleccione la impresora.
- 3. Envíe el trabajo de impresión.

#### IMPRESIÓN DESDE UN DISPOSITIVO MÓVIL A TRAVÉS DE AIRPRINT

AirPrint es una solución de impresión móvil que le permite imprimir directamente desde dispositivos Apple a impresoras certificadas con AirPrint.

- Esta aplicación solo es compatible con determinados dispositivos Apple.
- Esta aplicación únicamente es compatible con algunos modelos de impresora.
- 1. Inicie una aplicación compatible desde la pantalla de inicio de su dispositivo móvil.
- 2. Seleccione el elemento que desea imprimir y, a continuación, toque el icono de compartir.
- 3. Toque Imprimir y, a continuación, seleccione una impresora.
- 4. Imprima el documento.

# Impresión desde una unidad flash

1. Introduzca la unidad flash.

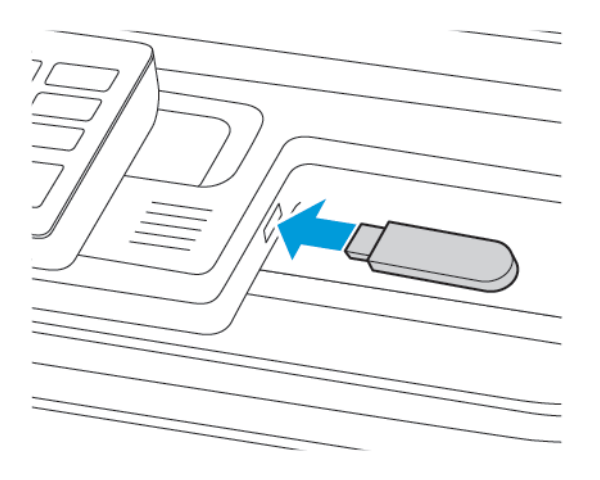

- Si se introduce la unidad flash cuando aparece un mensaje de error, la impresora ignorará la unidad flash.
- Si introduce la unidad flash mientras la impresora está procesando otros trabajos de impresión, aparecerá el mensaje Ocupada en la pantalla.
- 2. Seleccione el documento que quiere imprimir.

Si fuera necesario, configure otros valores de impresión.

3. Imprima el documento.

Para imprimir otro documento, seleccione Unidad USB.

Advertencia: Para evitar la pérdida de datos o averías en la impresora, no manipule la unidad flash ni la impresora en la zona que se muestra mientras esté imprimiendo, leyendo o escribiendo en el dispositivo de memoria.

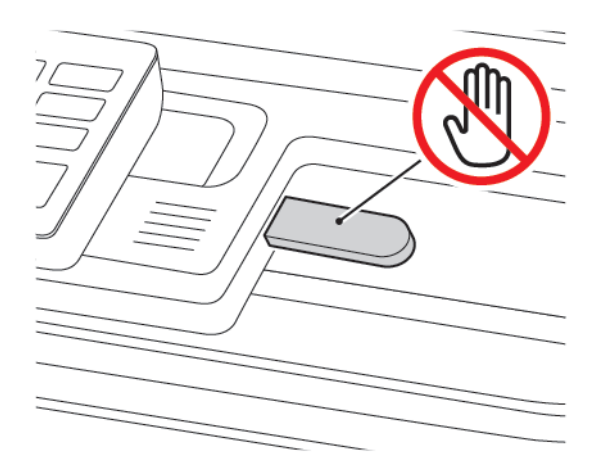
# Unidades flash y tipos de archivo admitidos

#### UNIDADES FLASH

- Lexar JumpDrive S70 (16 GB y 32 GB)
- SanDisk Cruzer (16 GB y 32 GB)
- PNY Attaché (16 GB y 32 GB)
  - La impresora es compatible con unidades flash USB de alta velocidad con el estándar de alta velocidad.
  - Las unidades flash USB deben admitir el sistema de archivos FAT (del inglés File Allocation Tables, tablas de localización de archivos).

#### **TIPOS DE ARCHIVO**

Documentos

- PDF (versión 1.7 o anterior)
- XPS
- Los formatos de archivo de Microsoft (.doc, .docx, .xls, .xlsx, .ppt, .pptx) solo son compatibles en algunos modelos de impresora.

#### Imágenes

- .dcx
- .gif
- .JPEG o .jpg
- .bmp
- .pcx
- .TIFF o .tif
- .png

# Configuración de trabajos confidenciales

- 1. En el panel de control, vaya a Valores > Seguridad > Configuración de impresión confidencial.
- 2. Configure los valores.

| UTILIZAR                                     | PARA                                                                                                    |
|----------------------------------------------|----------------------------------------------------------------------------------------------------|
| PIN incorrecto máximo                        | Establecer el número de veces que se puede introducir un PIN no<br>válido.                                                  |
|                                              | Cuando se alcanza el límite, los trabajos de impresión correspondientes a ese nombre de usuario se eliminan.                |
| Caducidad de trabajo<br>confidencial         | Establecer una caducidad para los trabajos de impresión confidenciales.                                                     |
|                                              | Los trabajos confidenciales retenidos se almacenan en la impresora<br>hasta que se liberan o se borran manualmente.         |
| Caducidad de los trabajos de<br>repetición   | Establecer la caducidad de un trabajo de impresión de repetición.                                                           |
|                                              | Los trabajos de repetición en espera se almacenan en la memoria<br>de la impresora para la reimpresión.                     |
| Caducidad de los trabajos de<br>comprobación | Establecer una caducidad para que la impresora imprima una copia<br>antes de imprimir las copias restantes.                 |
|                                              | Los trabajos de comprobación imprimen una copia para comprobar<br>si es satisfactoria antes de imprimir el resto de copias. |
| Caducidad de los trabajos de<br>reserva      | Establecer la caducidad para que la impresora almacene los trabajos de impresión.                                           |
|                                              | Los trabajos de reserva retenidos se borran automáticamente después de la impresión.                                        |
| Mantener todos los trabajos en<br>espera     | Configurar la impresora para mantener todos los trabajos de impresión en espera.                                            |

Impresión de trabajos confidenciales y otros trabajos en espera

#### PARA USUARIOS DE WINDOWS

Con el controlador de impresión, haga lo siguiente:

- 1. Con un documento abierto, haga clic en Archivo > Imprimir.
- 2. Seleccione la impresora y haga clic en **Propiedades de la impresora > Opciones de impresión > Tipo de** trabajo.
- 3. Seleccione el tipo de trabajo de impresión (Impresión protegida, Juego de muestra, Trabajo guardado).

Si selecciona **Impresión protegida**, introduzca una clave y, a continuación, haga clic en **Aceptar**. Se cierra la ventana **Opciones de impresión**.

4. Haga clic en Imprimir.

#### PARA USUARIOS DE MACINTOSH

#### A través de AirPrint

- 1. Con un documento abierto, haga clic en Archivo > Imprimir.
- 2. Seleccione una impresora y, en el menú desplegable del menú Orientación, elija Impresión con PIN.
- 3. Active Imprimir con PIN e introduzca un PIN de cuatro dígitos.
- 4. Haga clic en Imprimir.
- En la página de inicio de la impresora, libere el trabajo de impresión. Toque Trabajos en espera > seleccione el nombre de su ordenador > Confidencial > introduzca el PIN > seleccione el trabajo de impresión > Imprimir.

# Impresión de una lista de muestras de fuentes

1. En el panel de control, vaya a:

## Valores > Informes > Imprimir > Imprimir fuentes

2. Seleccione una muestra de fuente.

# Copiar

Este capítulo incluye:

| Uso del alimentador automático de documentos y del cristal del escáner | 114 |
|------------------------------------------------------------------------|-----|
| Realización de una copia                                               | 115 |
| Copia de fotografías                                                   | 116 |
| Copia en membrete                                                      | 117 |
| Copia en ambas caras del papel                                         | 118 |
| Reducción o ampliación de copias                                       | 119 |
| Clasificación de copias                                                | 120 |
| Colocación de hojas de separación entre copias                         | 121 |
| Copia de varias páginas en una sola hoja                               | 122 |
| Creación de un método abreviado de una copia                           | 123 |

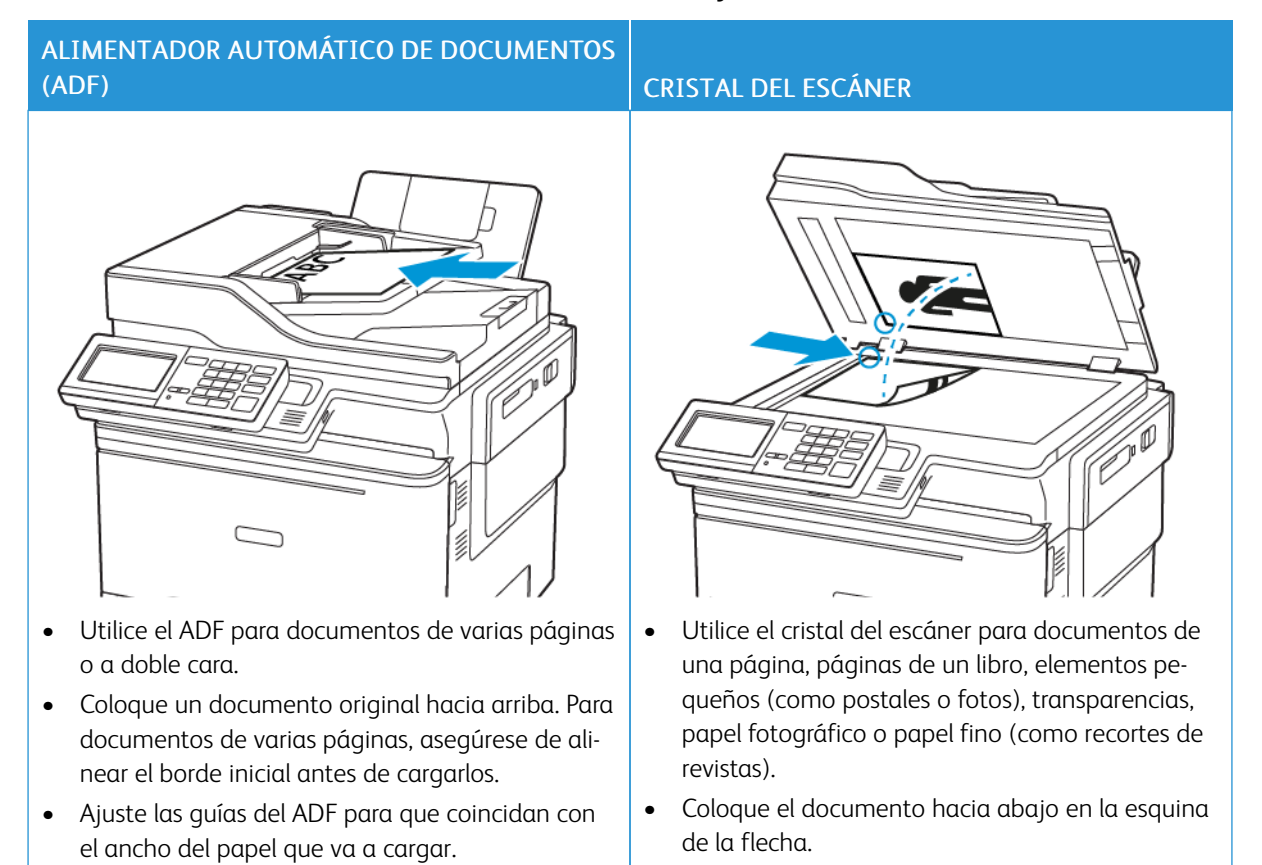

# Uso del alimentador automático de documentos y del cristal del escáner

### Realización de una copia

1. Cargue un documento original en el alimentador automático de documentos (ADF) o en el cristal del escáner.

, CDO

Nota: Para evitar que la imagen quede recortada, asegúrese de que el documento original y el de salida tienen el mismo tamaño de papel.

2. En el panel de control, seleccione Copiar y, a continuación, especifique el número de copias.

Si es necesario, ajuste el resto de valores.

3. Copie el documento.

Nota: Para realizar una copia rápida, en el panel de control, pulse el botón Comenzar.

# Copia de fotografías

- 1. Coloque una foto en el cristal del escáner.
- 2. En el panel de control, navegue hasta:

## Copiar > Tipo de contenido > Foto

- 3. En el menú Origen de contenido, seleccione el ajuste que mejor se adapte a la fotografía original.
- 4. Copie el documento.

# Copia en membrete

- 1. Cargue un documento original en el alimentador automático de documentos (ADF) o en el cristal del escáner.
- 2. En el panel de control, navegue hasta:

**Copiar > Copiar de >** seleccione el tamaño del documento original **> Copiar en >** seleccione un origen de papel

Si está cargando en el alimentador multiuso, navegue hasta:

Copiar en > Alimentador multiuso > seleccione un tamaño de papel > Membrete

3. Copie el documento.

# Copia en ambas caras del papel

- 1. Cargue un documento original en el alimentador automático de documentos (ADF) o en el cristal del escáner.
- 2. En el panel de control, vaya a:

Copiar > Caras

- 3. Ajuste los valores.
- 4. Copie el documento.

# Reducción o ampliación de copias

- 1. Cargue un documento original en el alimentador automático de documentos (ADF) o en el cristal del escáner.
- En el panel de control, navegue hasta:
  Copiar > Escalaespecifique un valor de escala

Nota: Al cambiar el tamaño del documento original o de salida después de definir Graduar, se restaura el valor de escala a Automático.

3. Copie el documento.

# Clasificación de copias

- 1. Cargue un documento original en el alimentador automático de documentos (ADF) o en el cristal del escáner.
- En el panel de control, navegue hasta: Copiar > Clasificar > Activado [1,2,1,2,1,2].
- 3. Copie el documento.

# Colocación de hojas de separación entre copias

- 1. Cargue un documento original en el alimentador automático de documentos (ADF) o en el cristal del escáner.
- 2. En el panel de control, vaya a:

#### Copiar > Valores > Hojas de separación > Activado

- 3. Ajuste los valores.
- 4. Copie el documento.

# Copia de varias páginas en una sola hoja

- 1. Cargue un documento original en el alimentador automático de documentos (ADF) o en el cristal del escáner.
- 2. En el panel de control, navegue hasta: Copiar > Páginas por cara
- 3. Ajuste los valores.
- 4. Copie el documento.

# Creación de un método abreviado de una copia

- 1. En la pantalla de inicio, toque **Copiar**.
- Ajuste los valores y después toque el icono Estrella.
  Se muestra la ventana Métodos abreviados de copia.
- 3. Toque el icono Más + y cree un método abreviado.

Copiar

# Correo electrónico

Este capítulo incluye:

| Uso del alimentador automático de documentos y del cristal del escáner | 126 |
|------------------------------------------------------------------------|-----|
| Configuración de la función de correo electrónico                      | 127 |
| Configuración de los valores del correo electrónico                    | 128 |
| Envío de un mensaje de correo electrónico                              | 129 |
| Creación de un método abreviado de correo electrónico                  | 130 |

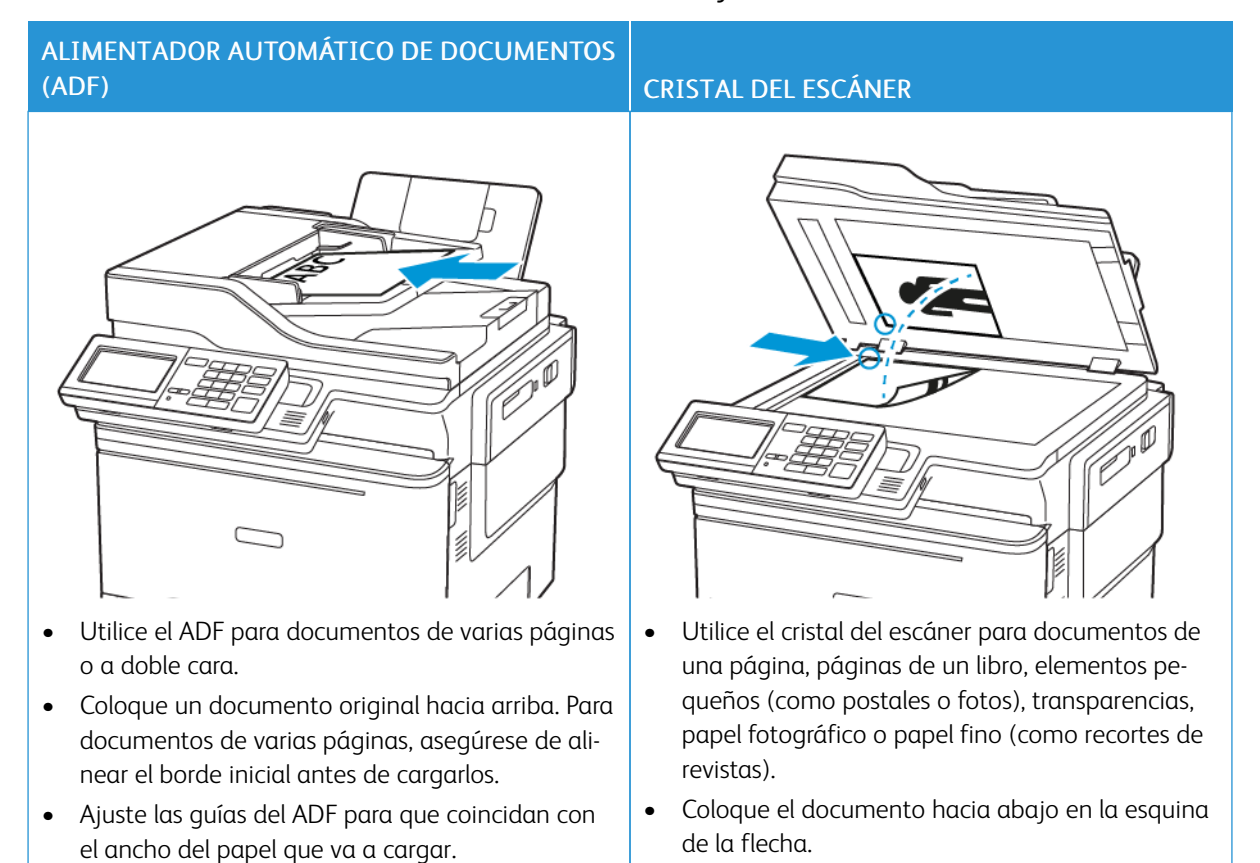

## Uso del alimentador automático de documentos y del cristal del escáner

## Configuración de la función de correo electrónico

- 1. Abra un explorador web y escriba la dirección IP de la impresora en el campo de la dirección.
  - Verá la dirección IP de la impresora en la pantalla de inicio. La dirección IP aparece como cuatro grupos de números separados por puntos, como 123.123.123.123.
  - Si está utilizando un servidor proxy, desactívelo temporalmente para cargar correctamente la página web.
- 2. Haga clic en Valores > Correo electrónico > Configuración de correo electrónico.
- 3. Configure los valores.
- 4. Aplique los cambios.

# Configuración de los valores del correo electrónico

- 1. Abra un explorador web y escriba la dirección IP de la impresora en el campo de la dirección.
  - Verá la dirección IP de la impresora en la pantalla de inicio de la impresora. La dirección IP aparece como cuatro grupos de números separados por puntos, como 123.123.123.123.
  - Si está utilizando un servidor proxy, desactívelo temporalmente para cargar correctamente la página web.
- 2. Haga clic en Valores > Correo electrónico.
- 3. Introduzca la información necesaria.
- 4. Aplique los cambios.

#### Envío de un mensaje de correo electrónico

- 1. Cargue un documento original en el alimentador automático de documentos (ADF) o en el cristal del escáner.
- 2. En el panel de control, seleccione **Correo electrónico** y, a continuación, introduzca la información necesaria.

En los modelos de impresora sin pantalla táctil, pulse **#** y, a continuación, introduzca el número de método abreviado con el teclado numérico.

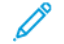

Nota: También puede introducir el destinatario mediante la libreta de direcciones.

- 3. Si es necesario, configure los ajustes del tipo de archivo de salida.
- 4. Envíe el mensaje de correo electrónico.

#### Creación de un método abreviado de correo electrónico

Nota: Es posible que necesite derechos de administrador para crear un método abreviado.

- 1. Abra un explorador web y escriba la dirección IP de la impresora en el campo de la dirección.
  - Verá la dirección IP de la impresora en la pantalla de inicio. La dirección IP aparece como cuatro grupos de números separados por puntos, como 123.123.123.123.
  - Si está utilizando un servidor proxy, desactívelo temporalmente para cargar correctamente la página web.
- 2. Haga clic en Métodos abreviados > Añadir método abreviado.
- 3. En el menú Tipo de método abreviado, seleccione **Correo electrónico** y, a continuación, configure los valores.
- 4. Aplique los cambios.

# Fax

Este capítulo incluye:

| Uso del alimentador automático de documentos y del cristal del escáner | 132 |
|------------------------------------------------------------------------|-----|
| Envío de fax                                                           | 133 |
| Programación de un fax                                                 | 134 |
| Creación de un método abreviado de destino de fax                      | 135 |
| Cambio de la resolución del fax                                        | 136 |
| Ajuste de la oscuridad del fax                                         | 137 |
| Consulta de un registro de fax                                         | 138 |
| Bloqueo de faxes no deseados                                           | 139 |
| Retención de faxes                                                     | 140 |
| Reenvío de un fax                                                      | 141 |

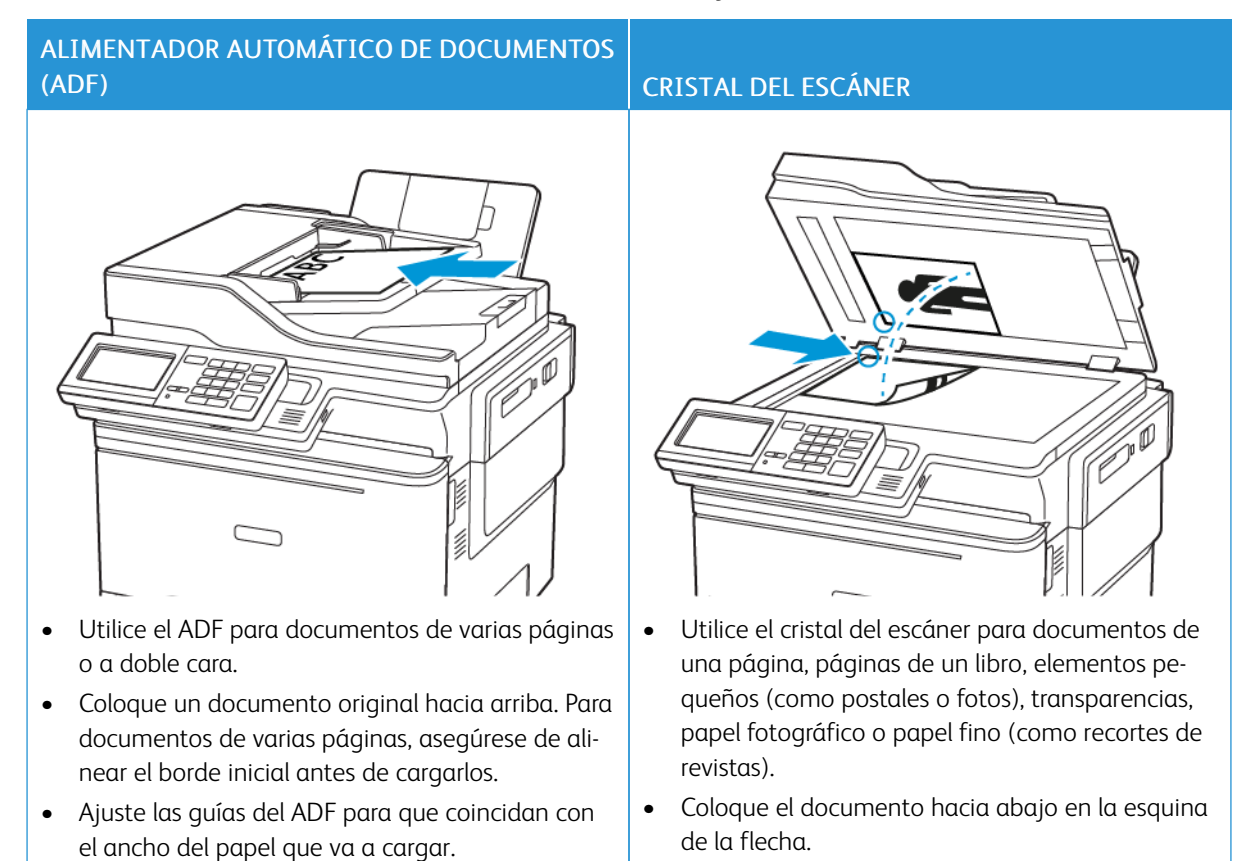

### Uso del alimentador automático de documentos y del cristal del escáner

## Envío de fax

#### A TRAVÉS DEL PANEL DE CONTROL

- 1. Cargue el documento original en la bandeja del ADF o en el cristal del escáner.
- 2. En el panel de control, seleccione Fax y, a continuación, introduzca la información necesaria.
- 3. Si es necesario, configure otras opciones de fax.
- 4. Envíe el documento por fax.

# Programación de un fax

- 1. Cargue el documento original en la bandeja del ADF o en el cristal del escáner.
- 2. En el panel de control, vaya a:

Fax > A > introduzca el número de fax > Hecho

- Seleccione Hora de envío para configurar la fecha y la hora, y a continuación, seleccione Hecho.
  Si es necesario, configure otras opciones de fax.
- 4. Envíe el fax.

Creación de un método abreviado de destino de fax

Nota: Es posible que necesite derechos de administrador para crear un método abreviado.

- 1. Abra un explorador web y escriba la dirección IP de la impresora en el campo de la dirección.
  - Verá la dirección IP de la impresora en la pantalla de inicio. La dirección IP aparece como cuatro grupos de números separados por puntos, como 123.123.123.123.
  - Si está utilizando un servidor proxy, desactívelo temporalmente para cargar correctamente la página web.
- 2. Haga clic en Métodos abreviados > Añadir método abreviado.
- 3. En el menú Tipo de método abreviado, seleccione Fax, y, a continuación, configure los valores.
- 4. Aplique los cambios.

# Cambio de la resolución del fax

- 1. Cargue un documento original en el alimentador automático de documentos (ADF) o en el cristal del escáner.
- 2. En el panel de control, toque **Fax > Valores** y, a continuación, **Resolución**.
- 3. En el menú Resolución, seleccione un valor.
- 4. Envíe el trabajo de fax.

Ajuste de la oscuridad del fax

- 1. Cargue un documento original en el alimentador automático de documentos (ADF) o en el cristal del escáner.
- 2. En el panel de control, toque **Fax > Valores** y, a continuación, **Oscuridad**.
- 3. En el menú Oscuridad, ajuste el valor.
- 4. Envíe el documento por fax.

### Consulta de un registro de fax

Nota: Es posible que necesite derechos de administrador para ver los registros de fax.

- 1. Abra un explorador web y escriba la dirección IP de la impresora en el campo de la dirección.
  - Verá la dirección IP de la impresora en la pantalla de inicio de la impresora. La dirección IP aparece como cuatro grupos de números separados por puntos, como 123.123.123.123.
  - Si está utilizando un servidor proxy, desactívelo temporalmente para cargar correctamente la página web.
- 2. Haga clic en Valores > Informes > Fax.
- 3. Haga clic en Registro de trabajo de fax o Registro de llamadas de fax.

Bloqueo de faxes no deseados

- En el panel de control, vaya a: Valores > Fax > Configuración de fax > Valores recepción fax > Controles de administrador.
- 2. Establezca Bloquear fax sin nombre en Activado.

- En el panel de control, vaya a: Valores > Fax > Configuración de fax > Valores recepción fax > Retención de faxes
- 2. Seleccione un modo.

### Reenvío de un fax

1. En el panel de control, vaya a:

Valores > Fax > Configuración de fax > Valores recepción fax > Controles de administrador.

2. En el menú Reenvío de faxes, seleccione **Imprimir y reenviar** o **Reenviar**, y, a continuación, configure los valores "Reenviar a" y de destino de fax.

# Digitalizar

Este capítulo incluye:

| Uso del alimentador automático de documentos y del cristal del escáner | .144  |
|------------------------------------------------------------------------|-------|
| Digitalización a un servidor FTP                                       | . 145 |
| Creación de un acceso directo a FTP                                    | . 146 |
| Digitalización a una unidad flash                                      | . 147 |
| Envío de documentos digitalizados a un ordenador                       | . 148 |

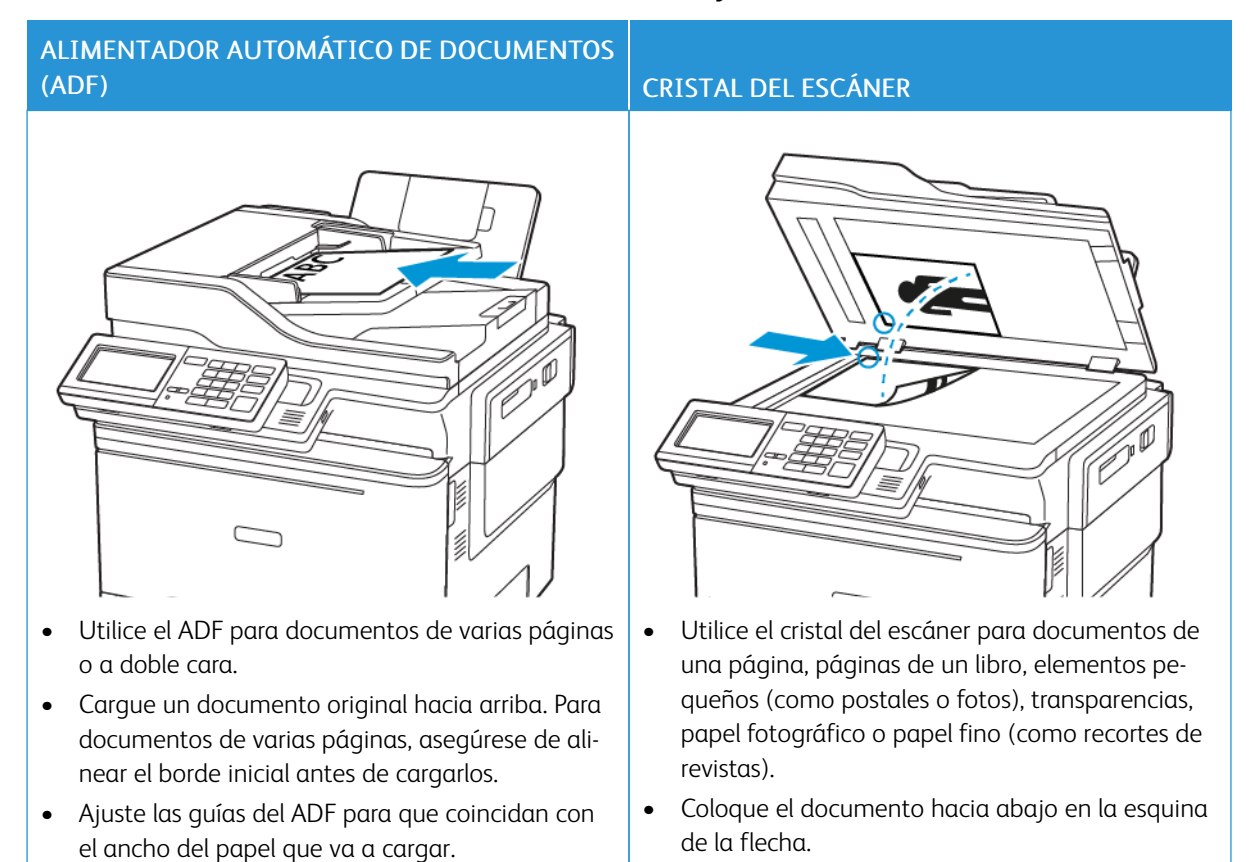

# Uso del alimentador automático de documentos y del cristal del escáner
# Digitalización a un servidor FTP

- 1. Cargue el documento original en la bandeja del ADF o en el cristal del escáner.
- 2. En el panel de control, seleccione FTP y, a continuación, introduzca la información necesaria.

En los modelos de impresora sin pantalla táctil, pulse **#** y, a continuación, introduzca el número de método abreviado con el teclado numérico.

- 3. Si es necesario, configure otros valores de FTP.
- 4. Digitalice el documento.

# Creación de un acceso directo a FTP

Nota: Es posible que necesite derechos de administrador para crear un método abreviado.

- 1. Abra un explorador web y escriba la dirección IP de la impresora en el campo de la dirección.
  - Verá la dirección IP de la impresora en la pantalla de inicio de la impresora. La dirección IP aparece como cuatro grupos de números separados por puntos, como 123.123.123.123.
  - Si está utilizando un servidor proxy, desactívelo temporalmente para cargar correctamente la página web.
- 2. Haga clic en Métodos abreviados > Añadir método abreviado.
- 3. En el menú Tipo de método abreviado, seleccione FTP y, a continuación, configure los valores.
- 4. Aplique los cambios.

# Digitalización a una unidad flash

- 1. Cargue un documento original en el alimentador automático de documentos (ADF) o en el cristal del escáner.
- 2. Introduzca la unidad flash.

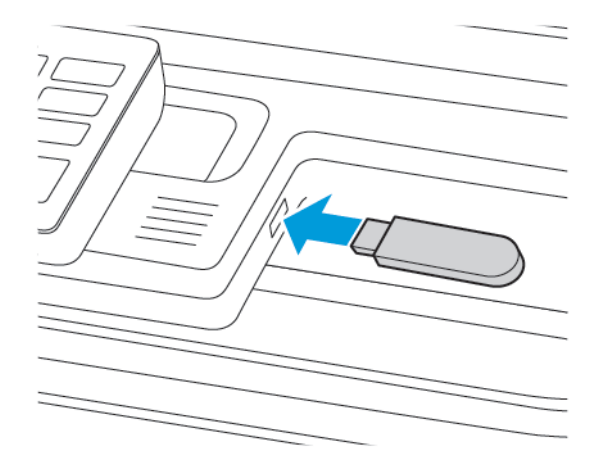

3. Seleccione Digitalizar a USB y ajuste los valores si fuera necesario.

Nota: Si la unidad USB no aparece la pantalla, seleccione **Unidad USB** en el panel de control.

4. Digitalice el documento.

Advertencia: Para evitar la pérdida de datos o averías en la impresora, no manipule la unidad flash ni la impresora en la zona que se muestra mientras esté imprimiendo, leyendo o escribiendo en el dispositivo de memoria.

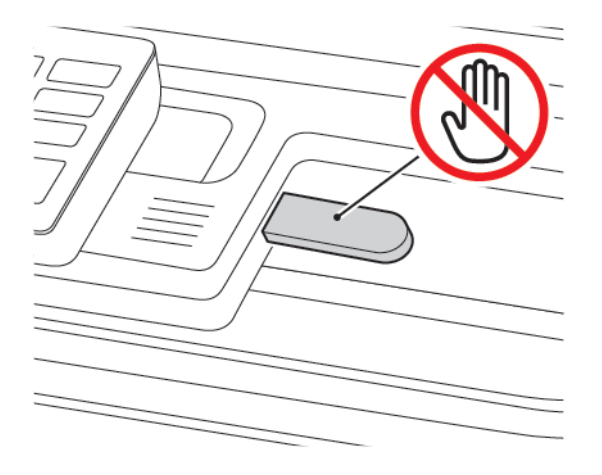

# Envío de documentos digitalizados a un ordenador

- 1. Cargue un documento original en el alimentador automático de documentos (ADF) o en el cristal del escáner.
- 2. En el panel de control, vaya a:

#### Perfiles de digitalización > Digitalizar a ordenador

3. Seleccione el perfil de digitalización en el que desea guardar el documento.

# Uso de los menús de la impresora

Este capítulo incluye:

| Mapa de menús          | 150 |
|------------------------|-----|
| Dispositivo            | 152 |
| Imprimir               | 176 |
| Papel                  | 188 |
| Соріа                  | 192 |
| Fax                    | 197 |
| Correo electrónico     | 209 |
| FTP                    | 218 |
| Unidad USB             | 224 |
| Red/Puertos            | 231 |
| Seguridad              | 254 |
| Informes               | 270 |
| Menú de suministros    | 272 |
| Libreta de direcciones | 273 |
| Marcadores             | 275 |
| Aplicaciones           | 277 |

# Mapa de menús

# Office Products

| Dispositivo        | <ul> <li>Preferencias</li> <li>Modo Eco</li> <li>Panel del operador remoto</li> <li>Notificaciones</li> <li>Gestión del consumo eléctrico</li> <li>Accesibilidad</li> <li>Restaurar los valores<br/>predeterminados de fábrica</li> <li>Mantenimiento</li> </ul> | <ul> <li>Personalización de la pantalla de inicio</li> <li>Mapa del sitio</li> <li>Actualización del software</li> <li>Carga de datos de servicios remotos</li> <li>Acerca de esta impresora</li> </ul>         |
|--------------------|----------------------------------------------------------------------------------------------------|----------------------------------------------------------------------------------------------------|
| Imprimir           | <ul><li>Presentación</li><li>Configuración</li><li>Calidad</li><li>Seguimiento trab.</li><li>XPS</li></ul>                                                                                                    | <ul> <li>PDF</li> <li>PostScript</li> <li>PCL</li> <li>Imagen</li> </ul>                                                                                                    |
| Papel              | • Configuración de bandeja                                                                                                    | Configuración del material                                                                                                    |
| Copiar             | Copiar valores predeterminados                                                                                                    |                                                                                                    |
| Fax                | Modo de fax                                                                                                    | Configuración de fax                                                                                                    |
| Correo electrónico | <ul> <li>Configuración de correo<br/>electrónico</li> <li>Valores predeterminados del<br/>correo electrónico</li> </ul>                                                                                                    | Configuración de enlace Web                                                                                                    |
| FTP                | Valores FTP predeterminados                                                                                                    |                                                                                                    |
| Unidad USB         | • Digitalizar a unidad flash                                                                                                    | • Imprimir desde unidad flash                                                                                                    |
| Red/Puertos        | <ul> <li>Descripción general de la red</li> <li>Inalámbrica</li> <li>Wi-Fi Direct</li> <li>AirPrint</li> <li>Gestión de servicios móviles</li> <li>Ethernet</li> <li>TCP/IP</li> <li>SNMP</li> </ul>                                                             | <ul> <li>IPSec</li> <li>802.1x</li> <li>Configuración de LPD</li> <li>Configuración de HTTP/FTP</li> <li>ThinPrint</li> <li>USB</li> <li>Restringir acceso a la red externa</li> <li>Universal Print</li> </ul> |
| Seguridad          | <ul><li>Métodos de inicio de sesión</li><li>Administración de certificados</li><li>Programar dispositivos USB</li></ul>                                                                                                    | <ul> <li>Configuración de impresión confidencial</li> <li>Borrar archivos de datos temporales</li> <li>Configuración LDAP de las soluciones</li> </ul>                                                          |

|                     | <ul><li>Registro de auditoría de seguridad</li><li>Restricciones de conexión</li></ul>        | • Varios                          |
|---------------------|-----------------------------------------------------------------------------------------------|-----------------------------------|
| Informes            | <ul><li> Página de valores de menú</li><li> Dispositivo</li><li> Métodos abreviados</li></ul> | <ul><li>Fax</li><li>Red</li></ul> |
| Menú de suministros | <ul><li>Activación del plan</li><li>Conversión del plan</li></ul>                             | Servicio de suscripción           |

# Dispositivo

#### PREFERENCIAS

| OPCIÓN DE MENÚ                        | DESCRIPCIÓN                                                                                            |
|---------------------------------------|----------------------------------------------------------------------------------------------------|
| Idioma de la pantalla                 | Establezca el idioma del texto que aparece en la                                                       |
| [Lista de idiomas]                    | pantalla.                                                                                              |
| País/Región                           | Identifique el país o la región en que está                                                            |
| [Lista de países o regiones]          | configurado el funcionamiento de la impresora.                                                         |
| Instalación inicial                   | Ejecutar el asistente de configuración.                                                                |
| Activado                              |                                                                                                    |
| Desactivado*                          |                                                                                                    |
| Teclado                               | Seleccionar un idioma como tipo de teclado.                                                            |
| Tipo de teclado                       | Es posible que no aparezcan todos los valores de<br>Tipo de teclado o que requieran un bardware        |
| [Lista de idiomas]                    | especial para su visualización.                                                                        |
|                                       | <ul> <li>Esta opción de menú solo se muestra en<br/>determinados modelos de impresora.</li> </ul>      |
| Información mostrada                  | Especificar la información que se mostrará en la                                                       |
| Texto para mostrar 1 [Dirección IP*]  | pantalla de inicio.                                                                                    |
| Texto para mostrar 2 [Fecha/hora*]    | Texto personalizado 1 y Texto personalizado 2 solo<br>se muestran en determinados modelos de impresora |
| Texto personalizado 1                 |                                                                                                    |
| Texto personalizado 2                 |                                                                                                    |
| Fecha y hora                          | Configurar la fecha y la hora de la impresora.                                                         |
| Configurar                            |                                                                                                    |
| Fecha y hora actuales                 |                                                                                                    |
| Definir manualmente fecha y hora      |                                                                                                    |
| Formato de fecha [MM-DD-AAAA*]        |                                                                                                    |
| Formato de hora [12 horas A.M./P.M.*] |                                                                                                    |
| Zona horaria [GMT*]                   |                                                                                                    |
| Fecha y hora                          | Configurar los valores de Protocolo de tiempo de red                                                   |
| Protocolo de tiempo de red            | (NTP).                                                                                                 |
| Activar NTP [Activado*]               | determinados modelos de impresora.                                                                     |

| OPCIÓN DE MENÚ                                         | DESCRIPCIÓN                                                                                                    |
|--------------------------------------------------------|----------------------------------------------------------------------------------------------------|
| Servidor NTP                                           | Cuando Activar autenticación se define en Clave                                                                                    |
| Activar autenticación                                  | MD5, se muestran 1D de clave y Contrasena.                                                                                         |
| Tamaños de papel                                       | Especificar la unidad de medida para los tamaños de                                                                                |
| EE.UU.*                                                | papel.                                                                                                    |
| Métrico                                                | El país o región que ha seleccionado en el asistente<br>de configuración inicial determina el valor inicial del<br>tamaño de papel |
| Brillo de la pantalla                                  | Ajustar el brillo de la pantalla.                                                                                                  |
| 20–100 % (100*)                                        | Esta opción de menú solo se muestra en<br>determinados modelos de impresora.                                                       |
| Acceso a unidad flash                                  | Permitir el acceso a la unidad flash.                                                                                              |
| Activado*                                              |                                                                                                    |
| Desactivado                                            |                                                                                                    |
| Permitir eliminación de fondo                          | Especifique si se permite eliminar el fondo.                                                                                       |
| Activado*                                              |                                                                                                    |
| Desactivado                                            |                                                                                                    |
| Digitalización desde superficie plana de una<br>página | Definir las copias desde el cristal del escáner de<br>modo que se digitalicen las páginas una a una.                               |
| Activado                                               |                                                                                                    |
| Desactivado*                                           |                                                                                                    |
| Respuesta sonora                                       | Active la respuesta sonora para las pulsaciones de                                                                                 |
| Botón Respuesta                                        | botones, interacciones con los paneles, solicitudes de<br>carga de papel y notificaciones de errores.                              |
| Activado*                                              | Esta opción de menú solo se muestra en                                                                                             |
| Desactivado                                            | determinados modelos de impresora.                                                                                                 |
| Respuesta sonora                                       | Ajuste el volumen de los auriculares de la impresora.                                                                              |
| Volumen                                                | <ul> <li>Los cambios de volumen se aplican al finalizar la<br/>sesión del usuario que los aplica</li> </ul>                        |
| 1–10 (5*)                                              | <ul> <li>Esta opción de menú solo se muestra en<br/>determinados modelos de impresora.</li> </ul>                                  |
| Sonidos del equipo                                     |                                                                                                    |
| Silenciar todos los sonidos                            | Desactivar y omitir todos los ajustes de sonido.                                                                                   |
| Activado                                               |                                                                                                    |

| OPCIÓN DE MENÚ                     | DESCRIPCIÓN                                                                                                    |
|------------------------------------|----------------------------------------------------------------------------------------------------|
| Desactivado*                       |                                                                                                    |
| Botón Respuesta                    | Active la respuesta sonora para las pulsaciones de                                                                                      |
| Activado*                          | botones, interacciones con los paneles, solicitudes de                                                                                  |
| Desactivado                        | carga de paper y notificaciones de enores.                                                                                              |
| Volumen                            | Ajustar el volumen de sonido.                                                                                                    |
| 1–10 (5*)                          |                                                                                                    |
| Pitido indicador de ADF cargado    | Activar un sonido al cargar papel en el ADF.                                                                                            |
| Activado*                          |                                                                                                    |
| Desactivado                        |                                                                                                    |
| Control de alarma                  | Definir el número de veces que suena la alarma                                                                                          |
| Desactivado                        | cuando la impresora requiere la intervención del<br>usuario                                                                             |
| Simple*                            |                                                                                                    |
| Continuo                           |                                                                                                    |
| Alarma de cartucho                 | Definir el número de veces que suena la alarma                                                                                          |
| Desactivado                        | cuando el cartucho se está acabando.                                                                                                    |
| Simple*                            |                                                                                                    |
| Continuo                           |                                                                                                    |
| Modo de altavoz                    | Establecer el modo de altavoz.                                                                                                    |
| Siempre desactivado                |                                                                                                    |
| Siempre activado*                  |                                                                                                    |
| Activado hasta establecer conexión |                                                                                                    |
| Volumen del timbre                 | Desactivar el volumen del timbre.                                                                                                    |
| Activado                           |                                                                                                    |
| Desactivado*                       |                                                                                                    |
| Tiempo de espera de pantalla       | Definir el tiempo de inactividad en segundos antes                                                                                      |
| 5–300 (60*)                        | de que la pantalla muestre la pantalla de inicio o de<br>que la impresora cierre la sesión de una cuenta de<br>usuario automáticamente. |
|                                    |                                                                                                    |

Nota: Un asterisco (\*) al lado de un valor indica el valor predeterminado de fábrica.

#### MODO ECO

| OPCIÓN DE MENÚ          | DESCRIPCIÓN                                              |
|-------------------------|----------------------------------------------------------|
| Imprimir                | Especificar si la impresión se realiza en una o en       |
| Caras                   | ambas caras de la página.                                |
| 1 cara*                 |                                                          |
| 2 caras                 |                                                          |
| Imprimir                | Imprimir imágenes de varias páginas en una de las        |
| Páginas por cara        | caras del papel.                                         |
| Desactivado*            |                                                          |
| 2 páginas por cara      |                                                          |
| 3 páginas por cara      |                                                          |
| 4 páginas por cara      |                                                          |
| 6 páginas por cara      |                                                          |
| 9 páginas por cara      |                                                          |
| 12 páginas por cara     |                                                          |
| 16 páginas por cara     |                                                          |
| Imprimir                | Determinar la claridad u oscuridad de las imágenes o     |
| Intensidad del tóner    | el texto.                                                |
| Clara                   |                                                          |
| Normal*                 |                                                          |
| Oscura                  |                                                          |
| Copiar                  | Especificar si la impresión se realiza en una o en       |
| Caras                   | ambas caras de la página.                                |
| De 1 cara a 1 cara*     |                                                          |
| De 1 cara a 2 caras     |                                                          |
| Copiar                  | Especificar el número de imágenes de página que se       |
| Páginas por cara        | van a imprimir en una de las caras de una hoja de papel. |
| Desactivado*            |                                                          |
| 2 páginas en vertical   |                                                          |
| 4 páginas en vertical   |                                                          |
| 2 páginas en horizontal |                                                          |

| OPCIÓN DE MENÚ                                                                        | DESCRIPCIÓN                                      |  |
|---------------------------------------------------------------------------------------|--------------------------------------------------|--|
| 4 páginas en horizontal                                                               |                                                  |  |
| Copiar                                                                                | Ajustar la intensidad de la imagen digitalizada. |  |
| Intensidad                                                                            |                                                  |  |
| 1–9 (5*)                                                                              |                                                  |  |
| Nota: Un asterisco (*) al lado de un valor indica el valor predeterminado de fábrica. |                                                  |  |

#### PANEL DEL OPERADOR REMOTO

| OPCIÓN DE MENÚ         | DESCRIPCIÓN                                         |
|------------------------|-----------------------------------------------------|
| Conexión VNC externa   | Conectar un cliente Virtual Network Computing       |
| No permitir*           | (VNC) externo al panel de control a distancia.      |
| Permitir               |                                                     |
| Tipo de autenticación  | Establecer el tipo de autenticación para acceder al |
| Ninguna*               | servidor del cliente VNC.                           |
| Autenticación estándar | Si se ajusta en Autenticación estándar, aparece     |
|                        | contrasena del VINC.                                |

Nota: Un asterisco (\*) al lado de un valor indica el valor predeterminado de fábrica.

#### NOTIFICACIONES

| OPCIÓN DE MENÚ                      | DESCRIPCIÓN                                               |
|-------------------------------------|-----------------------------------------------------------|
| Pitido indicador de ADF cargado     | Activar un sonido al cargar papel en el ADF.              |
| Desactivado                         |                                                           |
| Activado*                           |                                                           |
| Control de alarma                   | Definir el número de veces que suena la alarma            |
| Desactivado                         | cuando la impresora requiere la intervención del usuario. |
| Simple*                             | Esta opción de menú solo se muestra en                    |
| Continuo                            | determinados modelos de impresora.                        |
| Consumibles                         | Mostrar el estado estimado de los consumibles.            |
| Mostrar estimaciones de consumibles |                                                           |
| Mostrar estimaciones*               |                                                           |

| OPCIÓN DE MENÚ                                        | DESCRIPCIÓN                                                                                              |
|-------------------------------------------------------|----------------------------------------------------------------------------------------------------|
| No mostrar estimaciones                               |                                                                                                    |
| Consumibles                                           | Definir el número de veces que suena la alarma                                                           |
| Alarma de cartucho                                    | cuando el cartucho de tóner se está acabando.                                                            |
| Desactivado                                           | Esta opción de menú solo se muestra en<br>determinados modelos de impresora.                             |
| Simple*                                               |                                                                                                    |
| Continuo                                              |                                                                                                    |
| Configuración de las alertas de correo<br>electrónico | Escribir la dirección IP o el nombre de host del servidor SMTP principal para enviar mensajes de         |
| Configuración de correo electrónico                   | correo electronico.                                                                                      |
| Pasarela SMTP principal                               | Esta opcion de menu solo se muestra en<br>determinados modelos de impresora.                             |
| Configuración de las alertas de correo<br>electrónico | Introduzca el número de puerto del servidor SMTP principal.                                              |
| Configuración de correo electrónico                   | Esta opción de menú solo se muestra en                                                                   |
| Puerto de la pasarela SMTP principal                  | determinados modelos de impresora.                                                                       |
| 1–65535 (25*)                                         |                                                                                                    |
| Configuración de las alertas de correo<br>electrónico | Escribir la dirección IP o el nombre de host del<br>servidor SMTP secundario o de copia de seguridad.    |
| Configuración de correo electrónico                   | Esta opción de menú solo se muestra en                                                                   |
| Puerta de enlace SMTP secundaria                      | determinados modelos de impresora.                                                                       |
| Configuración de las alertas de correo<br>electrónico | Introducir el número de puerto del servidor SMTP secundario o de copia de seguridad.                     |
| Configuración de correo electrónico                   | Esta opción de menú solo se muestra en                                                                   |
| Puerto de la pasarela SMTP secundaria                 | determinados modelos de impresora.                                                                       |
| 1–65535 (25*)                                         |                                                                                                    |
| Configuración de las alertas de correo<br>electrónico | Especificar el tiempo que debe transcurrir antes de<br>que la impresora se apague si el servidor SMTP no |
| Configuración de correo electrónico                   | responde.                                                                                                |
| Tiempo de espera SMTP                                 | Esta opción de menú solo se muestra en determinados modelos de impresora.                                |
| 5-30 segundos (30*)                                   |                                                                                                    |
| Configuración de las alertas de correo<br>electrónico | Especificar una dirección de respuesta en el correo electrónico.                                         |

| OPCIÓN DE MENÚ                                                       | DESCRIPCIÓN                                                                  |
|----------------------------------------------------------------------|------------------------------------------------------------------------------|
| Configuración de correo electrónico                                  | Esta opción de menú solo se muestra en                                       |
| Dirección de respuesta                                               | determinados modelos de impresora.                                           |
| Configuración de las alertas de correo<br>electrónico                | Utilice la dirección de respuesta predeterminada de<br>SMTP.                 |
| Configuración de correo electrónico                                  | Esta opción de menú solo se muestra en                                       |
| Utilizar siempre la dirección de respuesta<br>predeterminada de SMTP | determinados modelos de impresora.                                           |
| Desactivado*                                                         |                                                                              |
| Activado                                                             |                                                                              |
| Configuración de las alertas de correo<br>electrónico                | Enviar un correo electrónico con un enlace cifrado.                          |
| Configuración de correo electrónico                                  | Esta opcion de menu solo se muestra en<br>determinados modelos de impresora. |
| Utilizar SSL/TLS                                                     |                                                                              |
| Desactivado*                                                         |                                                                              |
| Negociar                                                             |                                                                              |
| Necesario                                                            |                                                                              |
| Configuración de las alertas de correo<br>electrónico                | Requiere un certificado de confianza cuando se<br>accede al servidor SMTP.   |
| Configuración de correo electrónico                                  | Esta opción de menú solo se muestra en                                       |
| Solicitar certificado de confianza                                   | determinados modelos de impresora.                                           |
| Desactivado                                                          |                                                                              |
| Activado*                                                            |                                                                              |
| Configuración de las alertas de correo<br>electrónico                | Establecer el tipo de autenticación para el servidor<br>SMTP.                |
| Configuración de correo electrónico                                  | Esta opción de menú solo se muestra en                                       |
| Autenticación del servidor SMTP                                      | determinados modelos de impresora.                                           |
| No se necesita autenticación*                                        |                                                                              |
| Conexión/Normal                                                      |                                                                              |
| NTLM                                                                 |                                                                              |
| CRAM-MD5                                                             |                                                                              |
| Digest-MD5                                                           |                                                                              |
| Kerberos 5                                                           |                                                                              |

| OPCIÓN DE MENÚ                                               | DESCRIPCIÓN                                                                                                |
|--------------------------------------------------------------|----------------------------------------------------------------------------------------------------|
| Configuración de las alertas de correo<br>electrónico        | Especificar si las credenciales son necesarias para los correos electrónicos iniciados por el dispositivo. |
| Configuración de correo electrónico                          | Esta opción de menú solo se muestra en                                                                     |
| Correo electrónico iniciado por dispositivo                  | determinados modelos de impresora.                                                                         |
| Ninguna*                                                     |                                                                                                    |
| Usar credenciales de dispositivo SMTP                        |                                                                                                    |
| Configuración de las alertas de correo<br>electrónico        | Especifique si las credenciales son necesarias para los correos electrónicos iniciados por el usuario.     |
| Configuración de correo electrónico                          | Esta opción de menú solo se muestra en                                                                     |
| Correo electrónico iniciado por usuario                      | determinados modelos de impresora.                                                                         |
| Ninguno                                                      |                                                                                                    |
| Usar credenciales de dispositivo SMTP                        |                                                                                                    |
| Usar ID y contraseña del usuario de la sesión                |                                                                                                    |
| Usar dirección de correo electrónico y contraseña de sesión* |                                                                                                    |
| Preguntar al usuario                                         |                                                                                                    |
| Configuración de las alertas de correo<br>electrónico        | Active las credenciales del usuario y las<br>designaciones de grupo para conectarse al servidor            |
| Configuración de correo electrónico                          | SMTP.                                                                                                    |
| Usar credenciales de dispositivo de Active Directory         | Esta opción de menú solo se muestra en<br>determinados modelos de impresora.                               |
| Desactivado                                                  |                                                                                                    |
| Activado*                                                    |                                                                                                    |
| Configuración de las alertas de correo<br>electrónico        | Especificar el ID de usuario para conectarse al servidor SMTP.                                             |
| Configuración de correo electrónico                          | Esta opción de menú solo se muestra en                                                                     |
| ID de usuario de dispositivo                                 | determinados modelos de impresora.                                                                         |
| Configuración de las alertas de correo<br>electrónico        | Especificar la contraseña para conectarse al servidor<br>SMTP.                                             |
| Configuración de correo electrónico                          | Esta opción de menú solo se muestra en                                                                     |
| Contraseña de dispositivo                                    | determinados modelos de impresora.                                                                         |
| Configuración de las alertas de correo<br>electrónico        | Especifique el dominio para el protocolo de<br>autenticación Kerberos 5.                                   |

| ΟΡΟΙΟΝ ΔΕ ΜΕΝÚ                                        | DESCRIPCIÓN                                                                                       |
|-------------------------------------------------------|---------------------------------------------------------------------------------------------------|
| Configuración de correo electrónico                   | Esta opción de menú solo se muestra en                                                            |
| Dominio Kerberos 5                                    | determinados modelos de impresora.                                                                |
| Configuración de las alertas de correo<br>electrónico | Especificar el nombre de dominio para el protocolo<br>de seguridad NTLM.                          |
| Configuración de correo electrónico                   | Esta opción de menú solo se muestra en                                                            |
| Dominio NTLM                                          | determinados modelos de impresora.                                                                |
| Configuración de las alertas de correo<br>electrónico | Desactive la aparición en pantalla de un mensaje de<br>error de configuración de SMTP.            |
| Configuración de correo electrónico                   | Esta opción de menú solo se muestra en                                                            |
| Desactivar el error "Servidor SMTP no configurado"    | determinados modelos de impresora.                                                                |
| Desactivado*                                          |                                                                                                   |
| Activado                                              |                                                                                                   |
| Prevención de errores                                 | Configure la impresora para que expulse                                                           |
| Ayuda en atasco                                       | automáticamente las páginas en blanco o con<br>impresiones parciales después de retirar la página |
| Desactivado                                           | atascada.                                                                                         |
| Activado*                                             |                                                                                                   |
| Prevención de errores                                 | Deje que la impresora siga procesando o                                                           |
| Continuar automáticamente                             | imprimiendo un trabajo automáticamente después<br>de borrar determinadas condiciones de impresora |
| Desactivado                                           | que requieren la intervención del usuario.                                                        |
| Activado* (5 segundos)                                |                                                                                                   |
| Intervalo: 5–255 segundos                             |                                                                                                   |
| Prevención de errores                                 | Establecer la impresora para que se reinicie cuando                                               |
| Reinicio automático                                   | se encuentre un error.                                                                            |
| Reinicio automático                                   |                                                                                                   |
| Reiniciar cuando está inactiva                        |                                                                                                   |
| Reiniciar siempre*                                    |                                                                                                   |
| No reiniciar nunca                                    |                                                                                                   |
| Prevención de errores                                 | Definir el número de reinicios automáticos que                                                    |
| Reinicio automático                                   | puede realizar la impresora.                                                                      |
| Máximo de inicios automáticos                         |                                                                                                   |

| OPCIÓN DE MENÚ                              | DESCRIPCIÓN                                                 |
|---------------------------------------------|-------------------------------------------------------------|
| 1–20 (2*)                                   |                                                             |
| Prevención de errores                       | Definir el número de segundos antes de que la               |
| Reinicio automático                         | impresora lleve a cabo un reinicio automático.              |
| Ventana de reinicio automático              |                                                             |
| 1–525600 (720*)                             |                                                             |
| Prevención de errores                       | Mostrar información de solo lectura sobre el contador       |
| Reinicio automático                         | de reinicio.                                                |
| Contador de reinicio automático             |                                                             |
| Prevención de errores                       | Restablezca el contador de reinicio automático.             |
| Reinicio automático                         | Esta opción de menú solo se muestra en                      |
| Restablecer contador de reinicio automático | determinados modelos de impresora.                          |
| Cancelar                                    |                                                             |
| Continuar                                   |                                                             |
| Prevención de errores                       | Configurar la impresora para que aparezca un                |
| Mostrar error de papel corto                | mensaje cuando se produzca un error de papel corto.         |
| Activado                                    | Papel corto hace referencia al tamaño del papel<br>caraado. |
| Borrado automático*                         |                                                             |
| Prevención de errores                       | Configurar la impresora para que procese toda la            |
| Protección de página                        | página en la memoria antes de imprimirla.                   |
| Desactivado*                                |                                                             |
| Activado                                    |                                                             |
| Recuperación de contenido de atasco         | Configurar la impresora para que vuelva a imprimir          |
| Recuperación de atasco                      | las páginas atascadas.                                      |
| Desactivado                                 |                                                             |
| Activado                                    |                                                             |
| Automático*                                 |                                                             |

| OPCIÓN DE MENÚ                                                            | DESCRIPCIÓN                                                                                         |
|---------------------------------------------------------------------------|----------------------------------------------------------------------------------------------------|
| Recuperación de contenido de atasco<br>Recuperación de atasco del escáner | Especificar cómo desea reiniciar un trabajo de<br>digitalización después de solucionar un atasco de |
| Nivel del trabajo                                                         | paper.                                                                                              |
| Nivel de la página*                                                       |                                                                                                    |
|                                                                           |                                                                                                    |

Nota: Un asterisco (\*) al lado de un valor indica el valor predeterminado de fábrica.

## GESTIÓN DEL CONSUMO ELÉCTRICO

| OPCIÓN DE MENÚ                              | DESCRIPCIÓN                                         |
|---------------------------------------------|-----------------------------------------------------|
| Perfil del modo de suspensión               | Permitir la impresión con la pantalla apagada.      |
| Imprimir con la pantalla apagada            |                                                     |
| Pantalla encendida al imprimir              |                                                     |
| Permitir impresión con la pantalla apagada* |                                                     |
| Tiempos de espera                           | Defina el período de tiempo que espera la impresora |
| Modo de reposo                              | antes de pasar al modo de suspensión.               |
| 1–120 minutos (15*)                         |                                                     |
| Tiempos de espera                           | Defina el período de tiempo que espera la impresora |
| Tiempo espera para hibernación              | antes de pasar al modo de hibernación.              |
| Desactivado                                 |                                                     |
| 1 hora                                      |                                                     |
| 2 horas                                     |                                                     |
| 3 horas                                     |                                                     |
| 6 horas                                     |                                                     |
| 1 día                                       |                                                     |
| 2 días                                      |                                                     |
| 3 días*                                     |                                                     |
| 1 semana                                    |                                                     |
| 2 semanas                                   |                                                     |
| 1 mes                                       |                                                     |

| OPCIÓN DE MENÚ                                                                        | DESCRIPCIÓN                                      |
|---------------------------------------------------------------------------------------|--------------------------------------------------|
| Tiempos de espera                                                                     | Definir la impresora en el modo de hibernación   |
| Tiempo de espera para hibernación en conexión                                         | incluso cuando hay una conexion Ethernet activa. |
| Hibernar                                                                              |                                                  |
| No hibernar*                                                                          |                                                  |
| Nota: Un asterisco (*) al lado de un valor indica el valor predeterminado de fábrica. |                                                  |

#### ACCESIBILIDAD

Nota: Este menú solo se muestra en determinados modelos de impresora.

| OPCIÓN DE MENÚ                                                  | DESCRIPCIÓN                                                                                                    |
|-----------------------------------------------------------------|----------------------------------------------------------------------------------------------------|
| Intervalo de entrada de tecla duplicada<br>0–5 (0*)             | Establecer el intervalo en segundos durante el cual la<br>ignora las pulsaciones de teclas duplicadas en el<br>teclado conectado.                                                                                    |
| <b>Demora inicial de repetición de tecla</b><br>0,25–5 (1*)     | Establecer la longitud inicial del retraso en segundos<br>antes de que una repetición de tecla comience.<br>Esta opción de menú solo aparece cuando hay un<br>teclado conectado a la impresora.                      |
| Velocidad de repetición de tecla<br>0,5–30 (30*)                | Establecer el número de pulsaciones por segundo<br>para una repetición de tecla.<br>Esta opción de menú solo aparece cuando hay un<br>teclado conectado a la impresora.                                              |
| <b>Prolong. espera pant.</b><br>Desactivado*<br>Activado        | Permite al usuario permanecer en la misma<br>ubicación y poner a cero el temporizador de tiempo<br>de espera cuando finaliza en lugar de regresar a la<br>pantalla de inicio.                                        |
| <b>Indique las contraseñas/PINs</b><br>Desactivado*<br>Activado | Configurar la impresora para leer en voz alta las<br>contraseñas o números de identificación personal.<br>Esta opción de menú solo aparece cuando los<br>auriculares o altavoces están conectados a la<br>impresora. |

| OPCIÓN DE MENÚ                                                                        | DESCRIPCIÓN                                                                                  |
|---------------------------------------------------------------------------------------|----------------------------------------------------------------------------------------------|
| Velocidad de voz                                                                      | Establecer la velocidad de voz en la navegación por                                          |
| Muy lento                                                                             | VOZ.                                                                                         |
| Lento                                                                                 | Esta opción de menú solo aparece cuando los<br>auriculares o altavoces están conectados a la |
| Normal*                                                                               | impresora.                                                                                   |
| Rápido                                                                                |                                                                                              |
| Más rápido                                                                            |                                                                                              |
| Muy rápido                                                                            |                                                                                              |
| Veloz                                                                                 |                                                                                              |
| Muy veloz                                                                             |                                                                                              |
| Lo más rápido                                                                         |                                                                                              |
| Nota: Un asterisco (*) al lado de un valor indica el valor predeterminado de fábrica. |                                                                                              |

#### RESTAURAR LOS VALORES PREDETERMINADOS DE FÁBRICA

| OPCIÓN DE MENÚ                        | DESCRIPCIÓN                                                                                 |
|---------------------------------------|---------------------------------------------------------------------------------------------|
| Restaurar valores                     | Restaurar los valores predeterminados de fábrica de                                         |
| Restaurar todos los valores           | la impresora.                                                                               |
| Restaurar valores de impresora        | Restaurar valores de las aplicaciones solo se muestra en determinados modelos de impresora. |
| Restaurar valores de red              |                                                                                             |
| Restaurar valores de las aplicaciones |                                                                                             |
| Restaurar los valores de fax          |                                                                                             |

#### MANTENIMIENTO

# Menú Config.

| OPCIÓN DE MENÚ                                                                                                    | DESCRIPCIÓN                                                                                                    |
|----------------------------------------------------------------------------------------------------|----------------------------------------------------------------------------------------------------|
| <b>Configuración de USB</b><br>USB PnP                                                                                                    | Cambiar el modo de controlador USB de la<br>impresora para mejorar su compatibilidad con un<br>equipo personal.                                                                                                    |
| 1*<br>2                                                                                                    | Esta opción de menú solo se muestra en<br>determinados modelos de impresora.                                                                                                    |
| <b>Digitalización USB a local</b><br>Activado*<br>Desactivado                                                                                                    | Establecer si el controlador de dispositivo USB cuenta<br>como un dispositivo USB simple (interfaz única) o<br>como un dispositivo USB compuesto (varias<br>interfaces).                                                                                                    |
| <b>Configuración de USB</b><br>Velocidad USB<br>Completa<br>Automático*                                                                                               | Configurar el puerto USB para que vaya a velocidad<br>completa y desactivar sus funciones de alta<br>velocidad.<br>Esta opción de menú solo se muestra en<br>determinados modelos de impresora.                                                                                                    |
| <b>Configuración de bandeja</b><br>Vinculación de bandejas<br>Automática*<br>Desactivado                                                                              | Configurar la impresora para vincular las bandejas<br>que tienen el mismo tipo de papel y los valores de<br>tamaño del papel.                                                                                                    |
| <b>Configuración de bandeja</b><br>Mostrar mensaje de inserción de bandeja<br>Desactivado*<br>Activado                                                                | Nota: Mostrar el mensaje de inserción de bandeja.                                                                                                    |
| Configuración de bandeja<br>Solicitudes de papel<br>Automático*<br>Alimentador multiuso<br>Papel manual<br>Solicitud de sobres<br>Automático*<br>Alimentador multiuso | <ul> <li>Establecer el origen del papel que el usuario rellena<br/>cuando aparece un aviso para cargar el papel o el<br/>sobre.</li> <li>El alimentador multiuso está disponible<br/>únicamente en algunos modelos de impresora.</li> <li>Para que aparezca el Alimentador multiuso,<br/>establecer la función Configurar alimentador<br/>multiuso en Cassette en el menú Papel.</li> </ul> |

| OPCIÓN DE MENÚ                         | DESCRIPCIÓN                                                            |
|----------------------------------------|------------------------------------------------------------------------|
| Papel manual                           |                                                                        |
| Configuración de bandeja               | Configurar la impresora para resolver avisos de                        |
| Acción para solicitudes                | cambio de papel o sobre.                                               |
| Preguntar al usuario*                  |                                                                        |
| Continuar                              |                                                                        |
| Usar actual                            |                                                                        |
| Informes                               | Imprimir informes sobre valores del menú de la                         |
| Página de valores de menú              | impresora, el estado y los registros de eventos.                       |
| Registro de eventos                    |                                                                        |
| Resumen de registro de eventos         |                                                                        |
| Uso de suministros y contadores        | Restablezca el historial de uso de suministros, como                   |
| Borrar historial de uso de suministros | el número de páginas y días restantes, al nivel                        |
|                                        | predeterminado de fabrica.                                             |
| Uso de suministros y contadores        | Restablezca el contador tras instalar un kit de<br>mantenimiento nuevo |
| Restablecimiento ITM                   |                                                                        |
| Uso de suministros y contadores        | Ajuste el rango para la cantidad de cobertura de                       |
| Rangos de cobertura escalonada         | color en la pagina impresa.                                            |
| Emulaciones de impresión               | Configurar la impresora para que reconozca y utilice                   |
| Emulación PPDS                         | la corriente de datos PPDS.                                            |
| Desactivado*                           |                                                                        |
| Activado                               |                                                                        |
| Emulaciones de impresión               | Configurar la impresora para que reconozca y utilice                   |
| Emulación PS                           | la corriente de datos PS.                                              |
| Desactivado                            |                                                                        |
| Activado*                              |                                                                        |
| Emulaciones de impresión               | Establecer el tiempo de espera de página durante la                    |
| Seguridad del emulador                 | emulación.                                                             |
| Tiempo de espera de página             |                                                                        |
| 0–60 (60*)                             |                                                                        |
| Emulaciones de impresión               | Restablecer el emulador después de un trabajo de                       |

| OPCIÓN DE MENÚ                                              | DESCRIPCIÓN                                                                                   |
|-------------------------------------------------------------|-----------------------------------------------------------------------------------------------|
| Seguridad del emulador                                      | impresión.                                                                                    |
| Restablecer emulador después de trabajo                     |                                                                                               |
| (Desactivado*)                                              |                                                                                               |
| Emulaciones de impresión                                    | Desactivar el acceso al mensaje de la impresora                                               |
| Seguridad del emulador                                      | durante la emulación.                                                                         |
| Desactivar acceso a mensajes de la impresora<br>(Activado*) |                                                                                               |
| Configuración de fax                                        | Configurar el fax en modo de suspensión siempre                                               |
| Soporte de bajo consumo de fax                              | que la impresora así lo determine.                                                            |
| Desactivar modo de reposo                                   |                                                                                               |
| Activar modo de reposo                                      |                                                                                               |
| Automático*                                                 |                                                                                               |
| Configuración de fax                                        | Definir la ubicación de almacenamiento para todos                                             |
| Ubicación de almac. fax                                     | los faxes.                                                                                    |
| Disco                                                       |                                                                                               |
| Nand*                                                       |                                                                                               |
| Configuración de impresión                                  | Imprimir contenido a color en escala de grises.                                               |
| Modo de sólo negro                                          |                                                                                               |
| Desactivado*                                                |                                                                                               |
| Activado                                                    |                                                                                               |
| Configuración de impresión                                  | Mejorar la salida impresa para compensar el registro                                          |
| Reventado de color                                          | errôneo en la impresora.                                                                      |
| Desactivado                                                 |                                                                                               |
| 1                                                           |                                                                                               |
| 2*                                                          |                                                                                               |
| 3                                                           |                                                                                               |
| 4                                                           |                                                                                               |
| 5                                                           |                                                                                               |
| Configuración de impresión                                  | Configurar un valor de tamaño de punto de texto por                                           |
| Nitidez de fuente                                           | debajo del cual se utilizan las pantallas de alta<br>frecuencia al imprimir datos de fuentes. |

| OPCIÓN DE MENÚ                                                                                                    | DESCRIPCIÓN                                                                                                    |
|----------------------------------------------------------------------------------------------------|----------------------------------------------------------------------------------------------------|
| 0–150 (24*)                                                                                                    | Por ejemplo, si el valor es 24, todas las fuentes con<br>un tamaño de 24 puntos o menos utilizan las<br>pantallas de alta frecuencia.                                                                                                    |
| Funcionamiento del dispositivo         Modo silencioso         Desactivado*         Activado         Funcionamiento del dispositivo         Menús del panel         Desactivado* | Establecer la impresora para que funcione en Modo<br>silencioso.<br>La activación de esta configuración ralentiza el<br>rendimiento de la impresora.<br>Activar el acceso a los menús del panel de control.                                                                                                    |
| Funcionamiento del dispositivo<br>Modo seguro<br>Desactivado*<br>Activado                                                                                                    | Configurar la impresora para que pueda funcionar en<br>un modo especial en el que intente seguir ofreciendo<br>tantas funciones como sea posible, a pesar de los<br>problemas conocidos.<br>Por ejemplo, cuando se encuentra Activado y el<br>motor de doble cara no está en funcionamiento, la<br>impresora realiza la impresión a una cara de los<br>documentos, aunque el trabajo sea de impresión a<br>doble cara. |
| <b>Funcionamiento del dispositivo</b><br>Memoria de copia mínima<br>80 MB*<br>100 MB                                                                                             | Establecer la asignación de memoria mínima para<br>almacenar trabajos de copia.                                                                                                    |
| <b>Funcionamiento del dispositivo</b><br>Borrar estado personalizado                                                                                                    | Borrar las cadenas definidas por el usuario para los<br>mensajes personalizados predeterminados o<br>alternativos.                                                                                                    |
| <b>Funcionamiento del dispositivo</b><br>Borrar todos los mensajes de instalación remota                                                                                         | Borrar los mensajes que se han instalado de forma<br>remota.                                                                                                    |
| Funcionamiento del dispositivo<br>Mostrar automáticamente pantallas de error<br>Desactivado<br>Activado*                                                                         | Mostrar los mensajes de error existentes en la<br>pantalla después de que la impresora permanezca<br>inactiva en la pantalla de inicio un tiempo igual al<br>valor de Tiempo de espera de pantalla.                                                                                                    |

| OPCIÓN DE MENÚ                                                                                                   | DESCRIPCIÓN                                                                                                    |
|----------------------------------------------------------------------------------------------------|----------------------------------------------------------------------------------------------------|
| <b>Funcionamiento del dispositivo</b><br>Aceptar orientación en copia de ruta rápida<br>Activado<br>Desactivado* | Activar la impresora para que utilice el valor de<br>orientación en el menú Copiar al enviar los trabajos<br>de copia rápida.      |
| Funcionamiento del dispositivo                                                                                   | Active un puerto paralelo opcional.                                                                                                |
| Activar puerto paralelo opcional                                                                                 | Cuando se encuentra activado, la impresora se                                                                                      |
| Desactivado*                                                                                                    | reinicia.                                                                                                    |
| Activado                                                                                                    |                                                                                                    |
| Configuración del sensor de parche de tóner                                                                      | Configurar la impresora para colocar la cantidad                                                                                   |
| Preferencia de frecuencia de calibración                                                                         | correcta de tóner para mantener la coherencia del<br>color.                                                                        |
| Desactivado                                                                                                    |                                                                                                    |
| Mínimos de ajustes de color                                                                                      |                                                                                                    |
| Menos ajustes de color                                                                                           |                                                                                                    |
| Normal*                                                                                                    |                                                                                                    |
| Mejor precisión color                                                                                            |                                                                                                    |
| Máx. precisión color                                                                                             |                                                                                                    |
| Configuración del sensor de parche de tóner                                                                      | Ejecutar la calibración completa del color.                                                                                        |
| Calibración completa                                                                                             |                                                                                                    |
| <b>Configuración del sensor de parche de tóner</b><br>Imprimir página de información TPS                         | Imprimir una página de diagnóstico que contenga<br>información sobre la calibración del sensor de parche<br>de tóner.              |
| Configuración de aplicaciones                                                                                    | Activar las aplicaciones de Xerox Embedded                                                                                         |
| Aplicaciones LES                                                                                                 | Solutions.<br>• Esta opción de menú solo está disponible en                                                                        |
| Desactivado                                                                                                    | determinados modelos de impresoras.                                                                                                |
| Activado*                                                                                                    | <ul> <li>Cuando se encuentra activado, este ajuste no<br/>afecta a las aplicaciones integradas.</li> </ul>                         |
| Configuración del escáner                                                                                        | Imprimir una página de destino de prueba rápida.                                                                                   |
| Registro manual de escáner                                                                                       | Asegúrese de que la separación entre los márgenes                                                                                  |
| Prueba rápida de impresión                                                                                       | de la página de destino es uniforme en todo el<br>borde. De no ser el caso, habrá que restablecer los<br>márgenes de la impresora. |
| Configuración del escáner                                                                                        | Registrar manualmente la superficie y el ADF                                                                                       |

| OPCIÓN DE MENÚ                        | DESCRIPCIÓN                                              |
|---------------------------------------|----------------------------------------------------------|
| Registro manual de escáner            | después de sustituir este último, el cristal del escáner |
| Registro del ADE frontal              | o la placa del controlador.                              |
| Registro del ADF posterior            |                                                          |
| Registro de superficie plana          |                                                          |
| Configuración del escáner             | Configurar el tamaño, en milímetros, del área no         |
| Borrado de bordes                     | imprimible en un ADF o un trabajo de digitalización      |
| Borrado de bordes de superficie plana | de superficie.                                           |
| 0-6 (3*)                              |                                                          |
| Borrado de bordes de ADF              |                                                          |
| 0–6 (3*)                              |                                                          |
| Configuración del escáner             | Configurar la impresora para que efectúe el giuste de    |
| Inclinación del ADF                   | desvío de ADF mecánico.                                  |
| Inclinación mecánica del ADF          |                                                          |
| Desactivado                           |                                                          |
| Activado                              |                                                          |
| Automático*                           |                                                          |
| Configuración del escáner             | Desactivar el escáner si no está funcionando             |
| Escáner desactivado                   | correctamente.                                           |
| Activado*                             |                                                          |
| Desactivado                           |                                                          |
| ADF desactivado                       |                                                          |
| Configuración del escáner             | Establecer el orden de bytes de una digitalización       |
| Orden de bytes de Tiff                | con formato TIFF.                                        |
| Endianness de la CPU*                 |                                                          |
| Little Endian                         |                                                          |
| Big Endian                            |                                                          |

| OPCIÓN DE MENÚ                                                                        | DESCRIPCIÓN                                         |
|---------------------------------------------------------------------------------------|-----------------------------------------------------|
| Configuración del escáner                                                             | Establecer el valor de etiqueta RowsPerStrip de una |
| Filas exactas de Tiff por tira                                                        | digitalización con formato TIFF.                    |
| Activado*                                                                             |                                                     |
| Desactivado                                                                           |                                                     |
| Nota: Un asterisco (*) al lado de un valor indica el valor predeterminado de fábrica. |                                                     |

#### Borrar fuera de servicio

| OPCIÓN DE MENÚ                                       | DESCRIPCIÓN                                           |
|------------------------------------------------------|-------------------------------------------------------|
| Borrar fuera de servicio                             | Mostrar información sobre cuándo se limpió la         |
| Memoria limpiada por última vez                      | memoria de la impresora por última vez.               |
| Borrar fuera de servicio                             | Borrar todos los valores y las aplicaciones que están |
| Limpiar toda la información de la memoria no volátil | almacenados en la memoria de la impresora.            |
| Borrar todos los valores de red y de la impresora    |                                                       |

### ICONOS DE LA PANTALLA DE INICIO VISIBLES

Nota: Este menú solo se muestra en determinados modelos de impresora.

| MENÚ                       | DESCRIPCIÓN                                       |
|----------------------------|---------------------------------------------------|
| Copiar                     | Especificar qué iconos aparecen en la pantalla de |
| Correo electrónico         | inicio.                                           |
| Fax                        |                                                   |
| Estado/Suministros         |                                                   |
| Cola de trabajos           |                                                   |
| Cambiar idioma             |                                                   |
| Centro de accesos directos |                                                   |
| Libreta de direcciones     |                                                   |
| Marcadores                 |                                                   |
| Trabajos en espera         |                                                   |
| USB                        |                                                   |
| FTP                        |                                                   |
| Perfiles de digitalización |                                                   |
| Perfiles de aplicaciones   |                                                   |
| Formularios y favoritos    |                                                   |
| Centro de digitalizaciones |                                                   |
| Copia de tarjetas          |                                                   |

#### PERSONALIZACIÓN DE LA PANTALLA DE INICIO

El menú de Personalización de la pantalla de inicio permite utilizar la técnica de Arrastrar y colocar para reordenar los iconos entre las distintas páginas de la pantalla de inicio. La página 1 de la pantalla de inicio puede tener solo hasta [''] iconos.

#### MAPA DEL SITIO

| OPCIÓN DE MENÚ                                                                                                    | DESCRIPCIÓN                                                                                                    |
|----------------------------------------------------------------------------------------------------|----------------------------------------------------------------------------------------------------|
| <ul> <li>Enlaces útiles</li> <li>Página principal</li> <li>Pedir suministros</li> <li>Asistencia técnica</li> <li>Registro</li> <li>Utilidades y controladores</li> <li>Manuales de la impresora</li> </ul> | La página de Enlaces útiles ofrece vínculos directos a<br>páginas web de www.xerox.com. Estos enlaces<br>ponen a su disposición información útil sobre la<br>impresora. |
| Índice del sitio                                                                                                    | El índice del sitio ofrece enlaces a todas las páginas<br>del servidor web integrado (Embedded Web Server).                                                             |

# ACTUALIZACIÓN DEL SOFTWARE

| OPCIÓN DE MENÚ                                                                                                    | DESCRIPCIÓN |
|----------------------------------------------------------------------------------------------------|-------------|
| Estado                                                                                                    |             |
| Versión actual: Haga clic en <b>Comprobar ahora</b> para<br>verificar la versión actual del software.                                                                                                    |             |
| Normas de servicios remotos                                                                                                    |             |
| <ul><li>Permitir al dispositivo recibir actualizaciones</li><li>Sí (casilla de verificación seleccionada)</li><li>No (casilla de verificación despejada)</li></ul>                                                         |             |
| Hora de comprobación diaria                                                                                                    |             |
| – Hora                                                                                                    |             |
| – Minuto                                                                                                    |             |
| Instalación programada                                                                                                    |             |
| – Automática                                                                                                    |             |
| – Diaria                                                                                                    |             |
| – Semanal                                                                                                    |             |
| • Hora                                                                                                    |             |
| – Hora                                                                                                    |             |
| – Minuto                                                                                                    |             |
| Cargar un archivo de software                                                                                                    |             |
| Para localizar el archivo de software que se debe<br>cargar, haga clic en <b>Examinar</b> y desplácese hasta la<br>carpeta donde se encuentre el archivo de software.<br>Haga clic en <b>Cargar</b> o <b>Restablecer</b> . |             |

#### CARGA DE DATOS DE SERVICIOS REMOTOS

| OPCIÓN DE MENÚ                                                                               | DESCRIPCIÓN                                                                                      |
|----------------------------------------------------------------------------------------------|--------------------------------------------------------------------------------------------------|
| Estado<br>• Última carga                                                                     | Última carga indica la fecha y hora de cuando se<br>produjo la última subida de datos.           |
| <ul> <li>Próxima carga</li> <li>Versión actual: Haga clic en Comprobar ahora para</li> </ul> | Próxima carga indica la fecha y hora de cuando se va<br>a producir la siguiente subida de datos. |
| verificar la versión actual del software.                                                    | Para descargar la información de la última carga,<br>haga clic en <b>Descargar datos</b> .       |
|                                                                                              | Para cargar de inmediato un archivo programado,<br>haga clic en <b>Cargar ahora</b> .            |
| Opciones de servicios remotos                                                                |                                                                                                  |
| Permitir carga de datos                                                                      |                                                                                                  |
| Permitir carga de datos                                                                      |                                                                                                  |
| – Sí (casilla de verificación seleccionada)                                                  |                                                                                                  |
| – No (casilla de verificación despejada)                                                     |                                                                                                  |
| Probar conexión                                                                              |                                                                                                  |

### ACERCA DE ESTA IMPRESORA

| OPCIÓN DE MENÚ                                                              | DESCRIPCIÓN                                                                          |
|-----------------------------------------------------------------------------|--------------------------------------------------------------------------------------|
| Etiqueta de recursos de Xerox                                               | La longitud máxima es de 32 caracteres.                                              |
| Etiqueta de inventario del cliente                                          | Describir la impresora. La longitud máxima es de 32 caracteres.                      |
| Ubicación de la impresora                                                   | Identificar la ubicación de la impresora. La longitud<br>máxima es de 63 caracteres. |
| Contacto                                                                    | Personalizar el nombre de la impresora. La longitud<br>máxima es de 63 caracteres.   |
| Exportar archivo de configuración a USB*                                    | Exportar los archivos de configuración a una unidad<br>flash.                        |
| Exportar archivos de registro comprimidos a<br>USB*                         | Exportar los archivos de registro comprimidos a una unidad flash.                    |
| * Esta opción de menú solo se muestra en determinados modelos de impresora. |                                                                                      |

# Imprimir

## PRESENTACIÓN

| OPCIÓN DE MENÚ             | DESCRIPCIÓN                                                                                               |
|----------------------------|----------------------------------------------------------------------------------------------------|
| Caras                      | Especificar si la impresión se realiza en una o en                                                        |
| 1 cara*                    | ambas caras de la página.                                                                                 |
| 2 caras                    |                                                                                                    |
| Estilo de volteo de página | Determinar qué cara del papel (borde largo o borde<br>corto) se une al realizar la impresión a doble cara |
| Borde largo*               | En función de la ención seleccionada, la impresera                                                        |
| Borde corto                | clasifica automáticamente cada información impresa<br>de la página para unir el trabajo correctamente.    |
| Páginas en blanco          | Imprimir páginas en blanco incluidas en un trabajo                                                        |
| Imprimir                   | de impresión.                                                                                             |
| No imprimir*               |                                                                                                    |
| Clasificar                 | Mantener las páginas de un trabajo de impresión                                                           |
| Desactivado [1,1,1,2,2,2]* | apiladas en orden, especialmente al realizar varias copias del trabajo.                                   |
| Activado [1,2,1,2,1,2]     |                                                                                                    |
| Hojas de separación        | Insertar hojas de separación en blanco al imprimir.                                                       |
| Ninguna*                   |                                                                                                    |
| Entre copias               |                                                                                                    |
| Entre trabajos             |                                                                                                    |
| Entre páginas              |                                                                                                    |
| Origen hoja separación     | Especificar el origen del papel para la hoja de                                                           |
| Bandeja [x] (1*)           | separación.                                                                                               |
| Alimentador multiuso       | El alimentador multiuso està disponible unicamente<br>en algunos modelos de impresora.                    |
| Páginas por cara           | Imprimir imágenes de varias páginas en una de las                                                         |
| Desactivado*               | caras del papel.                                                                                          |
| 2 páginas por cara         |                                                                                                    |
| 3 páginas por cara         |                                                                                                    |
| 4 páginas por cara         |                                                                                                    |

| OPCIÓN DE MENÚ                                                                        | DESCRIPCIÓN                                           |
|---------------------------------------------------------------------------------------|-------------------------------------------------------|
| 6 páginas por cara                                                                    |                                                       |
| 9 páginas por cara                                                                    |                                                       |
| 12 páginas por cara                                                                   |                                                       |
| 16 páginas por cara                                                                   |                                                       |
| Solicitud do Dágings por cara                                                         | Especificar la posición de las imágenes de varias     |
|                                                                                       | páginas cuando se utiliza la opción Páginas por cara. |
| Horizontal                                                                            | La posición dependerá del número de imágenes de       |
| Horizontal inversa                                                                    | página y de su orientación.                           |
| Vertical                                                                              |                                                       |
| Vertical inversa                                                                      |                                                       |
| Páginas por cara y orientación                                                        | Especificar la orientación de un documento de varias  |
| Automático*                                                                           | paginas cuando se utiliza la opcion Paginas por cara. |
| Horizontal                                                                            |                                                       |
| Vertical                                                                              |                                                       |
| Borde de Páginas por cara                                                             | Imprimir un borde entorno a cada imagen de página     |
| Ninguna*                                                                              | cuando se utiliza la opción Páginas por cara.         |
| Liso                                                                                  |                                                       |
| Copias                                                                                | Especificar el número de copias para cada trabajo de  |
| 1–9999 (1*)                                                                           | impresión.                                            |
| Área de impresión                                                                     | Establecer el área de impresión en una hoja de        |
| Normal*                                                                               | papel.                                                |
| Ajustar a pág.                                                                        |                                                       |
| Página completa                                                                       |                                                       |
| Nota: Un asterisco (*) al lado de un valor indica el valor predeterminado de fábrica. |                                                       |

#### CONFIGURACIÓN

| OPCIÓN DE MENÚ                                                                                | DESCRIPCIÓN                                                                                                    |
|-----------------------------------------------------------------------------------------------|----------------------------------------------------------------------------------------------------|
| Lenguaje de impresora                                                                         | Defina el lenguaje de la impresora.                                                                                                    |
| Emulación PCL<br>Emulación PS*                                                                | La definición de un lenguaje de impresora como<br>predeterminado no evita que un programa de<br>software envíe trabajos de impresión que utilicen<br>otro lenguaje de impresora.                                                                                                    |
| <b>Uso impresora</b><br>Velocidad máxima<br>Rendimiento máximo*                               | <ul> <li>Determinar cómo funciona el kit de imagen en color<br/>durante la impresión.</li> <li>Cuando se establece en Rendimiento máximo,<br/>durante la impresión de grupos de páginas solo<br/>en negro, el kit de imagen en color se ralentiza o<br/>detiene.</li> <li>Cuando se establece en Velocidad máxima,<br/>durante la impresión, tanto si se imprimen<br/>páginas en negro como en color, el kit de imagen<br/>en color funciona en todo momento.</li> </ul>                                                                                                    |
| Guardar recursos<br>Desactivado*<br>Activado                                                  | <ul> <li>Determine qué hace la impresora con los recursos descargados, como fuentes y macros, cuando recibe un trabajo que requiere más memoria de la disponible.</li> <li>Cuando se encuentra desactivado, la impresora mantiene los recursos descargados solo hasta que se necesite memoria. Los recursos relacionados con el lenguaje de impresora inactivo se eliminan.</li> <li>Cuando se encuentra activado, la impresora conserva todos los recursos descargados para todos los cambios de idioma. Si fuera necesario, la impresora muestra un mensaje de memoria llena en lugar de eliminar recursos de forma permanente.</li> </ul> |
| <b>Orden de imprimir todo</b><br>Alfabético*<br>Desde el más reciente<br>Desde el más antiguo | Especifique el orden cuando elija imprimir todos los<br>trabajos confidenciales y retenidos.                                                                                                    |

| OPCIÓN DE MENÚ                                                                          | DESCRIPCIÓN                                                               |  |
|-----------------------------------------------------------------------------------------|---------------------------------------------------------------------------|--|
| Control de acceso a archivos PJL                                                        | Permite a los usuarios establecer el control de acceso<br>a archivos PJL. |  |
| Desactivado                                                                             |                                                                           |  |
| Activado*                                                                               |                                                                           |  |
| 🖉 Nota: Un asterisco (*) al lado de un valor indica el valor predeterminado de fábrica. |                                                                           |  |

#### CALIDAD

| OPCIÓN DE MENÚ          | DESCRIPCIÓN                                                                                       |
|-------------------------|---------------------------------------------------------------------------------------------------|
| Modo de impresión       | Establecer el modo de impresión.                                                                  |
| Blanco y negro          |                                                                                                   |
| Color*                  |                                                                                                   |
| Resolución de impresión | Establecer la resolución para la salida impresa.                                                  |
| 4800 CQ*                | 4800 CQ proporciona impresiones de alta calidad a                                                 |
| 1200 ррр                | máxima velocidad.                                                                                 |
| Intensidad del tóner    | Determinar la claridad u oscuridad de las imágenes<br>de texto.                                   |
| De 1 α 5 (4*)           |                                                                                                   |
| Media tinta             | Mejorar la salida impresa para obtener líneas más                                                 |
| Normal*                 | suaves con bordes más nítidos.                                                                    |
| Detalle                 |                                                                                                   |
| Economizador de color   | Reducir la cantidad de tóner que se utiliza para                                                  |
| Desactivado*            | imprimir gráficos e imágenes.                                                                     |
| Activado                |                                                                                                   |
| Brillo RGB              | Ajustar el brillo, el contraste y la saturación de la<br>salida de color.                         |
| De -6 a 6 (0*)          |                                                                                                   |
| Contraste RGB           | Este valor no afecta a los archivos en los que se<br>utilizan las especificaciones de color CMYK. |
| De 0 a 5 (0*)           |                                                                                                   |
| Saturación RGB          |                                                                                                   |
| De 0 a 5 (0*)           |                                                                                                   |
| Imágenes avanzadas      |                                                                                                   |
| Equilibrio de color     | Ajustar la cantidad de tóner que se utiliza para cada                                             |

| OPCIÓN DE MENÚ                      | DESCRIPCIÓN                                                                                                    |
|-------------------------------------|----------------------------------------------------------------------------------------------------|
| Cian                                | color.                                                                                                    |
| De -5 a 5 (0*)                      |                                                                                                    |
| Magenta                             |                                                                                                    |
| De -5 a 5 (0*)                      |                                                                                                    |
| Amarillo                            |                                                                                                    |
| De -5 a 5 (0*)                      |                                                                                                    |
| Negro                               |                                                                                                    |
| De -5 α 5 (0*)                      |                                                                                                    |
| Restablecer predet.                 |                                                                                                    |
| Corrección del color                | Modificar los valores de color que se utilizan para                                                                                               |
| Desactivado                         | <ul> <li>Desactivado configura la impresora para recibir la</li> </ul>                                                                            |
| Automático*                         | corrección de color del software.                                                                                                    |
| Manual                              | Auto configura la impresora para aplicar<br>diferentes perfiles de color a cada obieto de la                                                      |
| Contenido de la corrección de color | página impresa.                                                                                                    |
|                                     | <ul> <li>Manual permite la personalización de las<br/>conversiones de color RGB o CMYK a cada objeto</li> </ul>                                   |
|                                     | de la página impresa.                                                                                                    |
|                                     | <ul> <li>El contenido de la corrección de color solo está<br/>disponible cuando la corrección de color está<br/>establecida en Manual.</li> </ul> |
| Muestras de color                   | Imprimir páginas de muestra para cada tabla de                                                                                                    |
| Predeterminado*                     | conversión de color RGB y CMYK utilizada en la<br>impresora                                                                                       |
| Avanzada                            | inpresent.                                                                                                    |
| Ajuste de color                     | Calibrar la impresora para ajustar las variaciones del color de las impresiones.                                                                  |
| Sustitución de colores planos       | Asignar valores CMYK específicos a 20 colores directos con nombre.                                                                                |
| Configurar CMYK personalizado       |                                                                                                    |
| OPCIÓN DE MENÚ | DESCRIPCIÓN                                                                                                    |
|----------------|----------------------------------------------------------------------------------------------------|
| Suministro RGB | <ul> <li>Hacer coincidir los colores de la salida con el del<br/>documento original.</li> <li>Esta opción del menú requiere que se seleccione<br/>la tabla de color Pantalla-Negro verdadero.</li> <li>Esta opción de menú solo aparece en el<br/>Embedded Web Server.</li> </ul> |
|                |                                                                                                    |

#### SEGUIMIENTO TRAB.

| OPCIÓN DE MENÚ                                                   | DESCRIPCIÓN                                                                                         |
|------------------------------------------------------------------|----------------------------------------------------------------------------------------------------|
| Seguimiento trab.                                                | Configurar la impresora para que cree un registro de                                                |
| Desactivado*                                                     | los trabajos de impresión que recibe.                                                               |
| Activado                                                         |                                                                                                    |
| Frecuencia de registro de recuento                               | Especificar la frecuencia con la que la impresora crea                                              |
| Diaria                                                           | un archivo de registro.                                                                             |
| Semanal                                                          |                                                                                                    |
| Mensual*                                                         |                                                                                                    |
| Acción de registro al final de frecuencia                        | Especificar el modo en el que responde la impresora                                                 |
| Ninguna*                                                         | cuando se supera el umbral de frecuencia.                                                           |
| Enviar por email registro actual                                 | El valor definido en la Frecuencia de registro de<br>recuento determina cuándo se activa la acción. |
| Enviar por correo electrónico y eliminar registro<br>actual      |                                                                                                    |
| Enviar registro actual                                           |                                                                                                    |
| Enviar y eliminar registro actual                                |                                                                                                    |
| Acción de registro a casi completa                               | El valor definido en el nivel de disco casi lleno                                                   |
| Ninguna*                                                         | determina cuándo se activa la acción.                                                               |
| Enviar por email registro actual                                 |                                                                                                    |
| Enviar por correo electrónico y eliminar registro<br>actual      |                                                                                                    |
| Enviar por correo electrónico y eliminar registro más<br>antiguo |                                                                                                    |
| Enviar registro actual                                           |                                                                                                    |

| OPCIÓN DE MENÚ                                                                        | DESCRIPCIÓN                                                                                                    |
|---------------------------------------------------------------------------------------|----------------------------------------------------------------------------------------------------|
| Enviar v eliminar reaistro actual                                                     |                                                                                                    |
| Enviar v eliminar registro más antiguo                                                |                                                                                                    |
| Eliminar registro actual                                                              |                                                                                                    |
| Eliminar registro más antiguo                                                         |                                                                                                    |
|                                                                                       |                                                                                                    |
|                                                                                       |                                                                                                    |
|                                                                                       |                                                                                                    |
| Acción de registro completa                                                           | Especificar el modo en el que responde la impresora<br>cuando el espacio utilizado del disco alcanza el límite              |
| Ninguna*                                                                              | máximo (100 MB).                                                                                                    |
| Enviar por correo electrónico y eliminar registro<br>actual                           |                                                                                                    |
| Enviar por correo electrónico y eliminar registro más<br>antiguo                      |                                                                                                    |
| Enviar y eliminar registro actual                                                     |                                                                                                    |
| Enviar y eliminar registro más antiguo                                                |                                                                                                    |
| Eliminar registro actual                                                              |                                                                                                    |
| Eliminar registro más antiguo                                                         |                                                                                                    |
| Eliminar todos excepto el actual                                                      |                                                                                                    |
| Eliminar todos los registros                                                          |                                                                                                    |
| URL registrada                                                                        | Especificar el lugar al que la impresora envía los<br>registros de recuentos de trabajos.                                   |
| Dirección de correo electrónico para enviar<br>registros                              | Especificar la dirección de correo electrónico a la que<br>la impresora envía los registros de recuentos de<br>trabajos.    |
| Prefijo de archivo de registro                                                        | Especificar el prefijo para el nombre del archivo de registro.                                                              |
|                                                                                       | El nombre de host actual definido en el menú TCP/IP<br>se utiliza como el prefijo de archivo de registro<br>predeterminado. |
| Nota: Un asterisco (*) al lado de un valor indica el valor predeterminado de fábrica. |                                                                                                    |

#### XPS

| OPCIÓN DE MENÚ            | DESCRIPCIÓN                                                                               |
|---------------------------|-------------------------------------------------------------------------------------------|
| Imprimir páginas de error | Imprimir una página de pruebas con la información                                         |
| Desactivado*              | de los errores, incluidos los errores de marcado XML.                                     |
| Activado                  |                                                                                           |
| Ancho de línea mínimo     | Establecer el ancho de trazo mínimo.                                                      |
| 1–30 (2*)                 | <ul> <li>Los trabajos impresos en 1200 ppp utilizan el<br/>valor directamente.</li> </ul> |
|                           | <ul> <li>Los trabajos impresos en 4800 CQ utilizan la<br/>mitad del valor.</li> </ul>     |
|                           |                                                                                           |

Nota: Un asterisco (\*) al lado de un valor indica el valor predeterminado de fábrica.

#### PDF

| OPCIÓN DE MENÚ                             | DESCRIPCIÓN                                                        |
|--------------------------------------------|--------------------------------------------------------------------|
| <b>Ajustar a la página</b><br>Desactivado* | Ajustar el contenido de la página al tamaño de papel seleccionado. |
| Activado                                   |                                                                    |
| Anotaciones                                | Especificar si se van a imprimir anotaciones en el                 |
| Imprimir                                   | PDF.                                                               |
| No imprimir*                               |                                                                    |
|                                            |                                                                    |

Nota: Un asterisco (\*) al lado de un valor indica el valor predeterminado de fábrica.

#### POSTSCRIPT

| OPCIÓN DE MENÚ                           | DESCRIPCIÓN                                                                                                    |
|------------------------------------------|----------------------------------------------------------------------------------------------------|
| <b>Imprimir error PS</b><br>Desactivado* | Imprimir una página que describe el error de<br>PostScript®.                                                                                                    |
| Activado                                 | Cuando se produce un error, se detiene el<br>procesamiento de los trabajos, la impresora imprime<br>un mensaje de error y el resto del trabajo de<br>impresión se expulsa. |
| Ancho de línea mínimo                    | Establecer el ancho de trazo mínimo.                                                                                                    |
| 1–30 (2*)                                |                                                                                                    |

| OPCIÓN DE MENÚ                                                    | DESCRIPCIÓN                                                                                                    |
|-------------------------------------------------------------------|----------------------------------------------------------------------------------------------------|
|                                                                   | <ul> <li>Los trabajos impresos en 1200 ppp utilizan el valor directamente.</li> <li>Los trabajos impresos en 4800 CQ utilizan la mitad del valor.</li> </ul>        |
| Bloquear Modo de inicio PS                                        | Desactivar el archivo SysStart.                                                                                                    |
| Desactivado*                                                      |                                                                                                    |
| Activado                                                          |                                                                                                    |
| <b>Suavizar imagen</b><br>Desactivado*<br>Activado                | Mejorar el contraste y la nitidez de las imágenes de<br>baja resolución.<br>Este valor no tiene efecto en las imágenes con una<br>resolución de 300 ppp o superior. |
| <b>Tiempo de espera</b><br>Desactivado<br>Activado* (40 segundos) | Configurar la impresora para que espere a recibir<br>más datos antes de cancelar un trabajo de<br>impresión.                                                        |

# PCL

| OPCIÓN DE MENÚ                                                                    | DESCRIPCIÓN                                                                                                    |
|-----------------------------------------------------------------------------------|----------------------------------------------------------------------------------------------------|
| <b>Origen de fuente</b><br>Residente <sup>*</sup>                                 | Seleccione la fuente que contenga la selección de<br>fuente predeterminada.<br>• Los valores "Flash" y "Disco" solo se muestran en                                                                                                    |
| Disco<br>Flash                                                                    | <ul> <li>determinados modelos de impresora.</li> <li>Para que los valores "Flash" y "Disco" aparezcan,<br/>asegúrese de que no están protegidos contra</li> </ul>                                                                                                    |
| Todos                                                                             | lectura ni escritura.                                                                                                    |
| <b>Fuente</b><br>[Lista de fuentes disponibles] (Courier*)                        | Seleccione una fuente en el origen de la fuente especificado.                                                                                                    |
| <b>Juego de símbolos</b><br>[Lista de juegos de símbolos disponibles] (10U PC-8*) | Especificar el juego de símbolos de cada nombre de<br>fuente.<br>Un juego de símbolos es un conjunto de caracteres<br>alfabéticos y numéricos, signos de puntuación y<br>símbolos especiales. Los juegos de símbolos admiten<br>distintos idiomas o programas concretos, como los<br>símbolos matemáticos para texto científico. |

| OPCIÓN DE MENÚ                                     | DESCRIPCIÓN                                                                                                    |
|----------------------------------------------------|----------------------------------------------------------------------------------------------------|
| <b>Distancia</b>                                   | Especificar el paso para las fuentes fijas o de<br>monoespaciado.                                                                                                    |
|                                                    | Distancia es el número de caracteres de espacio fijo por pulgada horizontal.                                                                                                    |
| Orientación                                        | Especificar la orientación del texto y los gráficos en la                                                                                                    |
| Vertical*                                          | página.                                                                                                    |
| Horizontal                                         |                                                                                                    |
| <b>Líneas por página</b><br>1–255                  | <ul> <li>Especificar el número de líneas de texto por cada página que se imprima a través del flujo de datos PCL<sup>®</sup>.</li> <li>Esta opción de menú activa el escape vertical que provoca que el número seleccionado de líneas solicitadas se imprima entre los márgenes predeterminados de la página.</li> <li>60 es el valor predeterminado de fábrica para Estados Unidos. 64 es el valor predeterminado de fábrica internacional.</li> </ul> |
| Ancho de línea mínimo PCL5                         | Establecer el ancho de trazo mínimo inicial.                                                                                                    |
| 1–30 (2*)                                          | <ul> <li>Los trabajos impresos en 1200 ppp utilizan el valor directamente.</li> </ul>                                                                                                    |
| Ancho de línea mínimo PCLXL                        | Los trabajos impresos en 4800 CQ utilizan la                                                                                                    |
| 1–30 (2*)                                          | mitad del valor.                                                                                                    |
| Ancho A4                                           | Establecer la anchura de la página lógica para el                                                                                                    |
| 198 mm*                                            | La página lógica es el espacio en la página física                                                                                                    |
| 203 mm                                             | donde se imprimen datos.                                                                                                    |
| <b>CR auto tras LF</b><br>Desactivado*<br>Activado | Configurar la impresora para que introduzca un<br>retorno de carro después de un comando de control<br>de avance de línea.<br>El retorno de carro es un mecanismo que controla la<br>impresora para cambiar la posición del cursor a la<br>primera posición en la misma línea                                                                                                    |
| LE auto tras CR                                    | Configurar la impresora para que introduzca un                                                                                                    |
| Desactivado*                                       | avance de línea después de un comando de control                                                                                                    |
| Activado                                           | de retorno de carro.                                                                                                    |
| Renumerar bandeja                                  | Configurar la impresora para que funcione con otro controlador de impresión u otra aplicación                                                                                                    |

| OPCIÓN DE MENÚ                               | DESCRIPCIÓN                                                                                                    |
|----------------------------------------------|----------------------------------------------------------------------------------------------------|
| Asignar alim multiuso<br>Asignar bandeja [x] | personalizada que utilice un conjunto distinto de<br>asignaciones de orígenes para solicitar un origen de<br>papel determinado. |
| Asignar papel manual                         | Seleccione una de las siguientes opciones:                                                                                      |
| Asignar sobre manual                         | Desactivado*: la impresora utiliza las asignaciones de<br>origen de papel predeterminadas de fábrica.                           |
|                                              | Ninguno: el origen del papel ignora el comando de<br>selección de alimentación del papel.                                       |
|                                              | 0–199: seleccione un valor numérico para asignar un valor personalizado a un origen del papel.                                  |
|                                              | El alimentador multiuso está disponible únicamente<br>en algunos modelos de impresora.                                          |
| Renumerar bandeja                            | Mostrar el valor predeterminado de fábrica asignado                                                                             |
| Ver predeterminados de fábrica               | a cada origen de papel.                                                                                                    |
| Renumerar bandeja                            | Restaurar los valores de renumeración de la bandeja                                                                             |
| Restaurar valores predeterminados            | a los predeterminados de fábrica.                                                                                               |
| Espera de impresión                          | Configure la impresora para que finalice los trabajos                                                                           |
| Desactivado                                  | de impresión después de estar inactiva durante un<br>período de tiempo determinado en segundos.                                 |
| Activado* [90]                               |                                                                                                    |
|                                              |                                                                                                    |

### IMAGEN

| OPCIÓN DE MENÚ                       | DESCRIPCIÓN                                                                                                    |
|--------------------------------------|----------------------------------------------------------------------------------------------------|
| <b>Ajuste automático</b><br>Activado | Seleccionar el mejor tamaño de papel y ajuste de<br>orientación disponible para una imagen.<br>Cuando se establece como Activado, esta opción de |
| Desactivado*                         | menú anula la escala y ajuste de orientación de la<br>imagen.                                                                                    |
| Invertir                             | Invertir las imágenes monocromas de dos tonos.                                                                                                   |
| Desactivado*                         | Esta opción de menú no se aplica a formatos de                                                                                                   |
| Activado                             | imágenes GIF o JPEG.                                                                                                    |
| Ajuste a escala                      | Ajustar la imagen para que quepa en el área de                                                                                                   |

| OPCIÓN DE MENÚ                                                                          | DESCRIPCIÓN                                                                                      |
|-----------------------------------------------------------------------------------------|--------------------------------------------------------------------------------------------------|
| Marcar superior izda                                                                    | impresión.                                                                                       |
| Más aproximada*                                                                         | Si Ajuste automático está definido en Activado,<br>Escalado se define de forma automática en Más |
| Marcar centro                                                                           | aproximada.                                                                                      |
| Ajustar altura/ancho                                                                    |                                                                                                  |
| Ajustar altura                                                                          |                                                                                                  |
| Ajustar ancho                                                                           |                                                                                                  |
| Orientación                                                                             | Especificar la orientación del texto y los gráficos en la                                        |
| Vertical*                                                                               | página.                                                                                          |
| Horizontal                                                                              |                                                                                                  |
| Vertical inversa                                                                        |                                                                                                  |
| Horizontal inversa                                                                      |                                                                                                  |
| 🎤 Nota: Un asterisco (*) al lado de un valor indica el valor predeterminado de fábrica. |                                                                                                  |

# Papel

### CONFIGURACIÓN DE BANDEJA

| OPCIÓN DE MENÚ         | DESCRIPCIÓN                                                                                                    |
|------------------------|----------------------------------------------------------------------------------------------------|
| Origen predeterminado  | Establecer el origen del papel para todos los trabajos                                                                                                  |
| Bandeja [x] (1*)       | de impresión.                                                                                                    |
| Alimentador multiuso   | El Alimentador multiuso sólo aparece cuando<br>Confiaurar multiuso está definido en Cassette.                                                           |
| Papel manual           | 5                                                                                                    |
| Sobre manual           |                                                                                                    |
| Tamaño/tipo de papel   | Especificar el tamaño de papel o tipo de papel                                                                                                    |
| Bandeja [x]            | cargado en cada origen del papel.                                                                                                    |
| Alimentador multiuso   |                                                                                                    |
| Papel manual           |                                                                                                    |
| Sobre manual           |                                                                                                    |
| Sustituir tamaño       | Configurar la impresora para sustituir un tamaño de                                                                                                    |
| Desactivado            | papel especificado si el tamaño solicitado no se ha<br>caraado en ningún origen del papel.                                                              |
| Media carta/A5         | La opción Desactivado hace que se solicite al                                                                                                    |
| Carta/A4               | usuario la carga del tamaño de papel necesario.                                                                                                    |
| Todos los de la lista* | <ul> <li>Media carta/AS imprime accumentos en tamaño<br/>A5 al cargar medias cartas y trabajos en tamaño<br/>media carta en A5 al cargar A5.</li> </ul> |
|                        | <ul> <li>Carta/A4 imprime documentos en tamaño A4 al<br/>cargar cartas y trabajos en tamaño carta en A4 al<br/>cargar A4.</li> </ul>                    |
|                        | • Todos los de la lista sustituye a Carta/A4.                                                                                                    |
|                        |                                                                                                    |

### CONFIGURACIÓN DEL MATERIAL

# Configuración universal

| OPCIÓN DE MENÚ            | DESCRIPCIÓN                                                                                                    |
|---------------------------|----------------------------------------------------------------------------------------------------|
| Unidades de medida        | Especificar la unidad de medida para el papel<br>universal                                                                                |
| Pulgadas                  |                                                                                                    |
| Milímetros                | Pulgadas es el valor predeterminado de fabrica para<br>Estados Unidos. Milímetros es el valor<br>predeterminado de fábrica internacional. |
| Anchura vertical          | Establecer la anchura vertical del papel universal.                                                                                       |
| 3–14.17 pulg. (8.50*)     |                                                                                                    |
| 76–359,91mm (216*)        |                                                                                                    |
| Altura vertical           | Establecer la altura vertical del papel universal.                                                                                        |
| 3–14.17 pulg. (14*)       |                                                                                                    |
| 76–359,91mm (356*)        |                                                                                                    |
| Dirección de alimentación | Configurar la impresora para tomar el papel desde el                                                                                      |
| Borde corto*              | borde corto o el borde largo.                                                                                                    |
| Borde largo               | El borde largo aparece solo cuando el borde más<br>largo es más corto que la anchura máxima admitida.                                     |
|                           |                                                                                                    |

# Tamaños de digitalización personalizados

| OPCIÓN DE MENÚ                             | DESCRIPCIÓN                                     |
|--------------------------------------------|-------------------------------------------------|
| Tamaño de digitalización personalizado [x] | Asignar un nombre de tamaño de digitalización y |
| Nombre de tamaño de digitalización         | configurar los valores de digitalización.       |
| Ancho                                      |                                                 |
| 1–8.50 pulg. (8.50*)                       |                                                 |
| 25–216 mm (216*)                           |                                                 |
| Altura                                     |                                                 |
| 1–14 pulg. (14*)                           |                                                 |
| 25–356 mm (297*)                           |                                                 |
| Orientación                                |                                                 |
| Vertical*                                  |                                                 |
| Horizontal                                 |                                                 |
| 2 digitalizaciones por cara                |                                                 |
| Desactivado*                               |                                                 |
| Activado                                   |                                                 |

# Tipos de papel

| OPCIÓN DE MENÚ         | DESCRIPCIÓN                                         |
|------------------------|-----------------------------------------------------|
| Papel común            | Especificar la textura y el peso del papel cargado. |
| Cartulina              |                                                     |
| Reciclado              |                                                     |
| Brillante              |                                                     |
| Etiquetas              |                                                     |
| Etiquetas de vinilo    |                                                     |
| Bond                   |                                                     |
| Sobres                 |                                                     |
| Con membrete           |                                                     |
| Preimpreso             |                                                     |
| Papel de color         |                                                     |
| Ligero                 |                                                     |
| Pesado                 |                                                     |
| Áspero/Algodón         |                                                     |
| Tipo personalizado [x] |                                                     |

# Copia

# COPIAR VALORES PREDETERMINADOS

| OPCIÓN DE MENÚ         | DESCRIPCIÓN                                           |
|------------------------|-------------------------------------------------------|
| Tipo de contenido      | Mejorar el resultado en función del contenido del     |
| Texto                  | documento original.                                   |
| Texto/Foto*            |                                                       |
| Fotografía             |                                                       |
| Gráficos               |                                                       |
| Origen de contenido    | Mejorar el resultado en función del origen del        |
| Láser blanco y negro   | documento original.                                   |
| Láser color*           |                                                       |
| Inyección de tinta     |                                                       |
| Foto/Película          |                                                       |
| Revista                |                                                       |
| Periódico              |                                                       |
| Prensa                 |                                                       |
| Otro                   |                                                       |
| Caras                  | Especificar el modo de digitialización en función del |
| De 1 cara a 1 cara*    | documento original.                                   |
| De 1 cara a 2 caras    |                                                       |
| De 2 caras a 1 cara    |                                                       |
| De 2 caras a 2 caras   |                                                       |
| Hojas de separación    | Especificar si se insertan hojas de separación en     |
| Ninguna*               | blanco al imprimir.                                   |
| Entre copias           |                                                       |
| Entre trabajos         |                                                       |
| Entre páginas          |                                                       |
| Origen hoja separación | Especificar el origen del papel para la hoja de       |
| Bandeja [x] (1*)       | separación.                                           |
| Alimentador multiuso   |                                                       |

| OPCIÓN DE MENÚ                       | DESCRIPCIÓN                                                 |
|--------------------------------------|-------------------------------------------------------------|
| Color                                | Especificar si desea imprimir las copias en color.          |
| Desactivado                          |                                                             |
| Activado*                            |                                                             |
| Automático                           |                                                             |
| Páginas por cara                     | Especificar el número de imágenes de página que se          |
| Desactivado*                         | van a imprimir en una de las caras de una hoja de<br>papel. |
| 2 páginas en vertical                |                                                             |
| 4 páginas en vertical                |                                                             |
| 2 páginas en horizontal              |                                                             |
| 4 páginas en horizontal              |                                                             |
| Imprimir bordes de página            | Colocar un borde alrededor de cada una de las               |
| Desactivado*                         | imágenes al imprimir varias páginas en una sola<br>página   |
| Activado                             | P ~ 9                                                       |
| Clasificar                           | Imprimir varias copias en secuencia.                        |
| Desactivado [1,1,1,2,2,2]            |                                                             |
| Activado [1,2,1,2,1,2]*              |                                                             |
| Tamaño de "Copiar de"                | Establecer el tamaño del papel del documento                |
| [Lista de tamaños de papel]          | original.                                                   |
|                                      | Estados Unidos. A4 es el valor predeterminado de            |
|                                      | fábrica internacional.                                      |
|                                      | su modelo de impresora.                                     |
| Origen de "Copiar a"                 | Especificar el origen del papel para trabajos de copia.     |
| Bandeja [x] (1*)                     |                                                             |
| Alimentador multiuso                 |                                                             |
| Correspondencia de tamaño automático |                                                             |
| Temperatura                          | Especifique si desea generar impresiones más cálidas        |
| De -4 a 4 (0*)                       | o frías.                                                    |
| Intensidad                           | Ajustar la intensidad de la imagen digitalizada.            |
| De -4 a 4 (0*)                       |                                                             |

| OPCIÓN DE MENÚ                 | DESCRIPCIÓN                                                     |
|--------------------------------|-----------------------------------------------------------------|
| Número de copias               | Especificar el número de copias.                                |
| 1–9999 (1*)                    |                                                                 |
| Encabezado/Pie                 | Aplicar un encabezado o pie de página a la salida               |
| Superior izquierda             | impresa.                                                        |
| Superior centro                |                                                                 |
| Superior derecha               |                                                                 |
| Inferior izquierda             |                                                                 |
| Inferior centro                |                                                                 |
| Inferior derecha               |                                                                 |
| Plantilla                      | Especificar el texto de plantilla que se imprime en             |
| Confidencial                   | cada página del trabajo de copia.                               |
| Соріа                          |                                                                 |
| Borrador                       |                                                                 |
| Urgente                        |                                                                 |
| Personalizada                  |                                                                 |
| Desactivado*                   |                                                                 |
| Plantilla personalizada        | Escribir un texto de plantilla personalizada.                   |
| Imágenes avanzadas             |                                                                 |
| Equilibrio de color            | Ajustar la cantidad de tóner que se utiliza en cada             |
| De -4 a 4 (0*)                 | color.                                                          |
| Color excluido                 | Especifique qué color se va a excluir durante el                |
| Ninguna*                       | escaneado y ajuste los valores de exclusión para<br>dicho color |
| Rojo                           |                                                                 |
| Verde                          |                                                                 |
| Azul                           |                                                                 |
| Umbral de rojo predeterminado  |                                                                 |
| 0–255 (128*)                   |                                                                 |
| Umbral de verde predeterminado |                                                                 |
| 0–255 (128*)                   |                                                                 |
| Umbral de azul predeterminado  |                                                                 |

| OPCIÓN DE MENÚ              | DESCRIPCIÓN                                                                                           |
|-----------------------------|----------------------------------------------------------------------------------------------------|
| 0–255 (128*)                |                                                                                                    |
| Detección color automática  | Establecer la cantidad de color que la impresora                                                      |
| Sensibilidad color          | detecta del documento original.                                                                       |
| 1–9 (5*)                    |                                                                                                    |
| Sensibilidad área           |                                                                                                    |
| 1–9 (5*)                    |                                                                                                    |
| Contraste                   | Especificar el contraste de la salida.                                                                |
| El mejor para el contenido* |                                                                                                    |
| 0                           |                                                                                                    |
| 1                           |                                                                                                    |
| 2                           |                                                                                                    |
| 3                           |                                                                                                    |
| 4                           |                                                                                                    |
| 5                           |                                                                                                    |
| Eliminación de fondo        | Ajustar la cantidad de fondo visible en una imagen                                                    |
| Detección de fondo          | digitalizada.                                                                                         |
| Basada en contenido*        | Para eliminar el color de fondo del documento<br>original, a continuación, establezca la detección de |
| Fija                        | fondo como basada en contenido. Si desea eliminar                                                     |
| Nivel                       | ruído de imagen de una foto, establezca la detección<br>de fondo como fija.                           |
| De -4 a 4 (0*)              |                                                                                                    |
| Centrado automático         | Alinear la copia en el centro de la página.                                                           |
| Desactivado*                |                                                                                                    |
| Activado                    |                                                                                                    |
| Imagen simétrica            | Crear una imagen de espejo del documento original.                                                    |
| Desactivado*                |                                                                                                    |
| Activado                    |                                                                                                    |
| Imagen en negativo          | Crear una imagen en negativo del documento                                                            |
| Desactivado*                | original.                                                                                             |
| Activado                    |                                                                                                    |

| OPCIÓN DE MENÚ                          | DESCRIPCIÓN                                          |
|-----------------------------------------|------------------------------------------------------|
| Detalle de sombras                      | Ajustar la cantidad de detalle de sombras visible en |
| De -4 a 4 (0*)                          | una imagen digitalizada.                             |
| Digitalizar de borde a borde            | Permitir la digitalización borde a borde del         |
| Desactivado*                            | documento original.                                  |
| Activado                                |                                                      |
| Nitidez                                 | Ajustar la nitidez de una imagen digitalizada.       |
| 1–5 (3*)                                |                                                      |
| Controles de administrador              |                                                      |
| Opción de menú                          | Descripción                                          |
| Permitir copias en color                | Imprimir copias en color.                            |
| Desactivado                             |                                                      |
| Activado*                               |                                                      |
| Permitir prioridad de copias            | Interrumpir un trabajo de impresión para copiar una  |
| Desactivado                             | página o un documento.                               |
| Activado*                               |                                                      |
| Digitalización de trabajo personalizado | Activar la digitalización de trabajos personalizados |
| Desactivado*                            | de forma predeterminada.                             |
| Activado                                |                                                      |
| Permitir guardar como método abreviado  | Permitir guardar los valores de copia personalizados |
| Desactivado                             | como métodos abreviados.                             |
| Activado*                               |                                                      |
| Copia de muestra                        | Se imprime una copia de muestra.                     |
|                                         |                                                      |

# Fax

### MODO DE FAX

| OPCIÓN DE MENÚ                    | DESCRIPCIÓN                 |
|-----------------------------------|-----------------------------|
| Modo de fax                       | Seleccionar un modo de fax. |
| Servidor de fax                   |                             |
| Desactivado                       |                             |
| * Indica el valor predeterminado. |                             |

### CONFIGURACIÓN DE FAX

# Valores generales de fax

| OPCIÓN DE MENÚ            | DESCRIPCIÓN                                                                              |
|---------------------------|------------------------------------------------------------------------------------------|
| Nombre de fax             | Identificar su máquina de fax.                                                           |
| Número de fax             | Identificar el número de fax.                                                            |
| Identificador de fax      | Notificar a los destinatarios de los faxes el nombre o                                   |
| Nombre de fax             | número de su fax.                                                                        |
| Número de fax*            |                                                                                          |
| Uso de memoria            | Establecer la cantidad de memoria interna de la                                          |
| Solo recepción            | impresora asignada para el envío de faxes.                                               |
| Recepción principalmente  | Esta opción de menú evita que haya problemas en el<br>búfer de memoria y errores de fax. |
| Igual*                    |                                                                                          |
| Envío principalmente      |                                                                                          |
| Solo envío                |                                                                                          |
| Cancelar faxes            | Cancelar los faxes salientes antes de que se                                             |
| Permitir*                 | transmitan o cancelar los faxes entrantes antes de<br>aue finalice la impresión.         |
| No permitir               |                                                                                          |
| Identificación de llamada | Mostrar el número de teléfono de la persona que                                          |
| Desactivado               | envía el fax.                                                                            |
| Activado*                 |                                                                                          |
| Alternativo               |                                                                                          |

| OPCIÓN DE MENÚ                                      | DESCRIPCIÓN                                                                                                    |
|-----------------------------------------------------|----------------------------------------------------------------------------------------------------|
| Enmascaramiento del número de fax                   | Especificar el formato para enmascarar un número                                                                                         |
| Desactivado*                                        | de fax saliente.                                                                                                    |
| Desde la izquierda                                  |                                                                                                    |
| Desde la derecha                                    |                                                                                                    |
| Dígitos para enmascarar                             | Especificar el número de dígitos para enmascarar en                                                                                      |
| 0–58 (0*)                                           | un número de fax saliente.                                                                                                    |
| Activar Detección de línea conectada<br>Desactivado | Determinar si una línea telefónica está conectada a<br>la impresora.<br>• La detección tiene lugar al encender la impresora              |
| Activado"                                           | <ul> <li>y antes de cada llamada.</li> <li>Esta opción de menú no aparece cuando<br/>Transporte de fax está definido en T.38.</li> </ul> |
| Optimizar compatibilidad del fax                    | Configurar la funcionalidad de fax de la impresora<br>para una compatibilidad óptima con otras máquinas<br>de fax.                       |
|                                                     | ·                                                                                                    |

#### Valores de envío de fax

| OPCIÓN DE MENÚ              | DESCRIPCIÓN                                                                          |
|-----------------------------|--------------------------------------------------------------------------------------|
| Resolución                  | Configurar la resolución de la imagen digitalizada.                                  |
| Estándar*                   | Una mayor resolución aumenta el tiempo de                                            |
| Fina                        | transmisión de fax y requiere una mayor memoria.                                     |
| Superfina                   |                                                                                      |
| Ultrafina                   |                                                                                      |
| Tamaño del original         | Especificar el tamaño del documento original.                                        |
| [Lista de tamaños de papel] | Tamaños mixtos es el valor predeterminado de                                         |
|                             | fábrica para Estados Unidos. A4 es el valor predeterminado de fábrica internacional. |
| Orientación                 | Especificar la orientación del documento original.                                   |
| Vertical*                   |                                                                                      |
| Horizontal                  |                                                                                      |
| Caras                       | Especifique la orientación del texto y los gráficos de                               |

| OPCIÓN DE MENÚ        | DESCRIPCIÓN                                                  |
|-----------------------|--------------------------------------------------------------|
| Desactivado*          | la página al escanear un documento de dos caras.             |
| Borde largo           |                                                              |
| Borde corto           |                                                              |
| Tipo de contenido     | Mejorar el resultado en función del contenido del            |
| Texto*                | documento original.                                          |
| Texto/Foto            |                                                              |
| Fotografía            |                                                              |
| Gráficos              |                                                              |
| Origen de contenido   | Mejorar el resultado en función del origen del               |
| Láser blanco y negro* | documento original.                                          |
| Láser color           |                                                              |
| Inyección de tinta    |                                                              |
| Foto/Película         |                                                              |
| Revista               |                                                              |
| Periódico             |                                                              |
| Prensa                |                                                              |
| Otro                  |                                                              |
| Intensidad            | Ajustar la intensidad de la imagen escaneada.                |
| De 1 a 9 (5*)         |                                                              |
| En PABX               | Configurar la impresora para que marque el número            |
| Desactivado*          | de fax sin tener que esperar a reconocer el tono de marcado. |
| Activado              | Private Automated Branch Exchange (PABX) es una              |
|                       | red telefónica que permite que un solo número de             |
|                       | llaman desde el exterior.                                    |
| Modo de marcado       | Especificar el modo de marcado de los faxes                  |
| Tono*                 | entrantes o salientes.                                       |
| Pulsos                |                                                              |
| Imágenes avanzadas    |                                                              |
| Equilibrio de color   | Ajustar la cantidad de tóner utilizada para cada color.      |

| OPCIÓN DE MENÚ                 | DESCRIPCIÓN                                                                                           |
|--------------------------------|----------------------------------------------------------------------------------------------------|
| De 1 a 9 (5*)                  |                                                                                                    |
| Color excluido                 | Especificar qué color excluir durante el escaneado y                                                  |
| Ninguna*                       | ajustar los valores de exclusión para dicho color.                                                    |
| Rojo                           |                                                                                                    |
| Verde                          |                                                                                                    |
| Azul                           |                                                                                                    |
| Umbral de rojo predeterminado  |                                                                                                    |
| 0–255 (128*)                   |                                                                                                    |
| Umbral de verde predeterminado |                                                                                                    |
| 0–255 (128*)                   |                                                                                                    |
| Umbral de azul predeterminado  |                                                                                                    |
| 0–255 (128*)                   |                                                                                                    |
| Contraste                      | Configurar el contraste de la salida.                                                                 |
| El mejor para el contenido*    |                                                                                                    |
| Eliminación de fondo           | Ajustar la cantidad de fondo visible en una imagen                                                    |
| Detección de fondo             | digitalizada.                                                                                         |
| Basada en contenido*           | Para eliminar el color de fondo del documento<br>original, a continuación, establezca la detección de |
| Fija                           | fondo como basada en contenido. Si desea eliminar                                                     |
| Nivel                          | ruido de imagen de una foto, establezca la detección<br>de fondo como fija.                           |
| De -4 a 4 (0*)                 | ,                                                                                                    |
| Imagen simétrica               | Crear una imagen de espejo del documento original.                                                    |
| Desactivado*                   |                                                                                                    |
| Activado                       |                                                                                                    |
| Imagen en negativo             | Crear una imagen en negativo del documento                                                            |
| Desactivado*                   | original.                                                                                             |
| Activado                       |                                                                                                    |
| Detalle de sombras             | Ajustar la cantidad de detalle de sombras visible en                                                  |
| De -4 a 4 (0*)                 | una imagen escaneada.                                                                                 |
| Digitalizar de borde a borde   | Permitir la digitalización borde a borde del                                                          |
| Desactivado*                   | documento original.                                                                                   |

| OPCIÓN DE MENÚ                         | DESCRIPCIÓN                                                                                                    |
|----------------------------------------|----------------------------------------------------------------------------------------------------|
| Activado                               |                                                                                                    |
| Nitidez                                | Ajustar la nitidez de la imagen digitalizada.                                                                                                    |
| 1–5 (3*)                               | , , , , , , , , , , , , , , , , , , ,                                                                                                    |
| Temperatura                            | Especificar si desea generar impresiones más cálidas                                                                                                    |
| De -4 a 4 (0*)                         | o frías.                                                                                                    |
| Controles de administrador             |                                                                                                    |
| Rellamada automática                   | Ajustar el número de intentos de rellamada en                                                                                                    |
| 0–9 (5*)                               | función de los niveles de actividad de los equipos de fax de los destinatarios.                                                                               |
| Frecuencia de rellamada                | Aumentar el tiempo entre intentos de rellamada                                                                                                    |
| 1–200 minutos (3*)                     | para aumentar las probabilidades de enviar el fax correctamente.                                                                                              |
| Activar ECM                            | Activar el modo de corrección de errores (ECM) para                                                                                                    |
| Desactivado                            | los trabajos de fax.                                                                                                    |
| Activado*                              | El ECM detecta y corrige los errores en el proceso de<br>transmisión de fax causados por el ruido en la línea<br>telefónica y la baja intensidad de la señal. |
| Activar digitalizaciones de fax        | Enviar por fax documentos digitalizados en la                                                                                                    |
| Desactivado                            | impresora.                                                                                                    |
| Activado*                              |                                                                                                    |
| Controlador a fax                      | Permitir al controlador de la impresora enviar faxes.                                                                                                    |
| Desactivado                            |                                                                                                    |
| Activado*                              |                                                                                                    |
| Permitir guardar como método abreviado | Guarde números de fax como métodos abreviados                                                                                                    |
| Desactivado                            | en la impresora.                                                                                                    |
| Activado*                              |                                                                                                    |
| Velocidad máxima                       | Establecer la velocidad máxima de envío de faxes.                                                                                                    |
| 33600*                                 |                                                                                                    |
| 14400                                  |                                                                                                    |
| 9600                                   |                                                                                                    |
| 4800                                   |                                                                                                    |
| 2400                                   |                                                                                                    |

| OPCIÓN DE MENÚ                              | DESCRIPCIÓN                                             |
|---------------------------------------------|---------------------------------------------------------|
| Activar digitalizaciones de fax color       | Permitir las digitalizaciones en color para los faxes.  |
| Desactivado de forma predeterminada*        |                                                         |
| Activado de forma predeterminada            |                                                         |
| No usar nunca                               |                                                         |
| Usar siempre                                |                                                         |
| Conversión automática de faxes color a mono | Convertir todos los faxes salientes en color a blanco y |
| Desactivado                                 | negro.                                                  |
| Activado*                                   |                                                         |
| Confirmar número de fax                     | Solicitar al usuario que confirme el número de fax.     |
| Desactivado*                                |                                                         |
| Activado                                    |                                                         |
| Prefijo                                     | Establecer un prefijo de marcación.                     |
| Reglas del prefijo de marcado               | Establezca una regla de prefijo de marcación.           |
| Regla del prefijo [x]                       |                                                         |
|                                             |                                                         |

### Valores de recepción de fax

| OPCIÓN DE MENÚ              | DESCRIPCIÓN                                         |
|-----------------------------|-----------------------------------------------------|
| Número tonos para respuesta | Establecer el número de tonos de fax entrante.      |
| 1–25 (3*)                   |                                                     |
| Reducción automática        | Reducir los faxes entrantes para ajustarlos a la    |
| Desactivado                 | página.                                             |
| Activado*                   |                                                     |
| Origen del papel            | Establecer el origen del papel para la impresión de |
| Bandeja [x]                 | faxes entrantes.                                    |
| Alimentador multiuso        |                                                     |
| Automático*                 |                                                     |
| Caras                       | Imprimir en ambas caras del papel.                  |
| Desactivado*                |                                                     |

| OPCIÓN DE MENÚ                  | DESCRIPCIÓN                                          |
|---------------------------------|------------------------------------------------------|
| Activado                        |                                                      |
| Hojas de separación             | Especificar si se insertan hojas de separación en    |
| Ninguna*                        | blanco al imprimir.                                  |
| Antes de trabajo                |                                                      |
| Después de trabajo              |                                                      |
| Origen hoja separación          | Especifique el origen del papel para la hoja de      |
| Bandeja [x] (1*)                | separación.                                          |
| Alimentador multiuso            |                                                      |
| Bandeja de salida               | Especifique la bandeja de salida para los faxes      |
| Bandeja de salida estándar      | recibidos.                                           |
| Pie de página de fax            | Imprimir la información de transmisión en la parte   |
| Activado                        | inferior de cada página de un fax recibido.          |
| Desactivado*                    |                                                      |
| Sello hora pie de página de fax | Imprimir la marca de tiempo en la parte inferior de  |
| Recibir*                        | cada página de un fax recibido.                      |
| Imprimir                        |                                                      |
| Faxes en espera                 | Retenga los faxes recibidos y no los imprima hasta   |
| Modo Fax retenido               | que se liberen.                                      |
| Desactivado*                    |                                                      |
| Siempre activado                |                                                      |
| Manual                          |                                                      |
| Programado                      |                                                      |
| Controles de administrador      |                                                      |
| Activar recepción de fax        | Configurar la impresora para recibir faxes.          |
| Desactivado                     |                                                      |
| Activado*                       |                                                      |
| Activar recepción de fax color  | Configurar la impresora para recibir faxes en color. |
| Desactivado                     |                                                      |
| Activado*                       |                                                      |

| OPCIÓN DE MENÚ                | DESCRIPCIÓN                                                                                                    |
|-------------------------------|----------------------------------------------------------------------------------------------------|
| Activar ID de remitente       | Mostrar el número que está enviando el fax entrante.                                                              |
| Desactivado                   |                                                                                                    |
| Activado*                     |                                                                                                    |
| Bloquear fax sin nombre       | Bloquear los faxes entrantes enviados desde                                                                       |
| Desactivado*                  | dispositivos sin ID de persona que llama ni de fax<br>especificada.                                               |
| Activado                      | •                                                                                                    |
| Lista de faxes bloqueados     | Especifique los números de teléfono que desea                                                                     |
| Añadir faxes bloqueados       | bloquear.                                                                                                    |
| Responder a                   | Establecer un patrón de tono distintivo para faxes                                                                |
| Todos los timbres*            | entrantes.                                                                                                    |
| Solo timbre único             |                                                                                                    |
| Solo timbre doble             |                                                                                                    |
| Solo timbre triple            |                                                                                                    |
| Solo timbres únicos o dobles  |                                                                                                    |
| Solo timbres únicos o triples |                                                                                                    |
| Solo timbres dobles o triples |                                                                                                    |
| Respuesta automática          | Configurar la impresora para recibir faxes de forma                                                               |
| Desactivado                   | automática.                                                                                                    |
| Activado*                     |                                                                                                    |
| Código de respuesta manual    | Introducir manualmente un código en el teclado del                                                                |
| 0–9 (9*)                      | telétono para iniciar la recepción de un tax.<br>• Esta opción de menú solo aparece cuando la                     |
|                               | impresora comparte la línea con un teléfono.                                                                      |
|                               | <ul> <li>Esta opción del menú solo aparece cuando la<br/>impresora está configurada para recibir faxes</li> </ul> |
|                               | manualmente.                                                                                                    |
| Reenvío de faxes              | Especificar cómo desea reenviar el fax recibido.                                                                  |
| Imprimir*                     |                                                                                                    |
| Imprimir y reenviar           |                                                                                                    |
| Reenviar                      |                                                                                                    |
| Enviar a                      | Especificar a dónde desea reenviar el fax recibido.                                                               |
| Destino [x]                   | Este campo se activa cuando Enviar a o Imprimir y reenviar están seleccionados en Reenvío de faxes.               |

| OPCIÓN DE MENÚ                     | DESCRIPCIÓN                                                                                                    |
|------------------------------------|----------------------------------------------------------------------------------------------------|
| Tipo                               |                                                                                                    |
| Nº do método abroviado             |                                                                                                    |
|                                    |                                                                                                    |
| Correo electrónico de confirmación | Enviar un mensaje de correo electrónico de<br>confirmación cuando el reenvío de fax se haya<br>realizado correctamente. |
|                                    | El correo electrónico se envía únicamente al reenviar<br>a destinos compartidos de red o FTP.                           |
| Velocidad máxima                   | Establecer la velocidad máxima de transmisión de                                                                        |
| 33600*                             | faxes.                                                                                                    |
| 14400                              |                                                                                                    |
| 9600                               |                                                                                                    |
| 4800                               |                                                                                                    |
| 2400                               |                                                                                                    |
|                                    |                                                                                                    |

### Portada de fax

| OPCIÓN DE MENÚ                       | DESCRIPCIÓN                                       |
|--------------------------------------|---------------------------------------------------|
| Portada de fax                       | Configurar los valores de la página de portada de |
| Desactivado de forma predeterminada* | fax.                                              |
| Activado de forma predeterminada     |                                                   |
| No usar nunca                        |                                                   |
| Usar siempre                         |                                                   |
| Incluir campo Para                   |                                                   |
| Desactivado*                         |                                                   |
| Activado                             |                                                   |
| Incluir campo De                     |                                                   |
| Desactivado*                         |                                                   |
| Activado                             |                                                   |
| De                                   |                                                   |
| Incluir campo Mensaje                |                                                   |

| OPCIÓN DE MENÚ                                                                        | DESCRIPCIÓN |
|---------------------------------------------------------------------------------------|-------------|
| Desactivado*                                                                          |             |
| Activade                                                                              |             |
|                                                                                       |             |
| Mensaje:                                                                              |             |
| Incluir logotipo                                                                      |             |
| Desactivado*                                                                          |             |
| Activado                                                                              |             |
| Importar logotipo de fax                                                              |             |
| Incluir pie de página [x]                                                             |             |
| Desactivado*                                                                          |             |
| Activado                                                                              |             |
| Pie de página [x]                                                                     |             |
| Nota: Un asterisco (*) al lado de un valor indica el valor predeterminado de fábrica. |             |

# Valores de registro de fax

| OPCIÓN DE MENÚ                          | DESCRIPCIÓN                                        |
|-----------------------------------------|----------------------------------------------------|
| Frecuencia de registro de transmisiones | La frecuencia de los registros de impresión.       |
| Siempre                                 |                                                    |
| Nunca                                   |                                                    |
| Solo para Error                         |                                                    |
| Acción de registro de transmisiones     |                                                    |
| Impresión                               |                                                    |
| Desactivado                             |                                                    |
| Activado                                |                                                    |
| Correo electrónico                      |                                                    |
| Desactivado                             |                                                    |
| • Activado                              |                                                    |
| Registro de errores de recepción        | Imprimir un registro de fallos de faxes recibidos. |
| No imprimir*                            |                                                    |
| Imprimir si hay error                   |                                                    |

| OPCIÓN DE MENÚ                    | DESCRIPCIÓN                                              |
|-----------------------------------|----------------------------------------------------------|
| Registros de impresión automática | Imprimir toda la actividad de fax.                       |
| Activado*                         |                                                          |
| Desactivado                       |                                                          |
| Origen del papel de registro      | Especificar el origen del papel para imprimir registros. |
| Bandeja [x] (1*)                  |                                                          |
| Alimentador multiuso              |                                                          |
| Visualización de registros        | Identificar al remitente mediante el nombre de fax       |
| Nombre de fax remoto*             | remoto o número de fax.                                  |
| Número marcado                    |                                                          |
| Activar registro de trabajos      | Ver un resumen de todos los trabajos de fax.             |
| Activado*                         |                                                          |
| Desactivado                       |                                                          |
| Activar registro de llamadas      | Ver un resumen del historial de marcado de faxes.        |
| Activado*                         |                                                          |
| Desactivado                       |                                                          |
| Bandeja de salida de registros    | Especificar la bandeja de salida de los registros        |
| Bandeja de salida estándar*       | impresos.                                                |
| Bandeja de salida [x]             |                                                          |
|                                   |                                                          |

#### Valores de los altavoces

| OPCIÓN DE MENÚ                      | DESCRIPCIÓN                            |
|-------------------------------------|----------------------------------------|
| Modo de altavoz                     | Establecer el modo de altavoz del fax. |
| Siempre desactivado                 |                                        |
| Siempre activado                    |                                        |
| Activado hasta establecer conexión* |                                        |
| Volumen de altavoz                  | Ajustar el volumen de altavoz del fax. |
| Bajo*                               |                                        |
| Alto                                |                                        |

| OPCIÓN DE MENÚ                                                                        | DESCRIPCIÓN                    |
|---------------------------------------------------------------------------------------|--------------------------------|
| Volumen del timbre                                                                    | Activar el volumen del timbre. |
| Desactivado                                                                           |                                |
| Activado*                                                                             |                                |
| Nota: Un asterisco (*) al lado de un valor indica el valor predeterminado de fábrica. |                                |

# Correo electrónico

### CONFIGURACIÓN DE CORREO ELECTRÓNICO

| OPCIÓN DE MENÚ                                                       | DESCRIPCIÓN                                                                                                    |
|----------------------------------------------------------------------|----------------------------------------------------------------------------------------------------|
| Pasarela SMTP principal                                              | Escribir la dirección IP o el nombre de host del<br>servidor SMTP principal para enviar mensajes de<br>correo electrónico. |
| Puerto de la pasarela SMTP principal                                 | Introduzca el número de puerto del servidor SMTP                                                                           |
| 1–65535 (25*)                                                        | principal.                                                                                                    |
| Puerta de enlace SMTP secundaria                                     | Escribir la dirección IP o el nombre de host del<br>servidor SMTP secundario o de copia de seguridad.                      |
| Puerto de la pasarela SMTP secundaria                                | Introducir el número de puerto del servidor SMTP                                                                           |
| 1–65535 (25*)                                                        | secundario o de copia de seguridad.                                                                                        |
| Tiempo de espera SMTP                                                | Establecer el tiempo que debe transcurrir antes de                                                                         |
| 5–30 segundos (30*)                                                  | que la impresora se apague si el servidor SMTP no responde.                                                                |
| Dirección de respuesta                                               | Especificar una dirección de respuesta en el correo electrónico.                                                           |
| Utilizar siempre la dirección de respuesta<br>predeterminada de SMTP | Utilizar siempre la dirección de respuesta predeterminada del servidor SMTP.                                               |
| Activado*                                                            |                                                                                                    |
| Desactivado                                                          |                                                                                                    |
| Utilizar SSL/TLS                                                     | Especificar si desea enviar el correo electrónico                                                                          |
| Desactivado*                                                         | utilizando un enlace cifrado.                                                                                              |
| Negociar                                                             |                                                                                                    |
| Necesario                                                            |                                                                                                    |
| Solicitar certificado de confianza                                   | Requiere un certificado de confianza cuando se                                                                             |
| Desactivado                                                          | accede al servidor SMTP.                                                                                                   |
| Activado*                                                            |                                                                                                    |
| Autenticación del servidor SMTP                                      | Establecer el tipo de autenticación para el servidor                                                                       |
| No se necesita autenticación*                                        | SMTP.                                                                                                    |
| Conexión/Normal                                                      |                                                                                                    |
| NTLM                                                                 |                                                                                                    |

| OPCIÓN DE MENÚ                                                                          | DESCRIPCIÓN                                                                                     |
|-----------------------------------------------------------------------------------------|-------------------------------------------------------------------------------------------------|
| CRAM-MD5                                                                                |                                                                                                 |
| Digest-MD5                                                                              |                                                                                                 |
| Kerberos 5                                                                              |                                                                                                 |
| Correo electrónico iniciado por dispositivo                                             | Especificar si las credenciales son necesarias para el                                          |
| Ninguna*                                                                                | correo electrónico iniciado por el dispositivo.                                                 |
| Usar credenciales de dispositivo SMTP                                                   |                                                                                                 |
| Correo electrónico iniciado por usuario                                                 | Especificar si las credenciales son necesarias para el                                          |
| Ninguna*                                                                                | correo electrónico iniciado por el usuario.                                                     |
| Usar credenciales de dispositivo SMTP                                                   |                                                                                                 |
| Usar ID y contraseña del usuario de la sesión                                           |                                                                                                 |
| Usar dirección de correo electrónico y contraseña de<br>sesión                          |                                                                                                 |
| Preguntar al usuario                                                                    |                                                                                                 |
| Usar credenciales de dispositivo de Active<br>Directory                                 | Active las credenciales del usuario y las<br>designaciones de grupo para conectarse al servidor |
| Desactivado                                                                             | SMTP.                                                                                           |
| Activado*                                                                               |                                                                                                 |
| ID de usuario de dispositivo                                                            | Especificar el ID de usuario y la contraseña para                                               |
| Contraseña de dispositivo                                                               | conectarse al servidor SMTP.                                                                    |
| Dominio Kerberos 5                                                                      | Especifique el dominio para el protocolo de<br>autenticación Kerberos 5.                        |
| Dominio NTLM                                                                            | Especificar el nombre de dominio para el protocolo de seguridad NTLM.                           |
| Desactivar el error de Servidor SMTP no<br>configurado                                  | Ocultar el mensaje de error "Servidor SMTP no configurado".                                     |
| Desactivado*                                                                            |                                                                                                 |
| Activado                                                                                |                                                                                                 |
| 🎤 Nota: Un asterisco (*) al lado de un valor indica el valor predeterminado de fábrica. |                                                                                                 |

| OPCIÓN DE MENÚ     | DESCRIPCIÓN                                                    |
|--------------------|----------------------------------------------------------------|
| Asunto             | Especificar el asunto del mensaje de correo                    |
| Mensaje            | electrónico y el mensaje.                                      |
| Nombre de archivo  | Especificar el nombre de archivo de la imagen<br>digitalizada. |
| Formato            | Especificar el formato de archivo de la imagen                 |
| PDF (.pdf)*        | digitalizada.                                                  |
| TIFF (.tif)        |                                                                |
| JPEG (.jpg)        |                                                                |
| XPS (.xps)         |                                                                |
| Valores PDF        | Configurar el formato PDF de la imagen digitalizada.           |
| Versión PDF        |                                                                |
| 1.3                |                                                                |
| 1.4                |                                                                |
| 1.5*               |                                                                |
| 1.6                |                                                                |
| 1.7                |                                                                |
| Versión de archivo |                                                                |
| A-1a*              |                                                                |
| A-1b               |                                                                |
| Seguro             |                                                                |
| Desactivado*       |                                                                |
| Activado           |                                                                |
| Archivado (PDF/A)  |                                                                |
| Desactivado*       |                                                                |
| Activado           |                                                                |
| Tipo de contenido  | Mejorar el resultado en función del contenido del              |
| Texto              | documento original.                                            |
| Texto/Foto*        |                                                                |
| Fotografía         |                                                                |

| OPCIÓN DE MENÚ              | DESCRIPCIÓN                                               |
|-----------------------------|-----------------------------------------------------------|
| Gráficos                    |                                                           |
| Origen de contenido         | Mejorar el resultado basándose en el documento            |
| Láser blanco y negro*       | original.                                                 |
| Láser color                 |                                                           |
| Inyección de tinta          |                                                           |
| Foto/Película               |                                                           |
| Revista                     |                                                           |
| Periódico                   |                                                           |
| Prensa                      |                                                           |
| Otro                        |                                                           |
| Color                       | Especificar el color al digitalizar una imagen.           |
| Blanco y negro              |                                                           |
| Gris                        |                                                           |
| Color*                      |                                                           |
| Automático                  |                                                           |
| Resolución                  | Configurar la resolución de la imagen digitalizada.       |
| 75 ррр                      |                                                           |
| 150 ppp*                    |                                                           |
| 200 ррр                     |                                                           |
| 300 ррр                     |                                                           |
| 400 ррр                     |                                                           |
| 600 ррр                     |                                                           |
| Intensidad                  | Ajustar la intensidad de la imagen digitalizada.          |
| De 1 a 9 (5*)               |                                                           |
| Orientación                 | Especificar la orientación del texto y los gráficos en la |
| Vertical*                   | página.                                                   |
| Horizontal                  |                                                           |
| Tamaño del original         | Establecer el tamaño del papel del documento              |
| [Lista de tamaños de papel] | original.                                                 |
|                             | Tamaños mixtos es el valor predeterminado de              |

| OPCIÓN DE MENÚ                 | DESCRIPCIÓN                                                                          |
|--------------------------------|--------------------------------------------------------------------------------------|
|                                | fábrica.                                                                             |
| Caras                          | Especifique la orientación del texto y los gráficos de                               |
| Desactivado*                   | la página al escanear un documento de dos caras.                                     |
| Borde largo                    |                                                                                      |
| Borde corto                    |                                                                                      |
| Imágenes avanzadas             |                                                                                      |
| Equilibrio de color            | Ajuste la intensidad del color durante la                                            |
| De cian a rojo                 | digitalización.                                                                      |
| De 1 a 9 (5*)                  |                                                                                      |
| De magenta a verde             |                                                                                      |
| De 1 α 9 (5*)                  |                                                                                      |
| De amarillo a azul             |                                                                                      |
| De 1 a 9 (5*)                  |                                                                                      |
| Color excluido                 | Especifique qué color se va a excluir durante el                                     |
| Color excluido                 | escaneado y ajuste los valores de exclusión para<br>dicho color.                     |
| Ninguna*                       |                                                                                      |
| Rojo                           |                                                                                      |
| Verde                          |                                                                                      |
| Azul                           |                                                                                      |
| Umbral de rojo predeterminado  |                                                                                      |
| 0–255 (128*)                   |                                                                                      |
| Umbral de verde predeterminado |                                                                                      |
| 0–255 (128*)                   |                                                                                      |
| Umbral de azul predeterminado  |                                                                                      |
| 0–255 (128*)                   |                                                                                      |
| Detección color automática     | Establecer la cantidad de color que la impresora                                     |
| Sensibilidad color             | detecta del documento original.                                                      |
| 1–9 (5*)                       | Esta opción del menú solo aparece cuando el Color<br>está configurado en Automático. |
| Sensibilidad área              | J                                                                                    |
| 1–9 (5*)                       |                                                                                      |

| OPCIÓN DE MENÚ                                                                                                    | DESCRIPCIÓN                                                                                                    |
|----------------------------------------------------------------------------------------------------|----------------------------------------------------------------------------------------------------|
| Profundidad en bits de correo electrónico<br>1 bit*<br>8 bits                                                             |                                                                                                    |
| Resolución mínima de escaneado<br>• 75 ppp<br>• 150 ppp<br>• 200 ppp<br>• 300 ppp                                         |                                                                                                    |
| <b>Calidad JPG</b><br>El mejor para el contenido*<br>5–95                                                                 | <ul> <li>Establecer la calidad de una imagen digitalizada de formato JPEG.</li> <li>5 reduce el tamaño de archivo, pero también reduce la calidad de la imagen.</li> <li>95 ofrece la mejor calidad de imagen, pero no genera archivos de gran tamaño.</li> </ul>                                                                                                    |
| Contraste<br>El mejor para el contenido*<br>0<br>1<br>2<br>3<br>4<br>5                                                    | Especificar el contraste de la salida.                                                                                                    |
| Eliminación de fondo<br>Detección de fondo<br>Basada en contenido*<br>Fija<br>Nivel<br>De -4 a 4 (0*)<br>Imagen simétrica | Ajustar la cantidad de fondo visible en una imagen<br>digitalizada.<br>Para eliminar el color de fondo del documento<br>original, a continuación, establezca la detección de<br>fondo como basada en contenido. Si desea eliminar<br>ruido de imagen de una foto, establezca la detección<br>de fondo como fija.<br>Crear una imagen de espejo del documento original. |
| Desactivado*<br>Activado<br>Imagen en negativo                                                                            | Crear una imagen en negativo del documento                                                                                                    |

| OPCIÓN DE MENÚ                                 | DESCRIPCIÓN                                                                                                    |
|------------------------------------------------|----------------------------------------------------------------------------------------------------|
| Desactivado*                                   | original.                                                                                                    |
| Activado                                       |                                                                                                    |
| Detalle de sombras                             | Ajustar la cantidad de detalle de sombras visible en                                                                           |
| De -4 a 4 (0*)                                 | una imagen digitalizada.                                                                                                    |
| Digitalizar de borde a borde                   | Permitir la digitalización borde a borde del                                                                                   |
| Desactivado*                                   | documento original.                                                                                                    |
| Activado                                       |                                                                                                    |
| Nitidez                                        | Ajustar la nitidez de una imagen digitalizada.                                                                                 |
| 1–5 (3*)                                       |                                                                                                    |
| Temperatura                                    | Especifique si desea generar impresiones más cálidas                                                                           |
| De 1 a 9 (5*)                                  | o trías.                                                                                                    |
| Páginas en blanco                              | Especificar si se deben incluir páginas en blanco.                                                                             |
| Eliminación de página en blanco                |                                                                                                    |
| Sensibilidad de página en blanco               |                                                                                                    |
| Controles de administrador                     |                                                                                                    |
| Tamaño máx. del correo electrónico             | Establecer el tamaño de archivo permitido para cada                                                                            |
| 0–65535 (0*)                                   | correo electronico.                                                                                                    |
| Mensaje de error de tamaño                     | Configurar un mensaje de error que la impresora<br>envía cuando un correo electrónico excede su<br>tamaño de archivo admitido. |
|                                                | Puede introducir hasta 1024 caracteres.                                                                                        |
| Limitar destinos                               | Limitar el envío de correos electrónicos solo a la lista<br>especificada de nombres de dominio.                                |
|                                                | Utilizar una coma para separar cada dominio.                                                                                   |
| Enviarme una copia                             | Enviarme una copia del correo electrónico a mí                                                                                 |
| Nunca aparece*                                 | mismo.                                                                                                    |
| Activado de forma predeterminada               |                                                                                                    |
| Desactivado de forma predeterminada            |                                                                                                    |
| Siempre activado                               |                                                                                                    |
| Permitir solo autoenvíos de correo electrónico |                                                                                                    |

| OPCIÓN DE MENÚ                               | DESCRIPCIÓN                                                                                     |
|----------------------------------------------|-------------------------------------------------------------------------------------------------|
| Desactivado*                                 |                                                                                                 |
| Activado                                     |                                                                                                 |
| Usar cc:/cco:                                | Permitir Con copia y Con copia oculta en el correo                                              |
| Desactivado*                                 | electrónico.                                                                                    |
| Activado                                     |                                                                                                 |
| Usar TIFF de múltiples páginas               | Elegir entre archivos TIFF de una y de varias páginas.                                          |
| Activado*                                    |                                                                                                 |
| Desactivado                                  |                                                                                                 |
| Compresión TIFF                              | Establecer una opción de compresión de archivos                                                 |
| LZW*                                         | TIFF.                                                                                           |
| JPEG                                         |                                                                                                 |
| Valores predeterminados de texto             | Establecer la calidad de texto de una imagen                                                    |
| 5–95 (75*)                                   | digitalizada.                                                                                   |
| Valores predeterminados de texto/foto        | Establecer la calidad de texto o foto en una imagen                                             |
| 5–95 (75*)                                   | digitalizada.                                                                                   |
| Valor predeterminado de foto                 | Establecer la calidad de una foto en una imagen                                                 |
| 5–95 (50*)                                   | digitalizada.                                                                                   |
| Registro de transmisión                      | Imprimir un registro para la correcta transmisión del                                           |
| Imprimir registro*                           | correo electrónico.                                                                             |
| No imprimir registro                         |                                                                                                 |
| Imprimir solo para error                     |                                                                                                 |
| Origen del papel de registro                 | Especificar el origen del papel para imprimir registros.                                        |
| Bandeja [x] (1*)                             |                                                                                                 |
| Alimentador multiuso                         |                                                                                                 |
| Permitir guardar como método abreviado       | Permitir el almacenamiento de direcciones de correo                                             |
| Desactivado                                  | electrónico como accesos directos.                                                              |
| Activado*                                    | Cuando está definido en Desactivado, el botón<br>Guardar como método abreviado no aparece en la |
|                                              | pantalla Destino de correo electrónico.                                                         |
| Imágenes de correo electrónico enviadas como | Especificar cómo desea enviar las imágenes en el correo electrónico.                            |
| OPCIÓN DE MENÚ                                                                        | DESCRIPCIÓN                                                                                        |
|---------------------------------------------------------------------------------------|----------------------------------------------------------------------------------------------------|
| Archivo adjunto*<br>Enlace Web                                                        |                                                                                                    |
| Restablecer información de correo electrónico<br>después de enviar                    | Restablecer la información de correo electrónico<br>predeterminada después de enviar un mensaie de |
| Desactivado                                                                           | correo electrónico.                                                                                |
| Activado*                                                                             |                                                                                                    |
| Nota: Un asterisco (*) al lado de un valor indica el valor predeterminado de fábrica. |                                                                                                    |

## CONFIGURACIÓN DE ENLACE WEB

| OPCIÓN DE MENÚ    | DESCRIPCIÓN                                   |
|-------------------|-----------------------------------------------|
| Servidor          | Configurar la impresora para enviar un correo |
| Iniciar sesión    | electrónico como enlace web.                  |
| Contraseña        |                                               |
| Ruta              |                                               |
| Nombre de archivo |                                               |
| Enlace Web        |                                               |

# FTP

# VALORES FTP PREDETERMINADOS

| OPCIÓN DE MENÚ                 | DESCRIPCIÓN                                                                |
|--------------------------------|----------------------------------------------------------------------------|
| Formato                        | Especificar el formato de archivo de la imagen                             |
| PDF (.pdf)*                    | digitalizada.                                                              |
| TIFF (.tif)                    | Estas opciones de menú pueden variar en función del modelo de impresora.   |
| JPEG (.jpg)                    |                                                                            |
| XPS (.xps)                     |                                                                            |
| TXT ( .txt)                    |                                                                            |
| RTF ( .rtf)                    |                                                                            |
| DOCX (.docx)                   |                                                                            |
| Valores de OCR globales        | Configurar los valores del reconocimiento óptico de                        |
| Idiomas reconocidos            | caracteres (OCR).                                                          |
| Giro automático                | Este menú sólo aparece si ha adquirido e instalado<br>una solución de OCR. |
| Limpiar                        |                                                                            |
| Mejora de contraste automática |                                                                            |
| Valores PDF                    | Configurar el formato PDF de la imagen digitalizada.                       |
| Versión PDF                    |                                                                            |
| 1.3                            |                                                                            |
| 1.4                            |                                                                            |
| 1.5*                           |                                                                            |
| 1.6                            |                                                                            |
| 1.7                            |                                                                            |
| Versión de archivo             |                                                                            |
| A-1α*                          |                                                                            |
| A-1b                           |                                                                            |
| Seguro                         |                                                                            |
| Desactivado*                   |                                                                            |
| Activado                       |                                                                            |
| Archivado (PDF/A)              |                                                                            |

| OPCIÓN DE MENÚ       | DESCRIPCIÓN                                         |
|----------------------|-----------------------------------------------------|
| Desactivado*         |                                                     |
| Activado             |                                                     |
| Tipo de contenido    | Mejorar el resultado en función del contenido del   |
| Texto                | documento original.                                 |
| Texto/Foto*          |                                                     |
| Gráficos             |                                                     |
| Fotografía           |                                                     |
| Origen de contenido  | Mejorar el resultado en función del origen del      |
| Láser blanco y negro | documento original.                                 |
| Láser color*         |                                                     |
| Inyección de tinta   |                                                     |
| Foto/Película        |                                                     |
| Revista              |                                                     |
| Periódico            |                                                     |
| Prensa               |                                                     |
| Otro                 |                                                     |
| Color                | Especificar el color al digitalizar una imagen.     |
| Blanco y negro       |                                                     |
| Gris                 |                                                     |
| Color*               |                                                     |
| Automático           |                                                     |
| Resolución           | Configurar la resolución de la imagen digitalizada. |
| 75 ррр               |                                                     |
| 150 ppp*             |                                                     |
| 200 ррр              |                                                     |
| 300 ррр              |                                                     |
| 400 ррр              |                                                     |
| 600 ррр              |                                                     |
| Intensidad           | Ajustar la intensidad de la imagen escaneada.       |
| De -4 a 4 (0*)       |                                                     |

| DESCRIPCIÓN                                                                                                    |
|----------------------------------------------------------------------------------------------------|
| Especificar la orientación del texto y los gráficos en la                                                                                                    |
| página.                                                                                                    |
|                                                                                                    |
| <ul> <li>Establecer el tamaño del papel del documento original.</li> <li>Carta es el valor predeterminado de fábrica para Estados Unidos. A4 es el valor predeterminado de fábrica internacional.</li> <li>Estas opciones de menú pueden variar en función del modelo de impresora.</li> </ul> |
| Especifique la orientación del texto y los gráficos de<br>la página al escanear un documento de dos caras.                                                                                                    |
| Especificar el nombre de archivo de la imagen<br>digitalizada.                                                                                                    |
|                                                                                                    |

### Imágenes avanzadas

| OPCIÓN DE MENÚ                 | DESCRIPCIÓN                                            |
|--------------------------------|--------------------------------------------------------|
| Equilibrio de color            | Ajustar la cantidad de tóner utilizado para cada color |
| De -4 a 4 (0*)                 | en la salida de digitalización.                        |
| Color excluido                 | Especificar qué color excluir durante el escaneado y   |
| Color excluido                 | ajustar los valores de exclusión para dicho color.     |
| Ninguna*                       |                                                        |
| Rojo                           |                                                        |
| Verde                          |                                                        |
| Azul                           |                                                        |
| Umbral de rojo predeterminado  |                                                        |
| 0–255 (128*)                   |                                                        |
| Umbral de verde predeterminado |                                                        |
| 0–255 (128*)                   |                                                        |

| OPCIÓN DE MENÚ                                                                                                    | DESCRIPCIÓN                                                                                                    |
|----------------------------------------------------------------------------------------------------|----------------------------------------------------------------------------------------------------|
| Umbral de azul predeterminado<br>0–255 (128*)                                                                                                    |                                                                                                    |
| Detección color automática<br>Sensibilidad color<br>1–9 (5*)<br>Sensibilidad área<br>1–9 (5*)                                                         | Establecer la cantidad de color que la impresora<br>detecta del documento original.<br>Esta opción del menú solo aparece cuando el Color<br>está configurado en Automático.                                                                                                    |
| <b>Calidad JPG</b><br>El mejor para el contenido*<br>5–95                                                                                             | <ul> <li>Establecer la calidad de una imagen de formato<br/>JPEG.</li> <li>5 reduce el tamaño de archivo, pero también<br/>reduce la calidad de la imagen.</li> <li>90 ofrece la mejor calidad de imagen, pero no<br/>genera archivos de gran tamaño.</li> </ul>                                                                                                    |
| Contraste<br>El mejor para el contenido*<br>0<br>1<br>2<br>3<br>4<br>5                                                                                | Especificar el contraste de la salida.                                                                                                    |
| Eliminación de fondo<br>Detección de fondo<br>Basada en contenido*<br>Fija<br>Nivel<br>De -4 a 4 (0*)<br>Imagen simétrica<br>Desactivado*<br>Activado | Ajustar la cantidad de fondo visible en una imagen<br>digitalizada.<br>Para eliminar el color de fondo del documento<br>original, a continuación, establezca la detección de<br>fondo como basada en contenido. Si desea eliminar<br>ruido de imagen de una foto, establezca la detección<br>de fondo como fija.<br>Crear una imagen de espejo del documento original. |
| Imagen en negativo                                                                                                    | Crear una imagen en negativo del documento                                                                                                    |

| OPCIÓN DE MENÚ                          | DESCRIPCIÓN                                          |
|-----------------------------------------|------------------------------------------------------|
| Desactivado*                            | original.                                            |
| Activado                                |                                                      |
| Detalle de sombras                      | Aiustar la cantidad de detalle de sombras visible en |
| $D_{\alpha} \wedge \alpha \wedge (0^*)$ | una imagen escaneada.                                |
|                                         |                                                      |
| Digitalizar de borde a borde            | Permitir la digitalizacion borde a borde del         |
| Desactivado*                            | documento original.                                  |
| Activado                                |                                                      |
| Nitidez                                 | Ajustar la nitidez de una imagen escaneada.          |
| 1–5 (3*)                                |                                                      |
| Temperatura                             | Especificar si desea generar impresiones más cálidas |
| De -4 a 4 (0*)                          | o frías.                                             |
| Páginas en blanco                       | Especificar si se deben incluir páginas en blanco.   |
| Eliminación de página en blanco         |                                                      |
| Sensibilidad de página en blanco        |                                                      |
|                                         |                                                      |

# Controles de administrador

| OPCIÓN DE MENÚ                        | DESCRIPCIÓN                                            |
|---------------------------------------|--------------------------------------------------------|
| Valores predeterminados de texto      | Establecer la calidad de texto de una imagen           |
| 5–95 (75*)                            | escaneada.                                             |
| Valores predeterminados de texto/foto | Establecer la calidad de la imagen del texto o foto en |
| 5–95 (75*)                            | una imagen digitalizada.                               |
| Valor predeterminado de foto          | Establecer la calidad de la imagen de la foto en una   |
| 5–95 (50*)                            | imagen digitalizada.                                   |
| Usar TIFF de múltiples páginas        | Elegir entre archivos TIFF de una y de varias páginas. |
| Activado*                             |                                                        |
| Desactivado                           |                                                        |
| Compresión TIFF                       | Establecer una opción de compresión de archivos        |
| LZW*                                  | TIFF.                                                  |

| OPCIÓN DE MENÚ                         | DESCRIPCIÓN                                          |
|----------------------------------------|------------------------------------------------------|
| JPEG                                   |                                                      |
| Registro de transmisión                | Imprimir un registro para la correcta transmisión de |
| Imprimir registro*                     | digitalización FTP.                                  |
| No imprimir registro                   |                                                      |
| Imprimir solo para error               |                                                      |
| Origen del papel de registro           | Especificar un origen del papel para imprimir        |
| Bandeja [x] (1*)                       | registros de FTP.                                    |
| Alimentador multiuso                   |                                                      |
| Permitir guardar como método abreviado | Guardar los valores de FTP personalizados como       |
| Desactivado                            | métodos abreviados.                                  |
| Activado*                              |                                                      |
| Usar FTP pasivo                        | Cuando está activado el servidor de FTP determina el |
| Desactivado*                           | puerto de datos al que se conectará la impresora.    |
| Activado                               |                                                      |
|                                        |                                                      |

# Unidad USB

# DIGITALIZAR A UNIDAD FLASH

| OPCIÓN DE MENÚ                 | DESCRIPCIÓN                                                               |
|--------------------------------|---------------------------------------------------------------------------|
| Formato                        | Especificar el formato de archivo de la imagen                            |
| PDF (.pdf)*                    | digitalizada.                                                             |
| TIFF (.tif)                    | Los valores pueden variar en función del modelo de<br>impresora.          |
| JPEG (.jpg)                    |                                                                           |
| XPS (.xps)                     |                                                                           |
| Valores de OCR globales        | Configurar los valores del reconocimiento óptico de                       |
| Idiomas reconocidos            | caracteres (OCR).                                                         |
| Giro automático                | Este menú sólo aparece si ha adquirido e instalado<br>una solución de OCR |
| Limpiar                        |                                                                           |
| Mejora de contraste automática |                                                                           |
| Valores PDF                    | Configurar el formato PDF de la imagen digitalizada.                      |
| Versión PDF                    |                                                                           |
| 1.3                            |                                                                           |
| 1.4                            |                                                                           |
| 1.5*                           |                                                                           |
| 1.6                            |                                                                           |
| 1.7                            |                                                                           |
| Versión de archivo             |                                                                           |
| A-1α*                          |                                                                           |
| A-1b                           |                                                                           |
| Seguro                         |                                                                           |
| Desactivado*                   |                                                                           |
| Activado                       |                                                                           |
| Archivado (PDF/A)              |                                                                           |
| Desactivado*                   |                                                                           |
| Activado                       |                                                                           |
| Tipo de contenido              | Mejorar el resultado en función del contenido del                         |

| OPCIÓN DE MENÚ       | DESCRIPCIÓN                                               |
|----------------------|-----------------------------------------------------------|
| Texto                | documento original.                                       |
| Texto/Foto*          |                                                           |
| Gráficos             |                                                           |
| Fotografía           |                                                           |
| Origen de contenido  | Mejorar el resultado en función del origen del            |
| Láser blanco y negro | documento original.                                       |
| Láser color*         |                                                           |
| Inyección de tinta   |                                                           |
| Foto/Película        |                                                           |
| Revista              |                                                           |
| Periódico            |                                                           |
| Prensa               |                                                           |
| Otro                 |                                                           |
| Color                | Especificar el color al digitalizar una imagen.           |
| Blanco y negro       |                                                           |
| Gris                 |                                                           |
| Color*               |                                                           |
| Automático           |                                                           |
| Resolución           | Configurar la resolución de la imagen digitalizada.       |
| 75 ррр               |                                                           |
| 150 ppp*             |                                                           |
| 200 ррр              |                                                           |
| 300 ррр              |                                                           |
| 400 ррр              |                                                           |
| 600 ррр              |                                                           |
| Intensidad           | Ajustar la intensidad de la imagen escaneada.             |
| 1–9 (5*)             |                                                           |
| Orientación          | Especificar la orientación del texto y los gráficos en la |
| Vertical*            | pàgina.                                                   |
| Horizontal           |                                                           |

| OPCIÓN DE MENÚ                                             | DESCRIPCIÓN                                                                                                    |
|------------------------------------------------------------|----------------------------------------------------------------------------------------------------|
| <b>Tamaño del original</b><br>[Lista de tamaños de papel]  | <ul> <li>Establecer el tamaño del papel del documento original.</li> <li>Carta es el valor predeterminado de fábrica para Estados Unidos. A4 es el valor predeterminado de fábrica internacional.</li> <li>Esta opción del menú puede variar en función de su modelo de impresora.</li> </ul> |
| <b>Caras</b><br>Desactivado*<br>Borde largo<br>Borde corto | Especifique la orientación del texto y los gráficos de<br>la página al escanear un documento de dos caras.                                                                                                    |
| Nombre de archivo                                          | Especificar el nombre de archivo de la imagen<br>digitalizada.                                                                                                    |
|                                                            |                                                                                                    |

# Imágenes avanzadas

| OPCIÓN DE MENÚ                 | DESCRIPCIÓN                                             |
|--------------------------------|---------------------------------------------------------|
| Equilibrio de color            | Ajustar la cantidad de tóner utilizada para cada color. |
| Color excluido                 | Especificar qué color excluir durante el escaneado y    |
| Color excluido                 | ajustar los valores de exclusión para dicho color.      |
| Ninguna*                       |                                                         |
| Rojo                           |                                                         |
| Verde                          |                                                         |
| Azul                           |                                                         |
| Umbral de rojo predeterminado  |                                                         |
| 0–255 (128*)                   |                                                         |
| Umbral de verde predeterminado |                                                         |
| 0–255 (128*)                   |                                                         |
| Umbral de azul predeterminado  |                                                         |
| 0–255 (128*)                   |                                                         |
| Detección color automática     | Establecer la cantidad de color que la impresora        |

| OPCIÓN DE MENÚ              | DESCRIPCIÓN                                                                                         |
|-----------------------------|----------------------------------------------------------------------------------------------------|
| Sensibilidad color          | detecta del documento original.                                                                     |
| 1-9 (5*)                    | Esta opción del menú solo aparece cuando el Color                                                   |
| Sensibilidad área           | está configurado en Automático.                                                                     |
| 1-9 (5*)                    |                                                                                                    |
| Calidad IPG                 | Establecer la calidad de una imagen de formato                                                      |
| El meior para el contenido* | JPEG.                                                                                               |
| 5_95                        | <ul> <li>Cinco reduce el tamaño de archivo, pero también<br/>reduce la calidad de imagen</li> </ul> |
|                             | <ul> <li>Noventa ofrece la mejor calidad de imagen, pero</li> </ul>                                 |
|                             | no genera archivos de gran tamaño.                                                                  |
| Contraste                   | Especificar el contraste de la salida.                                                              |
| El mejor para el contenido* |                                                                                                    |
| 0                           |                                                                                                    |
| 1                           |                                                                                                    |
| 2                           |                                                                                                    |
| 3                           |                                                                                                    |
| 4                           |                                                                                                    |
| 5                           |                                                                                                    |
| Eliminación de fondo        | Ajustar la cantidad de fondo visible en una imagen                                                  |
| Detección de fondo          | alguaizada.                                                                                         |
| Basada en contenido*        | original, a continuación, establezca la detección de                                                |
| Fija                        | fondo como basada en contenido. Si desea eliminar                                                   |
| Nivel                       | de fondo como fija.                                                                                 |
| De -4 a 4 (0*)              |                                                                                                    |
| Imagen simétrica            | Crear una imagen de espejo del documento original.                                                  |
| Desactivado*                |                                                                                                    |
| Activado                    |                                                                                                    |
| Imagen en negativo          | Crear una imagen en negativo del documento                                                          |
| Desactivado*                | original.                                                                                           |
| Activado                    |                                                                                                    |
| Detalle de sombras          | Ajustar la cantidad de detalle de sombras visible en                                                |

| OPCIÓN DE MENÚ                   | DESCRIPCIÓN                                          |
|----------------------------------|------------------------------------------------------|
| De -4 a 4 (0*)                   | una imagen escaneada.                                |
| Digitalizar de borde a borde     | Permitir la digitalización borde a borde del         |
| Desactivado*                     | documento original.                                  |
| Activado                         |                                                      |
| Nitidez                          | Ajustar la nitidez de una imagen escaneada.          |
| 1–5 (3*)                         |                                                      |
| Temperatura                      | Especificar si desea generar impresiones más cálidas |
| De -4 a 4 (0*)                   | o frías.                                             |
| Páginas en blanco                | Especificar si se deben incluir páginas en blanco.   |
| Eliminación de página en blanco  |                                                      |
| Sensibilidad de página en blanco |                                                      |
|                                  |                                                      |

# Controles de administrador

| OPCIÓN DE MENÚ                                                                        | DESCRIPCIÓN                                            |
|---------------------------------------------------------------------------------------|--------------------------------------------------------|
| Valores predeterminados de texto                                                      | Establecer la calidad de texto de una imagen           |
| 5–95 (75*)                                                                            | escaneada.                                             |
| Valores predeterminados de texto/foto                                                 | Establecer la calidad de texto o foto en una imagen    |
| 5–95 (75*)                                                                            | escaneada.                                             |
| Valor predeterminado de foto                                                          | Establecer la calidad de una foto en una imagen        |
| 5–95 (75*)                                                                            | escaneada.                                             |
| Usar TIFF de múltiples páginas                                                        | Elegir entre archivos TIFF de una y de varias páginas. |
| Activado*                                                                             |                                                        |
| Desactivado                                                                           |                                                        |
| Compresión TIFF                                                                       | Establecer la compresión de los archivos TIFF.         |
| LZW*                                                                                  |                                                        |
| JPEG                                                                                  |                                                        |
| nota: Un asterisco (*) al lado de un valor indica el valor predeterminado de fábrica. |                                                        |

# PERSONALIZACIÓN DE LA LISTA DE VALORES DE DIGITALIZACIÓN

# IMPRIMIR DESDE UNIDAD FLASH

| OPCIÓN DE MENÚ             | DESCRIPCIÓN                                                                                                    |
|----------------------------|----------------------------------------------------------------------------------------------------|
| Número de copias           | Especificar el número de copias.                                                                                                    |
| 1–9999 (1*)                |                                                                                                    |
| Origen del papel           | Especificar el origen del papel para el trabajo de                                                                                                    |
| Bandeja [x] (1*)           | impresion.                                                                                                    |
| Alimentador multiuso       | El alimentador multiuso está disponible únicamente<br>en algunos modelos de impresora.                                                                       |
| Papel manual               | 5                                                                                                    |
| Sobre manual               |                                                                                                    |
| Color                      | Imprimir la salida en color.                                                                                                    |
| Desactivado                |                                                                                                    |
| Activado*                  |                                                                                                    |
| Clasificar                 | Imprimir varias copias en secuencia.                                                                                                    |
| (1,1,1) (2,2,2)            |                                                                                                    |
| (1,2,3) (1,2,3)*           |                                                                                                    |
| Caras                      | Especificar si la impresión se realiza en una o en                                                                                                    |
| 1 cara*                    | ambas caras de la pagina.                                                                                                    |
| 2 caras                    |                                                                                                    |
| Estilo de volteo de página | Determinar qué cara del papel (borde largo o borde                                                                                                    |
| Borde largo*               | corto) se une al realizar la impresion a doble cara.                                                                                                    |
| Borde corto                | En función de la opción seleccionada, la impresora<br>clasifica automáticamente cada información impresa<br>de la página para unir el trabajo correctamente. |
| Páginas por cara           | Imprimir imágenes de varias páginas en una de las                                                                                                    |
| Desactivado*               | caras del papel.                                                                                                    |
| 2 páginas por cara         |                                                                                                    |
| 3 páginas por cara         |                                                                                                    |
| 4 páginas por cara         |                                                                                                    |
| 6 páginas por cara         |                                                                                                    |
| 9 páginas por cara         |                                                                                                    |

| OPCIÓN DE MENÚ                 | DESCRIPCIÓN                                                                                        |
|--------------------------------|----------------------------------------------------------------------------------------------------|
| 12 páginas por cara            |                                                                                                    |
| 16 páginas por cara            |                                                                                                    |
| Solicitud de Págings por cara  | Especificar la posición de las imágenes de varias                                                  |
| Horizontal*                    | páginas cuando se utiliza la opción Páginas por cara.                                              |
| Horizontal inversa             | La posición dependerá del número de imágenes de                                                    |
| Vertical inversa               | página y de su orientación.                                                                        |
| Vertical                       |                                                                                                    |
| Págings por cara y orientación | Especificar la orientación de un documento de varias                                               |
|                                | páginas cuando se utiliza la opción Páginas por cara.                                              |
|                                |                                                                                                    |
|                                |                                                                                                    |
|                                |                                                                                                    |
| Borde de Páginas por cara      | Imprimir un borde entorno a cada imagen de página<br>cuando se utiliza la opción Páginas por cara. |
| Ninguna*                       |                                                                                                    |
| Liso                           |                                                                                                    |
| Hojas de separación            | Especificar si se insertan hojas de separación en                                                  |
| Desactivado*                   | bianco ai imprimir.                                                                                |
| Entre copias                   |                                                                                                    |
| Entre trabajos                 |                                                                                                    |
| Entre páginas                  |                                                                                                    |
| Origen hoja separación         | Especificar el origen del papel para la hoja de                                                    |
| Bandeja [x] (1*)               | separación.                                                                                        |
| Alimentador multiuso           | El alimentador multiuso está disponible únicamente<br>en algunos modelos de impresora.             |
| Páginas en blanco              | Especificar si imprimir páginas en blanco en un                                                    |
| No imprimir*                   | trabajo de impresión.                                                                              |
| Imprimir                       |                                                                                                    |
|                                |                                                                                                    |

# PERSONALIZACIÓN DE LA LISTA DE VALORES DE IMPRESIÓN

# Red/Puertos

# DESCRIPCIÓN GENERAL DE LA RED

| OPCIÓN DE MENÚ                            | DESCRIPCIÓN                                                    |
|-------------------------------------------|----------------------------------------------------------------|
| Adaptador activo                          | Especificar la forma en la que una red se conecta.             |
| Automático*                               | Inalámbrica solo aparece cuando hay instalado un               |
| Red estándar                              | adaptador de red inalámbrica.                                  |
| Inalámbrica                               |                                                                |
| Estado de la red                          | Muestre el estado de conexión de la red de la impresora.       |
| Mostrar estado de la red en la impresora  | Muestra el estado de la red en la pantalla.                    |
| Activado*                                 |                                                                |
| Desactivado                               |                                                                |
| Velocidad, doble cara                     | Muestra la velocidad de la tarjeta de red que está<br>activa.  |
| IPv4                                      | Muestra la dirección IPv4.                                     |
| Todas las direcciones IPv6                | Muestra todas las direcciones IPv6.                            |
| Restablecer servidor de impresión         | Restablece todas las conexiones de red activas a la impresora. |
|                                           | Este ajuste elimina todos los valores de configuración de red. |
| Tiempo de espera del trabajo de red       | Defina el período de tiempo que espera la impresora            |
| Desactivado                               | antes de cancelar un trabajo de impresión en red.              |
| Activado* (90 segundos)                   |                                                                |
| Página banner                             | Imprimir página banner.                                        |
| Desactivado*                              |                                                                |
| Activado                                  |                                                                |
| Rango de puertos para digitalización a PC | Especificar un rango válido de puertos para las                |
| 9751:12000*                               | impresoras detrás de un cortafuegos de bloqueo de<br>puertos.  |
| Activar conexiones de red                 |                                                                |
| Activado     Desactivado                  |                                                                |
|                                           |                                                                |

| OPCIÓN DE MENÚ                                                                        | DESCRIPCIÓN |
|---------------------------------------------------------------------------------------|-------------|
| Activar LLDP                                                                          |             |
| • Activado                                                                            |             |
| • Desactivado                                                                         |             |
| Nota: Un asterisco (*) al lado de un valor indica el valor predeterminado de fábrica. |             |

# INALÁMBRICA

Nota: Este menú solo está disponible en impresoras conectadas a una red Wi-Fi o en impresoras que incluyen un adaptador de red inalámbrica.

| OPCIÓN DE MENÚ                                                                                                    | DESCRIPCIÓN                                                                                                    |
|----------------------------------------------------------------------------------------------------|----------------------------------------------------------------------------------------------------|
| <ul><li>Configurar en panel de impresora</li><li>Seleccionar red</li></ul>                                                                                                    | Determina la red inalámbrica a la que se conecta la<br>impresora.                                                                                                    |
| <ul> <li>Añadir red Wi-Fi</li> <li>Nombre de red</li> </ul>                                                                                                    | Seleccione <b>Seleccionar red</b> para seleccionar una red en la lista de redes inalámbricas detectadas.                                                                                                    |
| <ul> <li>Modo Red</li> <li>Infraestructura</li> <li>Modo de seguridad inalámbrica</li> <li>Desactivado</li> <li>WPA2/WPA - Personal</li> <li>WPA2 - Personal</li> <li>WPA2 - Personal</li> </ul> | <ul> <li>Seleccione Añadir red Wi-Fi para agregar de forma manual una red no anunciada.</li> <li>Cuando se establece en 802.1x-RADIUS, asegúrese de configurar las opciones de autenticación 802.1X para evitar la desconexión de la red.</li> <li>Nota: Esta opción de menú aparece como Configuración de conexión inalámbrica en Embedded Web Server.</li> </ul>                                                                                                    |
| <ul> <li>WPA3 - Personal</li> <li>802.1x - RADIUS</li> </ul>                                                                                                    |                                                                                                    |
| <ul> <li>Wi-Fi Protected Setup</li> <li>Método de botones de pulsación de inicio</li> <li>Método PIN de inicio</li> </ul>                                                                        | <ul> <li>Otra forma de unirse a la red inalámbrica es a través de Wi-Fi Protected Setup.</li> <li>Iniciar método de botones de pulsación conecta la impresora a una red inalámbrica al pulsar los botones de la impresora y el punto de acceso (enrutador inalámbrico) en un periodo de tiempo determinado.</li> <li>Iniciar método PIN conecta la impresora a una red inalámbrica cuando se introduce un PIN en la impresora, en los valores inalámbricos del punto de acceso.</li> </ul> |
| Compatibilidad                                                                                                    | Especificar el estándar inalámbrico para la red inalámbrica.                                                                                                    |

| OPCIÓN DE MENÚ                                                            | DESCRIPCIÓN                                                                                        |
|---------------------------------------------------------------------------|----------------------------------------------------------------------------------------------------|
| 802.11b/g/n (2.4GHz)*                                                     |                                                                                                    |
| Modo de seguridad inalámbrica <ul> <li>Desactivado<sup>*</sup></li> </ul> | Configurar el tipo de seguridad para conectar la impresora a dispositivos inalámbricos.            |
| WPA2/WPA-Personal                                                         | Activar la seguridad inalámbrica a través de WPA                                                   |
| – Modo de cifrado WPA2/WPA-PSK                                            | (Wi-Fi Protected Access) o a través de 802.1x                                                      |
| – AES                                                                     | estándar.                                                                                          |
| – Configurar clave precompartida                                          | Cuando se establece en modo de seguridad WPA,<br>para la clave precompartida, introduzca una clave |
| • WPA2-Personal                                                           | para la conexión inalámbrica segura.                                                               |
| – Modo de cifrado WPA2-PSK                                                | Cuando se establece en 802.1x-RADIUS, asegúrese                                                    |
| – AES                                                                     | de configurar las opciones de autenticación 802.1X<br>para evitar la desconexión de la red         |
| – Configurar clave precompartida                                          | PME es Protected Management Frames                                                                 |
| • WPA2/WPA3 - Personal                                                    | This es notected management numes.                                                                 |
| – Modo de cifrado WPA2/WPA3-PSK                                           |                                                                                                    |
| – Configurar clave precompartida                                          |                                                                                                    |
| • WPA3 - Personal                                                         |                                                                                                    |
| – Modo de cifrado WPA3-PSK                                                |                                                                                                    |
| – Configurar clave precompartida                                          |                                                                                                    |
| • 802.1x - RADIUS                                                         |                                                                                                    |
| – Modo de cifrado 802.1x                                                  |                                                                                                    |
| – WPA +                                                                   |                                                                                                    |
| – WPA2*                                                                   |                                                                                                    |
| – WPA2 + PMF                                                              |                                                                                                    |
| IPv4<br>• Activar DHCP                                                    | Active el Protocolo de configuración dinámica de host (DHCP) y configure la dirección IP estática. |
| – Activado*                                                               | DHCP es un protocolo estándar que permite a un                                                     |
| – Desactivado                                                             | servidor distribuir las direcciones IP y la información                                            |
| Configurar dirección IP estática                                          | de configuracion de forma dinamica a los clientes.                                                 |
| – Dirección IP                                                            |                                                                                                    |
| – Máscara de red                                                          |                                                                                                    |
| – Puerta de enlace                                                        |                                                                                                    |
| IPv6<br>• Activar IPv6                                                    | Active y configure los ajustes de IPv6 de la impresora.                                            |

| OPCIÓN DE MENÚ                                                                                                    | DESCRIPCIÓN                                                                                                    |
|----------------------------------------------------------------------------------------------------|----------------------------------------------------------------------------------------------------|
| – Activado*                                                                                                    |                                                                                                    |
| – Desactivado                                                                                                    |                                                                                                    |
| Activar DHCPv6                                                                                                    |                                                                                                    |
| – Activado                                                                                                    |                                                                                                    |
| – Desactivado*                                                                                                    |                                                                                                    |
| • Configuración automática de dirección sin estado                                                                                                    |                                                                                                    |
| – Activado*                                                                                                    |                                                                                                    |
| – Desactivado                                                                                                    |                                                                                                    |
| <ul> <li>Dirección del servidor DNS</li> <li>Dirección IPv6 asignada manualmente</li> <li>Router IPv6 asignado manualmente</li> <li>Prefijo de la dirección</li> </ul> |                                                                                                    |
| 0–128 (64*)                                                                                                    |                                                                                                    |
| <ul><li>Todas las direcciones IPv6</li><li>Todas las direcciones del router IPv6</li></ul>                                                                             |                                                                                                    |
| <ul><li>Dirección de red</li><li>UAA</li><li>LAA</li></ul>                                                                                                    | Ver las direcciones de red.                                                                                                    |
| <ul> <li>PCL SmartSwitch</li> <li>Activado*</li> <li>Desactivado</li> </ul>                                                                                            | Establecer la impresora para que cambie<br>automáticamente a la emulación PCL cuando un<br>trabajo de impresión lo necesite,<br>independientemente del lenguaje predeterminado<br>de la impresora.<br>Si PCL SmartSwitch está desactivado, la impresora no |
|                                                                                                    | examina los datos entrantes y utiliza el idioma<br>predeterminado de la impresora especificado en el<br>menú Configuración.                                                                                                    |
| <ul> <li>PS SmartSwitch</li> <li>Activado*</li> <li>Desactivado</li> </ul>                                                                                             | Establecer la impresora para que cambie<br>automáticamente a la emulación PS cuando un<br>trabajo de impresión lo necesite,<br>independientemente del lenguaje predeterminado<br>de la impresora.                                                          |
|                                                                                                    | Si PS SmartSwitch está desactivado, la impresora no<br>examina los datos entrantes y utiliza el idioma<br>predeterminado de la impresora especificado en el<br>menú Configuración.                                                                         |

| OPCIÓN DE MENÚ                                                                                 | DESCRIPCIÓN                                                                                                    |
|------------------------------------------------------------------------------------------------|----------------------------------------------------------------------------------------------------|
| <ul> <li>PS binario Mac</li> <li>Automático*</li> <li>Activado</li> <li>Desactivado</li> </ul> | <ul> <li>Definir la impresora para que procese trabajos de<br/>impresión PostScript binario de Macintosh.</li> <li>El valor Activado procesa trabajos de impresión<br/>PostScript binario sin formato.</li> <li>El valor Desactivado filtra los trabajos de<br/>impresión mediante el protocolo estándar.</li> </ul> |
|                                                                                                |                                                                                                    |

## WI-FI DIRECT

Nota: Este menú solo aparece cuando hay una red Wi-Fi directa como red activa.

| OPCIÓN DE MENÚ                                                                     | DESCRIPCIÓN                                                                      |
|------------------------------------------------------------------------------------|----------------------------------------------------------------------------------|
| <ul><li>Activar Wi-Fi Direct</li><li>Activado</li><li>Desactivado</li></ul>        | Especificar el identificador de conjunto de servicios<br>(SSID) de la red Wi-Fi. |
| Nombre de Wi-Fi Direct                                                             |                                                                                  |
| Contraseña de Wi-Fi Direct                                                         | La contraseña debe tener 8 caracteres como mínimo.                               |
| Mostrar contraseña en la página de<br>configuración<br>• Activado<br>• Desactivado | Especifica la dirección IP del propietario del grupo.                            |
| <ul><li>Número de canal preferido</li><li>Automático</li><li>Del 1 al 11</li></ul> |                                                                                  |
| Dirección IP del propietario del grupo                                             |                                                                                  |
| Aceptar automáticamente las solicitudes del botón de pulsación                     | Acepta automáticamente las solicitudes de conexión<br>a la red.                  |
|                                                                                    | La aceptación automática de clientes es insegura.                                |

#### AIRPRINT

| OPCIÓN DE MENÚ                | DESCRIPCIÓN                                                                                                    |
|-------------------------------|----------------------------------------------------------------------------------------------------|
| AirPrint                      |                                                                                                    |
| Activado     Desactivado      |                                                                                                    |
| Desactivado                   | Nombro a utilizar para idoptificar la improsora op                                                                                         |
| Nombre de Bonjour             | AirPrint.                                                                                                    |
| Nombre organización           |                                                                                                    |
| Unidad organizativa           |                                                                                                    |
| Ubicación de la impresora     |                                                                                                    |
| Latitud de la impresora       | Latitud de GPS de la impresora. El intervalo es de -90<br>a 90.                                                                            |
| Longitud de la impresora      | Longitud de GPS de la impresora. El intervalo es de<br>-180 a 180.                                                                         |
| Altitud de la impresora       | Altitud de GPS de la impresora. El intervalo es de<br>-100000 a 100000.                                                                    |
| Más opciones                  | En Embedded Web Server, vaya a <b>Valores &gt; Red/</b><br><b>Puertos &gt; AirPrint &gt; Más opciones</b> para las<br>siguientes opciones. |
| Suministros                   | Este menú muestra el estado y notificaciones sobre                                                                                         |
| Cartucho negro                | suministros/consumibles.                                                                                                    |
| Cartucho cian                 |                                                                                                    |
| Cartucho magenta              |                                                                                                    |
| Cartucho amarillo             |                                                                                                    |
| Kit de unidad de imagen       |                                                                                                    |
| Depósito de residuos de tóner |                                                                                                    |
| Kit de unidad de imagen       |                                                                                                    |
| Depósito de residuos de tóner |                                                                                                    |
| Impresora                     | Este menú muestra las especificaciones de la                                                                                               |
| Tipo de dispositivo           | impresora y el estado/notificaciones de las bandejas de entrada/salida.                                                                    |
| Velocidad del dispositivo     |                                                                                                    |
| Nivel de firmware             |                                                                                                    |
| Alimentador multiuso          |                                                                                                    |

| OPCIÓN DE MENÚ                          | DESCRIPCIÓN                                                                 |
|-----------------------------------------|-----------------------------------------------------------------------------|
| Bandeia 1                               |                                                                             |
| Bandeia 2                               |                                                                             |
| Bandeja de salida estándar              |                                                                             |
|                                         |                                                                             |
| Metodos de inicio de sesión             | Si desea más información, consulte Metodos de<br>inicio de sesión.          |
| Administración de certificados          | Si desea más información, consulte Administración de certificados.          |
| Configuración de impresión confidencial | Si desea más información, consulte Configuración de impresión confidencial. |

# **GESTIÓN DE SERVICIOS MÓVILES**

| OPCIÓN DE MENÚ                                                                             | DESCRIPCIÓN                                                                                                    |
|--------------------------------------------------------------------------------------------|----------------------------------------------------------------------------------------------------|
| <ul> <li>Activar impresión IPP</li> <li>Activado*</li> <li>Desactivado</li> </ul>          | Activa la opción de impresión IPP en la impresora.                                                                                       |
| <ul> <li>Activar fax IPP</li> <li>Activado*</li> <li>Desactivado</li> </ul>                | Activa la opción de fax IPP en la impresora.                                                                                             |
| <ul> <li>Activar IPP sobre USB</li> <li>Activado*</li> <li>Desactivado</li> </ul>          | Activa la opción de IPP sobre USB en la impresora.<br>Nota: Una vez cambiada esta configuración,<br>asegúrese de reiniciar la impresora. |
| <ul> <li>Activar digitalización</li> <li>Activado*</li> <li>Desactivado</li> </ul>         | Activa la opción de escaneado móvil en la impresora.                                                                                     |
| <ul> <li>Activar Mopria Print Discovery</li> <li>Activado*</li> <li>Desactivado</li> </ul> | Activa la opción de Mopria Print Discovery en la impresora.                                                                              |
| Nota: Un asterisco (*) al lado de un valor indica el valor predeterminado de fábrica.      |                                                                                                    |

### ETHERNET

| OPCIÓN DE MENÚ                                   | DESCRIPCIÓN                                                                              |
|--------------------------------------------------|------------------------------------------------------------------------------------------|
| Velocidad de red                                 | Mostrar la velocidad de un adaptador de red activo.                                      |
| IPv4                                             | Activar el Protocolo de configuración dinámica de host (DHCP).                           |
| Activar DHCP                                     | DHCP es un protocolo estándar que permite a un                                           |
| Activado*                                        | servidor distribuir de forma dinámica las direcciones                                    |
| Desactivado                                      | IP y la información de configuración a los clientes.                                     |
| IPv4                                             | Establecer la dirección IP estática de la impresora.                                     |
| Configurar dirección IP estática                 |                                                                                          |
| Dirección IP                                     |                                                                                          |
| Máscara de red                                   |                                                                                          |
| Puerta de enlace                                 |                                                                                          |
| IPv6                                             | Activar IPv6 en la impresora.                                                            |
| Activar IPv6                                     |                                                                                          |
| Desactivado                                      |                                                                                          |
| Activado*                                        |                                                                                          |
| IPv6                                             | Activar DHCPv6 en la impresora.                                                          |
| Activar DHCPv6                                   |                                                                                          |
| Desactivado*                                     |                                                                                          |
| Activado                                         |                                                                                          |
| IPv6                                             | Configurar el adaptador de red para que acepte las                                       |
| Configuración automática de dirección sin estado | entradas de configuración automática de direcciones<br>IPv6 que proporciona un enrutador |
| Desactivado                                      |                                                                                          |
| Activado*                                        |                                                                                          |
| IPv6                                             | Especificar la dirección del servidor DNS.                                               |
| Dirección del servidor DNS                       |                                                                                          |
| IPv6                                             | Asignar la dirección IPv6.                                                               |
| Dirección IPv6 asignada manualmente              | Nota: Esta opción de menú solo se muestra en determinados modelos de impresora.          |
| IPv6                                             | Asignar la dirección del router IPv6.                                                    |
| Router IPV6 asignado manualmente                 |                                                                                          |

| OPCIÓN DE MENÚ                        | DESCRIPCIÓN                                                                                          |
|---------------------------------------|----------------------------------------------------------------------------------------------------|
|                                       | Nota: Esta opción de menú solo se muestra<br>en determinados modelos de impresora.                   |
| IPv6                                  | Especificar el prefijo de la dirección.                                                              |
| Prefijo de la dirección               |                                                                                                    |
| 0–128 (64*)                           |                                                                                                    |
| IPv6                                  | Muestra todas las direcciones IPv6.                                                                  |
| Todas las direcciones IPv6            |                                                                                                    |
| IPv6                                  | Mostrar todas las direcciones del router IPv6.                                                       |
| Todas las direcciones del router IPv6 |                                                                                                    |
| Dirección de red                      | Mostrar las direcciones de control de acceso al medio                                                |
| UAA                                   | localmente (LAA) y dirección administrada                                                            |
| LAA                                   | universalmente (UAA).                                                                                |
|                                       | Puede cambiar la impresora LAA manualmente.                                                          |
| PCL SmartSwitch                       | Establecer la impresora para que cambie                                                              |
| Desactivado                           | trabajo de impresión lo necesite,                                                                    |
| Activado*                             | independientemente del lenguaje predeterminado<br>de la impresora.                                   |
|                                       | Si PCL SmartSwitch está desactivado, la impresora no                                                 |
|                                       | predeterminado de la impresora especificado en el                                                    |
|                                       | menú Configuración.                                                                                  |
| PS SmartSwitch                        | Establecer la impresora para que cambie                                                              |
| Desactivado                           | automaticamente a la emulacion PS cuando un trabajo de impresión lo necesite,                        |
| Activado*                             | independientemente del lenguaje predeterminado<br>de la impresora.                                   |
|                                       | Si PS SmartSwitch está desactivado, la impresora no                                                  |
|                                       | examina los datos entrantes y utiliza el idioma<br>predeterminado de la impresora especificado en el |
|                                       | menú Configuración.                                                                                  |
| PS binario Mac                        | Definir la impresora para que procese trabajos de                                                    |
| Automático*                           | impresión PostScript binario de Macintosh.<br>• El valor Activado procesa trabajos de impresión      |
| Activado                              | PostScript binario sin formato.                                                                      |
| Desactivado                           |                                                                                                    |

| OPCIÓN DE MENÚ                                                                        | DESCRIPCIÓN                                                                                |
|---------------------------------------------------------------------------------------|--------------------------------------------------------------------------------------------|
|                                                                                       | • El valor Desactivado filtra los trabajos de<br>impresión mediante el protocolo estándar. |
| Ethernet con consumo eficiente de energía                                             | Reducir el consumo de energía cuando la impresora                                          |
| Desactivado                                                                           | no recibe datos de la red Ethernet.                                                        |
| Activado*                                                                             |                                                                                            |
| Nota: Un asterisco (*) al lado de un valor indica el valor predeterminado de fábrica. |                                                                                            |

# TCP/IP

| OPCIÓN DE MENÚ                                       | DESCRIPCIÓN                                                                             |
|------------------------------------------------------|-----------------------------------------------------------------------------------------|
| Definir nombre de host                               | Configurar el nombre de host TCP/IP actual.                                             |
| Nombre de dominio                                    | Establecer el nombre de dominio.                                                        |
|                                                      | Esta opción de menú solo se muestra en<br>determinados modelos de impresora.            |
| Permitir que DHCP/BOOTP actualice el servidor<br>NTP | Permitir que los clientes DHCP y BOOTP actualicen<br>los valores NTP de la impresora.   |
| Desactivado                                          |                                                                                         |
| Activado*                                            |                                                                                         |
| Nombre de configuración rápida                       | Especificar un nombre de servicio para la red de configuración Zero.                    |
|                                                      | Esta opción de menú solo se muestra en<br>determinados modelos de impresora.            |
| Activar IP automática                                | Asignar una dirección IP automáticamente.                                               |
| Desactivado                                          |                                                                                         |
| Activado*                                            |                                                                                         |
| Dirección del servidor DNS                           | Especificar la dirección del servidor de Sistema de<br>nombres de dominio (DNS) actual. |
| Dirección del servidor DNS secundario                | Especificar las direcciones de los servidores DNS                                       |
| Dirección del servidor DNS secundario 2              | secundarios.                                                                            |
| Dirección del servidor DNS secundario 3              |                                                                                         |

| OPCIÓN DE MENÚ                                 | DESCRIPCIÓN                                                                                                    |
|------------------------------------------------|----------------------------------------------------------------------------------------------------|
| Orden de búsqueda de dominio                   | Especificar una lista de nombres de dominio para<br>localizar la impresora y los recursos que residen en<br>diferentes dominios de la red.                                             |
|                                                | Esta opción de menú solo se muestra en<br>determinados modelos de impresora.                                                                                                    |
| Activar DDNS                                   | Actualizar la configuración DNS dinámica.                                                                                                    |
| Desactivado*                                   |                                                                                                    |
| Activado                                       |                                                                                                    |
| TTL de DDNS                                    | Especificar la configuración DDNS actual.                                                                                                    |
| TTL predeterminado                             |                                                                                                    |
| Tiempo de actualización de DDNS                |                                                                                                    |
| Activar mDNS                                   | Actualizar la DNS configuración múltiple.                                                                                                    |
| Desactivado                                    |                                                                                                    |
| Activado*                                      |                                                                                                    |
| Dirección de servidor WINS                     | Especificar una dirección de servidor para Servicios de nombres Internet de Windows (WINS).                                                                                            |
| Activar BOOTP                                  | Permitir que BOOTP asigne una dirección IP de la                                                                                                    |
| Desactivado*                                   | impresora.                                                                                                    |
| Activado                                       |                                                                                                    |
| Lista de servidores restringida                | <ul><li>Especificar una dirección IP para las conexiones TCP.</li><li>Utilizar una coma para separar las direcciones IP.</li><li>Es posible agregar hasta 50 direcciones IP.</li></ul> |
| Opciones de la lista de servidores restringida | Especificar cómo las direcciones IP de la lista pueden                                                                                                    |
| Bloquear todos los puertos*                    | acceder a la funcionalidad de la impresora.                                                                                                    |
| Bloquear sólo impresión                        |                                                                                                    |
| Bloquear sólo impresión y HTTP                 |                                                                                                    |
| MTU                                            | Especificar un parámetro de unidad de transmisión<br>máxima (MTU) para las conexiones TCP.                                                                                             |
| Raw Print Port                                 | Especificar un número de puerto no procesado para                                                                                                    |
| 1–65535 (9100*)                                | las impresoras conectadas a una red.                                                                                                    |
| Velocidad máxima del tráfico de salida         | Habilitar la tasa de transferencia máxima de la                                                                                                    |
| Desactivado*                                   | impresora.                                                                                                    |

| OPCIÓN DE MENÚ                                                     | DESCRIPCIÓN                                                                                                    |
|--------------------------------------------------------------------|----------------------------------------------------------------------------------------------------|
| Activado                                                           |                                                                                                    |
| Kilobits/segundo                                                   | Al seleccionar <b>Activado</b> en <b>Velocidad máxima del tráfico de salida</b> , se muestra el campo Kilobits/ segundo. Seleccione un intervalo de 100–1000000.                                                                                                    |
| Uso de TLS                                                         | En Embedded Web Server, haga clic en <b>Opciones &gt;</b><br><b>Red/puertos &gt; TCP/IP</b> .                                                                                                    |
|                                                                    | Mejorar la privacidad e integridad de los datos de la impresora.                                                                                                    |
|                                                                    | Nota: Las opciones de TLS solo se encuentran<br>en Embedded Web Server. No forman parte<br>de clientes que utilizan TLS. Si desea obtener<br>más información, consulte la <i>Guía del</i><br><i>administrador de Embedded Web Server</i> .                                                                      |
|                                                                    | Nota: TLSv1.3 es compatible de forma<br>predeterminada y no puede desactivarse. Si<br>se quita la selección de las otras opciones de<br>TLS, EWS utilizará únicamente TLSv1.3.                                                                                                    |
| Activar TLSv1.0 <ul> <li>Activado</li> <li>Desactivado*</li> </ul> | Activar los ajustes del protocolo TLSv1.0.                                                                                                    |
| Activar TLSv1.1 <ul> <li>Activado</li> <li>Desactivado*</li> </ul> | Activar los ajustes del protocolo TLSv1.1.                                                                                                    |
| Activar TLSv1.2 <ul> <li>Activado*</li> <li>Desactivado</li> </ul> | Activar los ajustes del protocolo TLSv1.2.                                                                                                    |
| Lista de cifrado SSL                                               | DHE-RSA-AES256-GCM-SHA384:DHE-RSA-AES128-<br>GCM-SHA256:ECDHE-RSA-AES256-GCM-SHA384:<br>ECDHE-RSA-AES128-GCM-SHA256:DHE-RSA-<br>AES256-SHA256:DHE-RSA-AES128-SHA256:ECDHE-<br>RSA-AES256-SHA384:ECDHE-RSA-AES128-SHA256:<br>ECDHE-RSA-AES256-SHA:ECDHE-RSA-AES128-SHA:<br>DHE-RSA-AES256-SHA:DHE-RSA-AES128-SHA |
| Lista de cifrado SSL TLSv1.3 SSL                                   | TLS_AES_256_GCM_SHA384:TLS_AES_128_GCM_<br>SHA256                                                                                                    |

| OPCIÓN DE MENÚ                                                                          | DESCRIPCIÓN                                      |  |
|-----------------------------------------------------------------------------------------|--------------------------------------------------|--|
| Acceso a puertos TCP/IP                                                                 | Lista todos los puertos disponibles y su estado. |  |
| <ul><li>[Nombres de puerto x]</li><li>Activado</li></ul>                                |                                                  |  |
| Desactivado                                                                             |                                                  |  |
| 🧪 Nota: Un asterisco (*) al lado de un valor indica el valor predeterminado de fábrica. |                                                  |  |

# SNMP

| OPCIÓN DE MENÚ                               | DESCRIPCIÓN                                                                                         |
|----------------------------------------------|----------------------------------------------------------------------------------------------------|
| Versiones SNMP 1 y 2c                        | Configurar las versiones 1 y 2c del Protocolo de                                                    |
| Activado                                     | administración de red simple (SNMP) para instalar<br>los controladores de impresión y aplicaciones. |
| Desactivado                                  |                                                                                                    |
| Activado*                                    |                                                                                                    |
| Permitir definición de SNMP                  |                                                                                                    |
| Desactivado                                  |                                                                                                    |
| Activado*                                    |                                                                                                    |
| Activar MIB de PPM                           |                                                                                                    |
| Desactivado                                  |                                                                                                    |
| Activado*                                    |                                                                                                    |
| Comunidad SNMP                               |                                                                                                    |
| Versión 3 de SNMP                            | Configurar la versión 3 de SNMP para instalar y                                                     |
| Activado                                     | actualizar la seguridad de la impresora.                                                            |
| Desactivado                                  |                                                                                                    |
| Activado*                                    |                                                                                                    |
| Establecer credenciales de lectura/escritura |                                                                                                    |
| Nombre de usuario                            |                                                                                                    |
| Contraseña                                   |                                                                                                    |
| Establecer credenciales de solo lectura      |                                                                                                    |
| Nombre de usuario                            |                                                                                                    |

| OPCIÓN DE MENÚ                                                                      | DESCRIPCIÓN                                      |
|-------------------------------------------------------------------------------------|--------------------------------------------------|
| Contraseña                                                                          |                                                  |
| Hash de autenticación                                                               |                                                  |
| MD5                                                                                 |                                                  |
| SHA1*                                                                               |                                                  |
| Nivel mínimo de autenticación                                                       |                                                  |
| Sin autenticación sin privacidad                                                    |                                                  |
|                                                                                     |                                                  |
|                                                                                     |                                                  |
|                                                                                     |                                                  |
|                                                                                     |                                                  |
|                                                                                     |                                                  |
| AES-128                                                                             |                                                  |
| <ul> <li>Definir capturas (traps) SNMP</li> <li>Destino de captura: 1–20</li> </ul> | Configurar capturas SNMP en ciertas situaciones. |
| <ul> <li>Tolva de salida llena</li> </ul>                                           |                                                  |
| – Activado                                                                          |                                                  |
| – Desactivado*                                                                      |                                                  |
| Colocar papel                                                                       |                                                  |
| – Activado                                                                          |                                                  |
| – Desactivado*                                                                      |                                                  |
| Atasco de papel                                                                     |                                                  |
| – Activado                                                                          |                                                  |
| – Desactivado*                                                                      |                                                  |
| • Queda poco tóner                                                                  |                                                  |
| – Activado                                                                          |                                                  |
| – Desactivado*                                                                      |                                                  |
| Asistencia técnica necesaria                                                        |                                                  |
| – Activado                                                                          |                                                  |
| – Desactivado*                                                                      |                                                  |
| Cubierta abierta                                                                    |                                                  |
| – Activado                                                                          |                                                  |
| – Desactivado*                                                                      |                                                  |

| OPCIÓN DE MENÚ                                                                        | DESCRIPCIÓN |
|---------------------------------------------------------------------------------------|-------------|
| • Error de complejidad de páginas                                                     |             |
| – Activado                                                                            |             |
| – Desactivado*                                                                        |             |
| • Fuera de línea                                                                      |             |
| – Activado                                                                            |             |
| – Desactivado*                                                                        |             |
| • MIB impresora (RFC 1759)                                                            |             |
| – Activado                                                                            |             |
| – Desactivado*                                                                        |             |
| MIB MPS                                                                               |             |
| – Activado                                                                            |             |
| – Desactivado*                                                                        |             |
| Nota: Un asterisco (*) al lado de un valor indica el valor predeterminado de fábrica. |             |

# IPSEC

| OPCIÓN DE MENÚ                                       | DESCRIPCIÓN                                                                                               |
|------------------------------------------------------|----------------------------------------------------------------------------------------------------|
| Activar IPSec                                        | Activar seguridad de protocolo de Internet (IPSec).                                                       |
| Desactivado*                                         |                                                                                                    |
| Activado                                             |                                                                                                    |
| Configuración básica                                 | Establecer la configuración básica de IPSec.                                                              |
| Predeterminado*                                      | Esta opción de menú solo aparece si la opción                                                             |
| Compatibilidad                                       | Activar IPSec está activada.                                                                              |
| Seguro                                               |                                                                                                    |
| Certificado de dispositivo IPSec                     | Especificar un certificado IPSec.                                                                         |
|                                                      | Esta opción de menú solo aparece cuando la<br>Configuración básica está configurada en<br>Compatibilidad. |
| Conexiones autenticadas de la clave<br>precompartida | Configurar las conexiones autenticadas de la impresora.                                                   |

| OPCIÓN DE MENÚ                                                                          | DESCRIPCIÓN                                                                        |
|-----------------------------------------------------------------------------------------|------------------------------------------------------------------------------------|
| Host [x]<br>Dirección                                                                   | Estas opciones del menú solo aparecen si la opción<br>Activar IPSec está activada. |
| Clave                                                                                   |                                                                                    |
| Certificar conexiones autenticadas                                                      |                                                                                    |
| Dirección de host [x][/subred]                                                          |                                                                                    |
| Dirección[/subred]                                                                      |                                                                                    |
| 🖉 Nota: Un asterisco (*) al lado de un valor indica el valor predeterminado de fábrica. |                                                                                    |

## 802.1X

| OPCIÓN DE MENÚ                                                                                                    | DESCRIPCIÓN                                                                                                    |
|----------------------------------------------------------------------------------------------------|----------------------------------------------------------------------------------------------------|
| Activo<br>Desactivado*<br>Activado                                                                                                    | Permitir a la impresora unir redes que requieren<br>autenticación antes de otorgar el acceso.<br>Para configurar los ajustes de esta opción de menú,<br>acceda a Embedded Web Server.                                                                                                    |
| <ul> <li>Autenticación 802.1X</li> <li>Nombre de conexión del dispositivo</li> <li>Contraseña de conexión del dispositivo</li> <li>Validar el certificado del servidor</li> <li>Activar registro de eventos</li> <li>Certificado de dispositivo 802.1x</li> </ul> | El nombre de conexión del dispositivo se utiliza para<br>conectarse al servidor de autenticación.<br>La contraseña de conexión del dispositivo debe<br>tener 8 caracteres como mínimo.<br>La validación del certificado del servidor es una<br>función de seguridad integrada para TLS, PEAP y<br>TTLS.<br>Para reducir el desgaste de piezas FLASH®, habilite<br>activar registro de eventos solo cuando sea<br>necesario. |

| OPCIÓN DE MENÚ                                    | DESCRIPCIÓN                         |
|---------------------------------------------------|-------------------------------------|
| Mecanismos de autenticación permitidos            |                                     |
| • EAP-MD5                                         |                                     |
| – Activado                                        |                                     |
| – Desactivado                                     |                                     |
| • EAP-MSCHAPv2                                    |                                     |
| – Activado                                        |                                     |
| – Desactivado                                     |                                     |
| • LEAP                                            |                                     |
| – Activado                                        |                                     |
| – Desactivado                                     |                                     |
| • PEAP                                            |                                     |
| – Activado                                        |                                     |
| – Desactivado                                     |                                     |
| • EAP-TLS                                         |                                     |
| – Activado                                        |                                     |
| – Desactivado                                     |                                     |
| • EAP-TTLS                                        |                                     |
| – Activado                                        |                                     |
| – Desactivado                                     |                                     |
| Método de autenticación TLS                       |                                     |
| – CHAP                                            |                                     |
| – MSCHAP                                          |                                     |
| – MSCHAPv2                                        |                                     |
| – PAP                                             |                                     |
| Nota: Un asterisco (*) al lado de un valor indica | el valor predeterminado de fábrica. |

# CONFIGURACIÓN DE LPD

Ø

| OPCIÓN DE MENÚ                                        | DESCRIPCIÓN                                                                                                    |
|-------------------------------------------------------|----------------------------------------------------------------------------------------------------|
| <b>Tiempo de espera LPD</b><br>0–65535 segundos (90*) | Establecer el valor de tiempo de espera para detener<br>el servidor Line Printer Daemon (LPD) y que deje de<br>esperar de forma indefinida los trabajos de impresión   |
|                                                       | colgados o no válidos.                                                                                                    |
| <b>Página banner LPD</b><br>Desactivado*<br>Activado  | Imprimir una página banner para todos los trabajos<br>de impresión LPD.<br>Una página banner es la primera página de un<br>trabajo de impresión que se utiliza como un |
|                                                       | separador de trabajos de impresión y para identificar<br>al creador de la solicitud del trabajo de impresión.                                                          |
| <b>Última página LPD</b><br>Desactivado*<br>Activado  | Imprimir una última página para todos los trabajos<br>de impresión LPD.<br>Una última página es la última página de un trabajo                                         |
|                                                       |                                                                                                    |
| Conversión de retorno de carro LPD                    | Permitir la conversión de retorno de carro.                                                                                                    |
| Desactivado*<br>Activado                              | El retorno de carro es un mecanismo que controla la<br>impresora para cambiar la posición del cursor a la<br>primera posición en la misma línea.                       |

# CONFIGURACIÓN DE HTTP/FTP

| OPCIÓN DE MENÚ        | DESCRIPCIÓN                                           |
|-----------------------|-------------------------------------------------------|
| Activar servidor HTTP | Acceder al Embedded Web Server para controlar y       |
| Desactivado           | gestionar la impresora.                               |
| Activado*             |                                                       |
| Activar HTTPS         | Configurar los valores del protocolo de transferencia |
| Desactivado           | de hipertexto seguro (HTTPS).                         |
| Activado*             |                                                       |
| Activar FTP/TFTP      | Enviar archivos mediante FTP.                         |
| Desactivado           |                                                       |
| Activado*             |                                                       |

| OPCIÓN DE MENÚ                       | DESCRIPCIÓN                                                                  |
|--------------------------------------|------------------------------------------------------------------------------|
| Dominios locales                     | Especificar los nombres de dominio para servidores<br>HTTP y FTP.            |
|                                      | Esta opción de menú solo se muestra en<br>determinados modelos de impresora. |
| Dirección IP del proxy HTTP          | Configurar los ajustes del servidor HTTP y FTP.                              |
| Dirección IP del proxy FTP           | Estas opciones de menú solo se muestran en                                   |
| Puerto de IP predeterminada HTTP     | determinados modelos de impresora.                                           |
| 1–65535 (80*)                        |                                                                              |
| Certificado de dispositivo HTTPS     |                                                                              |
| Puerto de IP predeterminada FTP      |                                                                              |
| 1–65535 (21*)                        |                                                                              |
| Espera para solicitudes de HTTP/FTP  | Especificar la cantidad de tiempo que debe                                   |
| 1–299 (30*)                          | transcurrir antes de que la conexión al servidor se<br>detenga.              |
| Reintentos para solicitudes HTTP/FTP | Establecer el número de intentos para conectarse al                          |
| 1–299 (3*)                           | servidor HTTP/FTP.                                                           |
|                                      |                                                                              |

#### THINPRINT

| OPCIÓN DE MENÚ          | DESCRIPCIÓN                                         |
|-------------------------|-----------------------------------------------------|
| Activar ThinPrint       | Imprimir mediante ThinPrint.                        |
| Desactivado             |                                                     |
| Activado*               |                                                     |
| Número de puerto        | Configurar el número de puerto para el servidor     |
| 4000–4999 (4000*)       | ThinPrint Server.                                   |
| Ancho de banda (bits/s) | Configurar la velocidad para transmitir datos en un |
| 100–1000000 (0*)        | entorno ThinPrint.                                  |

| OPCIÓN DE MENÚ                                 | DESCRIPCIÓN                                                       |
|------------------------------------------------|-------------------------------------------------------------------|
| Tamaño del paquete (kilobytes)<br>0–64000 (0*) | Establecer el tamaño del paquete para la transmisión<br>de datos. |
|                                                |                                                                   |

#### USB

| OPCIÓN DE MENÚ                              | DESCRIPCIÓN                                                                                                    |
|---------------------------------------------|----------------------------------------------------------------------------------------------------|
| PCL SmartSwitch<br>Desactivado<br>Activado* | Configurar la impresora para que cambie a la<br>emulación PCL cuando un trabajo de impresión<br>recibido a través de un puerto USB lo necesite,<br>independientemente del idioma predeterminado de<br>la impresora. |
|                                             | Si PCL SmartSwitch está desactivado, la impresora no<br>examina los datos entrantes y utiliza el idioma<br>predeterminado de la impresora especificado en el<br>menú Configuración.                                 |
| PS SmartSwitch<br>Desactivado<br>Activado*  | Configurar la impresora para que cambie a la<br>emulación PS cuando un trabajo de impresión<br>recibido a través de un puerto USB lo necesite,<br>independientemente del idioma predeterminado de<br>la impresora.  |
|                                             | Si PS SmartSwitch está desactivado, la impresora no<br>examina los datos entrantes y utiliza el idioma<br>predeterminado de la impresora especificado en el<br>menú Configuración.                                  |
| PS binario Mac                              | Definir la impresora para que procese trabajos de                                                                                                    |
| Activado                                    | impresión PostScript binario de Macintosh.                                                                                                    |
| Automático*                                 | procesa trabajos de impresión PostScript binario                                                                                                    |
| Desactivado sin formato d<br>operativo Ma   | sin formato de los equipos que utilizan el sistema operativo Macintosh.                                                                                                    |
|                                             | <ul> <li>Cuando se encuentra en modo Automático, la<br/>impresora procesa los trabajos de impresión de<br/>los equipos que utilizan sistemas operativos<br/>Windows o Macintosh.</li> </ul>                         |
|                                             | Cuando está Desactivado, la impresora filtra los<br>trabajos de impresión PostScript que utilizan el<br>protocolo estándar.                                                                                         |

| OPCIÓN DE MENÚ                                                                        | DESCRIPCIÓN                     |  |
|---------------------------------------------------------------------------------------|---------------------------------|--|
| Activar puerto USB                                                                    | Activar el puerto USB estándar. |  |
| Desactivado                                                                           |                                 |  |
| Activado*                                                                             |                                 |  |
| Nota: Un asterisco (*) al lado de un valor indica el valor predeterminado de fábrica. |                                 |  |

### **RESTRINGIR ACCESO A LA RED EXTERNA**

| OPCIÓN DE MENÚ                                                                            | DESCRIPCIÓN                                                                                                    |
|-------------------------------------------------------------------------------------------|----------------------------------------------------------------------------------------------------|
| <ul><li>Restringir acceso a la red externa</li><li>Activado</li><li>Desactivado</li></ul> | Si está activado, la impresora supervisa las<br>limitaciones de las conexiones de red externas. Si se<br>detectan, la impresora desactiva la conexión de red y<br>envía una notificación por correo electrónico. |
| Dirección de red externa                                                                  | Dirección de red externa detectada.                                                                                                    |
| Dirección de correo electrónico para la<br>notificación                                   | Dirección de correo electrónico donde se debe<br>notificar la presencia de una dirección de red externa<br>en caso de detectarse.                                                                                |
| Frecuencia de ping<br>1–300                                                               | Frecuencia con que la impresora realiza un ping por<br>una dirección de red externa.                                                                                                    |
| Asunto                                                                                    | Campo de formato libre que puede incluir hasta<br>255 caracteres para describir el asunto de la<br>notificación de correo electrónico.                                                                           |
| Mensaje                                                                                   | Campo de formato libre que puede incluir hasta<br>255 caracteres para rellenar el mensaje de la<br>notificación de correo electrónico.                                                                           |

#### UNIVERSAL PRINT

Universal Print es un protocolo de impresión basado en la nube que ofrece una solución de impresión fácil y segura para los usuarios de Microsoft<sup>®</sup> 365. Universal Print permite a los administradores gestionar impresoras sin necesidad de servidores de impresión in situ. Universal Print permite a los usuarios acceder a las impresoras en la nube sin necesidad de controladores de impresión.

Puede utilizar la página de Universal Print para registrar el dispositivo Xerox® para Universal Print.

## **Requisitos previos**

- Cuenta de Microsoft Azure AD
- Cliente de Windows 10 versión 1903 o superior

| OPCIÓN DE MENÚ                           | DESCRIPCIÓN                                                                                                    |
|------------------------------------------|----------------------------------------------------------------------------------------------------|
| Status (Estado)                          | El dispositivo no está registrado actualmente en Universal Print.                                                                                                    |
| Registration (Registro)                  | El usuario puede utilizar la página de Universal Print para registrar el<br>dispositivo Xerox® para Universal Print.                                                                                                    |
| Printer Name (Nombre de<br>la impresora) | Aparece el nombre de la impresora predeterminada. El usuario también puede actualizar el nombre de la impresora Xerox®.                                                                                                    |
| Register (Registrar)                     | <ul> <li>Para registrar la impresora, siga estos pasos:</li> <li>1 Vaya a Opciones &gt; Red/Puertos &gt; Universal Print y haga clic en<br/>Register (Registrar). El proceso de registro autentica el dispositivo con<br/>Microsoft® Azure® Active Directory.</li> <li>2 Aparece la ventana Register Device (Registrar dispositivo). Para copiar el<br/>código de registro, haga clic en Copiar y, a continuación, haga clic en el<br/>enlace https://microsoft.com/devicelogin.</li> <li>Nota: El código de registro caduca a los 15 minutos. Es necesario<br/>completar el proceso de registro antes de que caduque el código.</li> <li>3 Se abre una página web gestionada por Microsoft®. Siga estos pasos: <ul> <li>a Pegue el código de registro en el campo para el código en la<br/>ventana Enter code (Introducir código) y haga clic en Next<br/>(Siguiente).</li> <li>b Seleccione la cuenta de Microsoft® adecuada en la ventana Pick an<br/>account (Seleccionar una cuenta).</li> </ul> </li> <li>Nota: Para registrar, seleccione la cuenta de Microsoft® disponible.<br/>La cuenta seleccionada se utiliza únicamente para establecer una<br/>conexión de confianza entre el dispositivo y el servicio Universal<br/>Print. Tras el registro, Universal Print ya no vuelve a utilizar la<br/>cuenta.</li> <li>4 Aparece la ventana Xerox Universal Print. Haga clic en Continue<br/>(Continuar) v cierre la ventana.</li> </ul> |

Nota: Para obtener más información, consulte Guía del administrador de Embedded Web Server.

| OPCIÓN DE MENÚ          | DESCRIPCIÓN                                                                                                    |
|-------------------------|----------------------------------------------------------------------------------------------------|
| Status (Estado)         | El dispositivo está registrado en Universal Print y disponible online.                                                     |
| Registration (Registro) | El usuario puede utilizar la página de Universal Print ara eliminar el registro del dispositivo Xerox® en Universal Print. |
| OPCIÓN DE MENÚ                           | DESCRIPCIÓN                                                                                   |
|------------------------------------------|-----------------------------------------------------------------------------------------------|
| Printer Name (Nombre de<br>la impresora) | Aparece el nombre de la impresora registrada.                                                 |
| Deregister (Eliminar<br>registro)        | Utilice esta función para eliminar el registro del dispositivo de Universal Print<br>Service. |

#### Información adicional para Universal Print

#### Para agregar una impresora desde un servidor Windows

- 1. Vaya a Configuración > Impresoras y escáneres y haga clic en Agregar una impresora o un escáner.
- 2. Seleccione una impresora de la lista de impresoras y haga clic en **Agregar dispositivo**. Si la impresora no aparece en la lista, haga lo siguiente:
  - a. Vaya a Search for printers in my organization (Buscar impresoras en mi organización).
  - b. Introduzca el nombre registrado en el campo de texto y haga clic en **Buscar**. Una vez que aparece la impresora en la lista, haga clic en **Agregar dispositivo**.

Nota: Windows 11 supports PIN-protected printing. For example, to protect your print, you can use a 4digit PIN between 0 and 9.

# Seguridad

## MÉTODOS DE INICIO DE SESIÓN

## Administrar permisos

| OPCIÓN DE MENÚ                                          | DESCRIPCIÓN                                          |
|---------------------------------------------------------|------------------------------------------------------|
| Acceso a función                                        | Controlar el acceso a las funciones de la impresora. |
| Acceder a la libreta de direcciones de las aplicaciones |                                                      |
| Modificar libreta de direcciones                        |                                                      |
| Administrar métodos abreviados                          |                                                      |
| Crear perfiles                                          |                                                      |
| Gestionar marcadores                                    |                                                      |
| Imprimir desde unidad flash                             |                                                      |
| Impresión unidad flash a color                          |                                                      |
| Digitalizar a unidad flash                              |                                                      |
| Función de copia                                        |                                                      |
| Impresión copia a color                                 |                                                      |
| Color excluido                                          |                                                      |
| Función de correo electrónico                           |                                                      |
| Función de fax                                          |                                                      |
| Función FTP                                             |                                                      |
| Liberar faxes retenidos                                 |                                                      |
| Acceso a trabajos retenidos                             |                                                      |
| Perfiles de usuario                                     |                                                      |
| Cancelar trabajos en el dispositivo                     |                                                      |
| Cambiar idioma                                          |                                                      |
| Protocolo de impresión de Internet (IPP)                |                                                      |
| Iniciar digitalizaciones a distancia                    |                                                      |
| Impresión en B/N                                        |                                                      |
| Impresión en color                                      |                                                      |
| Carpeta de red: digitalización                          |                                                      |

| OPCIÓN DE MENÚ                             | DESCRIPCIÓN                                          |
|--------------------------------------------|------------------------------------------------------|
| Menús administrativos                      | Controlar el acceso a los valores del menú de la     |
| Menú de seguridad                          | impresora.                                           |
| Menú de red/puertos                        |                                                      |
| Menú de papel                              |                                                      |
| Menú de informes                           |                                                      |
| Menús de configuración de función          |                                                      |
| Menú de consumibles                        |                                                      |
| Menú Tarjeta de opción                     |                                                      |
| Menú SE                                    |                                                      |
| Menú del dispositivo                       |                                                      |
| Menú de plan de suministros                |                                                      |
| Gestión del dispositivo                    | Controlar el acceso a las opciones de administración |
| Administración remota                      | de la impresora.                                     |
| Actualizaciones de firmware                |                                                      |
| Configuración de aplicaciones              |                                                      |
| Acceso a Embedded Web Server               |                                                      |
| Importar/Exportar todos los valores        |                                                      |
| Borrar fuera de servicio                   |                                                      |
| Aplicaciones                               | Controlar el acceso a las aplicaciones de la         |
| Aplicaciones nuevas                        | impresora.                                           |
| Presentación de diapositivas               |                                                      |
| Cambiar fondo de pantalla                  |                                                      |
| Salvapantallas                             |                                                      |
| Copia de tarjetas                          |                                                      |
| Centro de digitalizaciones                 |                                                      |
| Centro de digitalizaciones personalizado 1 |                                                      |
| Centro de digitalizaciones personalizado 2 |                                                      |
| Centro de digitalizaciones personalizado 3 |                                                      |
| Centro de digitalizaciones personalizado 4 |                                                      |
| Centro de digitalizaciones personalizado 5 |                                                      |

| OPCIÓN DE MENÚ                              | DESCRIPCIÓN |
|---------------------------------------------|-------------|
| Centro de digitalizaciones personalizado 6  |             |
| Centro de digitalizaciones personalizado 7  |             |
| Centro de digitalizaciones personalizado 8  |             |
| Centro de digitalizaciones personalizado 9  |             |
| Centro de digitalizaciones personalizado 10 |             |

#### **Cuentas locales**

| OPCIÓN DE MENÚ                                                   | DESCRIPCIÓN                                          |
|------------------------------------------------------------------|------------------------------------------------------|
| Agregar usuario                                                  | Crear cuentas locales para gestionar el acceso a las |
| Nombre de usuario/Contraseña                                     | funciones de la impresora.                           |
| – Nombre                                                         |                                                      |
| – Nombre de usuario                                              |                                                      |
| <ul> <li>Correo electrónico</li> </ul>                           |                                                      |
| – Contraseña                                                     |                                                      |
| – Confirmar contraseña                                           |                                                      |
| – PIN                                                            |                                                      |
| Grupos de permisos                                               |                                                      |
| <ul> <li>Todos los usuarios</li> </ul>                           |                                                      |
| – Administración                                                 |                                                      |
| – Agregar grupo nuevo                                            |                                                      |
| – Nombre de grupo                                                |                                                      |
| – Controles de acceso: Acceso a función                          |                                                      |
| – Modificar libreta de direcciones                               |                                                      |
| – Gestionar marcadores                                           |                                                      |
| – Imprimir desde unidad flash                                    |                                                      |
| – Impresión unidad flash a color                                 |                                                      |
| <ul> <li>Acceso a trabajos retenidos</li> </ul>                  |                                                      |
| – Cancelar trabajos en el dispositivo                            |                                                      |
| – Cambiar idioma                                                 |                                                      |
| <ul> <li>Protocolo de impresión de Internet<br/>(IPP)</li> </ul> |                                                      |
| – Impresión en B/N                                               |                                                      |
| – Impresión en color                                             |                                                      |

| OPCIÓN DE MENÚ                                                       | DESCRIPCIÓN                                                   |
|----------------------------------------------------------------------|---------------------------------------------------------------|
| – Carpeta de red: digitalización                                     |                                                               |
| <ul> <li>Controles de acceso: Menús<br/>administrativos</li> </ul>   |                                                               |
| – Menú de seguridad                                                  |                                                               |
| <ul> <li>Menú de red/puertos</li> </ul>                              |                                                               |
| – Menú de papel                                                      |                                                               |
| – Menú de informes                                                   |                                                               |
| <ul> <li>Menús de configuración de función</li> </ul>                |                                                               |
| <ul> <li>Menú de consumibles</li> </ul>                              |                                                               |
| – Menú Tarjeta de opción                                             |                                                               |
| – Menú SE                                                            |                                                               |
| – Menú del dispositivo                                               |                                                               |
| – Menú de plan de suministros                                        |                                                               |
| <ul> <li>Controles de acceso: Gestión del<br/>dispositivo</li> </ul> |                                                               |
| – Administración remota                                              |                                                               |
| <ul> <li>Actualizaciones de firmware</li> </ul>                      |                                                               |
| <ul> <li>Importar/Exportar todos los valores</li> </ul>              |                                                               |
| – Borrar fuera de servicio                                           |                                                               |
| <ul> <li>Acceso a Embedded Web Server</li> </ul>                     |                                                               |
| Nuevo grupo/Editar grupo                                             | Controlar el acceso de grupo o usuario a funciones            |
| Importar controles de acceso                                         | de la impresora, aplicaciones y configuración de<br>seauridad |
| Todos los usuarios                                                   | Jegunaa.                                                      |
| Administración                                                       |                                                               |
| Controles de acceso                                                  |                                                               |
| Acceso a función                                                     |                                                               |
| - Modifical libreta de direcciones                                   |                                                               |
| - destional marcadoles                                               |                                                               |
| Imprimi desde unidad flash                                           |                                                               |
| - Impresion unidad ridsh a color                                     |                                                               |
| <ul> <li>Acceso a trabajos retenidos</li> </ul>                      |                                                               |
| Cancelar trabajos en el dispositivo                                  |                                                               |
| – Cambiar idioma                                                     |                                                               |

| OPCIÓN DE MENÚ                             |                     | DESCRIPCIÓN |
|--------------------------------------------|---------------------|-------------|
| – Protocolo de impresió                    | n de Internet (IPP) |             |
| – Impresión en B/N                         |                     |             |
| <ul> <li>Impresión en color</li> </ul>     |                     |             |
| <ul> <li>Carpeta de red de eso</li> </ul>  | aneado              |             |
| Menús administrativos                      |                     |             |
| <ul> <li>Menú de seguridad</li> </ul>      |                     |             |
| <ul> <li>Menú de red/puertos</li> </ul>    |                     |             |
| – Menú de papel                            |                     |             |
| <ul> <li>Menú de informes</li> </ul>       |                     |             |
| <ul> <li>Menús de configuraci</li> </ul>   | ón de función       |             |
| <ul> <li>Menú de consumibles</li> </ul>    | i                   |             |
| – Menú Tarjeta de opci                     | ón                  |             |
| – Menú SE                                  |                     |             |
| <ul> <li>Menú del dispositivo</li> </ul>   |                     |             |
| – Menú de plan de sum                      | inistros            |             |
| Gestión de dispositivos                    |                     |             |
| <ul> <li>Administración remot</li> </ul>   | a                   |             |
| <ul> <li>Actualizaciones de fin</li> </ul> | mware               |             |
| – Importar/Exportar too                    | los los valores     |             |
| – Borrar fuera de servici                  | 0                   |             |
| – Acceso a Embedded V                      | Web Server          |             |

#### Cuentas de red

| OPCIÓN DE MENÚ                                                                                                    | DESCRIPCIÓN                                                                                                    |
|----------------------------------------------------------------------------------------------------|----------------------------------------------------------------------------------------------------|
| Agregar método de inicio de sesiónActive DirectoryEl estado es Joined (Unido) o Not Joined (No unido).Unirse a un dominio de Active Directory:DominioNombre de usuarioContraseña                                         | Crear cuentas locales para gestionar el acceso a las<br>funciones de la impresora.                                   |
| Unidad organizativa                                                                                                    |                                                                                                    |
| Agregar método de inicio de sesión<br>LDAP: configuración LDAP<br>Tipo de autenticación<br>• LDAP                                                                                                    | Controlar el acceso de grupo o usuario a funciones<br>de la impresora, aplicaciones y configuración de<br>seguridad. |
| • LDAP + GSSAPI                                                                                                    |                                                                                                    |
| <ul> <li>Información general</li> <li>Configurar nombre</li> <li>Dirección del servidor</li> <li>Puerto de servidor</li> <li>Entrada de usuario requerida <ul> <li>Nombre de usuario y contraseña</li> </ul> </li> </ul> |                                                                                                    |

| OPCIÓN DE MENÚ                                                                                                    | DESCRIPCIÓN |
|----------------------------------------------------------------------------------------------------|-------------|
| – Nombre de usuario                                                                                                    |             |
| <ul> <li>Credenciales del dispositivo</li> <li>Enlace LDAP anónimo</li> <li>Nombre de usuario del dispositivo</li> <li>Contraseña de dispositivo</li> </ul>                                                                                                    |             |
| Opciones avanzadas<br>Utilizar SSL/TLS<br>Requerir certificado<br>Atributo de ID de usuario<br>Atributo de correo<br>Atributo de número de fax<br>Atributo de nombre completo<br>Atributo de directorio principal<br>Atributo de pertenencia a grupo<br>Base de búsqueda<br>Tiempo de espera de búsqueda             |             |
| <ul> <li>Seguir referencias LDAP</li> <li>Buscar clases de objeto específicas</li> <li>persona</li> <li>Clase 1 de objetos personalizados</li> <li>Clase 2 de objetos personalizados</li> <li>Clase 3 de objetos personalizados</li> <li>Configuración de libreta de direcciones</li> <li>Nombre mostrado</li> </ul> |             |
| <ul> <li>Nomble mostidado</li> <li>Máximo de resultados de búsqueda</li> <li>Utilizar credenciales de usuario</li> <li>Atributos de búsqueda</li> </ul>                                                                                                    |             |
| – cn<br>– sn<br>– givenName                                                                                                    |             |
| – samaccountname<br>– uid                                                                                                    |             |
| <ul><li> [atributo correo]</li><li> [atributo fax]</li></ul>                                                                                                    |             |
| <ul><li>Atributo personalizado 1</li><li>Atributo personalizado 2</li></ul>                                                                                                    |             |

| OPCIÓN DE MENÚ                                                                              | DESCRIPCIÓN |
|---------------------------------------------------------------------------------------------|-------------|
| – Atributo personalizado 3                                                                  |             |
| – Filtro personalizado                                                                      |             |
| Agregar método de inicio de sesión                                                          |             |
| Kerberos: configuración de Kerberos                                                         |             |
| <ul><li>Dirección KDC</li><li>Puerto KDC</li><li>Dominio KDC</li></ul>                      |             |
| Importar archivo de Kerberos                                                                |             |
| Configuración varia<br>• Codificación de caracteres<br>• Desactivar búsquedas IP invertidas |             |
| – Sí                                                                                        |             |
| – No                                                                                        |             |

#### ADMINISTRACIÓN DE CERTIFICADOS

| OPCIÓN DE MENÚ                                                                                                    | DESCRIPCIÓN                                                                                                    |
|----------------------------------------------------------------------------------------------------|----------------------------------------------------------------------------------------------------|
| <ul> <li>Configurar actualización automática de certificados</li> <li>Activado</li> <li>Desactivado</li> </ul>                                                                                                    | Para configurar la actualización automática de<br>certificados, la impresora debe estar unida a un<br>dominio de Active Directory.                                                                                                    |
| Configurar valores predeterminados certificados <ul> <li>Nombre común</li> <li>Nombre organización</li> <li>Nombre unidad</li> <li>País/Región</li> <li>Nombre provincia</li> <li>Nombre ciudad</li> <li>Nombre alternativo sujeto</li> </ul> | Los ajustes definidos en la ventana Configurar<br>valores predeterminados certificados se utilizan<br>como valores prefijados de todos los certificados<br>generados.<br>Nombre común: Deje vacío este campo para utilizar<br>el nombre del host como Nombre común.<br>Nombre de organización: Deje vacío este campo<br>para utilizar el nombre del fabricante como Nombre<br>de organización.<br>País/Región: El nombre de país (C) debe cumplir la<br>ISO 3166 (máximo de 2 caracteres); de lo contrario,<br>no se genera el certificado.<br>Nombre alternativo del asunto: Para que se genere el<br>certificado, el nombre alternativo (AN) y el prefijo<br>deben cumplir la RFC 2459. Si desea utilizar el |
|                                                                                                    | nombre alternativo del asunto.                                                                                                    |

| OPCIÓN DE MENÚ                                                                                       | DESCRIPCIÓN                                                                                                    |
|----------------------------------------------------------------------------------------------------|----------------------------------------------------------------------------------------------------|
| <ul> <li>Certificados de dispositivo</li> <li>Generar</li> <li>Importar</li> <li>Eliminar</li> </ul> | Los Certificados de dispositivo instalados en la<br>impresora se muestra en la tabla siguiente. Los<br>detalles incluyen el nombre descriptivo, nombre<br>común, nombre común del emisor, fechas de<br>vigencia y una indicación de si están firmados o no.             |
| <ul><li>Gestionar certificados de CA</li><li>Cargar CA</li><li>Eliminar</li></ul>                    | El área de Gestionar certificados de CA muestra los<br>certificados de autoridades de certificación cargados<br>en la impresora.<br>Si se carga un certificado de CA, la tabla muestra el<br>nombre común de la autoridad de certificación y las<br>fechas de vigencia. |

#### PROGRAMAR DISPOSITIVOS USB

| OPCIÓN DE MENÚ            | DESCRIPCIÓN                            |
|---------------------------|----------------------------------------|
| Programados               | Programar el acceso a los puertos USB. |
| Añadir nueva programación |                                        |

#### **REGISTRO DE AUDITORÍA DE SEGURIDAD**

| OPCIÓN DE MENÚ                          | DESCRIPCIÓN                                                                                       |
|-----------------------------------------|---------------------------------------------------------------------------------------------------|
| Permitir auditoría                      | Registrar los eventos en el registro de auditoría                                                 |
| Desactivado*                            | seguro y el syslog remoto.                                                                        |
| Activado                                |                                                                                                   |
| Permitir registro del sistema remoto    | Enviar los registros de auditoría a un servidor remoto.                                           |
| Desactivado*                            |                                                                                                   |
| Activado                                |                                                                                                   |
| Servidor syslog remoto                  | Especificar el servidor syslog remoto.                                                            |
| Puerto syslog remoto                    | Especificar el puerto syslog remoto.                                                              |
| 1–65535 (514*)                          |                                                                                                   |
| Método syslog remoto                    | Especificar un método syslog para transmitir eventos                                              |
| UDP normal*                             | registrados en un servidor remoto.                                                                |
| Stunnel                                 |                                                                                                   |
| Utilidad de registro del sistema remoto | Especificar el código de instalación que usa la<br>impresora para enviar eventos de registro a un |

| OPCIÓN DE MENÚ                                  | DESCRIPCIÓN                                           |
|-------------------------------------------------|-------------------------------------------------------|
| 0 - mensaies de kernel                          | servidor remoto.                                      |
| 1 - mensaies de nivel de usuario                |                                                       |
| 2 - sistema de correo                           |                                                       |
| 3 - daemons de sistema                          |                                                       |
| 4 - mensaies de seauridad/autorización*         |                                                       |
| 5 - mensaies aenerados internamente por sysloas |                                                       |
| 6 - subsistema de impresora de línea            |                                                       |
| 7 - subsistema de noticias de red               |                                                       |
| 8 - subsistema UUCP                             |                                                       |
| 9 - daemon de reloi                             |                                                       |
| 10 - mensajes de seguridad/autorización         |                                                       |
| 11 - daemon de FTP                              |                                                       |
| 12 - subsistema NTP                             |                                                       |
| 13 - auditoría de registro                      |                                                       |
| 14 - alerta de registro                         |                                                       |
| 15 - daemon de reloj                            |                                                       |
| 16 - uso local 0 (local0)                       |                                                       |
| 17 - uso local 1 (local1)                       |                                                       |
| 18 - uso local 2 (local2)                       |                                                       |
| 19 - uso local 3 (local3)                       |                                                       |
| 20 - uso local 4 (local4)                       |                                                       |
| 21 - uso local 5 (local5)                       |                                                       |
| 22 - uso local 6 (local6)                       |                                                       |
| 23 - uso local 7 (local7)                       |                                                       |
| Gravedad de los eventos que se van a registrar  | Especificar el límite del nivel de prioridad para los |
| 0 - Emergencia                                  | mensajes de registro y los eventos.                   |
| 1 - Alerta                                      |                                                       |
| 2 - Crítico                                     |                                                       |
| 3 - Error                                       |                                                       |
| 4 - Advertencia*                                |                                                       |

| OPCIÓN DE MENÚ                                                                            | DESCRIPCIÓN                                                                                                    |
|-------------------------------------------------------------------------------------------|----------------------------------------------------------------------------------------------------|
| 5 - Aviso                                                                                 |                                                                                                    |
| 6 - Informativo                                                                           |                                                                                                    |
| 7 - Depurar                                                                               |                                                                                                    |
| Eventos no registrados en Syslog remoto                                                   | Enviar todos los eventos, independientemente del                                                               |
| Desactivado*                                                                              | nivel de gravedad, al servidor remoto.                                                                         |
| Activado                                                                                  |                                                                                                    |
| Dirección de correo electrónico del<br>administrador                                      | Enviar notificación por correo electrónico de los eventos registrados al administrador.                        |
| Correo electrónico de alerta de registro borrado                                          | Enviar notificación por correo electrónico al                                                                  |
| Desactivado*                                                                              | administrador cuando una entrada de registro se<br>hava eliminado                                              |
| Activado                                                                                  |                                                                                                    |
| Correo electrónico de alerta de registro<br>actualizado                                   | Enviar notificación por correo electrónico al<br>administrador cuando el registro se llene y empiece a         |
| Desactivado*                                                                              | sobrescribir las entradas antiguas.                                                                            |
| Activado                                                                                  |                                                                                                    |
| Registro completo                                                                         | Resolver problemas de almacenamiento de registros                                                              |
| Sobrescribir las entradas antiguas*                                                       | cuando el registro llene la memoria asignada.                                                                  |
| Enviar por correo electrónico el registro y, a<br>continuación, borrar todas las entradas |                                                                                                    |
| Correo electrónico de alerta de % lleno                                                   | Enviar notificación por correo electrónico al                                                                  |
| Desactivado*                                                                              | administrador cuando el registro llene la memoria<br>asianada.                                                 |
| Activado                                                                                  |                                                                                                    |
| Nivel de alerta de % lleno                                                                |                                                                                                    |
| 1–99 (90*)                                                                                |                                                                                                    |
| Correo electrónico de alerta de registro<br>exportado                                     | Enviar notificación por correo electrónico al administrador cuando un registro se haya exportado.              |
| Desactivado*                                                                              |                                                                                                    |
| Activado                                                                                  |                                                                                                    |
| Correo electrónico de alerta de valores de registro cambiados                             | Enviar notificación por correo electrónico al<br>administrador cuando se haya configurado Activar<br>guditoría |
| Desactivado*                                                                              | ממונטות.                                                                                                    |

| OPCIÓN DE MENÚ                    | DESCRIPCIÓN                                           |
|-----------------------------------|-------------------------------------------------------|
| Activado                          |                                                       |
| Finales de línea de registro      | Especifica la forma en la que el archivo de registro  |
| LF (\n)*                          | termina el final de cada línea.                       |
| CR (\r)                           |                                                       |
| CRLF (\r\n)                       |                                                       |
| Firmar digitalmente exportaciones | Agrega una firma digital a cada archivo de registro   |
| Desactivado*                      | exportado.                                            |
| Activado                          |                                                       |
| Borrar registro                   | Eliminar todos los registros de auditoría.            |
| Registro de exportación           | Exportar un registro de seguridad a una unidad flash. |
| Syslog (RFC 5424)                 |                                                       |
| Syslog (RFC 3164)                 |                                                       |
| CSV                               |                                                       |
|                                   |                                                       |

Nota: Un asterisco (\*) al lado de un valor indica el valor predeterminado de fábrica.

#### **RESTRICCIONES DE CONEXIÓN**

| OPCIÓN DE MENÚ                                                         | DESCRIPCIÓN                                                                                                    |
|------------------------------------------------------------------------|----------------------------------------------------------------------------------------------------|
| Intentos fallidos de conexión<br>1–10 (3*)                             | Especificar el número de intentos de conexión<br>fallidos antes de que se bloqueen los usuarios.                        |
| <b>Límite de tiempo de intentos fallidos</b><br>1–60 minutos (5*)      | Especificar el intervalo de tiempo entre los intentos<br>de conexión fallidos antes de que se bloqueen los<br>usuarios. |
| <b>Duración de bloqueo</b><br>1–60 minutos (5*)                        | Especificar la duración del bloqueo.                                                                                    |
| <b>Tiempo de espera de inicio de sesión web</b><br>1–120 minutos (10*) | Especificar el tiempo de retraso para un acceso<br>remoto antes de que el usuario se desconecte<br>automáticamente.     |

Nota: Un asterisco (\*) al lado de un valor indica el valor predeterminado de fábrica.

## CONFIGURACIÓN DE IMPRESIÓN CONFIDENCIAL

| OPCIÓN DE MENÚ                                                                                         | DESCRIPCIÓN                                                                                                    |
|----------------------------------------------------------------------------------------------------|----------------------------------------------------------------------------------------------------|
| PIN máximo no válido<br>2–10                                                                           | <ul> <li>Establecer el número de veces que se puede<br/>introducir un PIN no válido.</li> <li>El valor cero desactiva este ajuste.</li> <li>Cuando se alcanza el límite, los trabajos de<br/>impresión correspondientes a ese nombre de<br/>usuario y a ese PIN se eliminan.</li> </ul>                                                                                                    |
| Caducidad de trabajo confidencial<br>Desactivado*<br>1 hora<br>4 horas<br>24 horas<br>1 semana         | <ul> <li>Establecer una caducidad para los trabajos de impresión confidenciales.</li> <li>Si este elemento del menú se ha modificado mientras los trabajos de impresión confidenciales se encuentran en la memoria de la impresora, la caducidad de los trabajos de impresión no cambia al nuevo valor predeterminado.</li> <li>Si la impresora está apagada, todos los trabajos confidenciales que se encuentran en la memoria de la impresora de la impresora se eliminarán.</li> </ul> |
| Caducidad de los trabajos de repetición<br>Desactivado*<br>1 hora<br>4 horas<br>24 horas<br>1 semana   | Establecer una caducidad para un trabajo de<br>impresión que desea repetir.                                                                                                    |
| Caducidad de los trabajos de comprobación<br>Desactivado*<br>1 hora<br>4 horas<br>24 horas<br>1 semana | Establecer una caducidad para que la impresora<br>imprima una copia para que el usuario examine su<br>calidad antes de imprimir las copias restantes.                                                                                                    |
| Caducidad de los trabajos de reserva<br>Desactivado*<br>1 hora<br>4 horas<br>24 horas                  | Establecer una caducidad para que la impresora<br>almacene los trabajos de impresión que se van a<br>imprimir con posterioridad.                                                                                                    |

| OPCIÓN DE MENÚ                        | DESCRIPCIÓN                                                                                |
|---------------------------------------|--------------------------------------------------------------------------------------------|
| 1 semana                              |                                                                                            |
| Mantener todos los trabajos en espera | Configurar la impresora para mantener todos los                                            |
| Desactivado*                          | trabajos de impresión en espera.                                                           |
| Activado                              |                                                                                            |
| Conservar documentos duplicados       | Configurar la impresora para que imprima otros                                             |
| Desactivado*                          | documentos con el mismo nombre de archivo sin<br>sobrescribir ningún trabajo de impresión. |
| Activado                              |                                                                                            |
|                                       |                                                                                            |

Nota: Un asterisco (\*) al lado de un valor indica el valor predeterminado de fábrica.

#### BORRAR ARCHIVOS DE DATOS TEMPORALES

| OPCIÓN DE MENÚ                                  | DESCRIPCIÓN                                                               |
|-------------------------------------------------|---------------------------------------------------------------------------|
| Almacenado en memoria integrada<br>Desactivado* | Eliminar todos los archivos almacenados en la<br>memoria de la impresora. |
| Activado                                        |                                                                           |
|                                                 |                                                                           |

Nota: Un asterisco (\*) al lado de un valor indica el valor predeterminado de fábrica.

#### CONFIGURACIÓN LDAP DE LAS SOLUCIONES

| UTILIZAR                                                                              | PARA                                               |
|---------------------------------------------------------------------------------------|----------------------------------------------------|
| Seguir referencias LDAP                                                               | Buscar diferentes servidores en el dominio para el |
| Desactivado*                                                                          | usuario con sesión iniciada.                       |
| Activado                                                                              |                                                    |
| Verificación de certificado LDAP                                                      | Activar verificación de certificados LDAP.         |
| No*                                                                                   |                                                    |
| Sí                                                                                    |                                                    |
| Nota: Un asterisco (*) al lado de un valor indica el valor predeterminado de fábrica. |                                                    |

#### VARIOS

| OPCIÓN DE MENÚ                                                                                   | DESCRIPCIÓN                                                                                                    |
|--------------------------------------------------------------------------------------------------|----------------------------------------------------------------------------------------------------|
| <b>Características protegidas</b><br>Mostrar*<br>Ocultar                                         | Mostrar todas las funciones que Control de acceso a<br>función (FAC) protege, independientemente del<br>permiso de seguridad que posea el usuario.<br>FAC gestiona el acceso a funciones y menús<br>específicos o los desactiva por completo.                                                                                                    |
| Permisos de impresión<br>Desactivado*<br>Activado<br>Inicio de sesión con permiso para impresión | Permitir que el usuario inicie sesión antes de<br>imprimir.<br>Establecer el inicio de sesión predeterminado para el                                                                                                    |
| Puente de restablecimiento de seguridad<br>Activar acceso de "Invitado"*<br>Sin efecto           | <ul> <li>Especificar el resultado de usar el puente de restablecimiento de seguridad.</li> <li>El puente está situado junto a un icono de bloqueo en la placa del controlador.</li> <li>Activar el acceso de "invitado" proporciona el pleno control de acceso a aquellos usuarios que no han iniciado sesión.</li> <li>Sin efecto significa que el restablecimiento no tiene ningún tipo de consecuencia sobre la configuración de seguridad de la impresora.</li> </ul> |
| <b>Restablecer modos del dispositivo</b><br>Permitir con FAC<br>Permitir<br>No permitir          | Los modos del dispositivo se pueden restablecer con<br>o sin control control de acceso a funciones (FAC).                                                                                                    |
| Longitud mínima de la contraseña<br>0–32 (0*)                                                    | Especificar el número de caracteres mínimo<br>permitido para una contraseña.                                                                                                    |
| Activar contraseña/Mostrar PIN<br>Desactivado*<br>Activado                                       | Mostrar la contraseña o el número de identificación<br>personal.                                                                                                    |

Nota: Un asterisco (\*) al lado de un valor indica el valor predeterminado de fábrica.

## Informes

## PÁGINA DE VALORES DE MENÚ

| OPCIÓN DE MENÚ            | DESCRIPCIÓN                                                                                      |
|---------------------------|--------------------------------------------------------------------------------------------------|
| Página de valores de menú | Impresión de un informe con las preferencias, los<br>valores y las configuraciones de impresión. |

#### DISPOSITIVO

| OPCIÓN DE MENÚ              | DESCRIPCIÓN                                                                      |
|-----------------------------|----------------------------------------------------------------------------------|
| Información del dispositivo | Imprimir un informe que contenga información<br>sobre la impresora.              |
| Estadísticas dispositivo    | Imprimir un informe sobre uso de la impresora y el<br>estado de los suministros. |
| Lista Perfiles              | Imprimir una lista de perfiles almacenados en la<br>impresora.                   |

## MÉTODOS ABREVIADOS

| OPCIÓN DE MENÚ                       | DESCRIPCIÓN                                  |
|--------------------------------------|----------------------------------------------|
| Todos los métodos abreviados         | Imprimir un informe que muestre los métodos  |
| Métodos abreviados de fax            | abreviados que se almacenan en la impresora. |
| Métodos abreviados de copia          |                                              |
| Métodos abreviados de e-mail         |                                              |
| Métodos abreviados de FTP            |                                              |
| Métodos abreviados de carpeta de red |                                              |

#### FAX

| OPCIÓN DE MENÚ              | DESCRIPCIÓN                                                                                  |
|-----------------------------|----------------------------------------------------------------------------------------------|
| Registro de trabajo de fax  | Imprimir un informe sobre los últimos 200 trabajos<br>de fax realizados.                     |
|                             | Esta opción de menú sólo aparece si la opción<br>Activar registro de trabajos está activada. |
| Registro de llamadas de fax | Imprimir un informe sobre las últimas 100 llamadas<br>atendidas, recibidas y bloqueadas.     |
|                             | Esta opción de menú sólo aparece si la opción<br>Activar registro de trabajos está activada. |

#### RED

| OPCIÓN DE MENÚ                       | DESCRIPCIÓN                                                                                                    |
|--------------------------------------|----------------------------------------------------------------------------------------------------|
| Página de configuración de la red    | Imprimir una página que muestre la red configurada<br>y los valores inalámbricos en la impresora.                                                                                  |
|                                      | Esta opción de menú solo aparece para las<br>impresoras en red o las impresoras conectadas a<br>servidores de impresión.                                                           |
| Clientes conectados por Wi-Fi Direct | Ver o imprimir una página que muestra los clientes<br>conectados por Wi-Fi Direct. Aparece el nombre de<br>host y la dirección MAC de los clientes conectados<br>por Wi-Fi Direct. |

## Menú de suministros

#### ACTIVACIÓN DEL PLAN

| OPCIÓN DE MENÚ                                                                                                 | DESCRIPCIÓN                                                                                                    |
|----------------------------------------------------------------------------------------------------|----------------------------------------------------------------------------------------------------|
| <ul> <li>Número de secuencia</li> <li>Número de serie del dispositivo</li> <li>Código de activación</li> </ul> | Describe detalladamente el proceso de activación del<br>plan de suministros adquirido. Contacte con el<br>vendedor de Xerox para obtener un código de<br>activación de suministros. |
|                                                                                                    | Los planes de servicio de suscripción no se<br>proporcionan en todas las ubicaciones geográficas.                                                                                   |
|                                                                                                    | Para más información sobre los planes de servicio y<br>suministros, póngase en contacto con el vendedor de<br>Xerox®.                                                               |

#### CONVERSIÓN DEL PLAN

| OPCIÓN DE MENÚ                                                                                                    | DESCRIPCIÓN                                                                                                    |
|----------------------------------------------------------------------------------------------------|----------------------------------------------------------------------------------------------------|
| <ul> <li>Plan actual</li> <li>Número de serie del dispositivo</li> <li>Total de impresiones</li> <li>Código de conversión</li> </ul> | Describe detalladamente el proceso de conversión<br>del plan de suministros actual. Contacte con el<br>vendedor de Xerox para obtener un código de<br>conversión de suministros.<br>Los planes de servicio de suscripción no se<br>proporcionan en todas las ubicaciones geográficas.<br>Para más información sobre los planes de servicio y<br>suministros, póngase en contacto con el vendedor de<br>Xerox <sup>®</sup> . |

#### SERVICIO DE SUSCRIPCIÓN

| OPCIÓN DE MENÚ                               | DESCRIPCIÓN                                                                                                    |
|----------------------------------------------|----------------------------------------------------------------------------------------------------|
| • Status (Estado)                            | Indica el estado de la suscripción.                                                                                                    |
| • Check Subscription (Comprobar suscripción) | <ul> <li>Para activar un plan de servicio de suscripción, haga lo siguiente:</li> <li>1 Vaya a Valores &gt; Plan de suministros &gt; Servicio de suscripción.</li> <li>2 En Servicio de suscripción, haga clic en Check Subscription (Comprobar suscripción) y siga las indicaciones de su vendedor de Xerox.</li> </ul> |

## Libreta de direcciones

#### CONTACTOS

| OPCIÓN DE MENÚ                                                                                                    | DESCRIPCIÓN                                                                                                    |
|----------------------------------------------------------------------------------------------------|----------------------------------------------------------------------------------------------------|
| Agregar contacto: editar contacto <ul> <li>Información de contacto</li> </ul>                                                                                                    | Utilice el enlace <b>Agregar contacto</b> para crear contactos y agregarlos a la libreta de direcciones.                                                                                                    |
| – Nombre<br>– Apellidos                                                                                                    | Si selecciona opciones de Autenticación/Permisos<br>distintas a <b>Ninguno</b> , aparece el menú de Grupos de<br>permisos.                                                                                                    |
| <ul> <li>Empresa</li> <li>Dirección de correo electrónico</li> <li>Fax</li> </ul>                                                                                                    | Para crear nuevos grupos, haga clic en <b>Agregar</b><br><b>grupo nuevo</b> . En la página de Nuevo grupo, puede<br>importar controles de acceso o especificar controles<br>de acceso individuales para el nuevo grupo.                                                       |
| <ul> <li>Grupo del contacto</li> <li>Autenticación/Permisos Método de inicio de sesión <ul> <li>Ninguno</li> <li>Nombre de usuario/Contraseña</li> <li>Nombre de usuario</li> <li>Contraseña</li> <li>Confirmar contraseña</li> </ul> </li> <li>Nombre de usuario <ul> <li>Contraseña</li> <li>Nombre de usuario</li> <li>Contraseña</li> <li>Contraseña</li> <li>Contraseña</li> <li>Contraseña</li> <li>Contraseña</li> <li>Contraseña</li> <li>Confirmar contraseña</li> </ul> </li> <li>9 IN  <ul> <li>Introducir PIN</li> <li>Confirmar PIN</li> </ul> </li> <li>Grupos de permisos <ul> <li>Agregar grupo nuevo</li> <li>Importar controles de acceso</li> </ul> </li> </ul> | de acceso individuales para el nuevo grupo.<br>Cuando se crean grupos, el botón <b>Agregar a grupo</b> , puede<br>se activa. Al hacer clic en <b>Agregar a grupo</b> , puede<br>seleccionar Nuevo grupo para crear un grupo, o<br>seleccionar un grupo que ya se haya creado. |
| – Nuevo grupo                                                                                                    |                                                                                                    |

| OPCIÓN DE MENÚ                                             | DESCRIPCIÓN |
|------------------------------------------------------------|-------------|
| <ul> <li>Grupo <nombre de="" grupo=""></nombre></li> </ul> |             |

## **GRUPOS DE CONTACTOS**

| OPCIÓN DE MENÚ                                                                                                    | DESCRIPCIÓN                                                                                                    |
|----------------------------------------------------------------------------------------------------|----------------------------------------------------------------------------------------------------|
| Agregar grupo: editar grupo de contacto <ul> <li>Nombre de grupo</li> <li>Miembros del grupo</li> <li>Grupos de permisos <ul> <li>Agregar grupo</li> <li>Nombre de grupo</li> <li>Miembros: Indica el número de</li> </ul> </li> </ul> | Utilice el enlace <b>Agregar contacto</b> para crear<br>contactos y agregarlos a la libreta de direcciones.<br>Si selecciona opciones de Autenticación/Permisos<br>distintas a <b>Ninguno</b> , aparece el menú de Grupos de<br>permisos.<br>Para crear nuevos grupos, haga clic en <b>Agregar</b><br><b>grupo nuevo</b> . En la página de Nuevo grupo, puede<br>importar controlos do accoro o ospocificar controlos |
| contactos del grupo.                                                                                                    | de acceso individuales para el nuevo grupo.<br>Para eliminar un grupo, seleccione una opción en la<br>lista de Grupos de contactos y, a continuación, haga<br>clic en Eliminar.                                                                                                    |

## Marcadores

| OPCIÓN DE MENÚ                                                                                | DESCRIPCIÓN                                                                                                  |
|-----------------------------------------------------------------------------------------------|----------------------------------------------------------------------------------------------------|
| <ul><li>Agregar marcador: editar grupo de contacto</li><li>Descripción del marcador</li></ul> | Puede especificar marcadores para guardar en el ser-<br>vidor web integrado. Puede crear carpetas para orga- |
| – Nombre del marcador                                                                         | nizar los marcadores.                                                                                        |
| <ul> <li>Dirección: Haga clic en la flecha abajo para<br/>seleccionar una opción:</li> </ul>  |                                                                                                    |
| – http://                                                                                     |                                                                                                    |
| – https://                                                                                    |                                                                                                    |
| – ftp://                                                                                      |                                                                                                    |
| – smb://                                                                                      |                                                                                                    |
| Introduzca la dirección en el segundo campo.                                                  |                                                                                                    |
| – PIN                                                                                         |                                                                                                    |
| – Carpeta principal                                                                           |                                                                                                    |
| Opciones de impresión                                                                         |                                                                                                    |
| – Copias: Introduzca un intervalo de 1–9999.                                                  |                                                                                                    |
| – Caras                                                                                       |                                                                                                    |
| – Desactivado                                                                                 |                                                                                                    |
| – Activado                                                                                    |                                                                                                    |
| <ul> <li>Estilo de volteo de página</li> </ul>                                                |                                                                                                    |
| – Borde largo                                                                                 |                                                                                                    |
| – Borde corto                                                                                 |                                                                                                    |
| – Clasificar                                                                                  |                                                                                                    |
| – Desactivado [1,1,1,2,2,2]                                                                   |                                                                                                    |
| – Activado [1,2,1,2,1,2]                                                                      |                                                                                                    |
| <ul> <li>Solicitud de Páginas por cara</li> </ul>                                             |                                                                                                    |
| – Horizontal                                                                                  |                                                                                                    |
| – Horizontal inversa                                                                          |                                                                                                    |
| – Vertical                                                                                    |                                                                                                    |
| – Vertical inversa                                                                            |                                                                                                    |
| <ul> <li>Borde de Páginas por cara</li> </ul>                                                 |                                                                                                    |
| – Ninguno                                                                                     |                                                                                                    |
| – Liso                                                                                        |                                                                                                    |

| OPCIÓN DE MENÚ                                                     | DESCRIPCIÓN                                                                                                    |
|--------------------------------------------------------------------|----------------------------------------------------------------------------------------------------|
| – Páginas por cara                                                 |                                                                                                    |
| – Desactivado                                                      |                                                                                                    |
| – 2 páginas por cara                                               |                                                                                                    |
| – 3 páginas por cara                                               |                                                                                                    |
| – 4 páginas por cara                                               |                                                                                                    |
| – 6 páginas por cara                                               |                                                                                                    |
| – 9 páginas por cara                                               |                                                                                                    |
| – 12 páginas por cara                                              |                                                                                                    |
| – 16 páginas por cara                                              |                                                                                                    |
| Manipulación del papel                                             |                                                                                                    |
| – Origen del papel                                                 |                                                                                                    |
| – Bandeja 1                                                        |                                                                                                    |
| – Papel manual                                                     |                                                                                                    |
| – Sobre manual                                                     |                                                                                                    |
| <ul> <li>Páginas por cara y orientación</li> </ul>                 |                                                                                                    |
| – Automático                                                       |                                                                                                    |
| – Horizontal                                                       |                                                                                                    |
| – Vertical                                                         |                                                                                                    |
| – Bandeja de salida                                                |                                                                                                    |
| Agregar carpeta <ul> <li>Nombre de carpeta</li> <li>PIN</li> </ul> | Introduzca un <b>Nombre de carpeta</b> que incluya le-<br>tras o números. No incluya caracteres especiales co-<br>mo /,?,:,>,<,I,". |
| Carpeta principal                                                  | <b>PIN</b> es opcional. Si introduce un PIN, debe tener 4 dí-<br>gitos y solo incluir números de 0–9.                               |
| Eliminar                                                           | Si hay marcadores y desea eliminar uno, selecciónelo<br>en la lista y haga clic en <b>Eliminar</b> .                                |

## Aplicaciones

| OPCIÓN DE MENÚ                                                                                                    | DESCRIPCIÓN                                                                                                    |
|----------------------------------------------------------------------------------------------------|----------------------------------------------------------------------------------------------------|
| Aplicaciones instaladas                                                                                                    | La pantalla muestra el nombre, el estado y la descrip-                                                                                                    |
| Instalar una aplicación                                                                                                    | ción de cada aplicación instalada.                                                                                                    |
| <ul> <li>Archivo de aplicación para instalar: Para localizar<br/>la aplicación que desea instalar, haga clic en<br/>Examinar.</li> <li>Para instalar la aplicación seleccionada, haga<br/>clic en Instalar.</li> <li>Para cancelar la operación, haga clic en<br/>Cancelar.</li> </ul> | Para instalar una aplicación nueva, haga clic en <b>Insta-<br/>lar una aplicación</b> .                                                                                                    |
| Configuración de estructura de aplicaciones                                                                                                    |                                                                                                    |
| Información de versión de la estructura                                                                                                    |                                                                                                    |
| Información de recursos de la estructura                                                                                                    |                                                                                                    |
|                                                                                                    |                                                                                                    |
| - Permitir proyection remota                                                                                                    |                                                                                                    |
|                                                                                                    |                                                                                                    |
| • milr                                                                                                    |                                                                                                    |
| Puorto del proxy                                                                                                    |                                                                                                    |
| - Fuerto del proxy                                                                                                    |                                                                                                    |
| - Servidor Proxy                                                                                                    |                                                                                                    |
| <ul> <li>Puerto del proxy</li> </ul>                                                                                                    |                                                                                                    |
| Credenciales del proxy                                                                                                    |                                                                                                    |
| <ul> <li>Nombre de usuario del proxy</li> </ul>                                                                                                    |                                                                                                    |
| <ul> <li>Contraseña del proxy</li> </ul>                                                                                                    |                                                                                                    |
| <ul> <li>TTL de DNS</li> </ul>                                                                                                    |                                                                                                    |
| – Aceptar cookies                                                                                                    |                                                                                                    |
| Quitar todas las cookies                                                                                                    |                                                                                                    |
| Configuración de WebView                                                                                                    |                                                                                                    |
| Copia de tarjetas<br>• Detener<br>• Configurar<br>• Ver registro<br>•                                                                                                    | • Descripción: Copia de tarjetas permite al usuario<br>digitalizar cada cara de una tarjeta de identidad e<br>imprimir las dos caras en una misma cara del pa-<br>pel. El documento digitalizado se puede enviar a<br>una dirección de correo electrónico o compartirse<br>en la red. |

| ΟΡΟΙΟΝ ΔΕ ΜΕΝÚ                                                                              | DESCRIPCIÓN                                                                                                    |
|---------------------------------------------------------------------------------------------|----------------------------------------------------------------------------------------------------|
|                                                                                             | <ul><li>Versión</li><li>Estado de la licencia</li></ul>                                                                                                    |
| Personalización de la pantalla<br>• Detener<br>• Configurar<br>• Ver registro               | <ul> <li>Descripción: Personalizar la pantalla de un equipo<br/>multifunción con imágenes propias que se pueden<br/>presentar a modo de diapositivas o utilizar como<br/>fondo de pantalla o como salvapantallas.</li> <li>Versión</li> <li>Estado de la licencia</li> </ul> |
| Centro de digitalizaciones<br>• Detener<br>• Configurar<br>• Ver registro                   | <ul> <li>Descripción: Digitalizar un documento una vez y dirigir automáticamente la imagen a uno o más destinos seleccionados.</li> <li>Versión</li> <li>Estado de la licencia</li> </ul>                                                                                    |
| Centro de digitalización: Correo electrónico<br>• Detener<br>• Configurar<br>• Ver registro | <ul> <li>Complemento del Centro de digitalización que permite enviar las imágenes digitalizadas como mensajes de correo electrónico.</li> <li>Versión</li> <li>Estado de la licencia</li> </ul>                                                                              |
| Centro de digitalización: Fax<br>• Detener<br>• Configurar<br>• Ver registro                | <ul> <li>Descripción: Complemento del Centro de digitali-<br/>zación que permite enviar las imágenes digitali-<br/>zadas como faxes.</li> <li>Versión</li> <li>Estado de la licencia</li> </ul>                                                                              |
| Centro de digitalización: Carpetas de red<br>• Detener<br>• Configurar<br>• Ver registro    | <ul> <li>Descripción: Complemento del Centro de digitali-<br/>zación que permite guardar las imágenes digitali-<br/>zadas en carpetas de red.</li> <li>Versión</li> <li>Estado de la licencia</li> </ul>                                                                     |
| Centro de digitalización: Impresora<br>• Detener<br>• Configurar<br>• Ver registro          | <ul> <li>Descripción: Complemento del Centro de digitali-<br/>zación que permite escanear e imprimir<br/>documentos.</li> <li>Versión</li> <li>Estado de la licencia</li> </ul>                                                                                              |
| Centro de accesos directos<br>• Detener<br>• Configurar<br>• Ver registro                   | <ul> <li>Descripción: Permite crear accesos directos en la pantalla táctil para operaciones personalizadas de copia, fax o correo electrónico a fin de simplificar considerablemente las tareas más frecuentes.</li> <li>Versión</li> <li>Estado de la licencia</li> </ul>   |

# Mantenimiento de la impresora

#### Este capítulo incluye:

| Comprobación del estado de suministros         | 280 |
|------------------------------------------------|-----|
| Configuración de notificaciones de suministros | 281 |
| Configuración de alertas de correo             | 282 |
| Visualización de informes                      | 283 |
| Pedido de suministros                          | 284 |
| Sustitución de suministros                     | 285 |
| Limpieza de las piezas de la impresora         | 296 |
| Ahorro de energía y papel                      | 300 |
| Traslado de la impresora                       | 301 |
|                                                |     |

Advertencia: Si no se consigue mantener un rendimiento de impresora óptimo o no se sustituyen las piezas y los suministros, es posible que la impresora sufra daños.

## Comprobación del estado de suministros

- 1. En la pantalla de inicio, toque Estado/Consumibles.
- 2. Seleccione las piezas o suministros que desea comprobar.

Nota: También puede acceder a esta configuración tocando la parte superior de la pantalla de inicio.

## Configuración de notificaciones de suministros

- 1. Abra el navegador web y, a continuación, escriba la dirección IP de la impresora en el campo de dirección.
  - Verá la dirección IP de la impresora en la pantalla de inicio de la impresora. La dirección IP aparece como cuatro grupos de números separados por puntos, como 123.123.123.123.
  - Si utiliza un servidor proxy, para cargar la página web de forma correcta, desactive el servidor proxy temporalmente.
- 2. Haga clic en Ajustes > Dispositivo > Notificaciones.
- 3. Desde el menú Suministros, haga clic en Notificaciones de suministros personalizadas.

Aparece la pantalla de Notificaciones de suministros personalizadas. Esta pantalla muestra todas las opciones de notificación sobre suministros que se pueden configurar.

- 4. Para configurar cada notificación sobre suministros, haga clic en el nombre del suministro para expandir su panel y, a continuación, seleccione las notificaciones que desee.
- 5. Cuando haya terminado, haga clic en Guardar.

## Configuración de alertas de correo

Configure la impresora para enviar alertas de correo electrónico cuando los suministros empiecen a agotarse o cuando sea necesario cambiar papel, agregarlo o eliminar un atasco.

- 1. Abra un explorador web y, a continuación, escriba la dirección IP de la impresora en el campo de la dirección.
  - Verá la dirección IP de la impresora en la pantalla de inicio de la impresora. La dirección IP aparece como cuatro grupos de números separados por puntos, como 123.123.123.123.
  - Si está utilizando un servidor proxy, desactívelo temporalmente para cargar correctamente la página web.
- 2. Haga clic en Valores > Dispositivo > Notificaciones > Configuración de alertas de correo y, a continuación, configure los valores.

Nota: Para obtener más información sobre los ajustes de SMTP, póngase en contacto con su proveedor de correo electrónico.

- 3. Haga clic en Configurar listas de correo electrónico y alertas y configure los valores.
- 4. Aplique los cambios.

## Visualización de informes

- 1. En la pantalla de inicio, toque Valores > Informes.
- 2. Seleccione el informe que desea ver.

## Pedido de suministros

Para ver y pedir consumibles para la impresora, vaya a https://www.xerox.com/supplies e introduzca el nombre de su producto en el campo de búsqueda.

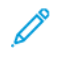

Nota: las estimaciones de duración de todos los suministros de la impresora se realizan en base a la impresión en papel normal de tamaño Carta o A4.

Advertencia: Si no se consigue mantener un rendimiento de impresora óptimo o no se sustituyen las piezas y los suministros, es posible que la impresora sufra daños.

#### USO DE SUMINISTROS ORIGINALES DE XEROX

Su impresora Xerox ha sido diseñada para un óptimo rendimiento con piezas y suministros originales de Xerox. El uso de suministros de terceros puede afectar al rendimiento, la fiabilidad o el ciclo de vida de la impresora y de sus componentes de imagen. También puede afectar a la cobertura de la garantía. La garantía no cubre el daño ocasionado por el uso de suministros de terceros.

Todos los indicadores de duración han sido diseñados para funcionar con consumibles de Xerox, pudiendo ocasionar resultados impredecibles si se utilizan consumibles de terceros. Si se agota el uso de los componentes de imagen, pueden producirse daños en la impresora Xerox o en sus componentes asociados.

Advertencia: Los suministros que no están sujetos a los términos del acuerdo del Programa de devolución de cartuchos se pueden restaurar y reutilizar. Sin embargo, la garantía del fabricante no cubre los daños causados por suministros que no sean genuinos. El restablecimiento de los contadores del suministro sin una reutilización correcta puede causar daños en la impresora. Después de restablecer el contador del suministro, la impresora puede mostrar un error que indica la presencia del elemento que se ha restablecido.

## Sustitución de suministros

#### SUSTITUCIÓN DE UN CARTUCHO DE TÓNER

1. Abra la puerta B hasta que encaje en su sitio.

Advertencia—Posibles daños: Para evitar daños por descargas electrostáticas, toque cualquier elemento metálico expuesto de la impresora antes de tocar las zonas internas de la impresora o acceder a ellas.

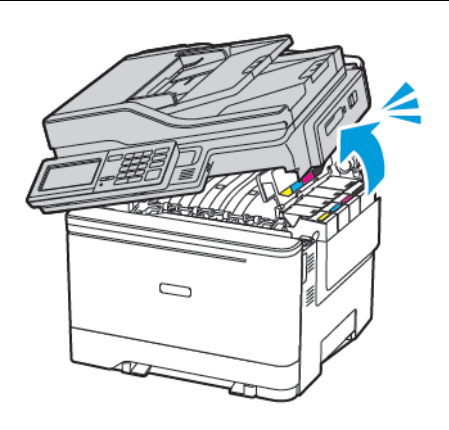

2. Extraiga el cartucho de tóner usado.

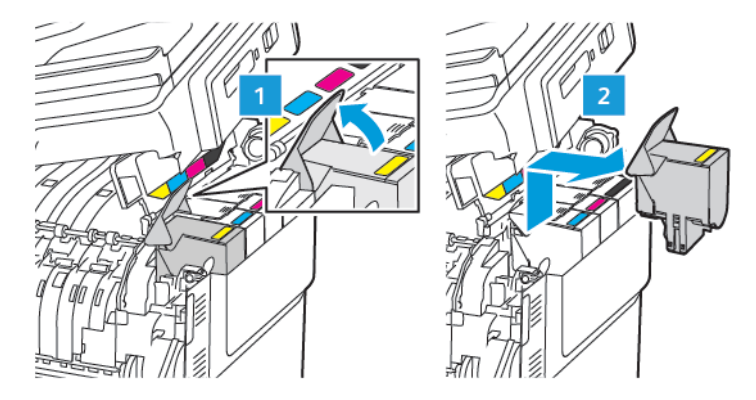

3. Desembale el nuevo cartucho de tóner.

4. Inserte el cartucho de tóner nuevo.

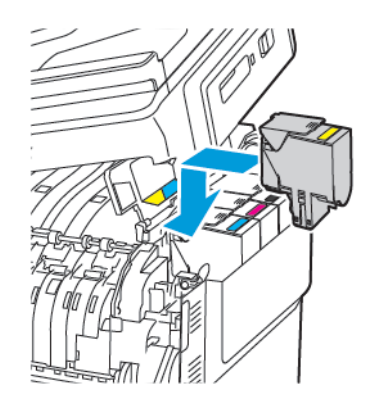

5. Cierre la puerta B.

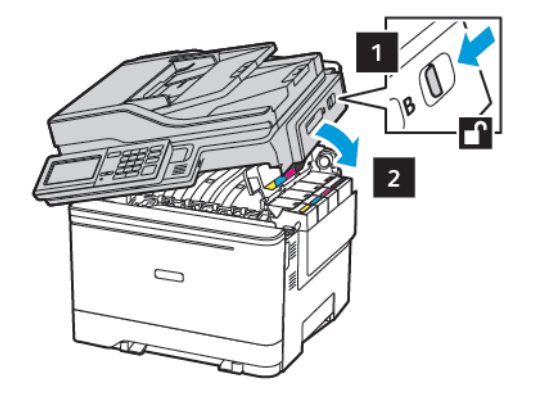

#### SUSTITUCIÓN DEL CONTENEDOR DE TÓNER DE DESECHO

1. Abra la puerta B hasta que encaje en su sitio.

Advertencia: Para evitar daños por descargas electrostáticas, toque cualquier elemento metálico expuesto de la impresora antes de tocar las zonas internas de la impresora o acceder a ellas.

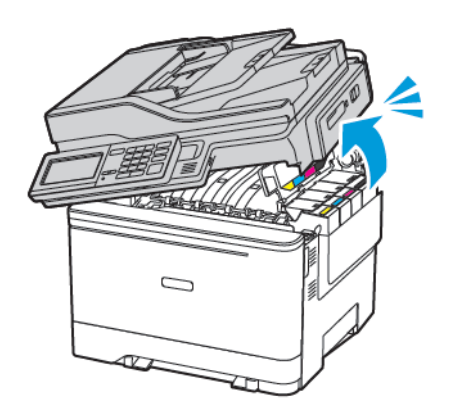

#### 2. Abra la puerta A.

**PRECAUCIÓN—SUPERFICIE CALIENTE:**El interior de la impresora podría estar caliente. Para evitar el riesgo de lesiones producidas por el contacto con un componente caliente, deje que la superficie se enfríe antes de tocarlo.

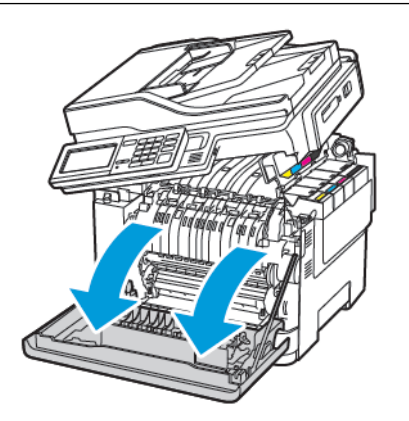

3. Extraiga la cubierta del lado derecho.

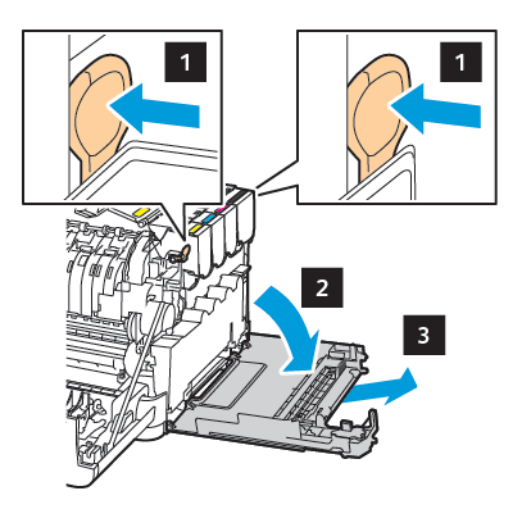

V

4. Retire el contenedor de tóner de desecho usado.

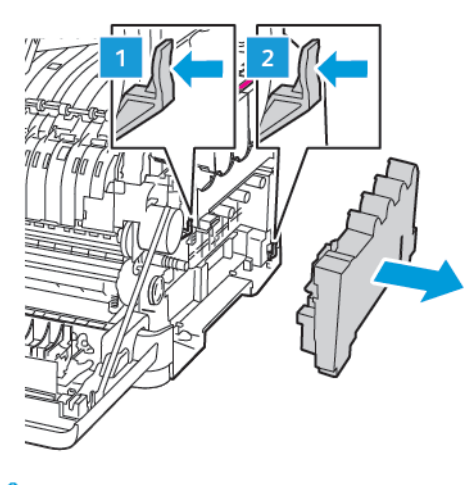

- Nota: Para evitar que se derrame el tóner, coloque la botella en posición vertical.
- 5. Desembale el nuevo contenedor de tóner de desecho.
- 6. Introduzca el contenedor de tóner de desecho nuevo.

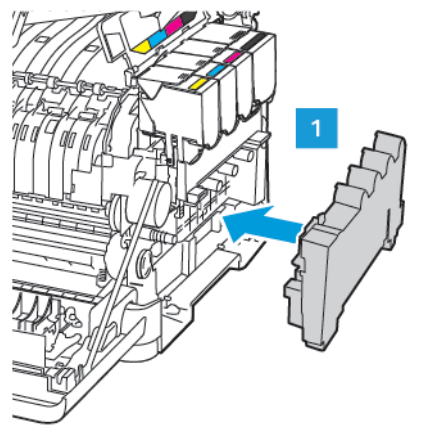

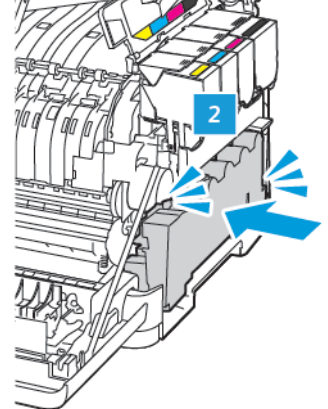

7. Introduzca la cubierta del lado derecho.

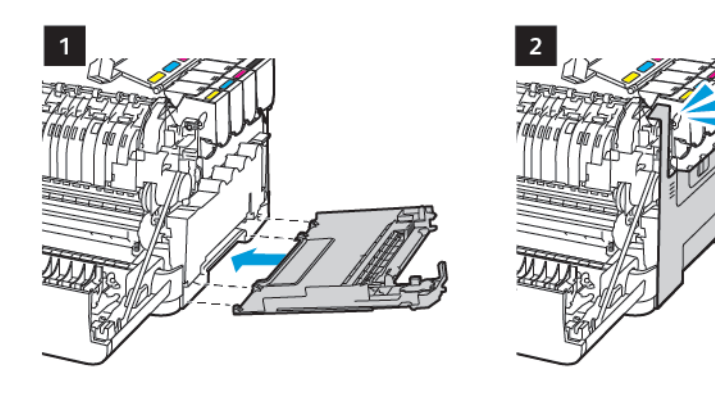
8. Cierre la puerta B.

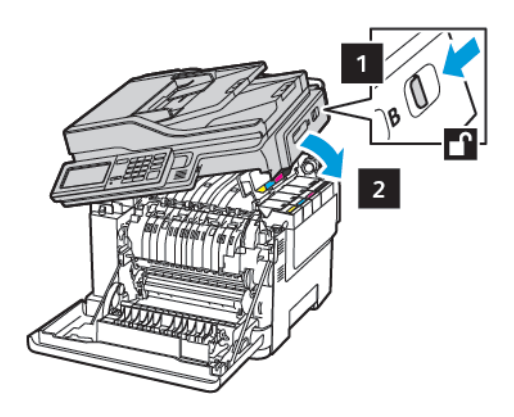

9. Cierre la puerta A.

#### SUSTITUCIÓN DE UN KIT DE IMAGEN

1. Abra la puerta B hasta que encaje en su sitio.

Advertencia: Para evitar daños por descargas electrostáticas, toque cualquier elemento metálico expuesto de la impresora antes de tocar las zonas internas de la impresora o acceder a ellas.

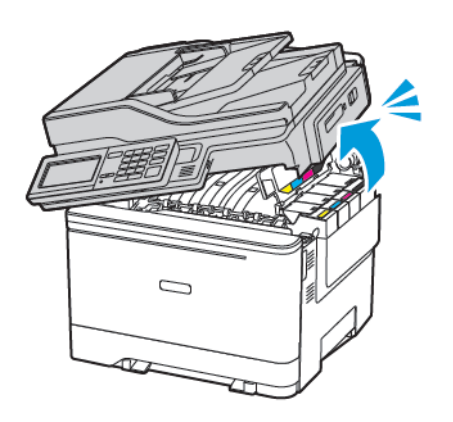

2. Abra la puerta A.

**PRECAUCIÓN—SUPERFICIE CALIENTE:**El interior de la impresora podría estar caliente. Para evitar el riesgo de lesiones producidas por el contacto con un componente caliente, deje que la superficie se enfríe antes de tocarlo.

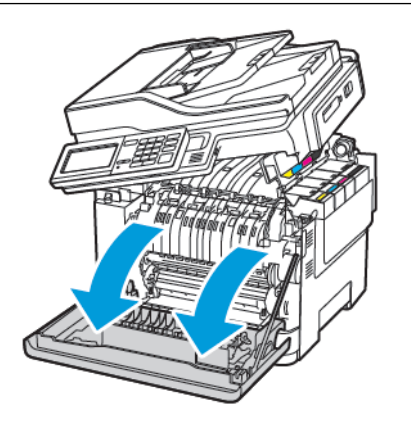

3. Extraiga la cubierta del lado derecho.

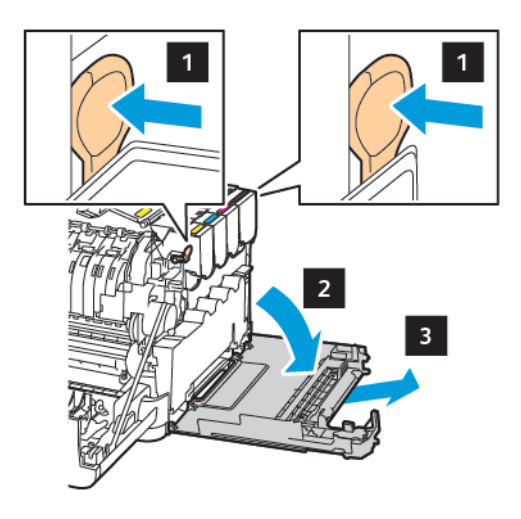

4. Retire el contenedor de tóner de desecho.

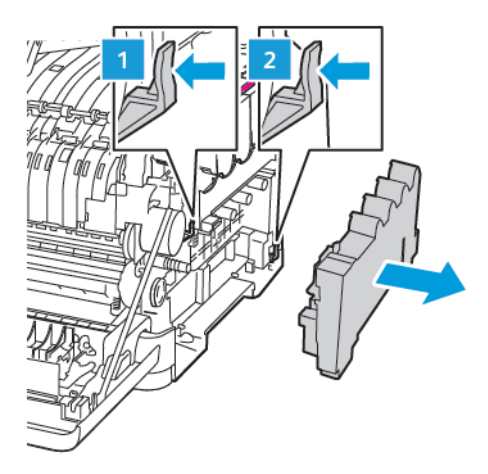

5. Retire los cartuchos de tóner.

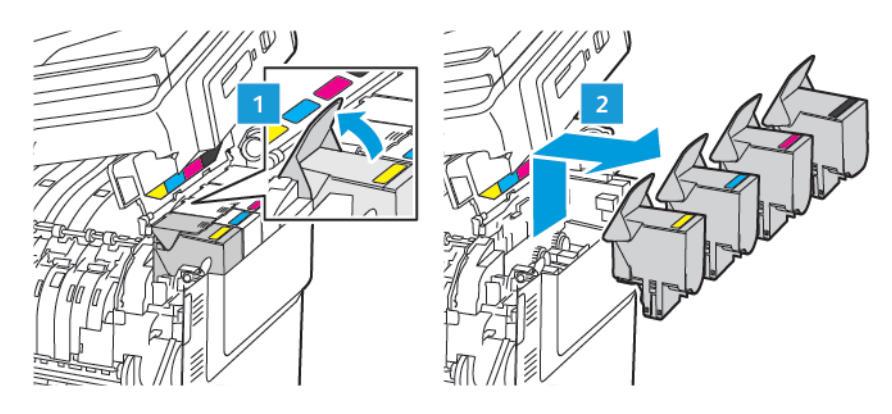

6. Extraiga el kit de imagen usado.

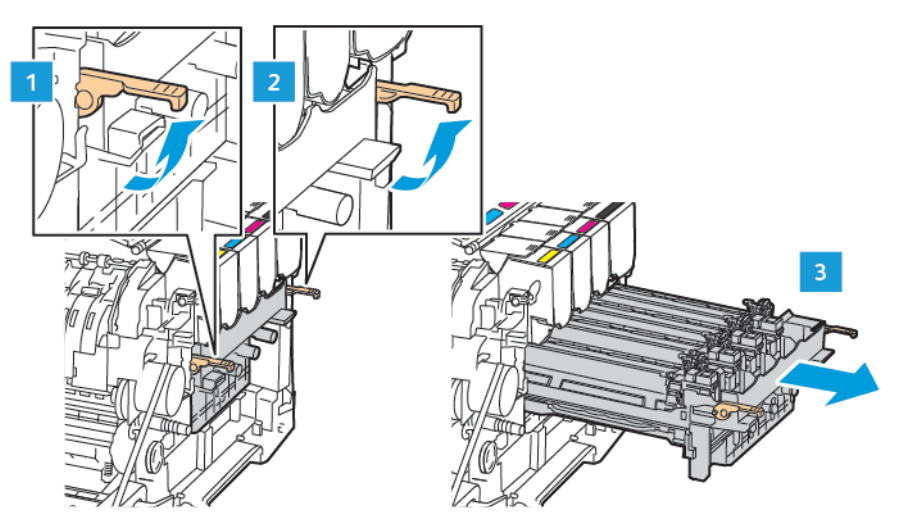

7. Desembale el nuevo kit de imagen.

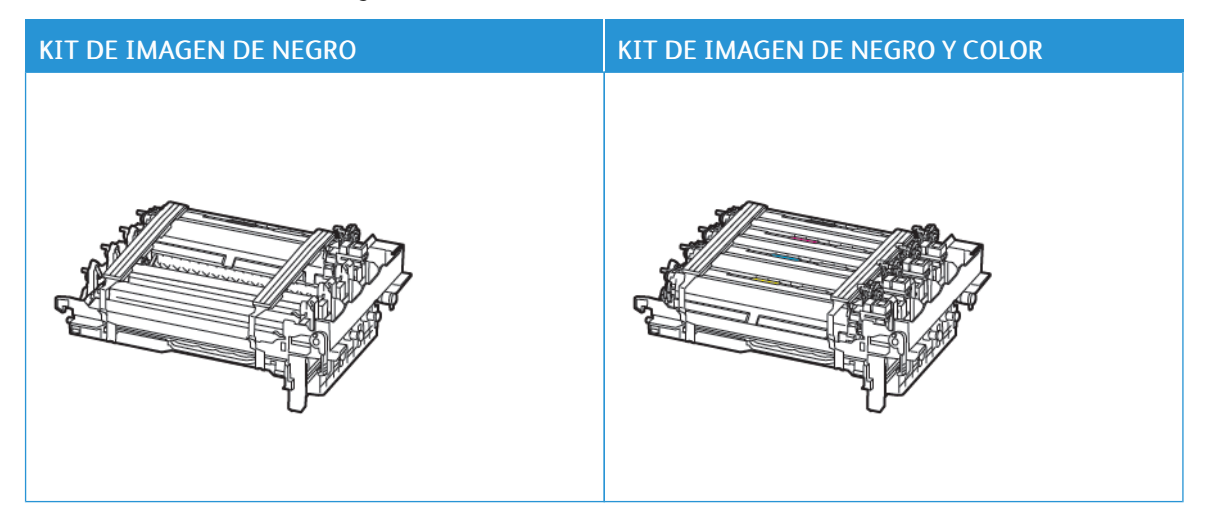

- El kit de imagen de negro incluye la unidad de imagen de negro y la bandeja de unidades de imagen.
- El kit de imagen de negro incluye las unidades de imagen de negro, cian, magenta y amarillo, y la bandeja de unidades de imagen.
- Cuando sustituya el kit de imagen de negro, guarde las unidades de imagen de cian, magenta y amarillo de la bandeja de unidades de imagen usada.

8. Retire el material de embalaje.

Ĩ

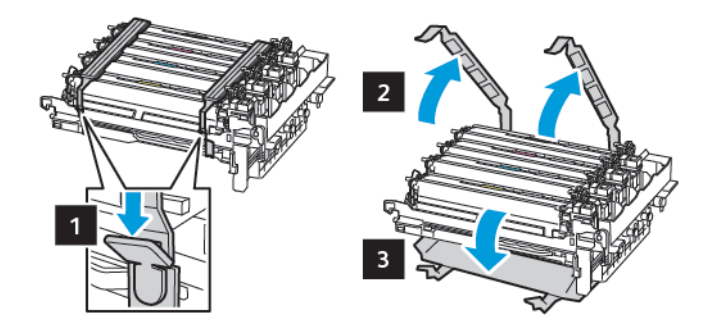

Nota: Si va a sustituir el kit de imagen negro, inserte las unidades de imagen de magenta, cian y amarillo en el nuevo kit de unidades de imagen.

Advertencia: No exponga el kit de imagen a la luz directa. Una larga exposición a la luz puede ocasionar problemas de calidad de impresión.

Advertencia: No toque el tambor de fotoconductor. Si lo hace, puede afectar a la calidad de los futuros trabajos de impresión.

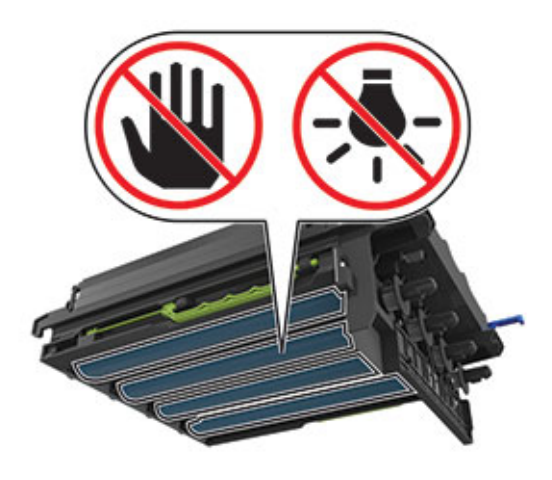

9. Introduzca la bandeja de unidades de imagen totalmente hasta que encaje.

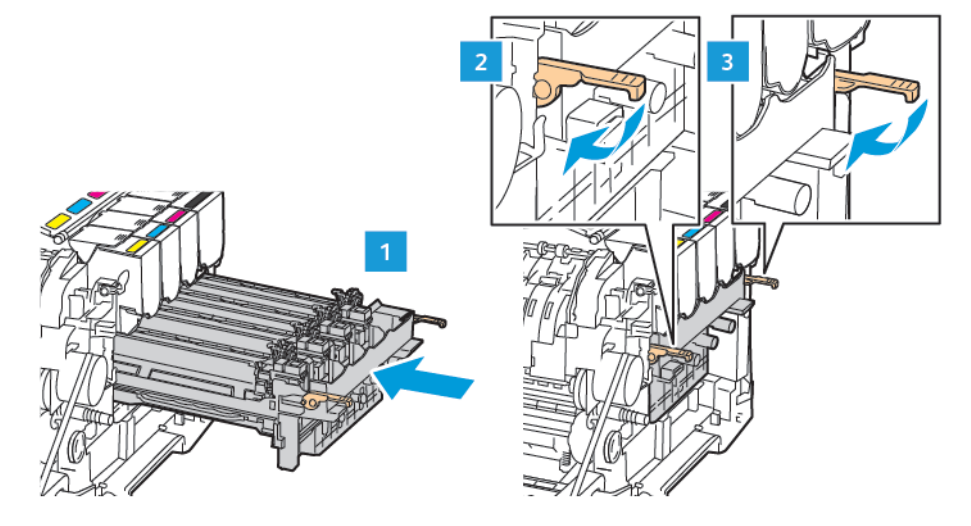

10. Introduzca los cartuchos de tóner.

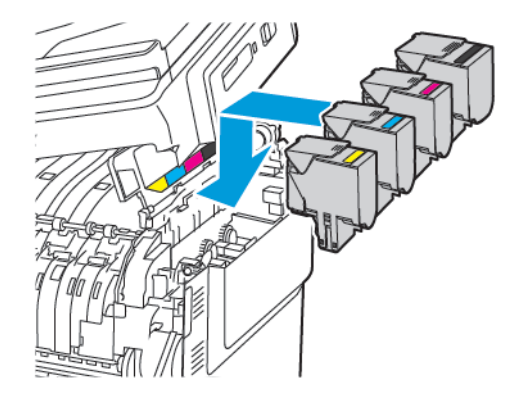

11. Introduzca el depósito de tóner de desecho.

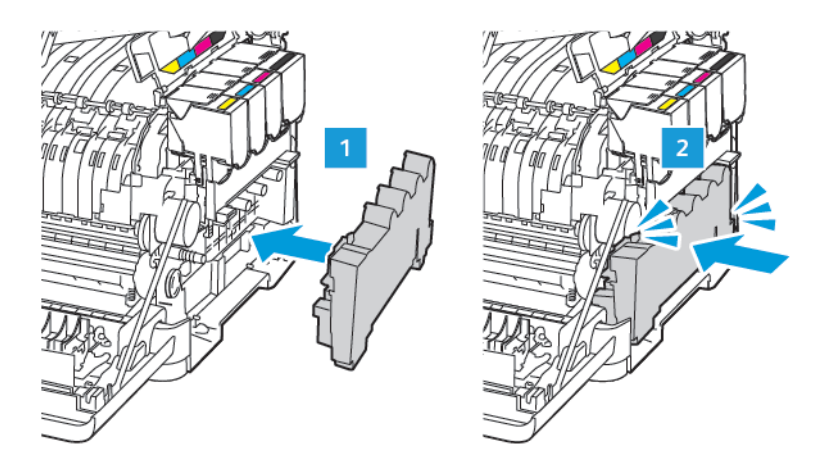

12. Introduzca la cubierta del lado derecho.

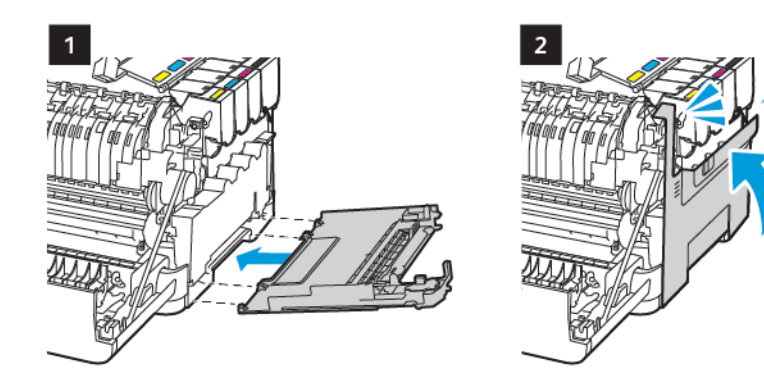

13. Cierre la puerta B.

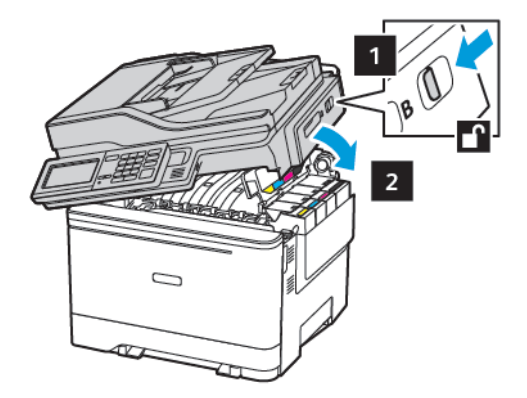

14. Cierre la puerta A.

# Limpieza de las piezas de la impresora

#### LIMPIEZA DE LA IMPRESORA

PRECAUCIÓN—RIESGO DE DESCARGA: Para evitar el riesgo de descarga eléctrica al limpiar el exterior de la impresora, desconecte el cable de alimentación de la toma eléctrica y desconecte todos los cables de la impresora antes de realizar la operación.

- Realice esta tarea una vez transcurridos varios de meses.
- Cualquier daño de la impresora ocasionado por su manipulación inadecuada queda fuera de la cobertura de garantía de la impresora.
- 1. Apague la impresora y, a continuación, desconecte el cable de alimentación de la toma eléctrica.
- 2. Elimine el papel de la bandeja estándar y del alimentador multiuso.
- 3. Retire el polvo, las pelusas y los trozos de papel que se encuentren alrededor de la impresora con un cepillo suave o una aspiradora.
- 4. Limpie la parte exterior de la impresora con un paño húmedo paño suave y sin pelusa.
  - No utilice productos de limpieza para el hogar ni detergentes, ya que podrían dañar el acabado de la impresora.
  - Asegúrese de que todas las partes de la impresora estén secas después de la limpieza.
- 5. Conecte el cable de alimentación a la toma eléctrica y, a continuación, encienda la impresora.

**PRECAUCIÓN—RIESGO DE LESIONES:** Para evitar el riesgo de incendio o descarga eléctrica, conecte el cable de alimentación a una toma de corriente debidamente conectada a tierra con la potencia adecuada, que se encuentre cerca del dispositivo y resulte fácilmente accesible.

#### LIMPIEZA DE LA PANTALLA TÁCTIL

PRECAUCIÓN—RIESGO DE DESCARGA: Para evitar el riesgo de descarga eléctrica al limpiar el exterior de la impresora, desconecte el cable de alimentación de la toma eléctrica y desconecte todos los cables de la impresora antes de realizar la operación.

- 1. Apague la impresora y, a continuación, desconecte el cable de alimentación de la toma eléctrica.
- 2. Limpie la pantalla táctil con un paño húmedo, suave y sin pelusa.
  - No utilice productos de limpieza para el hogar ni detergentes, ya que podrían dañar la pantalla táctil.
  - Asegúrese de que la pantalla táctil esté seca después de la limpieza.
- 3. Conecte el cable de alimentación a la toma eléctrica y, a continuación, encienda la impresora.

**PRECAUCIÓN—RIESGO DE LESIONES:** Para evitar el riesgo de incendio o descarga eléctrica, conecte el cable de alimentación a una toma de corriente debidamente conectada a tierra con la potencia adecuada, que se encuentre cerca del dispositivo y resulte fácilmente accesible.

# LIMPIEZA DEL ESCÁNER

1. Abra la cubierta del escáner.

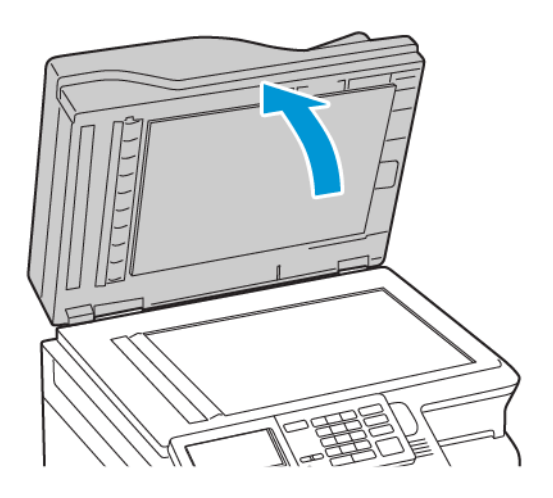

- 2. Con un paño húmedo, suave y sin pelusa, limpie las siguientes áreas:
  - a. Panel de cristal del ADF

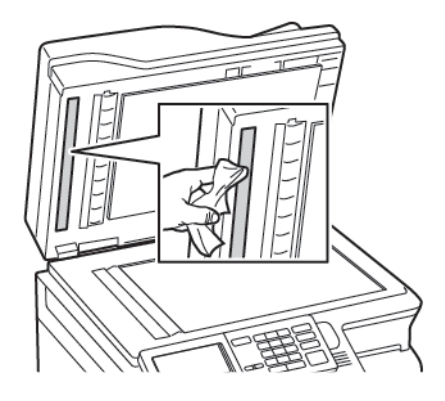

b. Panel de cristal del escáner

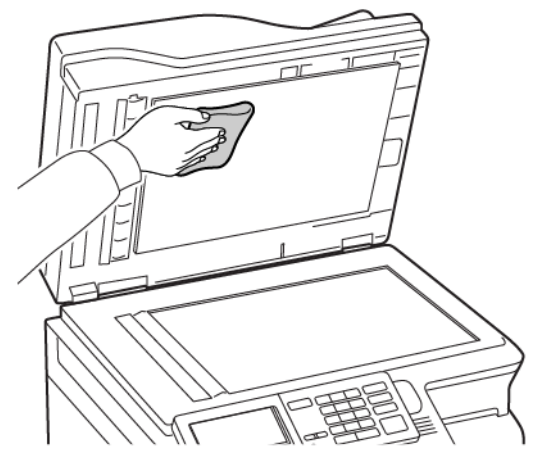

c. Cristal del ADF

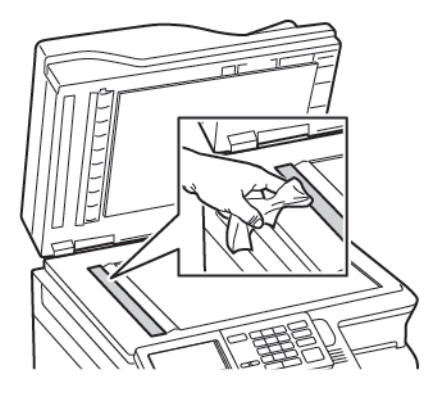

d. Cristal del escáner

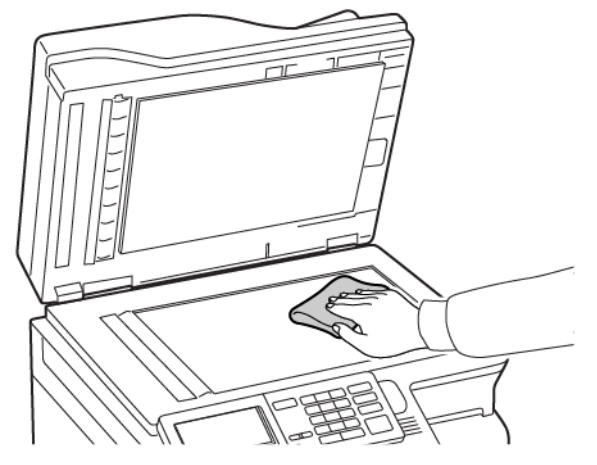

- Cierre la cubierta del escáner.
   Si su impresora tiene otro cristal del ADF en el interior de la puerta C, continúe con los siguientes pasos.
- 4. Abra la puerta C.

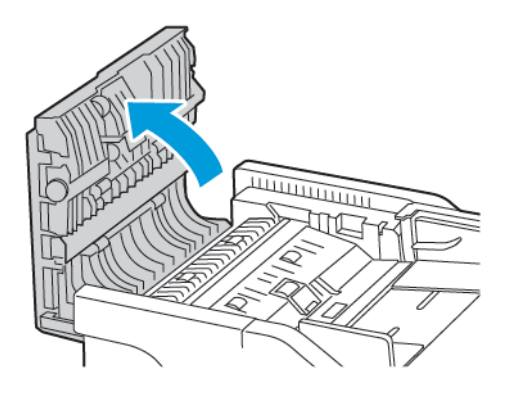

- 5. Con un paño húmedo, suave y sin pelusa, limpie las siguientes áreas:
  - a. Panel del cristal del ADF en la puerta C
  - b. Cristal del ADF en la puerta C

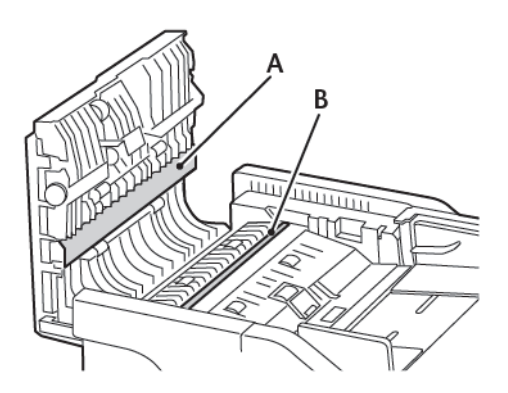

6. Cierre la puerta.

# Ahorro de energía y papel

#### CONFIGURACIÓN DE LOS VALORES DEL MODO DE AHORRO DE ENERGÍA

#### Modo de reposo

- 1. En el panel de control, navegue hasta: Valores > Dispositivo > Gestión de alimentación > Tiempos de espera > Modo de suspensión
- 2. Introduzca la cantidad de tiempo que desea que la impresora espere hasta entrar en modo de reposo.

#### Modo de hibernación

- 1. En el panel de control, navegue hasta: Valores > Dispositivo > Gestión de alimentación > Tiempos de espera > Modo de hibernación
- 2. Seleccione el período de tiempo que espera la impresora antes de pasar a modo de hibernación.
  - Asegúrese de reactivar la impresora cuando está en modo de hibernación antes de enviar un trabajo de impresión.
  - Para reactivar la impresora cuando está en el modo de hibernación, pulse el botón de encendido.
  - Embedded Web Server se desactiva cuando la impresora está en modo Hibernación.

#### AJUSTE DEL BRILLO DE LA PANTALLA

Nota: Este valor está disponible únicamente en algunos modelos de impresora.

- En el panel de control, navegue hasta: Ajustes > Dispositivo > Preferencias
- 2. En el menú Brillo de la pantalla, ajuste el valor.

#### AHORRO DE SUMINISTROS

• Imprimir en ambas caras del papel.

 $\nearrow$  Nota: La impresión a doble cara es el valor predeterminado del controlador de impresión.

- Imprimir varias páginas en una sola hoja de papel.
- La función de vista previa se puede utilizar para ver el aspecto del documento antes de que se imprima.
- Para mayor precisión, imprima una sola copia del documento para comprobar el contenido y el formato.

# Traslado de la impresora

#### DESPLAZAMIENTO DE LA IMPRESORA A OTRA UBICACIÓN

PRECAUCIÓN—RIESGO DE LESIONES: El peso de la impresora es superior a 20kg (44lb), se necesitan dos o más personas con formación para levantarla de forma segura.

**PRECAUCIÓN**—**RIESGO DE LESIONES:** Para evitar el riesgo de incendio o descarga eléctrica, utilice exclusivamente el cable de alimentación que se suministra junto con este producto o el repuesto autorizado por el fabricante.

**PRECAUCIÓN—RIESGO DE LESIONES:** Al mover la impresora, siga estas normas generales para evitar lesiones personales o daños a la impresora:

- Asegúrese de que todas las puertas y bandejas estén cerradas.
- Apague la impresora y, a continuación, desconecte el cable de alimentación de la toma eléctrica.
- Desconecte todos los cables de la impresora.
- Si la impresora tiene bandejas opcionales de pie u opciones de salida conectadas, desconéctelas antes de mover la impresora.
- Si la impresora tiene una base de ruedas, llévela con cuidado hasta la nueva ubicación. Preste atención cuando atraviese umbrales y desniveles del suelo.
- Si, en lugar de una base con ruedas, la impresora se apoya sobre bandejas opcionales o cuenta con opciones de salida, retire las opciones de salida y levante la impresora de las bandejas. No intente levantar la impresora y alguna de las opciones al mismo tiempo.
- Utilice siempre las agarraderas de la impresora para levantarla.
- Si se utiliza un carro para desplazar la impresora, este debe tener una superficie que pueda abarcar toda el área de la impresora.
- Si se utiliza un carro para desplazar la impresora, este debe tener una superficie que pueda abarcar todas las dimensiones del área de la impresora.
- Mantenga la impresora en posición vertical.
- Se deben evitar los movimientos bruscos.
- No ponga los dedos bajo la impresora cuando la coloque.
- Asegúrese de que la impresora tenga alrededor un espacio de separación adecuado.

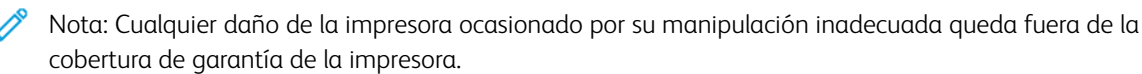

Mantenimiento de la impresora

# Solución de problemas

# Este capítulo incluye:

| Problemas de conexión de red                   | 304 |
|------------------------------------------------|-----|
| Problemas con las opciones de hardware         | 308 |
| Problemas de impresión                         | 311 |
| Problemas con los suministros                  | 353 |
| Problemas de alimentación del papel            | 355 |
| Problemas de calidad de color                  | 371 |
| Problemas de fax                               | 375 |
| Problemas de digitalización                    | 381 |
| Contacto con el servicio de asistencia técnica | 388 |

# Problemas de conexión de red

## NO SE PUEDE ABRIR EMBEDDED WEB SERVER

| ACCIÓN                                                                                                    | SÍ              | NO                                               |
|----------------------------------------------------------------------------------------------------|-----------------|--------------------------------------------------|
| Paso 1                                                                                                    | Vaya al paso 2. | Encienda la impresora.                           |
| Compruebe que la impresora está<br>encendida.                                                                                                    |                 |                                                  |
| ¿Está encendida la impresora?                                                                                                    |                 |                                                  |
| Paso 2                                                                                                    | Vaya al paso 3. | Escriba la dirección IP correcta de              |
| Asegúrese de que la dirección IP<br>de la impresora sea correcta.                                                                                                    |                 | la impresora de red en la barra de<br>dirección. |
| Verá la dirección IP de la<br>impresora:                                                                                                    |                 |                                                  |
| <ul> <li>En la pantalla de inicio</li> <li>En la sección TCP/IP en el<br/>menú Red/Puertos</li> <li>Mediante la impresión de una<br/>página de configuración de<br/>red o la página de valores del<br/>menú y, a continuación, la<br/>localización de la sección TCP/<br/>IP</li> <li>Una dirección IP aparece como</li> </ul> |                 |                                                  |
| cuatro grupos de números<br>separados por puntos, como<br>123.123.123.123.                                                                                                    |                 |                                                  |
| ¿Es correcta la dirección IP de<br>impresora?                                                                                                    |                 |                                                  |
| Paso 3                                                                                                    | Vaya al paso 4. | Instale un navegador compatible.                 |
| Compruebe si está utilizando un<br>navegador compatible:                                                                                                    |                 |                                                  |
| <ul> <li>Internet Explorer<sup>®</sup> versión 11 o posterior</li> <li>Microsoft Edge<sup>™</sup></li> <li>Safari versión 6 o posterior</li> <li>Google Chrome<sup>™</sup> versión 32 o posterior</li> </ul>                                                                                                    |                 |                                                  |

| ACCIÓN                                                                                                    | SÍ                            | NO                                           |
|----------------------------------------------------------------------------------------------------|-------------------------------|----------------------------------------------|
| Mozilla Firefox versión 24 o<br>posterior                                                                                                    |                               |                                              |
| ¿Es compatible el navegador?                                                                                                    |                               |                                              |
| Paso 4<br>Compruebe que la conexión de<br>red funciona.<br>Funciona la conexión de red?                                                                                                    | Vaya al paso 5.               | Póngase en contacto con el<br>administrador. |
| Daco F                                                                                                    |                               | Devise las conevienes de los                 |
| Asegúrese de que las conexiones<br>de los cables con la impresora y el<br>servidor de impresión estén bien<br>fijas. Para obtener más<br>información, consulte la<br>documentación suministrada con<br>la impresora. | vaya ai paso 6.               | cables.                                      |
| Estan bien conectados los cables?                                                                                                    |                               |                                              |
| Paso 6<br>Compruebe que los servidores de<br>proxy web están desactivados.<br>¿Están desactivados los servidores<br>de proxy web?                                                                                    | Vaya al paso 7.               | Pongase en contacto con el<br>administrador. |
| Ραςο 7                                                                                                    | El problema se ha solucionado | Pónaase en contacto con el                   |
| Acceda al servidor Web<br>incorporado.                                                                                                    |                               | Servicio de asistencia técnica.              |
| ¿Se ha abierto Embedded Web<br>Server?                                                                                                    |                               |                                              |

#### NO SE PUEDE LEER LA UNIDAD FLASH

| ACCIÓN                                                                                                    | SÍ                             | NO                                                                |
|----------------------------------------------------------------------------------------------------|--------------------------------|-------------------------------------------------------------------|
| Paso 1<br>Compruebe si la impresora está<br>ocupada con el procesamiento de<br>otro trabajo de impresión, copia,<br>digitalización o fax.<br>¿Está la impresora lista?                                                                                                    | Vaya al paso 2.                | Espere a que la impresora termine<br>de procesar el otro trabajo. |
|                                                                                                    | Vava al paso 3                 | Inserte la unidad flash en el                                     |
| Compruebe que se ha introducido<br>la unidad flash en el puerto USB<br>frontal.                                                                                                    | vaja a paso s.                 | puerto correcto.                                                  |
| La unidad flash no funciona si se<br>introduce en el puerto USB<br>posterior.                                                                                                    |                                |                                                                   |
| ¿Está introducida la unidad flash<br>en el puerto correcto?                                                                                                    |                                |                                                                   |
| Paso 3                                                                                                    | Vaya al paso 4.                | Inserte una unidad flash                                          |
| Compruebe que la unidad flash es<br>compatible. Si desea más<br>información, consulte Unidades<br>flash y tipos de archivo admitidos.                                                                                                    |                                | compatible.                                                       |
| ¿Es compatible la unidad flash?                                                                                                    |                                |                                                                   |
| <ul> <li>Paso 4</li> <li>1 Compruebe si el puerto USB<br/>está activado. Si desea más<br/>información, consulte<br/>Activación del puerto USB.</li> <li>2 Extraiga la unidad flash e<br/>insértela de nuevo.</li> <li>¿La impresora reconoce la unidad<br/>flash?</li> </ul> | El problema se ha solucionado. | Póngase en contacto con el<br>Servicio de asistencia técnica.     |

# ACTIVACIÓN DEL PUERTO USB

En el panel de control, navegue hasta:

Ajustes > Red/Puertos > USB > Activar puerto USB

# COMPROBACIÓN DE LA CONECTIVIDAD DE LA IMPRESORA

1. Imprima la página de configuración de red.

En el panel de control, navegue hasta:

#### Valores > Informes > Red > Página de configuración de red

2. Consulte la primera sección de la página y confirme que el estado es conectado.

Si el estado es sin conexión, es posible que la red LAN esté inactiva o que el cable de red esté desenchufado o no funcione correctamente. Póngase en contacto con el administrador para obtener asistencia.

# Problemas con las opciones de hardware

# OPCIÓN INTERNA NO DETECTADA

| ACCIÓN                                                                                                    | SÍ                             | NO              |
|----------------------------------------------------------------------------------------------------|--------------------------------|-----------------|
| Paso 1                                                                                                    | El problema se ha solucionado. | Vaya al paso 2. |
| Apague la impresora, espere unos<br>10 segundos y, a continuación,<br>encienda la impresora.                                                    |                                |                 |
| ¿Funciona correctamente la opción interna?                                                                                                    |                                |                 |
| Paso 2                                                                                                    | Vaya al paso 4.                | Vaya al paso 3. |
| Imprima la página de valores de<br>menú y, a continuación,<br>compruebe si la opción interna<br>aparece en la lista de Funciones<br>instaladas. |                                |                 |
| ¿Aparece la opción interna en la<br>lista de la página de valores de<br>menú?                                                                   |                                |                 |

| ACCIÓN                                                                                                    | SÍ                             | NO                                                            |
|----------------------------------------------------------------------------------------------------|--------------------------------|---------------------------------------------------------------|
| Paso 3                                                                                                    | El problema se ha solucionado. | Vaya al paso 4.                                               |
| Compruebe que la opción interna<br>se ha instalado correctamente en<br>la placa del controlador.                                                                                                    |                                |                                                               |
| <ol> <li>Apague la impresora y, a<br/>continuación, desconecte el<br/>cable de alimentación de la<br/>toma eléctrica.</li> <li>Asegúrese de que la opción<br/>interna está instalada en el<br/>conector apropiado de la placa<br/>del controlador.</li> </ol>            |                                |                                                               |
| 3 Conecte el cable de<br>alimentación a la toma<br>eléctrica y, a continuación,<br>encienda la impresora.                                                                                                    |                                |                                                               |
| Para evitar el riesgo de<br>incendio o descarga eléctrica,<br>conecte el cable de<br>alimentación a una toma de<br>corriente debidamente<br>conectada a tierra con la<br>potencia adecuada, que se<br>encuentre cerca del dispositivo<br>y resulte fácilmente accesible. |                                |                                                               |
| ¿Funciona correctamente la<br>opción interna?                                                                                                    |                                |                                                               |
| Paso 4<br>1 Compruebe que la opción<br>interna está disponible en el<br>controlador de impresión                                                                                                    | El problema se ha solucionado. | Póngase en contacto con el<br>Servicio de asistencia técnica. |
| Si es necesario, añada<br>manualmente la opción<br>interna en el controlador de<br>impresión para que esté<br>disponible para los trabajos de<br>impresión. Si desea más<br>información, consulte Adición<br>de opciones disponibles en el<br>controlador de impresión.  |                                |                                                               |
| 2 Vuelva a enviar el trabajo de<br>impresión.                                                                                                    |                                |                                                               |

| ACCIÓN                                     | SÍ | NO |
|--------------------------------------------|----|----|
| ¿Funciona correctamente la opción interna? |    |    |

#### FLASH DEFECTUOSA DETECTADA

Realice alguna de estas acciones:

- Sustituya la memoria flash defectuosa.
- En el panel de control de la impresora, seleccione **Continuar** para omitir el mensaje y reanudar la impresión.
- Cancele el trabajo de impresión actual.

#### NO HAY SUFICIENTE ESPACIO EN MEMORIA FLASH PARA RECURSOS

Realice alguna de estas acciones:

- En el panel de control de la impresora, seleccione **Continuar** para borrar el mensaje y reanudar la impresión.
- Elimine fuentes, macros y otros datos almacenados en la memoria flash.
- Instale una memoria flash de mayor capacidad.

Nota: Se borran las macros y fuentes descargadas que no se hayan guardado previamente en la memoria flash.

#### FLASH SIN FORMATO DETECTADA

Realice alguna de estas acciones:

- En el panel de control, seleccione **Continuar** para detener la operación de desfragmentación y reanudar la impresión.
- Formatee la memoria flash.

Nota: Si el mensaje de error continúa, es posible que la memoria flash venga defectuosa y deba sustituirla.

# Problemas de impresión

## CALIDAD DE IMPRESIÓN BAJA

# Páginas en blanco

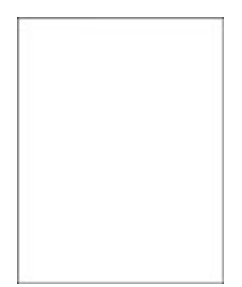

Nota: Antes de resolver el problema, imprima las páginas de prueba de calidad de impresión. En el panel de control, vaya a Valores > Solución de problemas > Páginas de prueba de la calidad de impresión. En los modelos de impresora sin pantalla táctil, pulse Aceptar para navegar por los distintos ajustes.

| A        | CCIÓN                                                                                                    | SÍ                                                            | NO                             |
|----------|----------------------------------------------------------------------------------------------------|---------------------------------------------------------------|--------------------------------|
| 1        | Extraiga el kit de imagen e<br>insértelo de nuevo.                                                                                                    | Póngase en contacto con el<br>Servicio de asistencia técnica. | El problema se ha solucionado. |
|          | No exponga el kit de imagen a<br>la luz directa. Una larga<br>exposición a la luz puede<br>ocasionar problemas de<br>calidad de impresión.                              |                                                               |                                |
|          | No toque el tambor<br>fotoconductor que se<br>encuentra debajo del kit de<br>imagen. Si lo hace, puede<br>afectar a la calidad de los<br>futuros trabajos de impresión. |                                                               |                                |
| 2        | Imprima el documento.                                                                                                    |                                                               |                                |
| ¿Ε<br>ρά | stá imprimiendo la impresora<br>ginas en blanco?                                                                                                    |                                                               |                                |

#### Impresión oscura

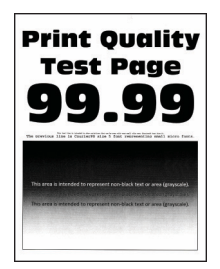

1

Nota: Antes de resolver el problema, imprima las páginas de prueba de calidad de impresión. En el panel de control, vaya a Valores > Solución de problemas > Páginas de prueba de la calidad de impresión. En los modelos de impresora sin pantalla táctil, pulse Aceptar para navegar por los distintos ajustes.

| ACCIÓN                                                                                                    | SÍ              | NO                             |
|----------------------------------------------------------------------------------------------------|-----------------|--------------------------------|
| <ul> <li>Paso 1</li> <li>Ajuste el color.</li> <li>En el panel de control, navegue hasta:</li> <li>Valores &gt; Imprimir &gt; Calidad &gt; Imágenes avanzadas &gt; Ajuste de color</li> <li>Imprima el documento.</li> <li>¿Está demasiado oscura la impresión?</li> </ul>                                                                                                    | Vaya al paso 2. | El problema se ha solucionado. |
| <ul> <li>Paso 2</li> <li>1 En función del sistema<br/>operativo, reduzca la<br/>intensidad del tóner en<br/>Preferencias de impresión o en<br/>el cuadro de diálogo Imprimir.</li> <li>También puede cambiar el<br/>valor en el panel de control de<br/>la impresora. Desplácese a:</li> <li>Valores &gt; Imprimir &gt; Calidad<br/>&gt; Intensidad del tóner</li> <li>2 Imprima el documento.</li> <li>¿Está demasiado oscura la<br/>impresión?</li> </ul> | Vaya al paso 3. | El problema se ha solucionado. |
| Paso 3                                                                                                    | Vaya al paso 4. | El problema se ha solucionado. |

| ACCIÓN                                                                                                    | SÍ              | NO              |
|----------------------------------------------------------------------------------------------------|-----------------|-----------------|
| <ol> <li>En función del sistema<br/>operativo, especifique el tipo<br/>de papel en Preferencias de<br/>impresión o en el cuadro de<br/>diálogo Imprimir.</li> <li>Asegúrese de que el valor<br/>coincida con el papel<br/>cargado.</li> <li>También puede cambiar el<br/>valor en el panel de control<br/>de la impresora.<br/>Desplácese a:</li> </ol> |                 |                 |
| Valores > Papel ><br>Configuración de bandeja ><br>Tipo/tamaño de papel                                                                                                    |                 |                 |
| 2 Imprima el documento.                                                                                                    |                 |                 |
| ¿Está demasiado oscura la<br>impresión?                                                                                                    |                 |                 |
| Paso 4                                                                                                    | Vaya al paso 5. | Vaya al paso 6. |
| Compruebe si el papel tiene<br>textura o acabados irregulares.                                                                                                    |                 |                 |
| ¿Está imprimiendo en papel de<br>textura áspera o rugosa?                                                                                                    |                 |                 |

| ACCIÓN                                                                                                    | SÍ                                                            | NO                             |
|----------------------------------------------------------------------------------------------------|---------------------------------------------------------------|--------------------------------|
| <ul> <li>Paso 5</li> <li>1 Sustituya el papel con textura o rugoso por papel normal.</li> <li>2 Imprima el documento.</li> <li>¿Está demasiado oscura la impresión?</li> </ul>                       | Vaya al paso 6.                                               | El problema se ha solucionado. |
| <ul> <li>Paso 6</li> <li>1 Cargue papel de un paquete nuevo.</li> <li>El papel está mojado debido al alto nivel de humedad. Guarde el papel en su embalaje original hasta su utilización.</li> </ul> | Póngase en contacto con el<br>Servicio de asistencia técnica. | El problema se ha solucionado. |
| 2 Imprima el documento.<br>¿Está demasiado oscura la                                                                                                    |                                                               |                                |
| ¿Está demasiado oscura la<br>impresión?                                                                                                    |                                                               |                                |

# Imágenes fantasma

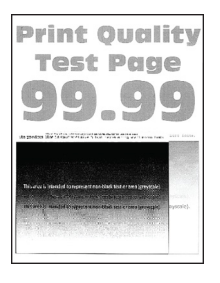

Nota: Antes de resolver el problema, imprima las páginas de prueba de calidad de impresión. En el panel de control, vaya a Valores > Solución de problemas > Páginas de prueba de la calidad de impresión. En los modelos de impresora sin pantalla táctil, pulse Aceptar para navegar por los distintos ajustes.

| ACCIÓN                                                                                                    | SÍ              | NO                             |
|----------------------------------------------------------------------------------------------------|-----------------|--------------------------------|
| <ul> <li>Paso 1</li> <li>Cargue la bandeja<br/>especificada con el tipo de<br/>papel correcto.</li> <li>Imprima el documento.</li> <li>¿Aparecen imágenes "fantasma"<br/>en las impresiones?</li> </ul>                                                                                                    | Vaya al paso 2. | El problema se ha solucionado. |
| <ul> <li>Paso 2</li> <li>1 En función del sistema<br/>operativo, especifique el tipo<br/>de papel en Preferencias de<br/>impresión o en el cuadro de<br/>diálogo Imprimir.</li> <li>Asegúrese de que el valor<br/>coincida con el papel<br/>cargado.</li> <li>También puede cambiar el<br/>valor en el panel de control<br/>de la impresora.<br/>Desplácese a:</li> </ul> | Vaya al paso 3. | El problema se ha solucionado. |
| Valores > Papel ><br>Configuración de bandeja ><br>Tipo/tamaño de papel                                                                                                    |                 |                                |
| 2 Imprima el documento.                                                                                                    |                 |                                |
| ¿Aparecen imágenes "fantasma"<br>en las impresiones?                                                                                                    |                 |                                |

| ACCIÓN                                                                                                    | SÍ                                                            | NO                             |
|----------------------------------------------------------------------------------------------------|---------------------------------------------------------------|--------------------------------|
| <b>Paso 3</b><br>1 Ajuste el color.                                                                                                    | Vaya al paso 4.                                               | El problema se ha solucionado. |
| En el panel de control,<br>navegue hasta:                                                                                                    |                                                               |                                |
| Valores > Imprimir > Calidad<br>> Imágenes avanzadas ><br>Ajuste de color                                                                                               |                                                               |                                |
| 2 Imprima el documento.                                                                                                    |                                                               |                                |
| ¿Aparecen imágenes "fantasma"<br>en las impresiones?                                                                                                    |                                                               |                                |
| <ul><li>Paso 4</li><li>1 Extraiga el kit de imagen e insértelo de nuevo.</li></ul>                                                                                      | Póngase en contacto con el<br>Servicio de asistencia técnica. | El problema se ha solucionado. |
| No exponga el kit de imagen a<br>la luz directa. Una larga<br>exposición a la luz puede<br>ocasionar problemas de<br>calidad de impresión.                              |                                                               |                                |
| No toque el tambor<br>fotoconductor que se<br>encuentra debajo del kit de<br>imagen. Si lo hace, puede<br>afectar a la calidad de los<br>futuros trabajos de impresión. |                                                               |                                |
| 2 Imprima el documento.                                                                                                    |                                                               |                                |
| ¿Aparecen imágenes "fantasma"<br>en las impresiones?                                                                                                    |                                                               |                                |

# Fondo de color o grisáceo

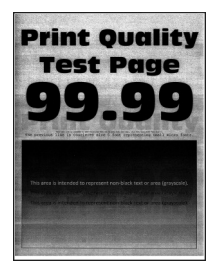

Nota: Antes de resolver el problema, imprima las páginas de prueba de calidad de impresión. En el panel de control, vaya a Valores > Solución de problemas > Páginas de prueba de la calidad de impresión. En los modelos de impresora sin pantalla táctil, pulse Aceptar para navegar por los distintos ajustes.

| ACCIÓN                                                                                                    | SÍ                                                            | NO                             |
|----------------------------------------------------------------------------------------------------|---------------------------------------------------------------|--------------------------------|
| <ul> <li>Paso 1</li> <li>Ajuste el color.</li> <li>En el panel de control, navegue hasta:</li> <li>Valores &gt; Imprimir &gt; Calidad &gt; Imágenes avanzadas &gt; Ajuste de color</li> <li>Imprima el documento.</li> <li>¿Aparece un fondo gris o de color en las impresiones?</li> </ul>                                                                                                    | Vaya al paso 2.                                               | El problema se ha solucionado. |
| <ul> <li>Paso 2</li> <li>1 Extraiga el kit de imagen e insértelo de nuevo.</li> <li>No exponga el kit de imagen a la luz directa. Una larga exposición a la luz puede ocasionar problemas de calidad de impresión.</li> <li>No toque el tambor fotoconductor que se encuentra debajo del kit de imagen. Si lo hace, puede afectar a la calidad de los futuros trabajos de impresión.</li> <li>2 Imprima el documento.</li> <li>¿Aparece un fondo gris o de color en las impresiones?</li> </ul> | Póngase en contacto con el<br>Servicio de asistencia técnica. | El problema se ha solucionado. |

#### Márgenes incorrectos

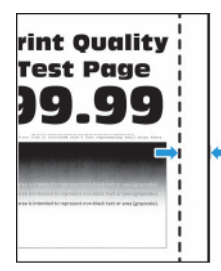

| ACCIÓN                                                                                                    | SÍ                             | NO                                                            |
|----------------------------------------------------------------------------------------------------|--------------------------------|---------------------------------------------------------------|
| <ul> <li>Paso 1</li> <li>1 Ajuste las guías de papel a la posición adecuada para el papel cargado.</li> <li>2 Imprima el documento.</li> <li>¿Son correctos los márgenes?</li> </ul>                                                                                                    | El problema se ha solucionado. | Vaya al paso 2.                                               |
| <ul> <li>Paso 2</li> <li>1 Establecer el tamaño del papel<br/>desde el panel de control.<br/>Desplácese a:</li> <li>Valores &gt; Papel &gt;<br/>Configuración de bandeja &gt;<br/>Tipo/tamaño de papel</li> <li>2 Imprima el documento.</li> <li>¿Son correctos los márgenes?</li> </ul>                 | El problema se ha solucionado. | Vaya al paso 3.                                               |
| <ul> <li>Paso 3</li> <li>1 En función del sistema operativo, especifique el tamaño del papel en Preferencias de impresión o en el cuadro de diálogo Imprimir. Asegúrese de que el valor coincida con el papel cargado.</li> <li>2 Imprima el documento.</li> <li>¿Son correctos los márgenes?</li> </ul> | El problema se ha solucionado. | Póngase en contacto con el<br>Servicio de asistencia técnica. |

#### Impresión clara

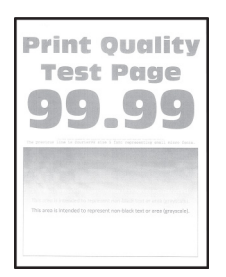

Nota: Antes de resolver el problema, imprima las páginas de prueba de calidad de impresión. En el panel de control, vaya a Valores > Solución de problemas > Páginas de prueba de la calidad de impresión. En los modelos de impresora sin pantalla táctil, pulse Aceptar para navegar por los distintos ajustes.

| ACCI                                                                                | IÓN                                                                                                    | SÍ              | NO                             |
|-------------------------------------------------------------------------------------|----------------------------------------------------------------------------------------------------|-----------------|--------------------------------|
| Paso<br>1 Aj<br>Er<br>na<br>Va<br>><br>AJ<br>2 Ir<br>¿Es cl                         | 1<br>juste el color.<br>n el panel de control,<br>avegue hasta:<br>alores > Imprimir > Calidad<br>Imágenes avanzadas ><br>juste de color<br>nprima el documento.<br>ara la impresión?                                                                                                    | Vaya al paso 2. | El problema se ha solucionado. |
| Paso<br>1 Er<br>op<br>in<br>Pr<br>el<br>Tc<br>vc<br>la<br>Va<br>><br>2 Ir<br>¿Es cl | 2<br>n función del sistema<br>perativo, aumente la<br>itensidad del tóner en<br>referencias de impresión o en<br>l'cuadro de diálogo Imprimir.<br>ambién puede cambiar el<br>alor en el panel de control de<br>i impresora. Desplácese a:<br>alores > Imprimir > Calidad<br>Intensidad del tóner<br>mprima el documento.<br>lara la impresión? | Vaya al paso 3. | El problema se ha solucionado. |
| Paso<br>1 Da                                                                        | <b>3</b><br>esactive el economizador de<br>blor.                                                                                                    | Vaya al paso 4. | El problema se ha solucionado. |

| ACCIÓN                                                                                                    | SÍ              | NO                             |
|----------------------------------------------------------------------------------------------------|-----------------|--------------------------------|
| En el panel de control,<br>navegue hasta:                                                                                                    |                 |                                |
| Valores > Imprimir > Calidad<br>> Economizador de color                                                                                                    |                 |                                |
| 2 Imprima el documento.                                                                                                    |                 |                                |
| ¿Es clara la impresión?                                                                                                    |                 |                                |
| <ul> <li>Paso 4</li> <li>1 En función del sistema operativo, especifique el tipo de papel en Preferencias de impresión o en el cuadro de diálogo Imprimir.</li> <li>Asegúrese de que el valor coincida con el papel cargado.</li> <li>También puede cambiar el valor en el panel de control de la impresora. Desplácese a:</li> <li>Valores &gt; Papel &gt; Configuración de bandeja &gt; Tipo/tamaño de papel</li> </ul> | Vaya al paso 5. | El problema se ha solucionado. |
| ¿Es clara la impresión?                                                                                                    |                 |                                |
| Paso 5                                                                                                    | Vaya al paso 6. | Vaya al paso 7.                |
| Compruebe si el papel tiene<br>textura o acabados irregulares.                                                                                                    |                 |                                |
| ¿Está imprimiendo en papel de<br>textura áspera o rugosa?                                                                                                    |                 |                                |
| <ul> <li>Paso 6</li> <li>1 Sustituya el papel con textura o rugoso por papel normal.</li> <li>2 Imprima el documento.</li> <li>¿Es clara la impresión?</li> </ul>                                                                                                    | Vaya al paso 7. | El problema se ha solucionado. |

| ACCIÓN                                                                                                    | SÍ                                                            | NO                             |
|----------------------------------------------------------------------------------------------------|---------------------------------------------------------------|--------------------------------|
| Paso 7<br>1 Cargue papel de un paquete<br>nuevo.                                                                                                    | Vaya al paso 8.                                               | El problema se ha solucionado. |
| El papel está mojado debido al<br>alto nivel de humedad. Guarde<br>el papel en su embalaje<br>original hasta su utilización.                                            |                                                               |                                |
| 2 Imprima el documento.                                                                                                    |                                                               |                                |
| ¿Es clara la impresión?                                                                                                    |                                                               |                                |
| Paso 8<br>1 Extraiga el kit de imagen e<br>insértelo de nuevo.                                                                                                    | Póngase en contacto con el<br>Servicio de asistencia técnica. | El problema se ha solucionado. |
| No exponga el kit de imagen a<br>la luz directa. Una larga<br>exposición a la luz puede<br>ocasionar problemas de<br>calidad de impresión.                              |                                                               |                                |
| No toque el tambor<br>fotoconductor que se<br>encuentra debajo del kit de<br>imagen. Si lo hace, puede<br>afectar a la calidad de los<br>futuros trabajos de impresión. |                                                               |                                |
| 2 Imprima el documento.                                                                                                    |                                                               |                                |
| ¿Es clara la impresión?                                                                                                    |                                                               |                                |

#### Faltan colores

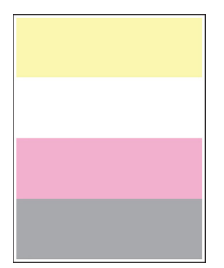

Nota: Antes de resolver el problema, imprima las páginas de prueba de calidad de impresión. En el panel de control, vaya a Valores > Solución de problemas > Páginas de prueba de la calidad de impresión. En los modelos de impresora sin pantalla táctil, pulse Aceptar para navegar por los distintos ajustes.

| AC          | CCIÓN                                                                                                    | SÍ                                                            | NO                             |
|-------------|----------------------------------------------------------------------------------------------------|---------------------------------------------------------------|--------------------------------|
| 1<br>2      | Extraiga el cartucho de tóner<br>del color que falta.<br>Extraiga el kit de imagen.                                                                                     | Póngase en contacto con el<br>Servicio de asistencia técnica. | El problema se ha solucionado. |
|             | No exponga el kit de imagen a<br>la luz directa. Una larga<br>exposición a la luz puede<br>ocasionar problemas de<br>calidad de impresión.                              |                                                               |                                |
|             | No toque el tambor<br>fotoconductor que se<br>encuentra debajo del kit de<br>imagen. Si lo hace, puede<br>afectar a la calidad de los<br>futuros trabajos de impresión. |                                                               |                                |
| 3           | Extraiga y vuelva a insertar el<br>revelador del color que falta.                                                                                                    |                                                               |                                |
| 4<br>5<br>6 | Inserte el kit de imagen.<br>Introduzca el cartucho de<br>tóner.<br>Imprima el documento.                                                                               |                                                               |                                |
| Fc<br>im    | altan algunos colores en las<br>presiones?                                                                                                    |                                                               |                                |

# Impresión moteada y puntos

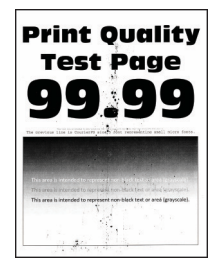

D

Nota: Antes de resolver el problema, imprima las páginas de prueba de calidad de impresión. En el panel de control, vaya a **Valores > Solución de problemas > Páginas de prueba de la calidad de impresión**. En los modelos de impresora sin pantalla táctil, pulse **Aceptar** para navegar por los distintos ajustes.

| ACCIÓN                                                                                                    | SÍ              | NO                                                           |
|----------------------------------------------------------------------------------------------------|-----------------|--------------------------------------------------------------|
| Paso 1                                                                                                    | Vaya al paso 2. | Póngase en contacto con el<br>Servicio de asistencia técnica |
| Compruebe que no hay fugas de tóner en la impresora.                                                                                                    |                 |                                                              |
| ¿La impresora está libre de fugas<br>de tóner?                                                                                                    |                 |                                                              |
| <ul><li>Paso 2</li><li>1 En el panel de control, navegue hasta:</li></ul>                                                                                                    | Vaya al paso 4. | Vaya al paso 3.                                              |
| Valores > Papel ><br>Configuración de bandeja ><br>Tipo/tamaño de papel                                                                                                    |                 |                                                              |
| 2 Compruebe si el tamaño y el<br>tipo de papel coinciden con el<br>papel cargado.                                                                                                  |                 |                                                              |
| Asegúrese de que el papel no<br>tenga textura ni acabados<br>irregulares.                                                                                                    |                 |                                                              |
| ¿Coinciden?                                                                                                    |                 |                                                              |
| <ul> <li>Paso 3</li> <li>1 En función del sistema operativo, especifique el tipo y el tamaño del papel en Preferencias de impresión o en el cuadro de diálogo Imprimir.</li> </ul> | Vaya al paso 4. | El problema se ha solucionado.                               |
| Asegúrese de que los valores<br>de configuración coinciden con<br>el papel cargado.                                                                                                |                 |                                                              |
| 2 Imprima el documento.                                                                                                    |                 |                                                              |
| ¿Aparece moteada la impresión?                                                                                                    |                 |                                                              |

| AC             | CIÓN                                                                                                    | SÍ                                                            | NO                             |
|----------------|----------------------------------------------------------------------------------------------------|---------------------------------------------------------------|--------------------------------|
| <b>Ра</b><br>1 | <b>so 4</b><br>Cargue papel de un paquete<br>nuevo.                                                                                                    | Vaya al paso 5.                                               | El problema se ha solucionado. |
|                | El papel está mojado debido al<br>alto nivel de humedad. Guarde<br>el papel en su embalaje<br>original hasta su utilización.                                                                             |                                                               |                                |
| 2              | Imprima el documento.                                                                                                    |                                                               |                                |
| έA             | parece moteada la impresión?                                                                                                    |                                                               |                                |
| <b>Pa</b><br>1 | so 5<br>Extraiga el kit de imagen e<br>insértelo de nuevo.<br>No exponga el kit de imagen a<br>la luz directa. Una larga<br>exposición a la luz puede<br>ocasionar problemas de<br>calidad de impresión. | Póngase en contacto con el<br>Servicio de asistencia técnica. | El problema se ha solucionado. |
|                | No toque el tambor<br>fotoconductor que se<br>encuentra debajo del kit de<br>imagen. Si lo hace, puede<br>afectar a la calidad de los<br>futuros trabajos de impresión.                                  |                                                               |                                |
| 2              | Imprima el documento.                                                                                                    |                                                               |                                |
| ξA             | parece moteada la impresión?                                                                                                    |                                                               |                                |

# Curvatura del papel

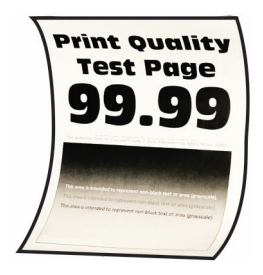
| ACCIÓN                                                                                                    | SÍ              | NO                             |
|----------------------------------------------------------------------------------------------------|-----------------|--------------------------------|
| <ul> <li>Paso 1</li> <li>Ajuste las guías de la bandeja<br/>a la posición adecuada para el<br/>papel cargado.</li> <li>Imprima el documento.</li> <li>¿Se ha curvado el papel?</li> </ul>                                                                                                    | Vaya al paso 2. | El problema se ha solucionado. |
| <ul> <li>Paso 2</li> <li>1 En función del sistema operativo, especifique el tipo de papel en Preferencias de impresión o en el cuadro de diálogo Imprimir.</li> <li>Asegúrese de que el valor coincida con el papel cargado.</li> <li>También puede cambiar el valor en el panel de control de la impresora. Desplácese a:</li> <li>Valores &gt; Papel &gt; Configuración de bandeja &gt; Tipo/tamaño de papel</li> <li>Imprima el documento.</li> </ul> | Vaya al paso 3. | El problema se ha solucionado. |

| ACCIÓN                                                                                                    | SÍ                              | NO                             |
|----------------------------------------------------------------------------------------------------|---------------------------------|--------------------------------|
| Paso 3                                                                                                    | Vaya al paso 4.                 | El problema se ha solucionado. |
| Imprima en la otra cara del papel.                                                                                           |                                 |                                |
| 1 Retire el papel, dele la vuelta y,<br>a continuación, vuelva a<br>colocarlo.                                               |                                 |                                |
| 2 Imprima el documento.                                                                                                    |                                 |                                |
| ¿Se ha curvado el papel?                                                                                                    |                                 |                                |
| Paso 4                                                                                                    | Póngase en contacto con el      | El problema se ha solucionado. |
| 1 Cargue papel de un paquete<br>nuevo.                                                                                       | Servicio de asistencia técnica. |                                |
| El papel está mojado debido al<br>alto nivel de humedad. Guarde<br>el papel en su embalaje<br>original hasta su utilización. |                                 |                                |
| 2 Imprima el documento.                                                                                                    |                                 |                                |
| ¿Se ha curvado el papel?                                                                                                    |                                 |                                |

## Impresión torcida o inclinada

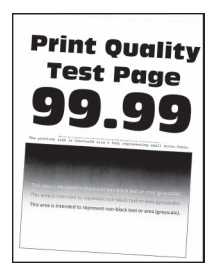

Ø

| ACCIÓN                                                                                                    | SÍ                                                            | NO                             |
|----------------------------------------------------------------------------------------------------|---------------------------------------------------------------|--------------------------------|
| <ul> <li>Paso 1</li> <li>Ajuste las guías de papel de la bandeja a la posición adecuada para el papel cargado.</li> <li>Imprima el documento.</li> <li>¿Está torcida o inclinada la impresión?</li> </ul>                                                                              | Vaya al paso 2.                                               | El problema se ha solucionado. |
| <ul> <li>Paso 2</li> <li>1 Cargue papel de un paquete nuevo.</li> <li>El papel está mojado debido al alto nivel de humedad. Guarde el papel en su embalaje original hasta su utilización.</li> <li>2 Imprima el documento.</li> <li>¿Está torcida o inclinada la impresión?</li> </ul> | Vaya al paso 3.                                               | El problema se ha solucionado. |
| <ul> <li>Paso 3</li> <li>1 Compruebe si el papel cargado es compatible.</li> <li>Si el papel es incompatible, cargue uno compatible.</li> <li>2 Imprima el documento.</li> <li>¿Está torcida o inclinada la impresión?</li> </ul>                                                      | Póngase en contacto con el<br>Servicio de asistencia técnica. | El problema se ha solucionado. |

## Imágenes en negro o colores sólidos

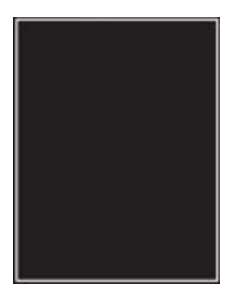

Nota: Antes de resolver el problema, imprima las páginas de prueba de calidad de impresión. En el panel de control, vaya a Valores > Solución de problemas > Páginas de prueba de la calidad de impresión. En los modelos de impresora sin pantalla táctil, pulse Aceptar para navegar por los distintos ajustes.

| A        | CCIÓN                                                                                                    | SÍ                                                            | NO                             |
|----------|----------------------------------------------------------------------------------------------------|---------------------------------------------------------------|--------------------------------|
| 1        | Extraiga el kit de imagen y<br>vuelva a instalarlo.                                                                                                    | Póngase en contacto con el<br>Servicio de asistencia técnica. | El problema se ha solucionado. |
|          | No exponga el kit de imagen a<br>la luz directa. Una larga<br>exposición a la luz puede<br>ocasionar problemas de<br>calidad de impresión.                              |                                                               |                                |
|          | No toque el tambor<br>fotoconductor que se<br>encuentra debajo del kit de<br>imagen. Si lo hace, puede<br>afectar a la calidad de los<br>futuros trabajos de impresión. |                                                               |                                |
| 2        | Imprima el documento.                                                                                                    |                                                               |                                |
| ¿Ε<br>ρć | stá imprimiendo la impresora<br>Iginas en negro u otro color liso?                                                                                                    |                                                               |                                |

### Imágenes o texto cortado

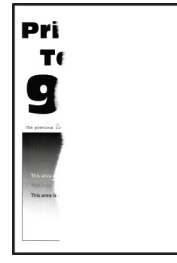

| ACCIÓN                                                                                                    | SÍ                              | NO                             |
|----------------------------------------------------------------------------------------------------|---------------------------------|--------------------------------|
| <ul> <li>Paso 1</li> <li>Ajuste las guías de papel de la bandeja a la posición adecuada para el papel cargado.</li> <li>Imprima el documento.</li> <li>¿Aparecen cortados el texto o las imágenes?</li> </ul>                                                                                                    | Vaya al paso 2.                 | El problema se ha solucionado. |
| Paso 2                                                                                                    | Vaya al paso 3.                 | El problema se ha solucionado. |
| <ul> <li>operativo, especifique el<br/>tamaño del papel en<br/>Preferencias de impresión o en<br/>el cuadro de diálogo Imprimir.</li> <li>Asegúrese de que el valor<br/>coincida con el papel<br/>cargado.</li> <li>También puede cambiar el<br/>valor en el panel de control<br/>de la impresora.<br/>Desplácese a:</li> </ul> |                                 |                                |
| Valores > Papel ><br>Configuración de bandeja ><br>Tipo/tamaño de papel                                                                                                    |                                 |                                |
| 2 Imprima el documento.                                                                                                    |                                 |                                |
| ¿Aparecen cortados el texto o las<br>imágenes?                                                                                                    |                                 |                                |
| Paso 3                                                                                                    | Póngase en contacto con el      | El problema se ha solucionado. |
| <ol> <li>Extraiga el kit de imagen e<br/>insértelo de nuevo.</li> </ol>                                                                                                    | Servicio de asistencia técnica. |                                |
| No exponga el kit de imagen a<br>la luz directa. Una larga<br>exposición a la luz puede<br>ocasionar problemas de<br>calidad de impresión.                                                                                                    |                                 |                                |
| No toque el tambor<br>fotoconductor que se<br>encuentra debajo del kit de<br>imagen. Si lo hace, puede                                                                                                    |                                 |                                |

| ACCIÓN                                                        | SÍ | NO |
|---------------------------------------------------------------|----|----|
| afectar a la calidad de los<br>futuros trabajos de impresión. |    |    |
| 2 Imprima el documento.                                       |    |    |
| ¿Aparecen cortados el texto o las<br>imágenes?                |    |    |

## El tóner se difumina fácilmente

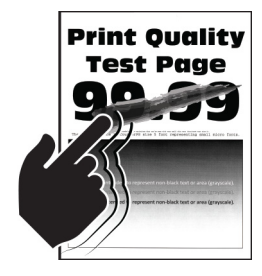

| ACCIÓN                                                                                                    | SÍ                              | NO                             |
|----------------------------------------------------------------------------------------------------|---------------------------------|--------------------------------|
| <ul> <li>Paso 1</li> <li>1 En función del sistema operativo, especifique el tipo de papel en Preferencias de impresión o en el cuadro de diálogo Imprimir.</li> <li>Asegúrese de que el valor coincida con el papel cargado.</li> <li>También puede cambiar el valor en el panel de control de la impresora. Desplácese a:</li> <li>Valores &gt; Papel &gt; Configuración de bandeja &gt; Tipo/tamaño de papel</li> <li>2 Imprima el documento.</li> </ul> | Vaya al paso 2.                 | El problema se ha solucionado. |
| ¿Se difumina fácilmente el tóner?                                                                                                    |                                 |                                |
| <ul> <li>Paso 2</li> <li>1 Compruebe si el peso del papel<br/>es compatible.</li> <li>Si el peso del papel es<br/>incompatible, cargue uno<br/>compatible.</li> <li>2 Imprima el documento.</li> <li>:Se difumina fácilmente el tóper?</li> </ul>                                                                                                    | Vaya al paso 3.                 | El problema se ha solucionado. |
|                                                                                                    |                                 | El problema se ha solucionado  |
| <ul> <li>Puso 3</li> <li>1 Cargue papel de un paquete nuevo.</li> <li>El papel está mojado debido al alto nivel de humedad. Guarde el papel en su embalaje original hasta su utilización.</li> <li>2 Imprima el documento.</li> </ul>                                                                                                    | Servicio de asistencia técnica. | בו problema se na solucionado. |
| ¿Se difumina fácilmente el tóner?                                                                                                    |                                 |                                |

## Densidad de impresión desigual

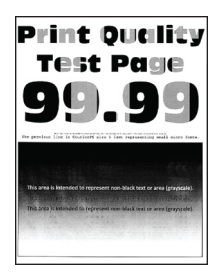

Nota: Antes de resolver el problema, imprima las páginas de prueba de calidad de impresión. En el panel de control, vaya a Valores > Solución de problemas > Páginas de prueba de la calidad de impresión. En los modelos de impresora sin pantalla táctil, pulse Aceptar para navegar por los distintos ajustes.

| AC       | CIÓN                                                                                                    | SÍ                                                            | NO                             |
|----------|----------------------------------------------------------------------------------------------------|---------------------------------------------------------------|--------------------------------|
| 1        | Extraiga el kit de imagen e<br>insértelo de nuevo.                                                                                                    | Póngase en contacto con el<br>Servicio de asistencia técnica. | El problema se ha solucionado. |
|          | No exponga el kit de imagen a<br>la luz directa. Una larga<br>exposición a la luz puede<br>ocasionar problemas de<br>calidad de impresión.                              |                                                               |                                |
|          | No toque el tambor<br>fotoconductor que se<br>encuentra debajo del kit de<br>imagen. Si lo hace, puede<br>afectar a la calidad de los<br>futuros trabajos de impresión. |                                                               |                                |
| 2        | Imprima el documento.                                                                                                    |                                                               |                                |
| E:<br>im | s desigual la densidad de<br>presión?                                                                                                    |                                                               |                                |

## Líneas horizontales oscuras

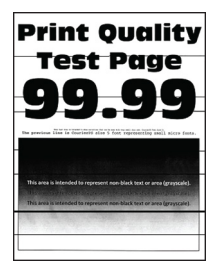

| ACCIÓN                                                                                                    | SÍ                                                            | NO                             |
|----------------------------------------------------------------------------------------------------|---------------------------------------------------------------|--------------------------------|
| <ul> <li>Paso 1</li> <li>1 En función del sistema<br/>operativo, especifique el tipo<br/>de papel en Preferencias de<br/>impresión o en el cuadro de<br/>diálogo Imprimir.</li> <li>Asegúrese de que el valor<br/>coincida con el papel<br/>cargado.</li> <li>También puede cambiar el<br/>valor en el panel de control<br/>de la impresora.<br/>Desplácese a:</li> <li>Valores &gt; Papel &gt;<br/>Configuración de bandeja &gt;<br/>Tipo/tamaño de papel</li> <li>2 Imprima el documento.</li> <li>¿Aparecen líneas oscuras en las<br/>impresiones?</li> </ul> | Vaya al paso 2.                                               | El problema se ha solucionado. |
| <ul> <li>Paso 2</li> <li>1 Cargue papel de un paquete nuevo.</li> <li>El papel está mojado debido al alto nivel de humedad. Guarde el papel en su embalaje original hasta que lo vaya a utilizar.</li> <li>2 Imprima el documento.</li> <li>¿Aparecen líneas oscuras en las impresiones?</li> </ul>                                                                                                    | Vaya al paso 3.                                               | El problema se ha solucionado. |
| <ul> <li>Paso 3</li> <li>1 Extraiga el kit de imagen e insértelo de nuevo.</li> <li>No exponga el kit de imagen a la luz directa. Una larga exposición a la luz puede ocasionar problemas de calidad de impresión.</li> <li>No toque el tambor fotoconductor que se</li> </ul>                                                                                                    | Póngase en contacto con el<br>Servicio de asistencia técnica. | El problema se ha solucionado. |

| ACCIÓN                                                                                                    | SÍ | NO |
|----------------------------------------------------------------------------------------------------|----|----|
| encuentra debajo del kit de<br>imagen. Si lo hace, puede<br>afectar a la calidad de los<br>futuros trabajos de impresión. |    |    |
| 2 Imprima el documento.                                                                                                   |    |    |
| ¿Aparecen líneas oscuras en las<br>impresiones?                                                                           |    |    |

#### Líneas oscuras verticales

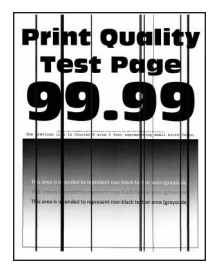

| ACCIÓN                                                                                       | SÍ              | NO                             |
|----------------------------------------------------------------------------------------------|-----------------|--------------------------------|
| Paso 1                                                                                       | Vaya al paso 2. | Vaya al paso 3.                |
| Utilizando una hoja en blanco de<br>papel, realice una copia a dos<br>caras mediante el ADF. |                 |                                |
| ¿Aparecen líneas o rayas oscuras verticales en las impresiones?                              |                 |                                |
| Paso 2                                                                                       | Vaya al paso 3. | El problema se ha solucionado. |
| Con un paño húmedo, suave y sin<br>pelusa, limpie las siguientes áreas:                      |                 |                                |
| • Panel del cristal del ADF (A) y cristal del ADF (B)                                        |                 |                                |

| ACCIÓN                                                                                                    | SÍ              | NO                             |
|----------------------------------------------------------------------------------------------------|-----------------|--------------------------------|
| <ul> <li>Panel del cristal del ADF (A) y cristal del ADF (B) en la puerta C</li> <li>Otro A B C C C C C C C C C C C C C C C C C C</li></ul>                                                                                                    |                 |                                |
|                                                                                                    |                 |                                |
| verticales en las impresiones?                                                                                                    |                 |                                |
| <ul> <li>Paso 3</li> <li>1 En función del sistema<br/>operativo, especifique el tipo<br/>de papel en Preferencias de<br/>impresión o en el cuadro de<br/>diálogo Imprimir.</li> <li>Asegúrese de que el valor<br/>coincida con el papel<br/>cargado.</li> <li>También puede cambiar el<br/>valor en el panel de control<br/>de la impresora.<br/>Desplácese a:</li> </ul> | Vaya al paso 4. | El problema se ha solucionado. |
| Valores > Papel ><br>Configuración de bandeja ><br>Tipo/tamaño de papel                                                                                                    |                 |                                |
| 2 Imprima el documento.                                                                                                    |                 |                                |
| ¿Aparecen líneas o rayas oscuras<br>verticales en las impresiones?                                                                                                    |                 |                                |

| ACCIÓN                                                                                                    | SÍ                              | NO                             |
|----------------------------------------------------------------------------------------------------|---------------------------------|--------------------------------|
| Paso 4<br>1 Cargue papel de un paquete<br>nuevo.                                                                                                    | Vaya al paso 5.                 | El problema se ha solucionado. |
| El papel está mojado debido al<br>alto nivel de humedad. Guarde<br>el papel en su embalaje<br>original hasta que lo vaya a<br>utilizar.                                 |                                 |                                |
| 2 Imprima el documento.                                                                                                    |                                 |                                |
| ¿Aparecen líneas o rayas oscuras verticales en las impresiones?                                                                                                    |                                 |                                |
| Paso 5                                                                                                    | Póngase en contacto con el      | El problema se ha solucionado. |
| <ol> <li>Extraiga el kit de imagen e<br/>insértelo de nuevo.</li> </ol>                                                                                                 | Servicio de asistencia técnica. |                                |
| No exponga el kit de imagen a<br>la luz directa. Una exposición<br>prolongada a la luz puede<br>provocar problemas de calidad<br>de impresión.                          |                                 |                                |
| No toque el tambor<br>fotoconductor que se<br>encuentra debajo del kit de<br>imagen. Si lo hace, puede<br>afectar a la calidad de los<br>futuros trabajos de impresión. |                                 |                                |
| 2 Imprima el documento.                                                                                                    |                                 |                                |
| ¿Aparecen líneas o rayas oscuras<br>verticales en las impresiones?                                                                                                    |                                 |                                |

#### Líneas blancas horizontales

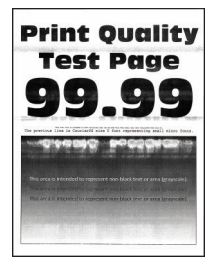

- Nota: Antes de resolver el problema, imprima las páginas de prueba de calidad de impresión. En el panel de control, vaya a Valores > Solución de problemas > Páginas de prueba de la calidad de impresión. En los modelos de impresora sin pantalla táctil, pulse Aceptar para navegar por los distintos ajustes.
- Si siguen apareciendo líneas blancas horizontales en las impresiones, consulte el tema Repetición de defectos.

| ACCIÓN                                                                                                    | SÍ                                                            | NO                             |
|----------------------------------------------------------------------------------------------------|---------------------------------------------------------------|--------------------------------|
| <ul> <li>Paso 1</li> <li>1 En función del sistema<br/>operativo, especifique el tipo<br/>de papel en Preferencias de<br/>impresión o en el cuadro de<br/>diálogo Imprimir.</li> <li>Asegúrese de que el valor<br/>coincida con el papel<br/>cargado.</li> <li>También puede cambiar el<br/>valor en el panel de control<br/>de la impresora.<br/>Desplácese a:</li> <li>Valores &gt; Papel &gt;<br/>Configuración de bandeja &gt;<br/>Tipo/tamaño de papel</li> </ul> | Vaya al paso 2.                                               | El problema se ha solucionado. |
| 2 Imprima el documento.<br>¿Aparecen líneas blancas<br>horizontales en las impresiones?                                                                                                    |                                                               |                                |
| <ul> <li>Paso 2</li> <li>1 Extraiga el kit de imagen e<br/>insértelo de nuevo.</li> <li>No exponga el kit de imagen a<br/>la luz directa. Una exposición<br/>prolongada a la luz puede<br/>provocar problemas de calidad<br/>de impresión.</li> <li>No toque el tambor<br/>fotoconductor que se<br/>encuentra debajo del kit de<br/>imagen. Si lo hace, puede<br/>afectar a la calidad de los<br/>futuros trabajos de impresión.</li> </ul>                           | Póngase en contacto con el<br>Servicio de asistencia técnica. | El problema se ha solucionado. |
| 2 Imprima el documento.<br>¿Aparecen líneas blancas<br>horizontales en las impresiones?                                                                                                    |                                                               |                                |

### Líneas blancas verticales

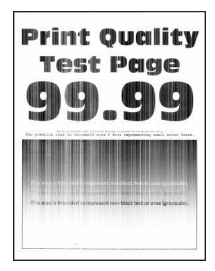

| ACCIÓN                                                                                                    | SÍ                                                            | NO                             |
|----------------------------------------------------------------------------------------------------|---------------------------------------------------------------|--------------------------------|
| <ul> <li>Paso 1</li> <li>1 En función del sistema<br/>operativo, especifique el tipo<br/>de papel en Preferencias de<br/>impresión o en el cuadro de<br/>diálogo Imprimir.</li> <li>Asegúrese de que el valor<br/>coincida con el papel<br/>cargado.</li> <li>También puede cambiar el<br/>valor en el panel de control<br/>de la impresora.<br/>Desplácese a:</li> <li>Valores &gt; Papel &gt;<br/>Configuración de bandeja &gt;<br/>Tipo/tamaño de papel</li> <li>2 Imprima el documento.</li> <li>¿Aparecen líneas blancas<br/>verticales en las impresiones?</li> </ul> | Vaya al paso 2.                                               | El problema se ha solucionado. |
| Paso 2                                                                                                    | Vaya al paso 3.                                               | El problema se ha solucionado. |
| Asegurese de estar utilizando el tipo de papel recomendado.                                                                                                    |                                                               |                                |
| <ol> <li>Cargue el origen del papel con<br/>el tipo de papel recomendado.</li> <li>Imprima el documento.</li> </ol>                                                                                                    |                                                               |                                |
| ¿Aparecen líneas blancas<br>verticales en las impresiones?                                                                                                    |                                                               |                                |
| Paso 3<br>1 Extraiga el kit de imagen e<br>insértelo de nuevo.                                                                                                    | Póngase en contacto con el<br>Servicio de asistencia técnica. | El problema se ha solucionado. |
| No exponga el kit de imagen a<br>la luz directa. Una larga<br>exposición a la luz puede<br>ocasionar problemas de<br>calidad de impresión.                                                                                                    |                                                               |                                |
| No toque el tambor<br>fotoconductor que se<br>encuentra debajo del kit de<br>imagen. Si lo hace, puede                                                                                                    |                                                               |                                |

| ACCIÓN                                                        | SÍ | NO |
|---------------------------------------------------------------|----|----|
| afectar a la calidad de los<br>futuros trabajos de impresión. |    |    |
| 2 Imprima el documento.                                       |    |    |
| ¿Aparecen líneas blancas<br>verticales en las impresiones?    |    |    |

## Repetición de defectos

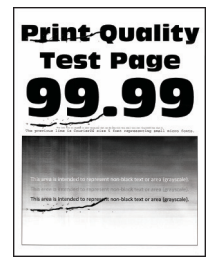

| A        | CCIÓN                                                                                                    | SÍ                                                                                                    | NO                                                                                                    |
|----------|----------------------------------------------------------------------------------------------------|----------------------------------------------------------------------------------------------------|----------------------------------------------------------------------------------------------------|
| 1        | El uso de las páginas de<br>prueba de la calidad de<br>impresión le permitirá medir la<br>distancia entre los defectos<br>repetitivos en la página a<br>color. | Tome nota de la distancia y<br>póngase en contacto con el<br><mark>Servicio de asistencia técnica</mark> . | Tome nota de la distancia y<br>póngase en contacto con el<br><mark>Servicio de asistencia técnica</mark> . |
| 2        | Compruebe si los defectos<br>repetitivos coinciden con<br>cualquiera de las siguientes<br>medidas: <b>Kit de imagen</b>                                        |                                                                                                    |                                                                                                    |
|          | <ul> <li>94,20 mm (3,71 pulg.)</li> <li>20.80 mm (1.17 pulg.)</li> </ul>                                                                                       |                                                                                                    |                                                                                                    |
|          | <ul> <li>29,00 mm (1,17 puly.)</li> <li>23 20 mm (0.91 mm)</li> </ul>                                                                                          |                                                                                                    |                                                                                                    |
|          | Unidad de revelador                                                                                                    |                                                                                                    |                                                                                                    |
|          | • 43,90 mm (1,73 pulg.)                                                                                                    |                                                                                                    |                                                                                                    |
|          | • 45,50 mm (1,79 pulg.)                                                                                                    |                                                                                                    |                                                                                                    |
|          | Módulo de transferencia                                                                                                    |                                                                                                    |                                                                                                    |
|          | • 37,70 mm (1,48 pulg.)                                                                                                    |                                                                                                    |                                                                                                    |
|          | • 78,50 mm (3,09 pulg.)                                                                                                    |                                                                                                    |                                                                                                    |
|          | • 55 mm (2,17 pulg.)                                                                                                    |                                                                                                    |                                                                                                    |
|          | Fusor                                                                                                    |                                                                                                    |                                                                                                    |
|          | • 79,80 mm (3,14in.)                                                                                                    |                                                                                                    |                                                                                                    |
|          | • 94,30 mm (3,71 pulg.)                                                                                                    |                                                                                                    |                                                                                                    |
| ¿С<br>co | oinciden los defectos repetitivos<br>n alguna de estas medidas?                                                                                                |                                                                                                    |                                                                                                    |

# LOS DOCUMENTOS CONFIDENCIALES U OTRO TIPO DE TRABAJOS EN ESPERA NO SE IMPRIMEN

| ACCIÓN                                                                                                    | SÍ                             | NO              |
|----------------------------------------------------------------------------------------------------|--------------------------------|-----------------|
| <ul> <li>Paso 1</li> <li>1 En el panel de control,<br/>compruebe si los documentos<br/>aparecen en la lista Trabajos<br/>en espera.</li> </ul>                                                              | El problema se ha solucionado. | Vaya al paso 2. |
| Si los documentos no<br>aparecen en la lista, imprima<br>los documentos utilizando las<br>opciones de Imprimir y poner<br>en espera.                                                                        |                                |                 |
| 2 Imprima los documentos.                                                                                                    |                                |                 |
| ¿Se han imprimido los<br>documentos?                                                                                                    |                                |                 |
| Paso 2                                                                                                    | El problema se ha solucionado. | Vaya al paso 3. |
| El trabajo de impresión podría<br>contener un error de formato o<br>datos no válidos.                                                                                                    |                                |                 |
| <ul> <li>Elimine el trabajo de impresión<br/>y, a continuación, envíelo de<br/>nuevo.</li> <li>Para archivos PDF, genere un<br/>nuevo archivo y, a<br/>continuación, imprima los<br/>documentos.</li> </ul> |                                |                 |
| ¿Se han imprimido los<br>documentos?                                                                                                    |                                |                 |
| Paso 3                                                                                                    | El problema se ha solucionado. | Vaya al paso 4. |
| Si está imprimiendo desde<br>Internet, es posible que la<br>impresora esté leyendo varios<br>nombres de trabajos de impresión<br>creyendo que son duplicados.                                               |                                |                 |
| <ul> <li>Para usuarios de Windows</li> <li>Abra el cuadro de diálogo<br/>Preferencias de impresión.</li> <li>En la sección Imprimir y poner<br/>en espera, seleccione</li> </ul>                            |                                |                 |

| ACCIÓN                                                                                                    | SÍ                             | NO                                                            |
|----------------------------------------------------------------------------------------------------|--------------------------------|---------------------------------------------------------------|
| <ul> <li>Conservar documentos<br/>duplicados.</li> <li>Introduzca un PIN.</li> <li>Vuelva a enviar el trabajo de<br/>impresión.</li> <li>Para usuarios de Macintosh</li> <li>Guarde y asigne un nombre<br/>diferente a cada trabajo.</li> <li>Envíe el trabajo de forma<br/>individual.</li> <li>¿Se han imprimido los<br/>documentos?</li> </ul> |                                |                                                               |
| <ul> <li>Paso 4</li> <li>1 Borre algunos trabajos en<br/>espera para liberar memoria<br/>de impresora.</li> <li>2 Vuelva a enviar el trabajo de<br/>impresión.</li> <li>¿Se han imprimido los<br/>documentos?</li> </ul>                                                                                                    | El problema se ha solucionado. | Vaya al paso 5.                                               |
| <ul> <li>Paso 5</li> <li>1 Añada memoria de la impresora.</li> <li>2 Vuelva a enviar el trabajo de impresión.</li> <li>¿Se han imprimido los documentos?</li> </ul>                                                                                                    | El problema se ha solucionado. | Póngase en contacto con el<br>Servicio de asistencia técnica. |

## IMPRESIÓN LENTA

| ACCIÓN                                                                                                    | SÍ              | NO                             |
|----------------------------------------------------------------------------------------------------|-----------------|--------------------------------|
| Paso 1                                                                                                    | Vaya al paso 2. | El problema se ha solucionado. |
| Asegúrese de que el cable de la<br>impresora está correctamente<br>conectado a la misma y al<br>ordenador, servidor de impresión,<br>opción u otro dispositivo de red.   |                 |                                |
| ¿Está la impresora imprimiendo<br>lentamente?                                                                                                    |                 |                                |
| Paso 2                                                                                                    | Vaya al paso 3. | El problema se ha solucionado. |
| <ol> <li>Asegúrese de que la impresora<br/>no esté en Modo Eco ni en<br/>Modo silencioso.</li> <li>En el panel de control, vaya<br/>a:</li> </ol>                        |                 |                                |
| Valores > Dispositivo ><br>Modo Eco                                                                                                    |                 |                                |
| • En el panel de control, vaya a:                                                                                                    |                 |                                |
| Valores > Dispositivo ><br>Mantenimiento > Menú<br>de configuración ><br>Funcionamiento del<br>dispositivo > Modo<br>Silencioso                                          |                 |                                |
| 2 Imprima el documento.                                                                                                    |                 |                                |
| ¿Está la impresora imprimiendo<br>lentamente?                                                                                                    |                 |                                |
| Paso 3                                                                                                    | Vaya al paso 4. | El problema se ha solucionado. |
| <ol> <li>En función del sistema<br/>operativo, especifique el tipo<br/>de resolución en Preferencias<br/>de impresión o en el cuadro de<br/>diálogo Imprimir.</li> </ol> |                 |                                |
| 2 Establezca la resolución en 4800 CQ.                                                                                                    |                 |                                |
| 3 Imprima el documento.                                                                                                    |                 |                                |
| ¿Está la impresora imprimiendo<br>lentamente?                                                                                                    |                 |                                |

| ACCIÓN                                                                                                    | SÍ              | NO                             |
|----------------------------------------------------------------------------------------------------|-----------------|--------------------------------|
| <ul> <li>Paso 4</li> <li>1 En el panel de control,<br/>navegue hasta:</li> <li>Valores &gt; Imprimir &gt; Calidad<br/>&gt; Resolución de impresión</li> <li>2 Establezca la resolución en<br/>4800 CQ.</li> <li>3 Imprima el documento.</li> <li>¿Está la impresora imprimiendo</li> </ul>                                                                                                    | Vaya al paso 5. | El problema se ha solucionado. |
| <ul> <li>lentamente?</li> <li>Paso 5</li> <li>1 En función del sistema<br/>operativo, especifique el tipo<br/>de papel en Preferencias de<br/>impresión o en el cuadro de<br/>diálogo Imprimir.</li> <li>Asegúrese de que el valor<br/>coincida con el papel<br/>cargado.</li> <li>El papel más grueso se<br/>imprime más lentamente.</li> <li>El papel más estrecho que<br/>el tamaño Carta, A4 y<br/>Legal puede imprimirse<br/>más lentamente.</li> <li>Imprima el documento.</li> <li>¿Está la impresora imprimiendo<br/>lentamente?</li> </ul> | Vaya al paso 6. | El problema se ha solucionado. |
| <ul> <li>Paso 6</li> <li>1 Asegúrese de que los valores<br/>de la impresora para textura y<br/>peso coincidan con los del<br/>papel que se va a colocar.</li> <li>En el panel de control, vaya a:</li> <li>Valores &gt; Papel &gt;<br/>Configuración de soporte &gt;<br/>Tipos de papel</li> <li>Las texturas rugosas y el papel<br/>pesado pueden imprimirse con<br/>mayor lentitud.</li> </ul>                                                                                                    | Vaya al paso 7. | El problema se ha solucionado. |

| ACCIÓN                                                                                                    | SÍ                                                            | NO                             |
|----------------------------------------------------------------------------------------------------|---------------------------------------------------------------|--------------------------------|
| 2 Imprima el documento.                                                                                                    |                                                               |                                |
| ¿Está la impresora imprimiendo<br>lentamente?                                                                                                    |                                                               |                                |
| Paso 7                                                                                                    | Vaya al paso 8.                                               | El problema se ha solucionado. |
| Elimine trabajos retenidos.                                                                                                    |                                                               |                                |
| ¿Está la impresora imprimiendo<br>lentamente?                                                                                                    |                                                               |                                |
| <ul> <li>Paso 8</li> <li>1 Asegúrese de que la impresora no está sobrecalentada.</li> <li>Deje que la impresora se enfríe tras un trabajo de impresión largo.</li> <li>Tenga en cuenta la temperatura ambiente recomendada para la impresora. Si desea más información, consulte Selección de una ubicación para la impresora.</li> <li>2 Imprima el documento.</li> </ul> | Vaya al paso 9.                                               | El problema se ha solucionado. |
| lentamente?                                                                                                    |                                                               |                                |
| <ul> <li>Paso 9</li> <li>1 Añada más memoria a la impresora.</li> <li>2 Imprima el documento.</li> <li>¿Está la impresora imprimiendo lentamente?</li> </ul>                                                                                                    | Póngase en contacto con el<br>Servicio de asistencia técnica. | El problema se ha solucionado. |

## NO SE IMPRIMEN LOS TRABAJOS DE IMPRESIÓN

| ACCIÓN                                                                                                    | SÍ                             | NO              |
|----------------------------------------------------------------------------------------------------|--------------------------------|-----------------|
| <ul> <li>Paso 1</li> <li>1 Desde el documento que pretende imprimir, abra el cuadro de diálogo Imprimir y compruebe si ha seleccionado la impresora correcta.</li> <li>2 Imprima el documento.</li> <li>¿Se ha imprimido el documento?</li> </ul>                                                                                                    | El problema se ha solucionado. | Vaya al paso 2. |
| <ul> <li>Paso 2</li> <li>1 Compruebe que la impresora está encendida.</li> <li>2 Resuelva cualquier mensaje de error que aparezca en la pantalla.</li> <li>3 Imprima el documento.</li> <li>¿Se ha imprimido el documento?</li> </ul>                                                                                                    | El problema se ha solucionado. | Vaya al paso 3. |
| <ul> <li>Paso 3</li> <li>1 Compruebe si los puertos<br/>funcionan y si los cables están<br/>conectados correctamente al<br/>equipo y a la impresora.</li> <li>Para obtener más información,<br/>consulte la documentación de<br/>instalación incluida con la<br/>impresora.</li> <li>2 Imprima el documento.</li> <li>¿Se ha imprimido el documento?</li> </ul> | El problema se ha solucionado. | Vaya al paso 4. |

| ACCIÓN                                                                                                    | SÍ                             | NO                                                            |
|----------------------------------------------------------------------------------------------------|--------------------------------|---------------------------------------------------------------|
| <ul> <li>Paso 4</li> <li>1 Apague la impresora, espere unos 10 segundos y, a continuación, encienda la impresora.</li> <li>2 Imprima el documento.</li> <li>¿Se ha imprimido el documento?</li> </ul> | El problema se ha solucionado. | Vaya al paso 5.                                               |
| <ul> <li>Paso 5</li> <li>1 Desinstale y vuelva a instalar el controlador de impresión.</li> <li>2 Imprima el documento.</li> <li>¿Se ha imprimido el documento?</li> </ul>                            | El problema se ha solucionado. | Póngase en contacto con el<br>Servicio de asistencia técnica. |

## LA IMPRESORA NO RESPONDE

| ACCIÓN                                                                                                    | SÍ                                        | NO                     |
|----------------------------------------------------------------------------------------------------|-------------------------------------------|------------------------|
| Paso 1                                                                                                    | El problema se ha solucionado.            | Vaya al paso 2.        |
| Compruebe si el cable de<br>alimentación de la impresora está<br>conectado a la toma de corriente.                                                                                                    |                                           |                        |
| Para evitar el riesgo de incendio o<br>descarga eléctrica, conecte el<br>cable de alimentación a una toma<br>de corriente debidamente<br>conectada a tierra con la potencia<br>adecuada, que se encuentre cerca<br>del dispositivo y resulte fácilmente<br>accesible.<br>¿Responde la impresora? |                                           |                        |
| Paso 2<br>Compruebe si la toma de<br>alimentación se desconecta<br>mediante algún tipo de<br>interruptor.<br>¿La toma de corriente se<br>desconecta mediante algún tipo<br>de interruptor?                                                                                                    | Encienda o restablezca el<br>interruptor. | Vaya al paso 3.        |
| Paso 3                                                                                                    | Vaya al paso 4.                           | Encienda la impresora. |

| ACCIÓN                                                                                                    | SÍ                               | NO                              |
|----------------------------------------------------------------------------------------------------|----------------------------------|---------------------------------|
| Compruebe que la impresora está<br>encendida.                                                                       |                                  |                                 |
| ¿Está encendida la impresora?                                                                                       |                                  |                                 |
| Paso 4                                                                                                    | Pulse el botón de encendido para | Vaya al paso 5.                 |
| Compruebe si la impresora está en<br>modo de suspensión o en modo<br>de hibernación.                                | activar la impresora.            |                                 |
| ¿Está la impresora en modo de<br>suspensión o hibernación?                                                          |                                  |                                 |
| Paso 5                                                                                                    | Vaya al paso 6.                  | Introduzca los cables en los    |
| Compruebe si los cables que<br>conectan la impresora con el<br>equipo están insertados en los<br>puertos correctos. |                                  | puertos correctos.              |
| ¿Están los cables insertados en los<br>puertos correctos?                                                           |                                  |                                 |
| Paso 6                                                                                                    | El problema se ha solucionado.   | Vaya al paso 7.                 |
| Apague la impresora, instale las<br>opciones de hardware y vuelva a<br>encenderla.                                  |                                  |                                 |
| Para obtener más información,<br>consulte la documentación<br>suministrada con la opción.                           |                                  |                                 |
| ¿Responde la impresora?                                                                                             |                                  |                                 |
| Paso 7                                                                                                    | El problema se ha solucionado.   | Vaya al paso 8.                 |
| Instale el controlador de<br>impresora correcto.                                                                    |                                  |                                 |
| ¿Responde la impresora?                                                                                             |                                  |                                 |
| Paso 8                                                                                                    | El problema se ha solucionado.   | Póngase en contacto con el      |
| Apague la impresora, espere unos<br>10 segundos y, a continuación,<br>encienda la impresora.                        |                                  | Servicio de asistencia tecnica. |
| ¿Responde la impresora?                                                                                             |                                  |                                 |

| ACCIÓN                                                                                                    | SÍ                             | NO                                          |
|----------------------------------------------------------------------------------------------------|--------------------------------|---------------------------------------------|
| <ul> <li>Paso 1</li> <li>1 Compruebe si está realizando<br/>la impresión en el papel<br/>correcto.</li> <li>2 Imprima el documento.</li> <li>¿Se ha impreso el documento en<br/>el papel correcto?</li> </ul> | Vaya al paso 2.                | Cargue papel de tamaño y tipo<br>correctos. |
| Paso 2                                                                                                    | El problema se ha solucionado. | Vava al paso 3.                             |
| <ol> <li>En función del sistema<br/>operativo, especifique el tipo y<br/>el tamaño del papel en<br/>Preferencias de impresión o en<br/>el cuadro de diálogo Imprimir.</li> </ol>                              |                                |                                             |
| También puede cambiar los<br>valores del panel de control de<br>la impresora. Desplácese a:                                                                                                    |                                |                                             |
| Valores > Papel ><br>Configuración de bandeja ><br>Tipo/tamaño de papel                                                                                                    |                                |                                             |
| <ul> <li>2 Asegúrese de que los valores<br/>de configuración coinciden con<br/>el papel cargado.</li> <li>3 Imprima el documento.</li> </ul>                                                                  |                                |                                             |
| ;Se ha impreso el documento en<br>el papel correcto?                                                                                                    |                                |                                             |
| Paso 3                                                                                                    | El problema se ha solucionado. | Póngase en contacto con el                  |
| 1 Compruebe si las bandejas<br>están enlazadas.                                                                                                    |                                | Servicio de asistencia técnica.             |
| Si desea más información,<br>consulte <mark>Enlace de bandejas</mark> .                                                                                                    |                                |                                             |
| 2 Imprima el documento.                                                                                                    |                                |                                             |
| ¿Se ha impreso el documento<br>desde la bandeja correcta?                                                                                                    |                                |                                             |

## EL TRABAJO SE IMPRIME DESDE LA BANDEJA INCORRECTA O EN EL PAPEL INCORRECTO

## Problemas con los suministros

#### SUSTITUIR CARTUCHO, LA REGIÓN DE LA IMPRESORA NO COINCIDE

Para solucionar este problema, compre un cartucho con la región correcta que coincida con la región de la impresora, o bien un cartucho universal.

- El primer número del mensaje después del 42 indica la región de la impresora.
- El segundo número del mensaje después del 42 indica la región del cartucho.

#### Tabla 12.1 Regiones de la impresora y del cartucho de tóner

| REGIÓN                                                                  | CÓDIGO NUMÉRICO |
|-------------------------------------------------------------------------|-----------------|
| Región indefinida o universal                                           | 0               |
| América del Norte (Estados Unidos, Canadá)                              | 1               |
| Espacio Económico Europeo, Europa Occidental,<br>países nórdicos, Suiza | 2               |
| Asia Pacífico                                                           | 3               |
| Latinoamérica                                                           | 4               |
| Resto de Europa, Oriente Próximo y África                               | 5               |
| Australia, Nueva Zelanda                                                | 6               |
| Región no válida                                                        | 9               |

Nota: Para encontrar la configuración adecuada de la región de la impresora y el cartucho de tóner, imprima las páginas de prueba de la calidad de impresión. En el panel de control, navegue hasta: Valores > Solución de problemas > Páginas de prueba de calidad de impresión.

### SUMINISTROS QUE NO SON DE XEROX

La impresora ha detectado un consumible instalado en la impresora que no es de Xerox.

Su impresora Xerox ha sido diseñada para un óptimo rendimiento con piezas y suministros originales de Xerox. El uso de suministros de terceros puede afectar al rendimiento, la fiabilidad o el ciclo de vida de la impresora y de sus componentes de imagen.

Todos los indicadores de duración han sido diseñados para funcionar con consumibles de Xerox, pudiendo ocasionar resultados impredecibles si se utilizan consumibles de terceros. Si se agota el uso de los componentes de imagen, pueden producirse daños en la impresora Xerox o en sus componentes asociados.

Para asumir cualquiera de estos riesgos y continuar con el uso de consumibles y piezas no originales en la impresora, vaya al panel de control y mantenga pulsados los botones X y **#** simultáneamente durante 15 segundos.

Advertencia: El uso de consumibles o piezas de terceros puede afectar a la cobertura de la garantía. Es posible que la garantía no cubra el daño ocasionado por el uso de consumibles o piezas de terceros.

Para asumir cualquiera de estos riesgos y continuar con el uso de consumibles no originales en la impresora, mantenga pulsados X y **Aceptar** simultáneamente durante 15 segundos.

Si no desea asumir estos riesgos, extraiga el consumible o la pieza de terceros de la impresora e instale un consumible o pieza original de Xerox. Si desea más información, consulte Uso de suministros originales de Xerox.

### SE REQUIERE MANTENIMIENTO DEL ESCÁNER; UTILIZAR EL KIT DEL ADF

Hay programadas tareas de mantenimiento para la impresora. Para obtener más información, póngase en contacto con el técnico de servicio y notifique el mensaje.

## Problemas de alimentación del papel

#### ATASCOS DE PAPEL

## Cómo evitar atascos

#### Colocar el papel correctamente

• Asegúrese de que el papel esté bien colocado en la bandeja.

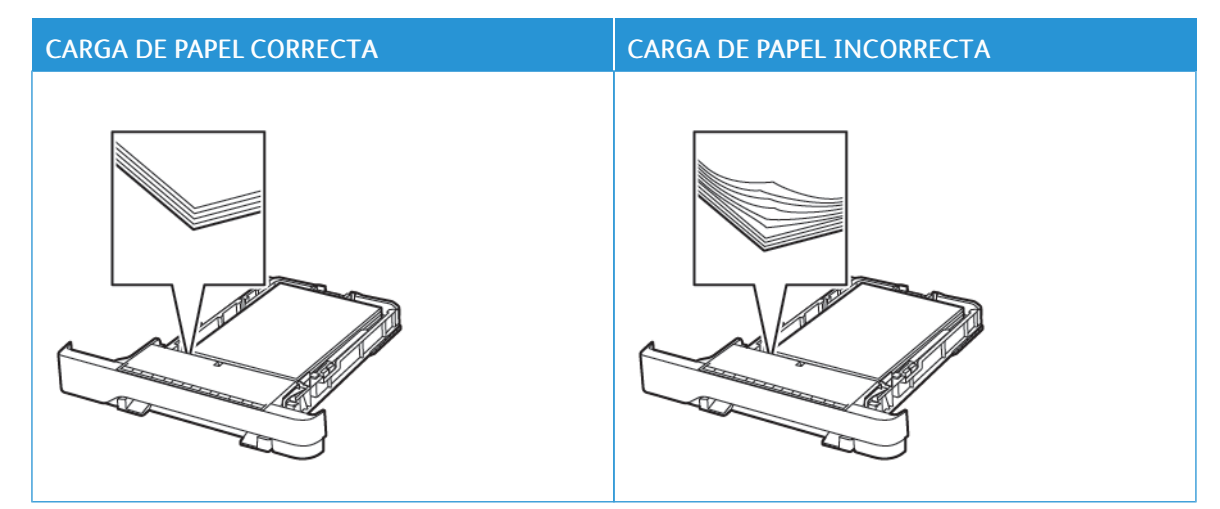

- No cargue ni extraiga las bandejas mientras si esté imprimiendo.
- No cargue demasiado papel. Asegúrese de que la altura de la pila no exceda el indicador de capacidad máxima de papel.
- No deslice el papel para introducirlo en la bandeja. Cárguelo tal como se muestra en la ilustración.

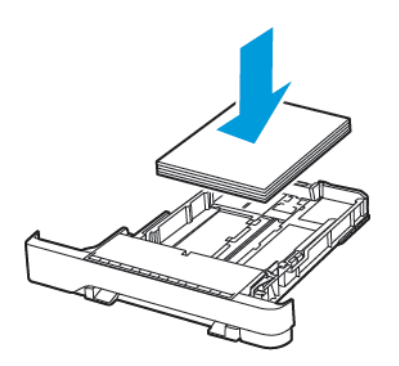

- Asegúrese de que las guías del papel estén colocadas correctamente y no estén demasiado ajustadas al papel ni a los sobres.
- Introduzca la bandeja con firmeza en la impresora después de cargar el papel.

#### Utilizar papel recomendado

- Utilice sólo el papel o el material de impresión especial recomendado.
- No cargue papel arrugado, doblado, húmedo ni curvado.
- Flexione, airee y alise los bordes del papel antes de cargarlo.

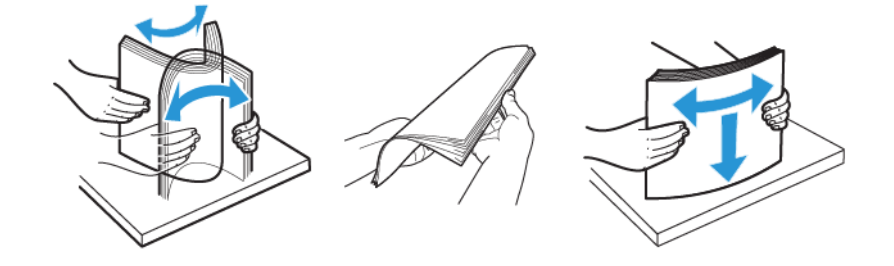

- No utilice papel cortado ni recortado manualmente.
- No mezcle tamaños, pesos o tipos de papel en la misma bandeja.
- Asegúrese de que se definan el tamaño y el tipo de papel correctos en el equipo o en el panel de control de la impresora.
- Guarde el papel teniendo en cuenta las recomendaciones del fabricante.

#### Identificación de ubicaciones de atasco

- Cuando el Asistente de atascos está Activado, la impresora expulsa páginas en blanco o con impresiones parciales después de eliminar la página atascada. Compruebe si hay páginas en blanco en la salida impresa.
- Cuando Recuperación de atasco está fijado en Activado o Automático, la impresora vuelve a imprimir las páginas atascadas.

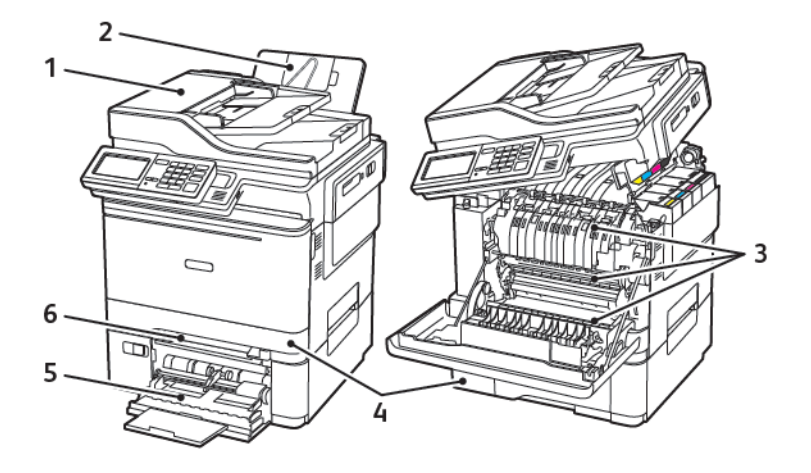

- 1. Alimentador automático de documentos (ADF)
- 2. Bandeja de salida estándar
- 3. Puerta A

- 4. Bandejas
- 5. Alimentador multiuso
- 6. Alimentador manual

# Atasco de papel en la bandeja 1

1. Extraiga la bandeja.

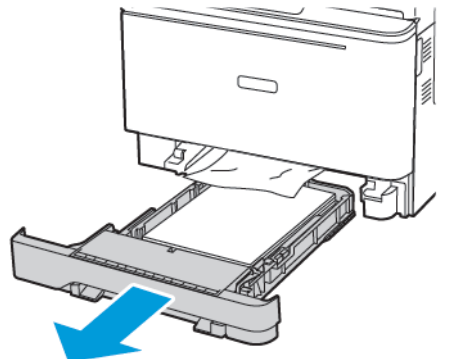

2. Retire el papel atascado.

Nota: Retire todos los fragmentos de papel.

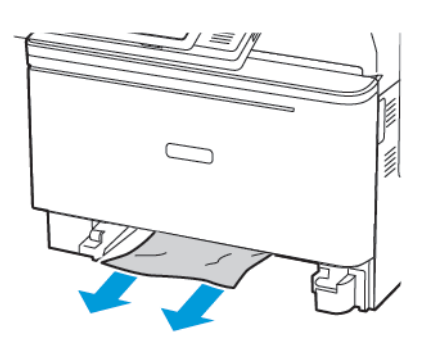

3. Introduzca la bandeja.

#### Atasco de papel en la puerta A

#### Atasco de papel debajo del fusor

1. Abra la puerta A y, a continuación, abra la puerta B hasta que *encaje* en su sitio.

**PRECAUCIÓN—SUPERFICIE CALIENTE:**El interior de la impresora podría estar caliente. Para evitar el riesgo de lesiones producidas por el contacto con un componente caliente, deje que la superficie se enfríe antes de tocarlo.

Advertencia—Posibles daños: Para evitar daños por descargas electrostáticas, toque cualquier elemento metálico expuesto de la impresora antes de tocar las zonas internas de la impresora o acceder a ellas.

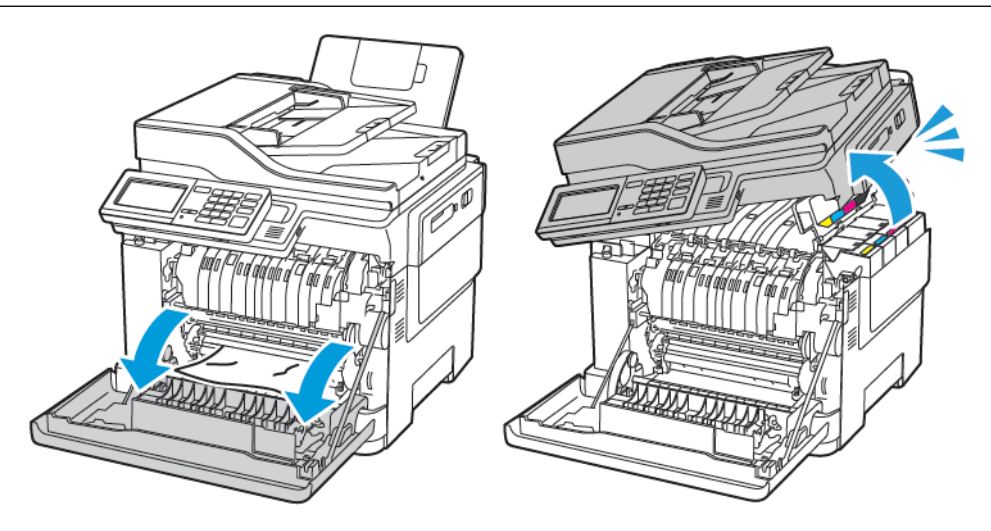

2. Retire el papel atascado.

Nota: Retire todos los fragmentos de papel.

3. Cierre las puertas B y A.

### Atasco de papel en el fusor

1. Abra las puertas A y B.

**PRECAUCIÓN—SUPERFICIE CALIENTE:**El interior de la impresora podría estar caliente. Para evitar el riesgo de lesiones producidas por el contacto con un componente caliente, deje que la superficie se enfríe antes de tocarlo.

Advertencia—Posibles daños: Para evitar daños por descargas electrostáticas, toque cualquier elemento metálico expuesto de la impresora antes de tocar las zonas internas de la impresora o acceder a ellas.

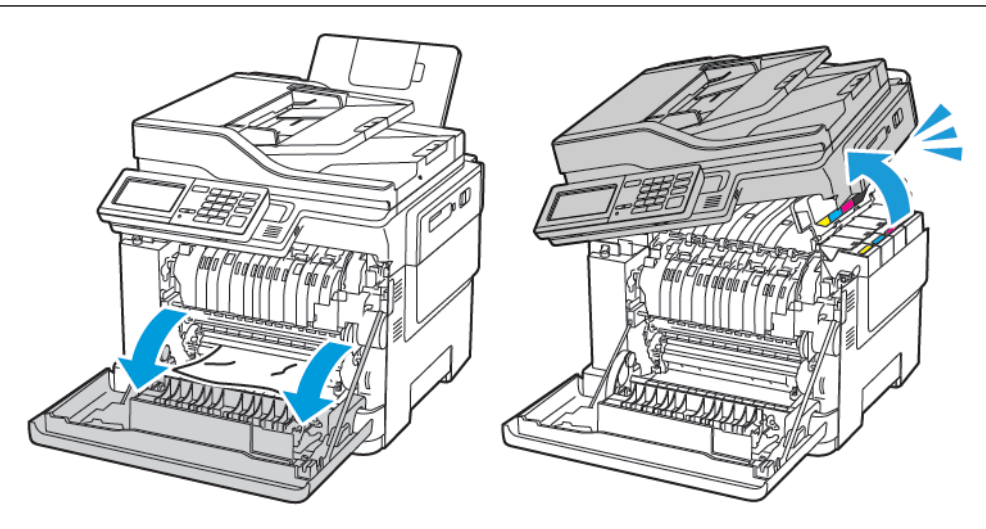

- 2. Abra la puerta de acceso al fusor y retire el papel atascado.
  - 🥕 Nota: Retire todos los fragmentos de papel.

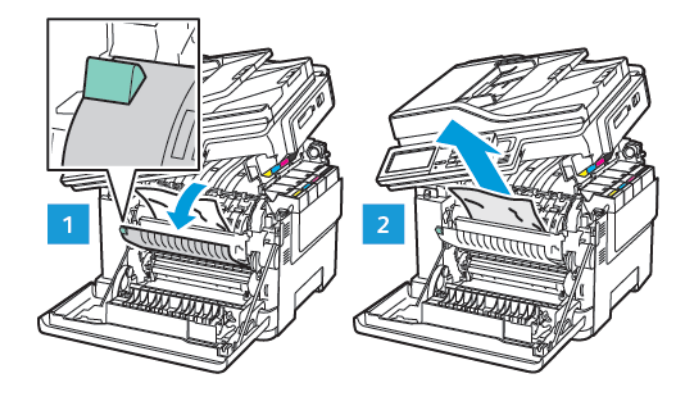

3. Cierre las puertas B y A.

#### Atasco de papel en la unidad de impresión a doble cara

1. Abra la puerta A.

**PRECAUCIÓN—SUPERFICIE CALIENTE:**El interior de la impresora podría estar caliente. Para evitar el riesgo de lesiones producidas por el contacto con un componente caliente, deje que la superficie se enfríe antes de tocarlo.

Advertencia—Posibles daños: Para evitar daños por descargas electrostáticas, toque cualquier elemento metálico expuesto de la impresora antes de tocar las zonas internas de la impresora o acceder a ellas.

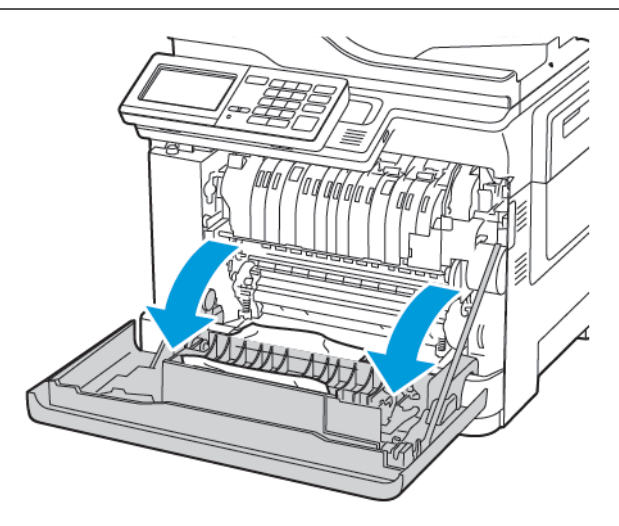
2. Retire el papel atascado.

🧷 Nota: Retire todos los fragmentos de papel.

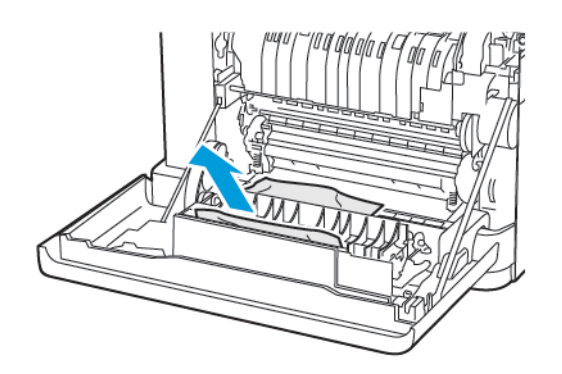

3. Cierre la puerta A.

#### Atasco de papel en la bandeja de salida estándar

1. Abra la puerta B hasta que encaje en su sitio y, a continuación, retire el papel atascado.

**Advertencia**—**Posibles daños:** Para evitar daños por descargas electrostáticas, toque cualquier elemento metálico expuesto de la impresora antes de tocar las zonas internas de la impresora o acceder a ellas.

Nota: Retire todos los fragmentos de papel.

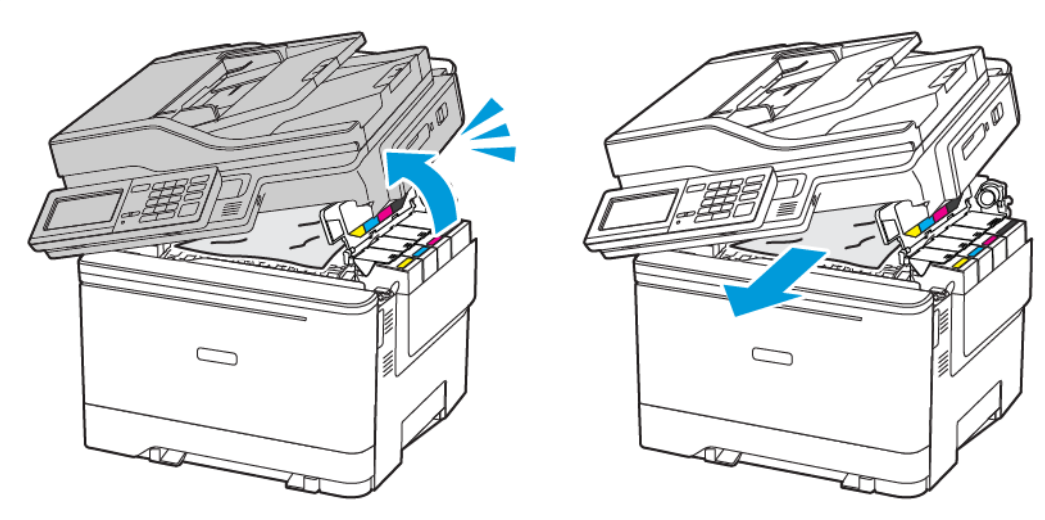

#### 2. Abra la puerta A.

**PRECAUCIÓN—SUPERFICIE CALIENTE:**El interior de la impresora podría estar caliente. Para evitar el riesgo de lesiones producidas por el contacto con un componente caliente, deje que la superficie se enfríe antes de tocarlo.

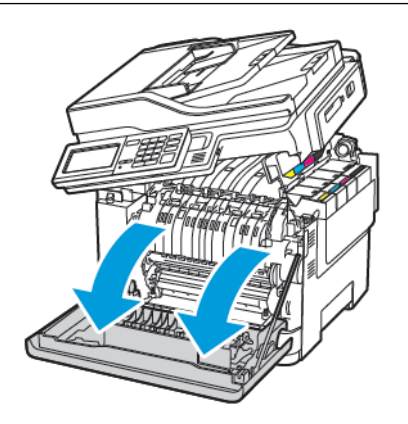

3. Abra la puerta de acceso al fusor y retire el papel atascado.

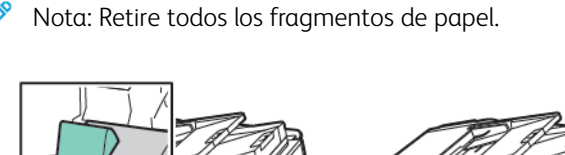

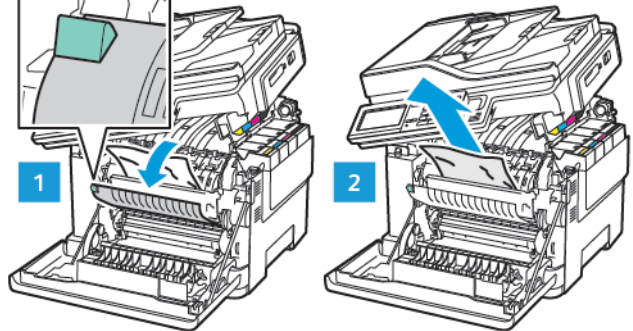

4. Cierre las puertas A y B.

### Atasco de papel en el alimentador multiuso

<sup>7</sup> Nota: El alimentador multiuso está disponible únicamente en algunos modelos de impresora.

1. Retire el papel del alimentador multiuso.

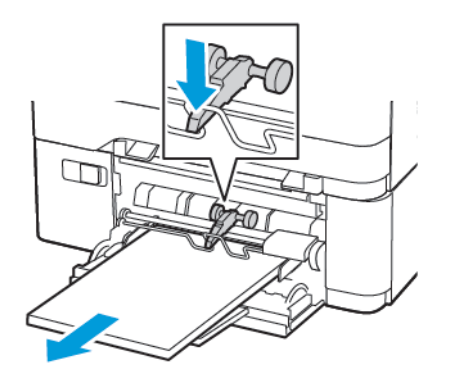

2. Retire el papel atascado.

Nota: Retire todos los fragmentos de papel.

3. Flexione, airee y alise los bordes del papel antes de cargarlo.

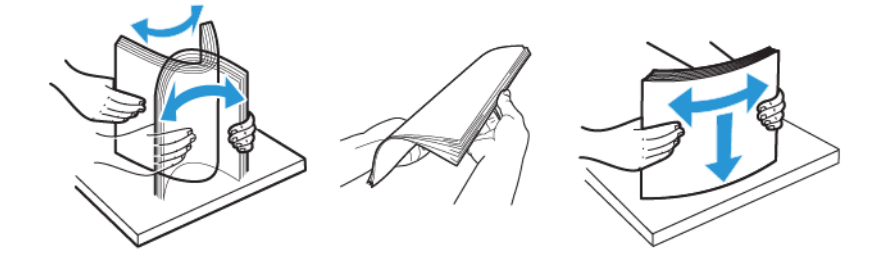

4. Vuelva a colocar papel.

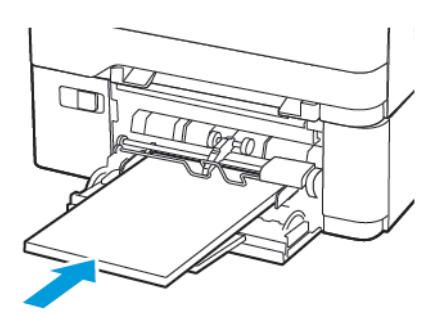

### Atasco de papel en el alimentador manual

1. Extraiga la bandeja.

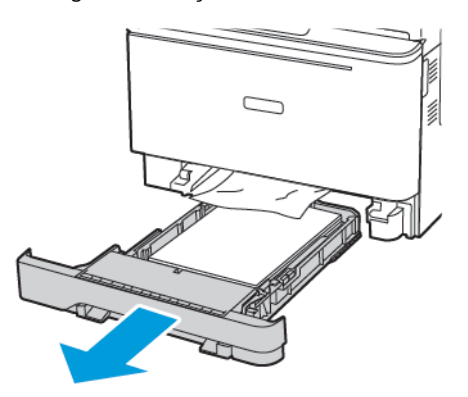

2. Retire el papel atascado.

Ď

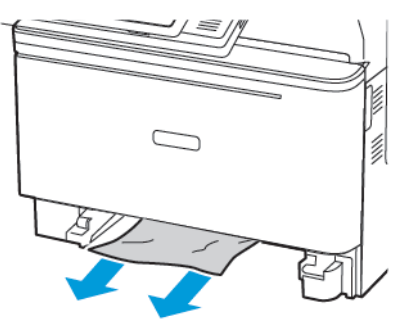

Nota: Retire todos los fragmentos de papel.

3. Introduzca la bandeja.

### Atasco de papel en la puerta C

1. Extraiga todos los documentos originales de la bandeja del ADF.

### 2. Abra la puerta C.

Advertencia—Posibles daños: Para evitar daños por descargas electrostáticas, toque cualquier elemento metálico expuesto de la impresora antes de tocar las zonas internas de la impresora o acceder a ellas.

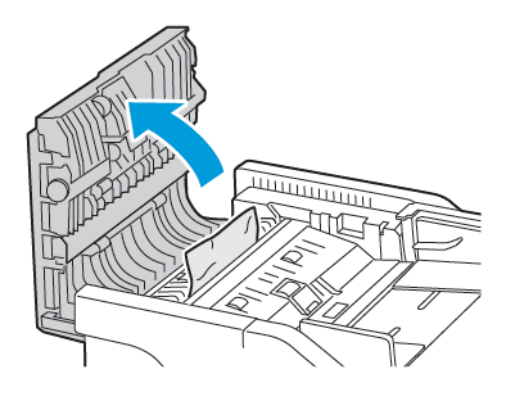

3. Retire el papel atascado.

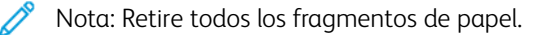

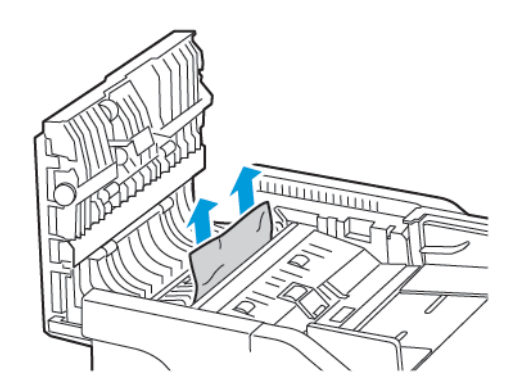

4. Cierre la puerta C.

### Atascos de papel frecuentes

| ACCIÓN                                                                                                    | SÍ                                                            | NO                             |
|----------------------------------------------------------------------------------------------------|---------------------------------------------------------------|--------------------------------|
| <ul> <li>Paso 1</li> <li>1 Extraiga la bandeja.</li> <li>2 Compruebe si el papel se carga correctamente.</li> <li>Asegúrese de que las guías del papel estén correctamente colocadas.</li> <li>Asegúrese de que la altura de la pila no exceda el indicador de capacidad máxima de papel.</li> <li>Asegúrese de imprimir en el tipo y tamaño de papel recomendados.</li> <li>3 Introduzca la bandeja.</li> <li>4 Imprima el documento.</li> <li>¿Se producen atascos de papel con frecuencia?</li> </ul> | Vaya al paso 2.                                               | El problema se ha solucionado. |
| <ul> <li>Paso 2</li> <li>1 En el panel de control, navegue hasta:</li> <li>Valores &gt; Papel &gt; Configuración de bandeja &gt; Tipo/tamaño de papel</li> <li>2 Defina el tipo y el tamaño del papel correctos.</li> <li>3 Imprima el documento.</li> <li>¿Se producen atascos de papel con frecuencia?</li> </ul>                                                                                                    | Vaya al paso 3.                                               | El problema se ha solucionado. |
| <ul> <li>Paso 3</li> <li>1 Cargue papel de un paquete nuevo.</li> <li>El papel está mojado debido al alto nivel de humedad. Guarde el papel en su embalaje original hasta su utilización.</li> <li>2 Imprima el documento.</li> <li>¿Se producen atascos de papel</li> </ul>                                                                                                    | Póngase en contacto con el<br>Servicio de asistencia técnica. | El problema se ha solucionado. |

| ACCIÓN          | SÍ | NO |
|-----------------|----|----|
| con frecuencia? |    |    |

### Las páginas atascadas no se vuelven a imprimir

| AC                  | CIÓN                                                                                                    | SÍ                             | NO                                                            |
|---------------------|----------------------------------------------------------------------------------------------------|--------------------------------|---------------------------------------------------------------|
| 1                   | En el panel de control, vaya a:<br>Valores > Dispositivo ><br>Notificaciones ><br>Recuperación de contenido<br>de atasco                                                 | El problema se ha solucionado. | Póngase en contacto con el<br>Servicio de asistencia técnica. |
| 2<br>3<br>¿So<br>pá | Seleccione <b>Activado</b> o<br><b>Automático</b> y, a continuación,<br>aplique los cambios.<br>Imprima el documento.<br>e han vuelto a imprimir las<br>ginas atascadas? |                                |                                                               |

### EL SOBRE SE CIERRA AL IMPRIMIR

| AC             | CIÓN                                                                                                    | SÍ                                                            | NO                             |
|----------------|----------------------------------------------------------------------------------------------------|---------------------------------------------------------------|--------------------------------|
| <b>Ра</b><br>1 | <b>so 1</b><br>Utilice un sobre que se haya<br>almacenado en un entorno<br>seco.                                                             | Vaya al paso 2.                                               | El problema se ha solucionado. |
|                | Imprimir en sobres con un alto<br>nivel de humedad puede sellar<br>las solapas.                                                              |                                                               |                                |
| 2              | Envíe el trabajo de impresión.                                                                                                    |                                                               |                                |
| El             | sobre se cierra al imprimir?                                                                                                    |                                                               |                                |
| <b>Ра</b><br>1 | <b>so 2</b><br>Asegúrese de que el tipo de<br>papel esté configurado en<br>Sobre.                                                            | Póngase en contacto con el<br>Servicio de asistencia técnica. | El problema se ha solucionado. |
|                |                                                                                                    |                                                               |                                |
|                | En el panel de control, vaya a:                                                                                                    |                                                               |                                |
|                | En el panel de control, vaya a:<br>Valores > Papel ><br>Configuración de bandeja ><br>Tipo/tamaño de papel                                   |                                                               |                                |
| 2              | En el panel de control, vaya a:<br>Valores > Papel ><br>Configuración de bandeja ><br>Tipo/tamaño de papel<br>Envíe el trabajo de impresión. |                                                               |                                |

### LA IMPRESIÓN CLASIFICADA NO FUNCIONA

| ACCIÓN                                                                                                    | SÍ                                 | NO                              |
|----------------------------------------------------------------------------------------------------|------------------------------------|---------------------------------|
| Paso 1<br>1 En el panel de control de la<br>impresora, navegue hasta:                                                                                                    | El problema se ha solucionado.     | Vaya al paso 2.                 |
| Valores > Imprimir ><br>Presentación > Clasificar                                                                                                    |                                    |                                 |
| <ol> <li>Ajuste Clasificar en Activado.</li> <li>Imprima el documento.</li> </ol>                                                                                                    |                                    |                                 |
| ¿Están las páginas clasificadas correctamente?                                                                                                    |                                    |                                 |
| <ul> <li>Paso 2</li> <li>1 Abra el cuadro de diálogo<br/>Imprimir en el documento que<br/>trata de imprimir y seleccione<br/>Clasificar.</li> <li>2 Imprima el documento.</li> <li>¿Están las páginas clasificadas</li> </ul> | El problema se ha solucionado.     | Vaya al paso 3.                 |
| correctamente?                                                                                                    | El problema co ha colucionado      | Dénagos en contacto con el      |
| <ol> <li>Reduzca el número de páginas<br/>que desee imprimir.</li> <li>Imprima el documento.</li> </ol>                                                                                                    | בו סוסטופוווע צפ ווע צטועכוטוועעט. | Servicio de asistencia técnica. |
| ¿Estan las pàginas clasificadas correctamente?                                                                                                    |                                    |                                 |

### EL ENLACE DE BANDEJAS NO FUNCIONA

| AC                                     | CIÓN                                                                                                    | SÍ                             | NO                                                            |
|----------------------------------------|----------------------------------------------------------------------------------------------------|--------------------------------|---------------------------------------------------------------|
| <b>Ρα</b><br>1<br>2<br>3<br>¿Se<br>cor | so 1<br>Compruebe si las bandejas<br>contienen papel del mismo<br>tamaño y tipo.<br>Compruebe si las guías de<br>papel están colocadas<br>correctamente.<br>Imprima el documento.<br>e enlazan las bandejas<br>rectamente?                           | El problema se ha solucionado. | Vaya al paso 2.                                               |
| Pa:<br>1<br>2<br>3                     | so 2<br>En el panel de control,<br>navegue hasta:<br>Valores > Papel ><br>Configuración de bandeja ><br>Tipo/tamaño de papel<br>Defina el tipo y el tamaño del<br>papel con el papel cargado en<br>las bandejas vinculadas.<br>Imprima el documento. | El problema se ha solucionado. | Vaya al paso 3.                                               |
| ¿S€<br>coi                             | e enlazan las bandejas<br>rectamente?                                                                                                    |                                |                                                               |
| Pa:<br>1<br>2<br>¿Se                   | so 3<br>Asegúrese de que Enlace de<br>bandejas esté configurado en<br>Automático. Si desea más<br>información, consulte Enlace<br>de bandejas.<br>Imprima el documento.<br>e enlazan las bandejas                                                    | El problema se ha solucionado. | Póngase en contacto con el<br>Servicio de asistencia técnica. |

Problemas de calidad de color

### AJUSTE DE INTENSIDAD DEL TÓNER

1. En el panel de control, navegue hasta:

#### Valores > Imprimir > Calidad > Intensidad del tóner

- 2. Ajuste el valor.
- 3. Aplique los cambios.

### MODIFICACIÓN DE LOS COLORES DE LA SALIDA IMPRESA

1. En el panel de control, vaya a:

Valores > Imprimir > Calidad > Imágenes avanzadas > Corrección de color

2. En el menú de Corrección de color, seleccione Manual > Contenido de la corrección de color.

3. Elija el valor de conversión de color adecuado.

| TIPO DE OBJETO                             | TABLAS DE CONVERSIÓN DE COLOR                                                                                                    |
|--------------------------------------------|----------------------------------------------------------------------------------------------------|
| Imagen RGB<br>Texto RGB<br>Gráficos RGB    | <ul> <li>Intenso: produce colores más brillantes y más saturados y se puede aplicar a todos los formatos de color entrantes.</li> <li>Pantalla sRGB: produce una salida similar a los colores mostrados en el monitor de un ordenador. La utilización del tóner negro se optimiza para imprimir fotografías.</li> <li>Mostrar - Negro verdadero: produce una salida similar a los colores mostrados en el monitor de un ordenador. Este ajuste utiliza solo tóner negro para crear todos los niveles de gris neutro.</li> <li>Intenso sRGB: proporciona una saturación de color de Pantalla sRGB. La utilización de tóner negro se optimiza para imprimir gráficos de negocios.</li> <li>Desactivado</li> </ul> |
| Imagen CMYK<br>Texto CMYK<br>Gráficos CMYK | <ul> <li>CMYK EE.UU.: aplica corrección de color para<br/>aproximarse a la salida de color SWOP (del<br/>inglés, Specifications for Web Offset Publishing,<br/>especificaciones para publicaciones Web).</li> <li>CMYK Europea: aplica la corrección de color<br/>para aproximarse a la salida de color EuroScale.</li> <li>CMYK Intenso: aumenta la saturación de color<br/>del valor de corrección de color CMYK EE.UU.</li> <li>Desactivado</li> </ul>                                                                                                    |

### PREGUNTAS MÁS FRECUENTES SOBRE LA IMPRESIÓN EN COLOR

### ¿Qué es el color RGB?

El color RGB es un método para describir los colores mediante la indicación de la cantidad de rojo, verde o azul utilizada para producir un determinado color. Se pueden añadir los colores rojo, verde y azul claro en diferentes cantidades para crear una gran gama de colores presentes en la naturaleza. Las pantallas de ordenador, los escáneres y las cámaras digitales utilizan este método para mostrar colores.

### ¿Qué es el color CMYK?

El color CMYK es un método para describir los colores indicando la cantidad de cian, magenta, amarillo y negro utilizada para producir un determinado color. Las tintas o los tóner cian, magenta, amarillo y negro pueden imprimirse en diferentes cantidades para crear una gran gama de colores presentes en la naturaleza. Las prensas de imprimir, las impresoras de inyección de tinta y las impresoras láser en color crean los colores de este modo.

### ¿Cómo se especifica el color que vamos a imprimir en un documento?

Los programas de software se utilizan para especificar y modificar el color de los documentos utilizando combinaciones de color RGB o CMYK. Para obtener más información, consulte la sección de Temas de ayuda del programa de software.

#### ¿Cómo sabe la impresora con qué color tiene que imprimir?

Cuando se imprime un documento, se envía a la impresora la información que describe el tipo y el color de cada objeto; esta información pasa a través de tablas de conversión de colores. El color se convierte en las cantidades adecuadas de tóner cian, magenta, amarillo y negro utilizadas para producir el color que quiera. La información sobre el objeto determina la aplicación de tablas de conversión de color. Por ejemplo, es posible aplicar un tipo de tabla de conversión de color al texto mientras se aplica una tabla de conversión diferente a las imágenes fotográficas.

#### ¿Qué es la corrección de color manual?

Cuando se realiza la corrección de color manual, la impresora utiliza las tablas de conversión de color seleccionadas por el usuario para procesar los objetos. Los valores de corrección de color manual son específicos del tipo de objeto que se está imprimiendo (texto, gráficos o imágenes). También son específicos de cómo se indica el color del objeto en el programa de software (combinaciones RGB o CMYK). Para aplicar una tabla de conversión de color diferente de forma manual, consulte Modificación de los colores de la salida impresa.

Si el programa de software no especifica colores con combinaciones RGB o CMYK, significa que la corrección de color manual no es útil. Tampoco es efectivo si el programa de software o el sistema operativo del ordenador controla el ajuste de colores. En la mayoría de las situaciones, si se ajusta la Corrección de color en modo automático, se generan los colores preferidos para los documentos.

#### ¿Cómo se puede hacer coincidir un determinado color (como el de un logotipo de empresa)?

En el menú Calidad de la impresora, hay disponibles nueve conjuntos de muestras de color. Estos conjuntos también están disponibles en la página Muestras de color de Embedded Web Server. Al seleccionar cualquier conjunto de muestras, se genera una copia impresa de varias páginas que consta de cientos de cuadros de color. Cada cuadro contiene una combinación de CMYK o RGB, en función de la tabla que se seleccione. El color que se observa en cada cuadro se obtiene al pasar la combinación de CMYK o RGB, según se indique en el cuadro, por la tabla de conversión de color seleccionada.

Al examinar los conjuntos de muestras de color, puede identificar el cuadro cuyo color se parece más al color que desea. La combinación de color etiquetada del cuadro se puede utilizar para modificar el color del objeto en un programa de software. Para obtener más información, consulte la sección de Temas de ayuda del programa de software. Puede que la corrección de color manual sea necesaria para utilizar la tabla de conversión de color seleccionada para el objeto específico.

La selección de los conjuntos de muestras de color que se deben utilizar para un problema concreto de coincidencia de color depende de los siguientes factores:

- El valor de Corrección de color que se esté utilizando (Automático, Desactivado o Manual).
- El tipo de objeto que se esté imprimiendo (texto, gráficos o imágenes).
- Cómo se especifique el color del objeto en el programa de software (combinaciones RGB o CMYK).

Si el programa de software no especifica colores con combinaciones RGB o CMYK, las páginas de Muestras de color no serán útiles. Por otro lado, algunos programas de software ajustan las combinaciones RGB o CMYK especificadas en la aplicación mediante la gestión del color. En estas situaciones, es posible que el color

impreso no coincida exactamente con las páginas de Muestras de color.

### LA IMPRESIÓN APARECE TINTADA.

| ACCIÓN                                                                       | SÍ                                                            | NO                             |
|------------------------------------------------------------------------------|---------------------------------------------------------------|--------------------------------|
| Paso 1                                                                       | Vaya al paso 2.                                               | El problema se ha solucionado. |
| Ajuste el color.                                                             |                                                               |                                |
| 1 En el panel de control, vaya c                                             |                                                               |                                |
| Valores > Imprimir > Calida<br>> Imágenes avanzadas ><br>Ajuste de color     | b                                                             |                                |
| 2 Imprima el documento.                                                      |                                                               |                                |
| ¿Aparece tintada la impresión?                                               |                                                               |                                |
| Paso 2<br>1 En el panel de control,<br>navegue hasta:                        | Póngase en contacto con el<br>Servicio de asistencia técnica. | El problema se ha solucionado. |
| Valores > Imprimir > Calida<br>> Imágenes avanzadas ><br>Equilibrio de color | d                                                             |                                |
| <ol> <li>Ajuste los valores.</li> <li>Imprima el documento.</li> </ol>       |                                                               |                                |
| ¿Aparece tintada la impresión?                                               |                                                               |                                |

### Problemas de fax

### NO SE PUEDEN ENVIAR NI RECIBIR FAXES

| ACCIÓN                                                                                                    | SÍ                             | NO              |
|----------------------------------------------------------------------------------------------------|--------------------------------|-----------------|
| Paso 1                                                                                                    | El problema se ha solucionado. | Vaya al paso 2. |
| Resuelva cualquier mensaje de<br>error que aparezca en la pantalla.                                                                                                    |                                |                 |
| ¿Puede enviar o recibir faxes?                                                                                                    |                                |                 |
| Paso 2                                                                                                    | El problema se ha solucionado. | Vaya al paso 3. |
| Asegúrese de que los cables del<br>equipamiento siguiente estén<br>correctamente conectados:                                                                                                    |                                |                 |
| <ul><li>Teléfono</li><li>Auricular</li><li>Contestador automático</li></ul>                                                                                                    |                                |                 |
| ¿Puede enviar o recibir faxes?                                                                                                    |                                |                 |
| Paso 3                                                                                                    | Vaya al paso 5.                | Vaya al paso 4. |
| Compruebe si hay tono de<br>marcado.                                                                                                    |                                |                 |
| <ul> <li>Llame al número de fax para<br/>comprobar que funciona<br/>correctamente.</li> <li>Si está utilizando la función<br/>Marcado descolgado, suba el<br/>volumen para comprobar si<br/>hay tono de marcado.</li> </ul> |                                |                 |
| ¿Puede oír un tono de marcado?                                                                                                    |                                |                 |
| Paso 4                                                                                                    | El problema se ha solucionado. | Vaya al paso 5. |
| Compruebe la clavija telefónica de<br>pared.                                                                                                    |                                |                 |
| <ol> <li>Conecte el teléfono analógico<br/>directamente a la clavija de<br/>pared.</li> </ol>                                                                                                    |                                |                 |
| <ol> <li>2 Espere tono.</li> <li>3 Si no escucha el tono de<br/>marcado, use otro cable de<br/>teléfono.</li> </ol>                                                                                                    |                                |                 |

| ACCIÓN                                                                                                    | SÍ                             | NO              |
|----------------------------------------------------------------------------------------------------|--------------------------------|-----------------|
| <ul> <li>4 Si sigue sin escuchar el tono de<br/>marcado, conecte el teléfono<br/>analógico en otra clavija de<br/>pared.</li> <li>5 Si escucha el tono de marcado,<br/>conecte la impresora en esa<br/>clavija de pared.</li> </ul>                                                                                                    |                                |                 |
| ¿Puede enviar o recibir faxes?                                                                                                    |                                |                 |
| Paso 5                                                                                                    | El problema se ha solucionado. | Vaya al paso 6. |
| Compruebe que la impresora esté<br>conectada a un servicio de<br>teléfono analógico o al conector<br>digital correcto.                                                                                                    |                                |                 |
| <ul> <li>Si utiliza un servicio telefónico<br/>de Red Digital de Servicios<br/>Integrados (RDSI), conéctela<br/>al puerto telefónico analógico<br/>de un adaptador de terminal<br/>RDSI. Para obtener más<br/>información, póngase en<br/>contacto con su proveedor de<br/>RDSI.</li> <li>Si está utilizando DSL, realice<br/>la conexión a un filtro DSL o a<br/>un router que admita el uso<br/>analógico. Para obtener más<br/>información, póngase en<br/>contacto con su proveedor de<br/>servicios DSL.</li> <li>Si está utilizando un servicio<br/>telefónico Private Branch<br/>eXchange (PBX), asegúrese de<br/>que se está conectando a una<br/>conexión analógica de PBX. Si<br/>no hay ninguna, considere la<br/>opción de instalar una línea<br/>telefónica analógica para el<br/>equipo de fax.</li> </ul> |                                |                 |

| ACCIÓN                                                                                                    | SÍ                             | NO                                                            |
|----------------------------------------------------------------------------------------------------|--------------------------------|---------------------------------------------------------------|
| Paso 6                                                                                                    | El problema se ha solucionado. | Vaya al paso 7.                                               |
| Desconecte temporalmente otros<br>equipos y desactive otros servicios<br>telefónicos.                                                                                                    |                                |                                                               |
| <ol> <li>Desconecte otros equipos<br/>(como contestadores<br/>automáticos, equipos,<br/>módems o divisores de línea<br/>telefónica) que estén<br/>conectados entre la impresora<br/>y la línea telefónica.</li> <li>Desactive las llamadas en<br/>espera y el buzón de voz. Para<br/>obtener más información,<br/>póngase en contacto con su<br/>empresa telefónica.</li> </ol> |                                |                                                               |
| ¿Puede enviar o recibir faxes?                                                                                                    |                                |                                                               |
| <b>Paso 7</b><br>Digitalice las páginas del<br>documento original de una en<br>una.                                                                                                    | El problema se ha solucionado. | Póngase en contacto con el<br>Servicio de asistencia técnica. |
| <ol> <li>Marque el número de fax.</li> <li>Digitalice el documento.</li> </ol>                                                                                                    |                                |                                                               |
| ¿Puede enviar o recibir faxes?                                                                                                    |                                |                                                               |

### SE PUEDEN RECIBIR PERO NO ENVIAR FAXES

| ACCIÓN                                                                                                    | SÍ                             | NO                              |
|----------------------------------------------------------------------------------------------------|--------------------------------|---------------------------------|
| Paso 1                                                                                                    | El problema se ha solucionado. | Vaya al paso 2.                 |
| Cargue correctamente el<br>documento original en la bandeja<br>del ADF o en el cristal del escáner.                                                               |                                |                                 |
| ¿Puede enviar faxes?                                                                                                    |                                |                                 |
| Paso 2                                                                                                    | El problema se ha solucionado. | Póngase en contacto con el      |
| Configure correctamente el<br>número de método abreviado.                                                                                                    |                                | Servicio de asistencia técnica. |
| <ul> <li>Asegúrese de que el número<br/>de método abreviado se haya<br/>programado para el número<br/>que desea marcar.</li> <li>Marque manualmente el</li> </ul> |                                |                                 |
| número de teléfono.                                                                                                    |                                |                                 |
| ¿Puede enviar faxes?                                                                                                    |                                |                                 |

### SE PUEDEN ENVIAR PERO NO RECIBIR FAXES

| ACCIÓN                                                                                                  | SÍ                             | NO                              |
|----------------------------------------------------------------------------------------------------|--------------------------------|---------------------------------|
| Paso 1                                                                                                  | El problema se ha solucionado. | Vaya al paso 2.                 |
| Compruebe que el origen del<br>papel no está vacío.                                                     |                                |                                 |
| ¿Puede recibir faxes?                                                                                   |                                |                                 |
| Paso 2                                                                                                  | El problema se ha solucionado. | Vaya al paso 3.                 |
| Compruebe los valores de demora<br>de recuento de tonos.                                                |                                |                                 |
| En el panel de control, vaya a:                                                                         |                                |                                 |
| Valores > Fax > Configuración<br>de fax > Valores recepción fax ><br>Número de tonos para<br>respuesta. |                                |                                 |
| ¿Puede recibir faxes?                                                                                   |                                |                                 |
| Paso 3                                                                                                  | El problema se ha solucionado. | Póngase en contacto con el      |
| Si la impresora imprime páginas<br>en blanco, consulte <mark>Páginas en</mark><br><mark>blanco.</mark>  |                                | Servicio de asistencia técnica. |
| ¿Puede recibir faxes?                                                                                   |                                |                                 |

### BAJA CALIDAD DE IMPRESIÓN DEL FAX

| ACCIÓN                                                                                                    | SÍ                             | NO                              |
|----------------------------------------------------------------------------------------------------|--------------------------------|---------------------------------|
| Paso 1                                                                                                    | El problema se ha solucionado. | Vaya al paso 2.                 |
| Asegúrese de que no hay defectos<br>de calidad de impresión.                                                                                                    |                                |                                 |
| <ol> <li>En el panel de control, vaya a<br/>Valores &gt; Solución de<br/>problemas &gt; Páginas de<br/>prueba de la calidad de<br/>impresión.</li> <li>Corrija los defectos de calidad<br/>de impresión. Si desea más<br/>información, consulte Calidad<br/>de impresión baja.</li> </ol> |                                |                                 |
| ¿La calidad de impresión del fax es<br>satisfactoria?                                                                                                    |                                |                                 |
| Paso 2                                                                                                    | El problema se ha solucionado. | Póngase en contacto con el      |
| Reduzca la velocidad de<br>transmisión del fax entrante.                                                                                                    |                                | Servicio de asistencia técnica. |
| 1 En el panel de control, vaya a:                                                                                                    |                                |                                 |
| Valores > Fax ><br>Configuración de fax ><br>Valores recepción fax ><br>Controles de administrador                                                                                                    |                                |                                 |
| 2 En el menú Velocidad máxima,<br>selecciona una velocidad de<br>transmisión inferior.                                                                                                    |                                |                                 |
| ¿La calidad de impresión del fax es<br>satisfactoria?                                                                                                    |                                |                                 |

## Problemas de digitalización

### NO SE PUEDE DIGITALIZAR DESDE UN EQUIPO INFORMÁTICO

| NO                                                            |
|---------------------------------------------------------------|
| o. Vaya al paso 2.                                            |
| o. Póngase en contacto con el Servicio de asistencia técnica. |
|                                                               |

### COPIAS PARCIALES DE DOCUMENTO O FOTOGRAFÍA

| ACCIÓN                                                                                                    | SÍ                             | NO                                                            |
|----------------------------------------------------------------------------------------------------|--------------------------------|---------------------------------------------------------------|
| <ul> <li>Paso 1</li> <li>Asegúrese de que el<br/>documento o la fotografía se<br/>han cargado boca abajo en la<br/>esquina superior izquierda del<br/>cristal del escáner.</li> <li>Copie el documento o la<br/>fotografía.</li> </ul>            | El problema se ha solucionado. | Vaya al paso 2.                                               |
| ¿Se ha copiado el documento o<br>fotografía correctamente?                                                                                                    |                                |                                                               |
| <ul> <li>Paso 2</li> <li>1 Asegúrese de que el valor del tamaño del papel coincide con el papel cargado en la bandeja.</li> <li>2 Copie el documento o la fotografía.</li> <li>¿Se ha copiado el documento o fotografía correctamente?</li> </ul> | El problema se ha solucionado. | Póngase en contacto con el<br>Servicio de asistencia técnica. |

### MALA CALIDAD DE LAS COPIAS

| ACCIÓN                                                                                                    | SÍ                             | NO                                                            |
|----------------------------------------------------------------------------------------------------|--------------------------------|---------------------------------------------------------------|
| <ul> <li>Paso 1</li> <li>1 Limpie el cristal del escáner y<br/>el del ADF con un paño suave<br/>y sin pelusa humedecido. Si su<br/>impresora tiene un segundo<br/>cristal en el ADF, límpielo<br/>también.</li> <li>Si desea más información,</li> </ul>                                                           | El problema se ha solucionado. | Vaya al paso 2.                                               |
| <ul> <li>consulte Limpieza del escáner.</li> <li>Asegúrese de que el<br/>documento o la fotografía se<br/>han cargado boca abajo en la<br/>esquina superior izquierda del<br/>cristal del escáner.</li> <li>Copie el documento o la<br/>fotografía.</li> <li>¿La calidad de copia es<br/>satisfactoria?</li> </ul> |                                |                                                               |
| <ul> <li>Paso 2</li> <li>1 Compruebe la calidad del<br/>documento o la fotografía<br/>original.</li> <li>2 Ajuste los valores de calidad<br/>de digitalización.</li> <li>3 Copie el documento o la<br/>fotografía.</li> <li>¿La calidad de copia es<br/>satisfactoria?</li> </ul>                                  | El problema se ha solucionado. | Póngase en contacto con el<br>Servicio de asistencia técnica. |

| ACCIÓN                                                                                                    | SÍ                             | NO                              |
|----------------------------------------------------------------------------------------------------|--------------------------------|---------------------------------|
| Paso 1                                                                                                    | El problema se ha solucionado. | Vaya al paso 2.                 |
| Revise las conexiones de los<br>cables.                                                                                                    |                                |                                 |
| <ol> <li>Asegúrese de que el cable<br/>Ethernet o USB está conectado<br/>correctamente al ordenador y<br/>a la impresora.</li> </ol>                                                                                 |                                |                                 |
| <ol> <li>Vuelva a enviar el trabajo de<br/>digitalización.</li> </ol>                                                                                                    |                                |                                 |
| ¿El trabajo de digitalización se<br>realiza correctamente?                                                                                                    |                                |                                 |
| Paso 2                                                                                                    | El problema se ha solucionado. | Vaya al paso 3.                 |
| Revise el archivo que desea<br>digitalizar.                                                                                                    |                                |                                 |
| <ol> <li>Asegúrese de que el nombre<br/>de archivo no se está<br/>utilizando en la carpeta de<br/>destino.</li> </ol>                                                                                                |                                |                                 |
| 2 Asegúrese de que el<br>documento o la fotografía que<br>desea digitalizar no está<br>abierto en otra aplicación.                                                                                                   |                                |                                 |
| <ol> <li>Vuelva a enviar el trabajo de<br/>digitalización.</li> </ol>                                                                                                    |                                |                                 |
| ¿El trabajo de digitalización se realiza correctamente?                                                                                                    |                                |                                 |
| Paso 3                                                                                                    | El problema se ha solucionado. | Póngase en contacto con el      |
| 1 Asegúrese de que las casillas<br>de verificación <b>Agregar sello</b><br><b>de hora</b> o <b>Sobrescribir</b><br><b>archivo existente</b> están<br>seleccionadas en los valores de<br>la configuración de destino. |                                | Servicio de asistencia técnica. |
| 2 Vuelva a enviar el trabajo de<br>digitalización.                                                                                                    |                                |                                 |
| ¿El trabajo de digitalización se<br>realiza correctamente?                                                                                                    |                                |                                 |

### EL TRABAJO DE DIGITALIZACIÓN NO SE HA REALIZADO CORRECTAMENTE

### EL ESCÁNER NO SE CIERRA

| ACCIÓN                                                                  | SÍ                             | NO                                                            |
|-------------------------------------------------------------------------|--------------------------------|---------------------------------------------------------------|
| Retire las obstrucciones que<br>impiden cerrar la unidad de<br>escáner. | El problema se ha solucionado. | Póngase en contacto con el<br>Servicio de asistencia técnica. |
| ¿La unidad de escáner se cierra correctamente?                          |                                |                                                               |

### LA DIGITALIZACIÓN TARDA MUCHO O BLOQUEA EL ORDENADOR

| ACCIÓN                                                               | SÍ                                                            | NO                             |
|----------------------------------------------------------------------|---------------------------------------------------------------|--------------------------------|
| Cierre todas las aplicaciones que interfieren con la digitalización. | Póngase en contacto con el<br>Servicio de asistencia técnica. | El problema se ha solucionado. |
| ¿La digitalización requiere mucho<br>tiempo o bloquea el ordenador?  |                                                               |                                |

### EL ESCÁNER NO RESPONDE

| ACCIÓN                |                                                                                                    | SÍ                             | NO                              |
|-----------------------|----------------------------------------------------------------------------------------------------|--------------------------------|---------------------------------|
| <b>Pa</b><br>1        | <b>so 1</b><br>Compruebe si el cable de<br>alimentación está conectado<br>correctamente a la impresora y<br>a la toma de corriente.                                                                                                    | El problema se ha solucionado. | Vaya al paso 2.                 |
|                       | Para evitar el riesgo de<br>incendio o descarga eléctrica,<br>conecte el cable de<br>alimentación a una toma de<br>corriente debidamente<br>conectada a tierra con la<br>potencia adecuada, que se<br>encuentre cerca del dispositivo<br>y resulte fácilmente accesible. |                                |                                 |
| 2                     | Copie o digitalice el<br>documento.                                                                                                    |                                |                                 |
| ¿El escáner responde? |                                                                                                    |                                |                                 |
| Pa                    | so 2                                                                                                    | El problema se ha solucionado. | Vaya al paso 3.                 |
| 1                     | Compruebe que la impresora<br>está encendida.                                                                                                    |                                |                                 |
| 2                     | Resuelva cualquier mensaje de<br>error que aparezca en la<br>pantalla.                                                                                                    |                                |                                 |
| 3                     | Copie o digitalice el<br>documento.                                                                                                    |                                |                                 |
| ٤٤                    | escáner responde?                                                                                                    |                                |                                 |
| Pa                    | so 3                                                                                                    | El problema se ha solucionado. | Póngase en contacto con el      |
| 1                     | Apague la impresora, espere<br>10 segundos<br>aproximadamente y, a<br>continuación, enciéndala.                                                                                                    |                                | Servicio de asistencia técnica. |
| 2                     | Copie o digitalice el<br>documento.                                                                                                    |                                |                                 |
| ٤٤                    | escáner responde?                                                                                                    |                                |                                 |

### AJUSTE DEL REGISTRO DEL ESCÁNER

1. En el panel de control, vaya a:

Configuración > Dispositivo > Mantenimiento > Menú de configuración > Configuración del escáner > Registro manual del escáner

- 2. En el menú de Prueba rápida de impresión, seleccione Iniciar.
- 3. Coloque la página de prueba rápida de impresión en el cristal del escáner y, a continuación, seleccione **Registro del escáner plano**.
- 4. En el menú Prueba rápida de copia, seleccione Iniciar.
- 5. Compare la página de prueba de copia rápida con el documento original.

Nota: Si los márgenes de la página de prueba son distintos de los del documento original, ajuste el margen izquierdo y el margen superior.

6. Repita hasta que los márgenes de la página Prueba de copia rápida coincidan con los del documento original.

#### AJUSTE DEL REGISTRO DE ADF

1. En el panel de control, vaya a:

Configuración > Dispositivo > Mantenimiento > Menú de configuración > Configuración del escáner > Registro manual del escáner

- 2. En el menú de Prueba rápida de impresión, seleccione Iniciar.
- 3. Coloque la página de prueba rápida de impresión en la bandeja de ADF.
- 4. Seleccione Registro de ADF frontal o Registro de ADF posterior.
  - Para alinear el registro del ADF frontal, coloque la página de prueba hacia arriba en el ADF e introduzca el borde corto en primer lugar.
  - Para alinear el registro del ADF posterior, coloque la página de prueba hacia abajo en el ADF e introduzca el borde corto en primer lugar.
- 5. En el menú Prueba rápida de copia, seleccione Iniciar.
- 6. Compare la página de prueba de copia rápida con el documento original.

Nota: Si los márgenes de la página de prueba son distintos de los del documento original, ajuste los valores horizontal y del margen superior.

7. Repita hasta que los márgenes de la página Prueba de copia rápida coincidan con los del documento original.

### Contacto con el servicio de asistencia técnica

Antes de ponerse en contacto con el servicio de atención al cliente, asegúrese de tener la siguiente información:

- Problema de la impresora
- Mensaje de error
- Tipo de modelo y número de serie de la impresora

Utilice el servicio de asistencia por correo electrónico o chat, o examine la biblioteca de manuales, documentación de asistencia, controladores y otras descargas.

Vaya a https://support.xerox.com.

# Información sobre normativa

### Este apéndice contiene:

| Normativa básica                           | 390 |
|--------------------------------------------|-----|
| Normativa sobre copias                     | 401 |
| Fichas de datos de seguridad de materiales | 404 |

### Normativa básica

### NIVELES DE EMISIÓN DE RUIDO

Las siguientes medidas se han realizado de acuerdo con la norma ISO 7779 y cumplen con la norma ISO 9296.

Nota: Es posible que algunos modos no se apliquen a su producto.

| PRESIÓN DE SONIDO MEDIA A 1 METRO, DBA |                    |  |
|----------------------------------------|--------------------|--|
| Impresión                              | • A 1 cara: 52     |  |
|                                        | • A doble cara: 53 |  |
| Escaneado                              | 49                 |  |
| Соріа                                  | 49                 |  |
| Preparado                              | 16                 |  |

### DIRECTIVA SOBRE DISEÑO ECOLÓGICO, LOTE 19 DE LA UNIÓN EUROPEA

De acuerdo con la Directiva sobre diseño ecológico de la Comisión Europea, la fuente de luz contenida en este producto o sus componentes está destinada a ser utilizada únicamente para la captura o proyección de imágenes y no está destinada a ser utilizada en otras aplicaciones.

### AVISO SOBRE SENSIBILIDAD ESTÁTICA

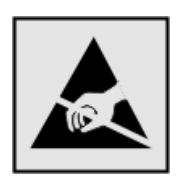

Este símbolo identifica componentes sensibles a la electricidad estática. No toque las zonas próximas a estos símbolos sin tocar antes una superficie metálica alejada del símbolo.

Para evitar daños por descargas electrostáticas al realizar tareas de mantenimiento como la eliminación de atascos de papel o la sustitución de consumibles, toque cualquier parte metálica expuesta del bastidor de la impresora antes de tocar áreas del interior de la misma, incluso si no hay ningún símbolo que lo indique.

#### **ENERGY STAR**

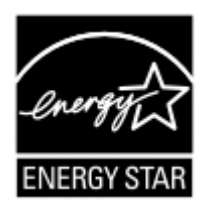

Todos los productos de Xerox en los que aparece el símbolo de ENERGY STAR en el producto o en una pantalla de inicio disponen del certificado de cumplimiento de los requisitos ENERGY STAR establecidos por la EPA (Agencia de Protección Ambiental estadounidense) desde la fecha de fabricación.

### INFORMACIÓN SOBRE TEMPERATURA

| Temperatura y humedad relativa de<br>funcionamiento                                    | De 10 a 32.2 °C (de 50 a 90 °F) y HR de 15 a 80 %                                                 |
|----------------------------------------------------------------------------------------|---------------------------------------------------------------------------------------------------|
| Almacenamiento a largo plazo de impresora,<br>cartucho o unidad de imagen <sup>1</sup> | Temperatura máxima de bombilla húmeda <sup>2</sup> : 22.8 °C (73 °F)<br>Ambiente sin condensación |
| Embalaje corto plazo de impresora, cartucho<br>o unidad de imagen                      | De -40 a 43.3 °C (de -40 a 110 °F)                                                                |

 $^1$  La vida útil de los consumibles es de aproximadamente 2 años. Suponiendo un almacenamiento en un entorno de oficina estándar a 22 °C (72 °F) y 45 % de humedad.

<sup>2</sup> La temperatura de bombilla húmeda se determina teniendo en cuenta la temperatura del aire y la humedad relativa.

### INFORMACIÓN DE LA ENERGÍA DE MÉXICO

- Consumo de energía en operación: 530 Wh
- Consumo de energía en modo de espera: 0.2 Wh
- Cantidad de producto por unidad de energía consumida: 3.96 páginas/Wh

### AVISO DE LÁSER

Esta impresora se ha certificado en EE. UU. cumpliendo con los requisitos de DHHS 21 CFR, capítulo I, subcapítulo J para los productos láser de Clase I (1) y en otros países está certificada como un producto láser de Clase I de acuerdo con los requisitos de IEC 60825-1: 2014.

Los productos láser de Clase I no se consideran peligrosos. El sistema láser y la impresora se han diseñado para que el ser humano no acceda nunca a las radiaciones láser por encima del nivel de Clase I durante su uso normal, ni en tareas de mantenimiento o intervenciones de servicio técnico prescritas. El conjunto de cabezal de impresión de la impresora no se puede reparar y contiene un láser con las siguientes especificaciones:

- Clase: IIIb (3b) AlGalnP
- Potencia de salida asignada (milivatios): 15
- Longitud de onda (nanómetros): 650–670

### ENERGÍA

### Consumo energético del producto

En la siguiente tabla se enumeran las características de consumo de energía del producto.

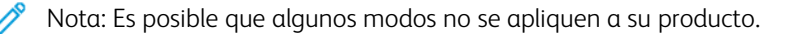

| MODO              | DESCRIPCIÓN                                                                                             | CONSUMO DE ENER-<br>GÍA (VATIOS) |
|-------------------|----------------------------------------------------------------------------------------------------|----------------------------------|
| Impresión         | El producto genera salidas impresas a partir de entradas electrónicas.                                  | A 1 cara: 530                    |
|                   |                                                                                                    | A doble cara: 360                |
| Соріа             | El dispositivo genera salidas impresas a partir de documentos ori-<br>ginales impresos.                 | 485                              |
| Escaneado         | El dispositivo digitaliza documentos impresos.                                                          | 28.5                             |
| Preparado         | El producto está a la espera de un trabajo de impresión.                                                | 26.5                             |
| Modo de<br>reposo | El producto se encuentra en modo de ahorro de energía elevado.                                          | 1.9                              |
| Hiberna-<br>ción  | El producto se encuentra en modo de ahorro de energía bajo.                                             | 0.2                              |
| Apagado           | El producto está enchufado a una toma eléctrica, pero el interrup-<br>tor de alimentación está apagado. | 0.2                              |

Los niveles de consumo de energía de la tabla anterior representan valores medios. En los momentos en los que el consumo de energía se inicia de forma instantánea, los valores pueden ser significativamente superiores a la media.

### Modo de reposo

Este producto consta de un modo de ahorro de energía denominado Modo de reposo. El modo de reposo permite ahorrar energía con la reducción del consumo durante períodos de inactividad prolongados. El modo de reposo se activa de forma automática si el producto no se ha utilizado durante un periodo de tiempo específico denominado Tiempo de espera del modo de reposo.

Nota: El tiempo de espera del modo de reposo predeterminado para este producto es de 15 minutos.

Con los menús de configuración, puede modificar el tiempo de espera del modo de reposo entre 1 y 120 minutos. Si la velocidad de impresión es menor o igual a 30 páginas por minuto, puede establecer un tiempo de espera máximo de 60 minutos. Si se configura el tiempo de espera del modo de reposo con un valor bajo, se reducirá el consumo de energía, pero puede que aumente el tiempo de respuesta del producto. Si se configura el tiempo de espera del modo de reposo con un valor alto, se obtiene una respuesta rápida, pero se utiliza más energía.

### Modo de hibernación

Este producto está diseñado con un modo de funcionamiento que requiere muy poca energía denominado modo Hibernación. Cuando se opera en el modo de hibernación, todos los demás sistemas y dispositivos se desconectan de forma segura.

Se puede entrar en el modo Hibernación mediante uno de los siguientes métodos:

- Mediante el tiempo de espera de hibernación (Hibernate Timeout)
- Mediante los modos de programación de energía (Schedule Power)

Nota: El tiempo de espera de hibernación predeterminado en fábrica para este producto es de 3 días en todos los países o regiones.

El tiempo que tarda la impresora en pasar al modo de hibernación después de haber realizado una impresión se puede modificar con valores de una hora a un mes.

#### Modo de desconexión

Si el producto tiene un modo de desconexión que consume una pequeña cantidad de energía, desconecte el cable de alimentación de la toma eléctrica para detener por completo el consumo de energía del producto.

#### Consumo total de energía

En determinadas ocasiones, es útil calcular el consumo energético total del producto. Ya que el consumo de energía se proporciona en vatios, deberá multiplicar el consumo de energía por el tiempo que el dispositivo está activo en cada uno de los modos. El consumo total de energía será la suma del consumo en cada uno de los modos.

#### AVISOS NORMATIVOS RELATIVOS A TELECOMUNICACIONES

#### Avisos normativos para equipos de terminales de telecomunicaciones

Esta sección contiene información sobre normativa relacionada con productos que contienen la tarjeta de fax analógico.

#### Aviso de requisitos de la FCC para usuarios de la red telefónica de EE. UU.

Este equipo cumple la Parte 68 de la normativa y los requisitos de la FCC adoptados por el Consejo Administrativo de Conexiones de Terminales (Administrative Council for Terminal Attachments, ACTA). En la parte trasera de este equipo hay una etiqueta que contiene, entre otra información, un identificador de producto en formato US:AAAEQ##TXXXX. Si se le solicita, proporcione este número a la compañía telefónica.

Este equipo utiliza el conector RJ-11C Universal Service Order Code (USOC).

El enchufe y la clavija para conectar este equipo al cableado de las instalaciones y a la red telefónica deben cumplir los requisitos y reglas de la Parte 68 de la FCC adoptados por el ACTA. Utilice un cable de teléfono conforme (RJ-11) de calibre AWG 26 o mayor cuando conecte este producto a la red telefónica conmutada pública. Consulte la documentación de configuración para obtener más información.

El número de equivalencia de timbre (REN) se utiliza para determinar el número de dispositivos que se pueden conectar a una línea telefónica. Si hay demasiados REN en una línea telefónica, podría suceder que los dispositivos no respondan a una llamada entrante. En la mayoría de las áreas, pero no en todas, la suma de REN no debe sobrepasar de cinco (5.0). Para asegurarse del número de dispositivos que pueden conectarse a una línea, según el número total de números total REN, póngase en contacto con la compañía telefónica local. Para los productos homologados después del 23 de julio de 2001, el número REN de este producto forma parte del

identificador del producto, que tiene el formato US:AAAEQ##TXXXX. Los dígitos representados mediante ## equivalen al número REN sin punto decimal (p. ej., 03 indicaría un REN de 0.3). Para productos anteriores, el número REN se muestra por separado en la etiqueta.

Si este equipo provoca algún daño en la red telefónica, la compañía telefónica le notificará con antelación si es necesario interrumpir temporalmente el servicio. Si no es posible realizar el aviso con antelación, la compañía telefónica hará llegar la notificación al cliente lo antes posible. También se le comunicará su derecho a interponer una reclamación a la FCC.

La compañía telefónica podría realizar cambios en sus instalaciones, equipos, operaciones o procedimientos que podrían afectar al funcionamiento de este equipo. Si esto sucede, la compañía telefónica se lo comunicará con antelación a fin de que usted realice las modificaciones necesarias para mantener funcionando el servicio.

Si tiene problemas con este equipo, póngase en contacto con el punto de venta para informarse sobre la garantía o la reparación. Si el equipo provoca algún daño en la red telefónica, la compañía telefónica podría solicitarle que lo desconecte hasta que el problema se haya solucionado.

Este equipo no contiene componentes que puedan repararse. Para informarse sobre la garantía o la reparación, póngase en contacto con el punto de venta.

La conexión a un servicio de línea compartida está sujeta a las tarifas correspondientes en vigor. Para obtener más información, póngase en contacto con la comisión estatal de servicios públicos de telecomunicaciones, la comisión de servicios públicos o la comisión de corporaciones.

Si su hogar tiene conectado un equipo de alarma con cableado especial, asegúrese de que la instalación de este equipo no desactive el sistema de alarma. Si tiene alguna duda sobre lo que puede desactivar el sistema de alarma, consulte con su compañía telefónica o con un instalador cualificado.

La Ley de protección al consumidor de servicios telefónicos (Telephone Consumer Protection Act) de 1991 establece que es ilegal utilizar un ordenador u otro dispositivo electrónico (incluidas las máquinas de fax) para enviar mensajes, a menos que el mensaje transmitido contenga en el margen superior o inferior de cada una de las páginas transmitidas, o bien en la primera página, la fecha y hora de envío, la identificación de la empresa, entidad o particular que envía el mensaje, así como el número de teléfono de la máquina de envío de dicha empresa, entidad o particular. (El número de teléfono proporcionado no puede ser un número 900 ni ningún otro número cuya tarifa exceda las de transmisión local o de larga distancia.)

Consulte la documentación del usuario a fin de programar esta información en su máquina de fax.

### Aviso a usuarios de la red telefónica de Canadá

Este producto cumple las especificaciones técnicas de innovación, ciencia y desarrollo económico de Canadá.

El número de equivalencia del dispositivo de llamada (REN, Ringer Equivalence Number) determina el número de dispositivos que se pueden conectar a la interfaz telefónica. La terminación de una interfaz puede consistir en cualquier combinación de dispositivos, siempre y cuando el requisito de la suma de REN de todos los dispositivos no exceda cinco. El REN se encuentra en la etiqueta del producto.

Este equipo utiliza clavijas telefónicas CA11A.

### Avis Réservé aux Utilisateurs du Réseau Téléphonique du Canada

Ce produit est conforme aux spécifications techniques d'Innovation, Sciences et Développement économique Canada.

Le numéro REN (ringer equivalence number: numéro d'équivalence de sonnerie) indique le nombre maximum d'appareils pouvant être connectés à l'interface téléphonique. En bout de ligne, le nombre d'appareils qui peuvent être connectés n'est pas directement limité, mais la somme des REN de ces appareils ne doit pas dépasser cinq. Le numéro REN est indiqué sur l'étiquette produit.

Cet équipement utilise des prises de téléphone CA11A.

#### Aviso a usuarios de la red telefónica de Nueva Zelanda

A continuación se indican condiciones especiales relativas a las instrucciones de usuarios de fax. La concesión de un permiso de comunicaciones (Telepermit) para un elemento o equipo de terminal indica solamente que Telecom ha aceptado que el elemento cumple las condiciones mínimas para la conexión a su red. No indica que Telecom avale el producto ni proporciona ningún tipo de garantía. Tampoco garantiza que un artículo funcione correctamente en todos los sentidos con otro artículo de equipo "telepermitido" de otra marca u otro modelo, ni que el producto sea compatible con todos los servicios de red de Telecom.

Este equipo no debe configurarse para realizar llamadas automáticas al servicio de emergencias "111" de Telecom.

Es posible que este equipo no admita la transferencia efectiva de una llamada a otro dispositivo conectado a la misma línea.

Este equipo no se debe utilizar en ningún caso de manera que pueda constituir una molestia para otros clientes de Telecom.

Este equipo no tiene capacidad, en ningún estado operativo, de funcionar correctamente a velocidades superiores a las previstas en su diseño. Telecom no aceptará responsabilidad alguna si surgieran dificultades en tales circunstancias.

La marcación decádica (por impulsos) de este dispositivo no es apta para el uso en la red Telecom en Nueva Zelanda.

Para un funcionamiento correcto, el total de números de equivalencia de timbre (REN) de todos los dispositivos conectados en paralelo a la misma línea telefónica no puede se superior a 5. El REN de este dispositivo se encuentra en la etiqueta.

Este dispositivo utiliza un conector RJ-11C modular. Póngase en contacto con el punto de venta si necesita un adaptador BT.

Algunos parámetros necesarios para cumplir los requisitos de Telepermit de Telecom dependen del equipo asociado con este dispositivo. El equipo asociado debe configurarse para operar dentro de los límites siguientes conforme a las especificaciones de Telecom:

- No se realizarán más de 10 intentos de llamada al mismo número dentro un período de 30 minutos para una iniciación de llamada manual individual, y
- El equipo permanecerá colgado durante un período de 30 segundos como mínimo entre el final de un intento y el inicio del siguiente intento de llamada.
- El equipo debe configurarse para garantizar que las llamadas automáticas a distintos números queden espaciadas de forma que no haya menos de 5 segundos entre el final de un intento de llamada y el principio de otro.

#### Verwendung dieses Produkts in Deutschland

Für dieses Produkt muss ein deutscher Billing Tone Filter zur Zählzeichenübertragung für jede Leitung installiert werden, über die in Deutschland Zeitsteuertakte übertragen werden. Zeitsteuertakte sind in analogen Leitungen in Deutschland möglicherweise nicht vorhanden. Der Teilnehmer kann die Bereitstellung von Zeitsteuertakten veranlassen oder beim deutschen Netzanbieter telefonisch deren Deaktivierung beantragen. Im Regelfall werden Zeitsteuertakte nur dann bereitgestellt, wenn dies vom Teilnehmer bei der Installation ausdrücklich erwünscht wird.

#### Uso de este producto en Suiza

Este producto necesita tener instalado un filtro de tonos de facturación suizo en las líneas que reciban impulsos de tarificación en Suiza.

#### Utilisation de ce produit en Suisse

Cet appareil nécessite l'utilisation d'un filtre de tonalité de facturation suisse devant être installé sur toute ligne recevant des impulsions de comptage en Suisse.

#### Verwendung dieses Produkts in Deutschland

Für dieses Produkt muss ein deutscher Billing Tone Filter zur Zählzeichenübertragung für jede Leitung installiert werden, über die in Deutschland Zeitsteuertakte übertragen werden.

#### Uso del prodotto in Svizzera

Questo prodotto richiede un filtro toni Billing svizzero, da installare su tutte le linee che ricevono impulsi remoti in Svizzera.

### AVISOS NORMATIVOS RELATIVOS A PRODUCTOS INALÁMBRICOS

Esta sección contiene información sobre normativa aplicable exclusivamente a modelos inalámbricos.

En caso de duda sobre si su modelo es inalámbrico, vaya a http://support.xerox.com.

#### Aviso sobre componentes modulares

Los modelos inalámbricos contienen componentes modulares. Para determinar qué componentes modulares están instalados en su producto en particular, consulte la etiqueta del producto real.

#### Exposición a radiación de radiofrecuencia

La potencia de salida radiada de este dispositivo se encuentra muy por debajo de los límites de exposición a radiofrecuencia establecidos por la FCC y por otros organismos reguladores. Debe mantenerse un espacio mínimo de 20 cm (8 pulgadas) entre la antena y los usuarios de este dispositivo con el fin de cumplir con los requisitos de exposición a radiofrecuencia de la FCC y otros organismos reguladores.
#### Innovación, ciencias y desarrollo económico de Canadá

Este equipo cumple con las normas RSS de exención de licencias del departamento de Innovación, ciencias y desarrollo económico (ISED) de Canadá. El funcionamiento queda sujeto a las dos condiciones siguientes:

- 1. Este dispositivo no debe provocar interferencias, y
- 2. Este dispositivo debe aceptar cualquier interferencia, incluidas las interferencias que puedan provocar un funcionamiento no deseado.

#### Innovation, Sciences et Développement économique Canada

Cet appareil est conforme aux normes RSS exemptes de licence d'Innovation, Sciences et Développement économique Canada. Son fonctionnement est soumis aux deux conditions suivantes:

- 1. Cet appareil ne doit pas causer d'interférences et
- 2. Il doit accepter toutes les interférences, y compris les celles qui peuvent entraîner un fonctionnement indésirable.

#### Cumplimiento normativo en Unión Europea y Espacio Económico Europeo

CE

El marcado CE aplicado a este producto indica su conformidad con las directivas UE que le son de aplicación. El texto completo de la Declaración de conformidad de la UE se encuentra en https://www.xerox.com/en-us/about/ehs.

#### Restricciones

El uso de este equipo de radio está limitado exclusivamente a interiores. Su uso en exteriores está prohibido. Esta restricción se aplica en todos los países incluidos en la siguiente tabla:

| AT | BE | BG | СН | СҮ | CZ |  |
|----|----|----|----|----|----|--|
| DE | DK | EE | EL | ES | FI |  |
| FR | HR | HU | IE | IS | IT |  |
| LI | LT | LU | LV | MT |    |  |
| NL | NO | PL | PT | RO |    |  |
| SE | SI | SK | TR | UK |    |  |

## Declaración de la UE sobre bandas de frecuencia operativas de transmisores de radio y energía de radiofrecuencia máxima

Este producto de radio transmite en las bandas de 2.4 GHz (2.412–2.472 GHz en le UE) o 5 GHz (5.15–5.35, 5.47–5.725 en la UE). La potencia máxima de salida PIRE del transmisor, incluida la ganancia de la antena, es de ≤20 dBm en ambas bandas.

# DECLARACIÓN DE INFORMACIÓN DE CONFORMIDAD CON LA COMISIÓN FEDERAL DE COMUNICACIONES (FCC) ESTADOUNIDENSE

Se ha comprobado que este producto cumple con los límites de los aparatos digitales de Clase B, según la Parte 15 de las reglas de la FCC. El funcionamiento queda sujeto a las dos condiciones siguientes:

- 1. Este dispositivo no debe provocar interferencias perjudiciales, y
- 2. Este dispositivo debe aceptar cualquier interferencia recibida, incluidas las interferencias que puedan provocar un funcionamiento no deseado.

Los límites de la Clase B de la FCC están concebidas para proporcionar una protección razonable contra interferencias perjudiciales cuando el equipo funciona en una instalación residencial. Este equipo genera, utiliza y puede irradiar energía de radiofrecuencia y, si no se instala conforme a las instrucciones, puede causar interferencias perjudiciales para las comunicaciones por radio. No obstante, no se garantiza que no se puedan producir interferencia en una instalación determinada. Si este equipo causa interferencias a equipos de recepción de radio o televisión, lo cual se puede comprobar encendiendo y apagando el equipo, se recomienda al usuario que intente corregir las interferencias siguiendo una o varias de las siguientes medidas:

- Cambie la orientación o la ubicación de la antena receptora.
- Aumente la separación entre el equipo y el receptor.
- Conecte el equipo a una toma eléctrica cuyo circuito sea diferente al del receptor.
- Consulte sobre otras posibles sugerencias con su punto de venta o técnico de servicio.

El fabricante no es responsable de las interferencias de radio o televisión causadas por el uso de cables distintos a los recomendados o por cambios o modificaciones realizadas en este equipo sin autorización. Si se realizan cambios o modificaciones no autorizados, el usuario podría perder la autorización para usar este equipo.

Nota: Para garantizar el cumplimiento de las normas de la FCC sobre interferencias electromagnéticas para los equipos informáticos de Clase B, utilice un cable debidamente blindado y conectado a tierra. Utilizar un cable distinto que no tenga el blindaje o la conexión a tierra adecuados puede incurrir en una infracción de las normas de la FCC.

Si desea obtener más información sobre Seguridad, higiene y medio ambiente con relación a este producto y los consumibles de Xerox, póngase en contacto con lo siguiente:

Dirección web: https://www.xerox.com/en-us/about/ehs

Llamadas (solo EE. UU. y Canadá): 1-800-ASK-XEROX (1-800-275-9376)

Correo electrónico: EHS-Europe@xerox.com

#### DECLARACIÓN DE CONFORMIDAD CON INNOVACIÓN, CIENCIAS Y DESARROLLO

#### ECONÓMICO (ISED) DE CANADÁ

Este aparato digital de Clase B cumple todos los requisitos de la norma canadiense sobre la interferencia causada por equipos ICES-003.

#### Avis de conformité aux normes de l'Innovation, Sciences et Développement économique Canada

Cet appareil numérique de classe B est conforme aux exigences de la norme canadienne relative aux équipements pouvant causer des interférences NMB-003.

#### ALEMANIA

#### Alemania - Blue Angel

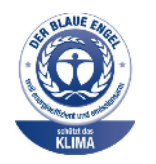

RAL, el Instituto Alemán para la Garantía y Distinción de la Calidad, otorgó a este dispositivo el certificado de etiqueta medioambiental Blue Angel.

Impresora de red con impresión automática a 2 caras y conectividad USB o de red.

Esta etiqueta lo cataloga como un dispositivo que satisface los criterios Blue Angel de aceptabilidad en materia ambiental en cuanto a diseño, fabricación y funcionamiento. Si desea más información, vaya a www.blauer-engel.de.

#### Blendschutz

Das Gerät ist nicht für die Benutzung im unmittelbaren Gesichtsfeld am Bildschirmarbeitsplatz vorgesehen. Um störende Reflexionen am Bildschirmarbeitsplatz zu vermeiden, darf dieses Produkt nicht im unmittelbaren Gesichtsfeld platziert werden.

## **Importeur** Xerox GmbH Hellersbergstraße 2-4 41460 Neuss Deutschland

#### **REGLAMENTO ROHS EN TURQUÍA**

De conformidad con el Artículo 7 (d), certificamos por la presente «la conformidad con el reglamento de AEE».

«EEE yönetmeliğine uygundur».

#### CONFORMIDAD CON ROHS EN UCRANIA

Обладнання відповідаєвимогам Технічного регламенту щодо обмеження

використання деяких небезпечних речовин в електричному та електронному

обладнані, затвердженого постановою Кабінету Міністрів України від 3 грудня

2008 № 1057.

(El equipo cumple los requisitos del Reglamento técnico aprobado por las resoluciones del Consejo de ministros de Ucrania el 3 de diciembre de 2008, en cuanto a las restricciones de uso de determinadas sustancias peligrosas en equipos eléctricos y electrónicos.)

#### Normativa sobre copias

#### ESTADOS UNIDOS

El Congreso prohíbe, mediante una ley, la reproducción de los elementos aquí enumerados en determinadas circunstancias. Se pueden imponer multas y penas de prisión a los responsables de hacer tales reproducciones.

- 1. Bonos o valores del gobierno de Estados Unidos, como:
  - Certificados de deuda.
  - Moneda de bancos nacionales.
  - Cupones de bonos.
  - Billetes bancarios de la Reserva Federal.
  - Certificados de depósito de plata.
  - Certificados de depósito de oro.
  - Bonos de Estados Unidos.
  - Pagarés del tesoro.
  - Billetes de la Reserva Federal.
  - Billetes fraccionarios.
  - Certificados de depósito.
  - Papel moneda.
  - Bonos y obligaciones de determinadas agencias gubernamentales, como la FHA, etc.
  - Bonos. Los bonos de ahorros de EE. UU. solo pueden ser fotografiados con fines publicitarios en relación con la campaña para su venta.
  - Timbre interno. Si es necesario reproducir un documento legal en el que haya un timbre matasellado, se podrá hacer siempre que la reproducción del documento tenga fines legales.
  - Sellos de correo, matasellados o sin matasellar. Los sellos de correo se pueden fotografiar, con fines filatélicos, siempre que la reproducción sea en blanco y negro y su tamaño sea inferior al 75% o superior al 150% del original.
  - Giros postales.
  - Letras, cheques o efectos monetarios expedidos por funcionarios autorizados de Estados Unidos.
  - Sellos y otros exponentes de valor, con cualquier denominación, que hayan sido o puedan ser emitidos mediante alguna ley del Congreso.
  - Certificados de indemnizaciones para veteranos de las Guerras Mundiales.
- 2. Bonos o valores de cualquier gobierno, banco o corporación del extranjero.

- 3. Material protegido por derechos de autor, a menos que se obtenga permiso del propietario de los derechos de autor, o la realización de copias esté dentro lo estipulado en la ley de derechos de autor respecto a la reproducción para "uso justo" o de bibliotecas. Puede obtener más información sobre estas disposiciones en la Oficina del Derecho de Autor de los Estados Unidos, Biblioteca del Congreso, Washington, D.C. 20559. Solicite la circular R21.
- 4. Certificado de ciudadanía o naturalización. Los certificados de naturalización de extranjeros pueden fotocopiarse.
- 5. Pasaportes. Los pasaportes extranjeros pueden fotocopiarse.
- 6. Papeles de inmigración.
- 7. Tarjetas de registro de reclutamiento.
- 8. Papeles del servicio de reclutamiento selectivo que llevan la siguiente información de registro.
  - Ingresos o ganancias.
  - Documento judicial.
  - Condición física o mental.
  - Estado de dependencia.
  - Servicio militar anterior.
  - Excepción: los certificados de baja militar de Estados Unidos pueden fotografiarse.
- 9. Insignias, tarjetas de identificación o pases exhibidos por personal militar o miembros de varios Departamentos Federales, como el FBI, el Tesoro, etc. (a menos que la fotografía haya sido encargada por el responsable de dicho departamento).

La reproducción de los siguientes documentos también es ilegal en algunos estados:

- Permisos de automóvil.
- Permisos de conducir.
- Certificados de titularidad de automóviles.

La lista anterior no abarca todos los casos. No se admite ninguna responsabilidad derivada de su contenido o exactitud. En caso de duda, consulte a su abogado.

Puede obtener más información sobre estas disposiciones en la Oficina del Derecho de Autor de los Estados Unidos, Biblioteca del Congreso, Washington, D.C. 20559. Solicite la circular R21.

#### CANADÁ

El Parlamento prohíbe, mediante una ley, la reproducción de los elementos aquí enumerados en determinadas circunstancias. Se pueden imponer multas y penas de prisión a los responsables de hacer tales reproducciones.

- Billetes bancarios o papel moneda
- Bonos o valores de un gobierno o banco
- Letras o vales del Tesoro

- El sello público de Canadá (o una de sus provincias), un organismo público o autoridad de Canadá o un tribunal
- Las proclamas, dictámenes, regulaciones, mandatos o avisos de estos (con la falsa pretensión de que han sido impresos por la Queens Printer para Canadá o por otra imprenta equivalente para una provincia)
- Las marcas, sellos, envoltorios o diseños utilizados por o en nombre del Gobierno de Canadá (o una de sus provincias), el gobierno de otro estado o un departamento, junta, comisión o agencia establecidos por el Gobierno de Canadá o de una provincia o un gobierno de otro estado
- Timbre impreso o adhesivo utilizado con fines de recaudación por parte del Gobierno de Canadá o de una provincia o por el gobierno de otro estado
- Documentos o registros que están a cargo de funcionarios que tienen el deber de realizar o emitir copias certificadas y se pretenda hacer pasar una copia falsa por una certificación auténtica
- Material protegido por derechos de autor o marcas comerciales de cualquier tipo, sin el consentimiento del titular

La lista anterior se facilita a modo orientativo, pero no abarca todos los casos. No se admite ninguna responsabilidad derivada de su contenido o exactitud. En caso de duda, consulte a su abogado.

#### **OTROS PAÍSES**

La copia de determinados documentos puede ser ilegal en su país. Se pueden imponer multas y penas de prisión a los responsables de hacer dichas reproducciones.

- Moneda de curso legal
- Billetes bancarios y cheques
- Bonos o valores de bancos o gobiernos
- Pasaportes y documentos de identidad
- Material protegido por derechos de autor o marcas comerciales, sin el consentimiento del titular
- Sellos de correos y otros instrumentos negociables

Esta lista no abarca todos los casos. No se admite ninguna responsabilidad derivada de su contenido o exactitud. En caso de duda, consulte a su asesor jurídico.

## Fichas de datos de seguridad de materiales

Para ver la información sobre los datos de seguridad de materiales relativa a su impresora, vaya a:

- Dirección web: https://safetysheets.business.xerox.com/en-us/
- Estados Unidos y Canadá: 1-800-ASK-XEROX (1-800-275-9376)
- En otros mercados, enviar una solicitud por correo electrónico a EHS-Europe@xerox.com

# Reciclaje y eliminación de productos

## Este apéndice contiene:

| Eliminación y reciclaje del producto                                  | 406 |
|-----------------------------------------------------------------------|-----|
| Norteamérica                                                          | 407 |
| Green World Alliance de Xerox                                         | 408 |
| Directiva sobre residuos de aparatos eléctricos y electrónicos (RAEE) | 409 |

## Eliminación y reciclaje del producto

No deseche la impresora ni los consumibles como residuos urbanos normales. Consulte a las autoridades locales sobre las opciones de eliminación y reciclaje.

#### Norteamérica

Xerox tiene en funcionamiento un programa para la devolución, reutilización o reciclaje de equipos. Póngase en contacto con el vendedor de Xerox (1–800–ASK-XEROX) para determinar si este producto Xerox forma parte del programa. Para obtener más información acerca de los programas medioambientales de Xerox, vaya a https://www.xerox.com/en-us/about/ehs.

### Green World Alliance de Xerox

El programa Green World Alliance de Xerox permite devolver los consumibles cualificados a Xerox para su reutilización o reciclaje. El cien por cien de los cartuchos vacíos que se devuelven a Xerox se reutilizan o se desmontan para su reciclaje. Las cajas que se utilizan para devolver los cartuchos también se reciclan.

Para devolver los cartuchos Xerox para su reutilización o reciclaje, siga estos pasos:

- 1. Vaya a https://www.xerox.com/office/recycle.
- 2. Haga clic en **Reciclar**.
- 3. Seleccione una opción de devolución.

Directiva sobre residuos de aparatos eléctricos y electrónicos (RAEE)

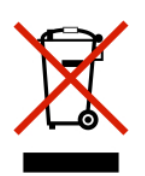

El logotipo de la RAEE hace referencia a los procedimientos y programas específicos de reciclaje de productos electrónicos en países de la Unión Europea. Recomendamos el reciclaje de nuestros productos.

Para obtener más información sobre las opciones de reciclaje, póngase en contacto con la oficina de ventas local.

#### AVISO SOBRE DESECHO DE EQUIPOS DE INDIA

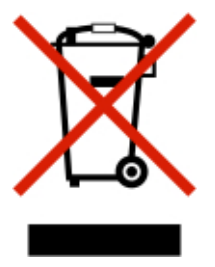

Este producto, incluidos componentes, consumibles, piezas y repuestos, cumple con las normas indias de eliminación de equipos ("India E-Waste Rules") y prohíbe el uso de plomo, mercurio, cromo hexavalente, polibromobifenilos y polibromodifenil éteres en concentraciones superiores a 0.1 % del peso y de 0.01 % del peso de cadmio, excepto en los casos estipulados en la norma. Reciclaje y eliminación de productos

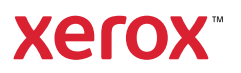